本マニュアルをよくお読みになって、製品をご利用ください。

# レーザープリンタ **HL-5380DN**

JUSTIO JUSTIO JUSTIO JUSTIO

② 画面で見るマニュアル (ユーザーズガイド〜基本編〜)

| やりたいこと                                                            | 安全に正しくご使用いただくために                                                                                          |
|-------------------------------------------------------------------|----------------------------------------------------------------------------------------------------|
| 目次やりたいこと別の                                                        | 第1章 本製品をご使用になる前に                                                                                          |
| 目次があります。                                                          | 第2章 操作パネル                                                                                                 |
|                                                                   | 第3章 プリンタドライバ                                                                                              |
|                                                                   | 第4章 印刷する                                                                                                  |
|                                                                   | 第5章 オプション製品を使う                                                                                            |
|                                                                   | 第6章 メンテナンス                                                                                                |
|                                                                   | 第7章 困ったときは                                                                                                |
|                                                                   | 第8章 付録                                                                                                    |
|                                                                   | 索引                                                                                                    |
|                                                                   |                                                                                                    |
| <b>困ったときは</b><br>本製品の動作が<br>と思ったときな<br>お調べください<br>第7章「困ったときは」で調べる | <ul> <li>おかしいとき、故障かな?</li> <li>どは、以下の手順で原因を。</li> <li>7-1 ページ</li> <li>7-1 ページ</li> <li>ボできます。</li> </ul> |
| 2 サポート ブラザー 検索 だんアクセ<br>http://s                                  | 「ーのサポートサイト<br>ここて、最新の情報を調べる<br>solutions.brother.co.jp/<br>http://m.brother.co.jp/support/                |
| ブラザーマイポータル オンラインユ・                                                | ーザー登録をお勧めします。<br>Version D<br>JPN                                                                         |
| → 「mps.//mybo<br>ご登録いただくと、製品をより快適にご使用いただくため                       | めの情報をいち早くお届けします。                                                                                          |

#### 取扱説明書のご案内 本製品を正しくご使用いただくため、また幅広く活用していただくため、次の取扱説明書を用意しています。 本製品をご使用になる前に必ずお読みください。 はじめにお読みください 「かんたん設置ガイド」 はじめにお読みください。 冊子 本製品を使用するための準備について記載しています。 ・設置する ・コンピュータとの接続 ・ドライバのインストール 使いたい機能をすばやく探せます 「画面で見るマニュアル(HTML 形式)」 JUSTIŎ **CD-ROM** おもにコンピュータ上で閲覧するときにご使用ください。 ・プリンタの使いかた $( \circ )$ ・メンテナンスのしかた ・トラブルが起きたときの対処方法 ・ネットワークにつないで使う 全ページを印刷したいときなどは、PDF 形式をご使用ください。 「かんたん設置ガイド」 「ユーザーズガイド〜基本編〜」 PDF 形式 「ユーザーズガイド~ネットワーク設定編~」 ※ PDF 形式は、ブラザーソリューションセンターからダウンロードまたは閲覧できます。

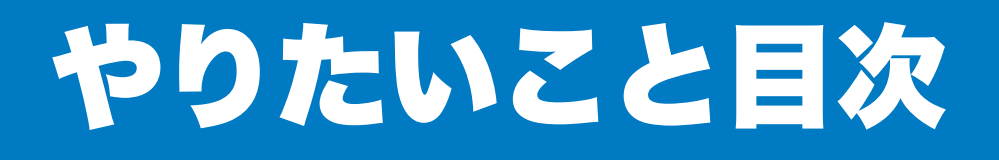

# やりたいこと目次

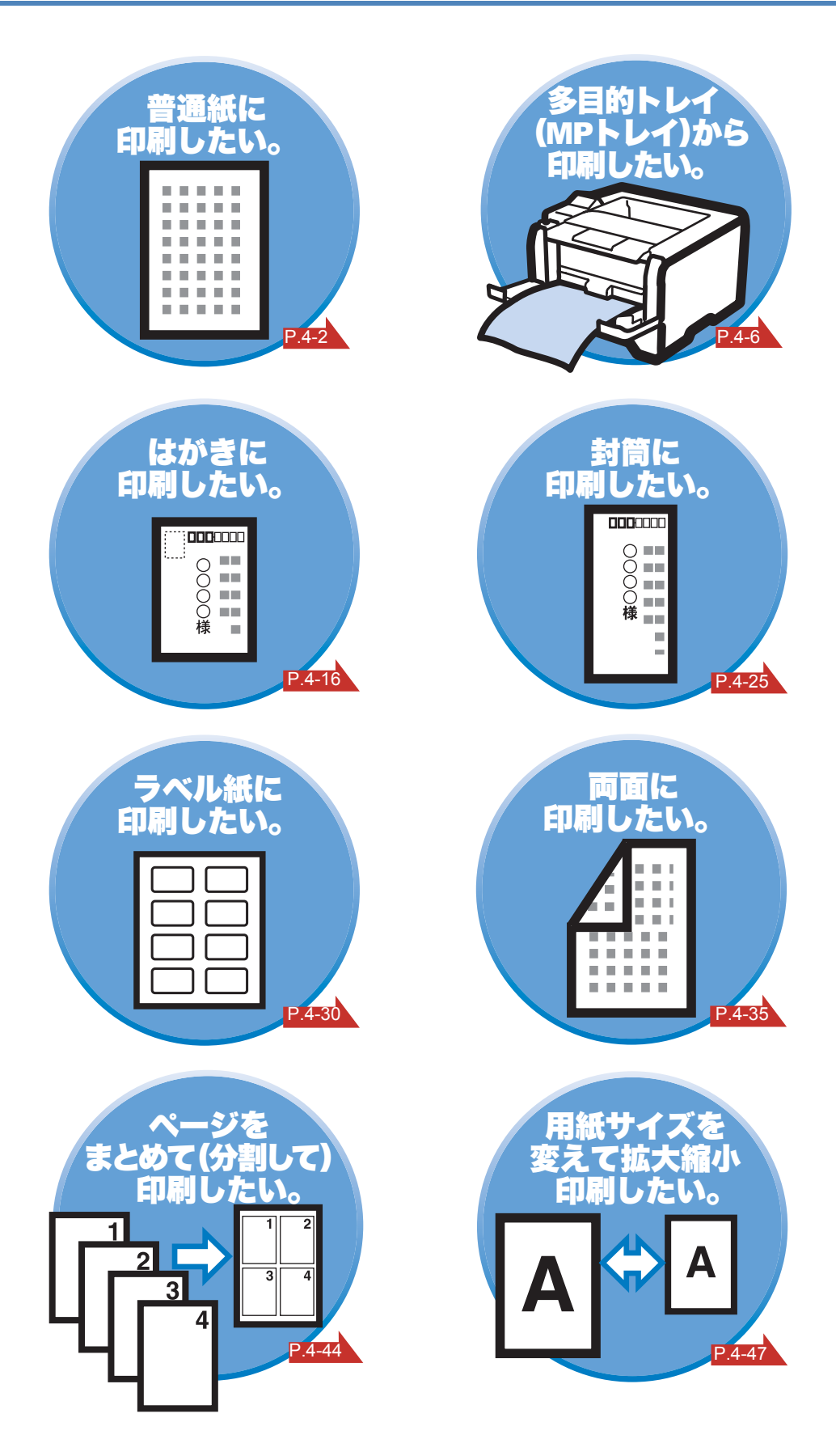

|     | やりたいこと目次       3         やりたいこと目次       3         安全にお使いいただくために       10         ご使用になる前の注意事項       10         本マニュアルの読みかた       17         本マニュアルのレイアウトについて       17         本マニュアルのレイアウトについて       17         Adobe <sup>®</sup> Reader <sup>®</sup> 簡単な機能・便利な機能       19         Adobe <sup>®</sup> Reader <sup>®</sup> の基本機能       19 |                 |
|-----|----------------------------------------------------------------------------------------------------|-----------------|
| 第1章 | 本製品をご使用になる前に                                                                                                    |                 |
|     | 本製品の機能と特長1-2                                                                                                    | 安全              |
|     | 梱包内容の確認1-3                                                                                                    |                 |
|     | 同梱物1-3                                                                                                    | 準備              |
|     | 本 裂 品 合 部 の 名 が                                                                                                    | 操作パネル           |
|     | 背面                                                                                                    |                 |
|     | 使用できる用紙と領域1-6                                                                                                    | ドライバ            |
|     | 推奨紙                                                                                                    |                 |
|     | 印刷用紙と寸法 1-6<br>印刷可能領域                                                                                                    | 印刷              |
| 第2章 | 操作パネル                                                                                                    | オプション           |
|     | 操作パネルの使いかた 2-2                                                                                                    |                 |
|     | 操作パネルの名称と機能                                                                                                    | メンテナンス          |
|     | ランプ                                                                                                    |                 |
|     | 液晶ディスプレイ                                                                                                    | 困ったときは          |
|     | ホタンの操作                                                                                                    | 什么              |
|     | セキュリティ印刷について                                                                                                    | אַפּ <i>ר</i> ו |
|     | 再印刷(リプリント)について                                                                                                    | 索引              |
|     | 操作パネルの使い方                                                                                                    |                 |
|     | 操作バネルのセードと設定メニュー                                                                                                    |                 |
|     | 17月7月110人に                                                                                                    |                 |

| 第3章 | プリンタドライバ                                      | 3-1          |        |
|-----|-----------------------------------------------|--------------|--------|
|     | プリンタドライバについて                                  | 3-2          |        |
|     | Windows <sup>®</sup> 用プリンタドライバを設定する           |              |        |
|     | Windows <sup>®</sup> プリンタドライバの設定方法            | 3-3          |        |
|     | Windows <sup>®</sup> プリンタドライバの設定内容            | 3-5          |        |
|     | Windows <sup>®</sup> BR-Script3 プリンタドライバの設定方法 | 3-27         |        |
|     | Windows <sup>®</sup> BR-Script3 プリンタドライバの設定内容 | 3-30         |        |
|     | Macintosh 用プリンタドライバを設定する                      | 3-36         |        |
|     | Macintosh プリンタドライバの設定方法                       | 3-36         |        |
|     | Macintosh BR-Script3 プリンタドライバの設定方法            | 3-44         |        |
|     | プリンタドライバのアンインストール                             | 3-57         | 安全     |
|     | Windows <sup>®</sup> 用プリンタドライバのアンインストール       | 3-57         |        |
|     | Macintosh 用プリンタドライバのアンインストール                  | 3-57         | 淮借     |
| 第4章 | 印刷する・・・・・・・・・・・・・・・・・・・・・                     | 4-1          | + 144  |
|     | 普通紙や再生紙に印刷する                                  | 4-2          | 操作パネル  |
|     | 記録紙トレイから印刷する                                  | 4-2          |        |
|     | 多目的トレイ(MP トレイ)から印刷する..........                | 4-6          | ドライバ   |
|     | OHP フィルムに印刷する                                 | 4-9          |        |
|     | 記録紙トレイから印刷する.................                 | 4-9          | 印刷     |
|     | 多目的トレイ(MP トレイ)から印刷する.........                 | 4-13         |        |
|     | 厚紙およびはがきに印刷する                                 | 4-16         | オプション  |
|     | 記録紙トレイからはがきを印刷する                              | 4-17         |        |
|     | 多目的トレイ(MPトレイ)から厚紙またははがきを印刷する                  | 4-21         | メンテナンス |
|     | 封筒に印刷する                                       | 4-25         |        |
|     |                                               | 4-26         | 困ったときは |
|     |                                               | 4-30         |        |
|     |                                               | 4-30         | 付録     |
|     | 多日的トレイ(MPトレイ)から印刷する                           | . 4-31       | 1325   |
|     |                                               | 4-35         | 索리     |
|     | 回回印刷に因りる江急点                                   | 4-35<br>4_37 | IC SR  |
|     | 記録紙トレイから手動両面印刷する                              | 4-40         |        |
|     | 多目的トレイ(MPトレイ)から手動両面印刷する                       | 4-42         |        |
|     | ページをまとめて(分割して)印刷する                            | 4-44         |        |
|     | 透かしを入れて印刷する..................                 | 4-46         |        |
|     | 用紙サイズを変えて印刷する                                 | 4-47         |        |
|     | 特殊機能を使って印刷する                                  | 4-48         |        |
|     | 5                                             |              |        |

| 第5章 | オプション製品を使う 5-1                                                                                                    |               |
|-----|----------------------------------------------------------------------------------------------------|---------------|
|     | 取り付けできるオプション                                                                                                    |               |
|     | 増設記録紙トレイを取り付ける                                                                                                    |               |
|     | メモリ(SO-DIMM)を増設する                                                                                                    |               |
|     | メモリ (SO-DIMM) について                                                                                                    |               |
|     | メモリ(SO-DIMM)の増設方法 5-5                                                                                                    |               |
| 第6章 | メンテナンス                                                                                                    |               |
|     | メンテナンス 6-2                                                                                                    |               |
|     | 消耗品の交換       6-2                                                                                                    |               |
|     | トナーカートリッジとドラムユニットについて                                                                                                    | 中心            |
|     | トナーカートリッジ                                                                                                    | <b>Φ</b> ±    |
|     | トナーカートリッジの状態を確認する6-4                                                                                                    | <i>##</i>     |
|     | トナーカートリッジを交換する6-5                                                                                                    | 準備            |
|     | ドラムユニット6-10                                                                                                    | 1日/1-110-1-11 |
|     | ドラムユニットの状態を確認する                                                                                                    | 操作パネル         |
|     | ドラムユニットを交換する6-11                                                                                                    |               |
|     | クリーニング                                                                                                    | ドライバ          |
|     | 本製品外部をクリーニングする                                                                                                    |               |
|     | 本製品内部をクリーニングする 6-17                                                                                                    | 印刷            |
|     | 給紙ローラーをクリーニングする                                                                                                    |               |
|     | $\Box \Box = 1 \Box = 1 \Box $ | オプション         |
|     | トラムユーットをクリーニンクする                                                                                                    |               |
|     | た朔休寸即四の文授0-29                                                                                                    | メンテナンス        |
| 第7章 | 困ったときは                                                                                                    | 困ったときは        |
|     | トラブルの原因を確認する                                                                                                    |               |
|     | 液晶ディスプレイのエラーメッセージ                                                                                                    | 付録            |
|     | 液晶ディスプレイのエラーメッセージ一覧                                                                                                    |               |
|     | ステータスモニタのメッセージ                                                                                                    | 索引            |
|     | ステータスモニタの使用方法                                                                                                    |               |
|     | ステータスモニタのメッセージ一覧 <b>7-8</b>                                                                                                    |               |
|     | 印刷によるエラーメッセージ                                                                                                    |               |
|     | 印刷によるエラーメッセージ一覧                                                                                                    |               |

メンテナンス

困ったときは

付録

索引

|         | 紙づまりが起きたときは                    | 7-11  |           |
|---------|--------------------------------|-------|-----------|
|         | 紙づまりが起こったとき                    | 7-11  |           |
|         | 多目的トレイ(MP トレイ)の紙づまり........... | 7-12  |           |
|         | 記録紙トレイ / 増設記録紙トレイの紙づまり         | 7-13  |           |
|         | 両面印刷トレイの紙づまり                   | 7-15  |           |
|         | バックカバー内の紙づまり                   | 7-16  |           |
|         | 本製品内部の紙づまり                     | 7-19  |           |
|         | 印刷品質を改善するには                    | 7-22  |           |
|         | 印刷品質の改善方法一覧                    | 7-22  |           |
|         | こんなときは •••                     | 7-28  |           |
|         | 用紙が原因のトラブル一覧                   | 7-28  |           |
|         | 正しく印刷できないトラブル一覧                | 7-29  | 安全        |
|         | ネットワークに関するトラブル                 | 7-30  | ×±        |
|         | USB Macintosh 用トラブル一覧          | 7-30  | 344 / 194 |
|         | その他のトラブル                       | 7-31  | 準備        |
| <u></u> |                                |       |           |
| 第8章     | 付録                             | 8-1   | 操作パネル     |
|         | プリンタと印字のしくみ                    |       |           |
|         | 什样                             | 8 0   | ドライバ      |
|         |                                |       |           |
|         | 用                              | .8-13 | 印刷        |
|         | 索 引                            | .8-17 |           |
|         |                                |       | +==>>>    |
|         |                                |       | イノンヨン     |

# 消耗品の回収リサイクルのご案内 http://www.brother.co.jp/product/support\_info/printer/recycle/index.htm ブラザー回収 ブラザーでは環境保護に対する取り組みの一環として消耗品のリサイクルに取り組んでおります。使い 終わりました消耗品がございましたら回収にご協力お願い申し上げます。詳しくは、ホームページをご 参照ください。 回収の対象になる消耗品 ・トナーカートリッジ ・ドラムユニット

### 物質エミッションの放散に関する認定基準について

粉塵、オゾン、スチレン、ベンゼンおよび TVOC の放散については、エコマーク No.122「プリンタ Version2」の物質エミッションの放散速度に関する認定基準を満たしています。

( トナーは本製品用に推奨しております標準トナー TN-43J または大容量トナー TN-48J を使用し、 印刷を行った場合について、試験方法:RAL-UZ122:2006 の付録 2 に基づき試験を実施しました。)

安全

準備

操作パネル

ドライバ

印刷

オプション

困ったときは

付録

索引

(VCCI-B)

#### **VCCI** 規格

本製品は、クラス B 情報技術装置です。本製品は家庭 環境で使用することを目的としていますが、本 製品をラジオやテレビジョン受信機に近づけて使用されますと受信障害を 引き起こすことがありま す。

「画面で見るマニュアル(HTML 形式)」に従って、正しい取り扱いをしてください。

### レーザーに関する安全性

本製品は、米国において、保健および安全に関する放射線規制法(1968 年制定)にしたがった米国 厚生省(DHHS)施行基準で、クラス1レーザー製品であることが証明されており、危険なレーザー 放射のないことが確認されています。

製品内部で発生する放射は保護ケースと外側カバーによって完全に保護されており、ユーザーが操作 しているときに、レーザー光が製品から漏れることはありません。

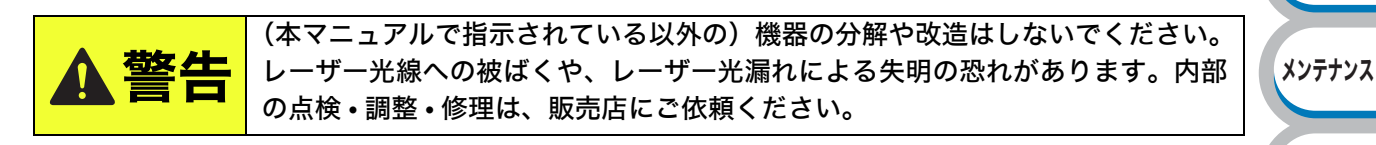

#### 電源高調波

JIS C 61000-3-2 適合品 本製品は、高調波電流規格 JIS C 61000-3-2 に適合しています。

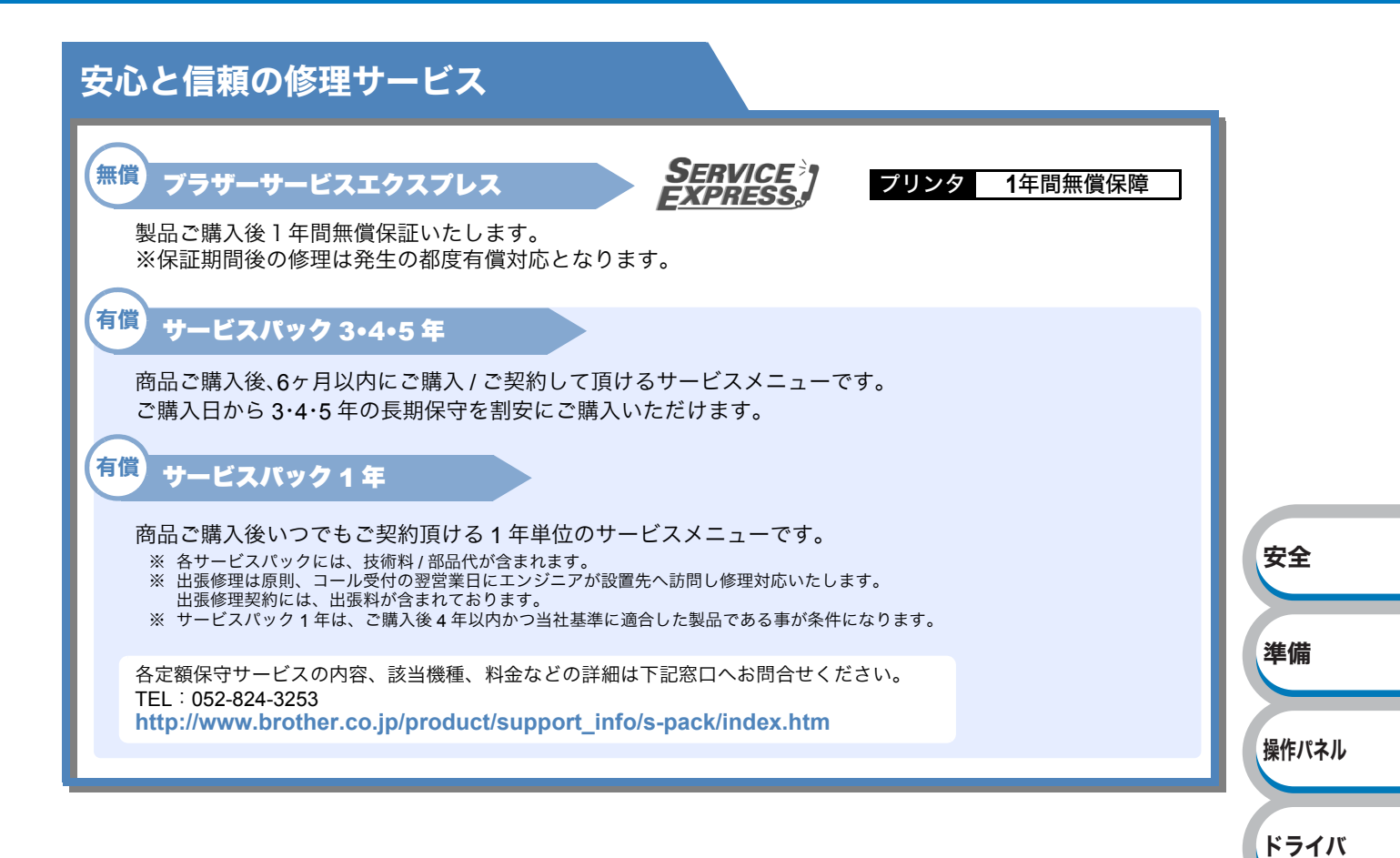

印刷

オプション

メンテナンス

困ったときは

付録

索引

# 安全にお使いいただくために

# ご使用になる前の注意事項

このたびは本製品をお買い上げいただきまして誠にありがとうございます。

この「安全にお使いいただくために」では、お客様や第三者への危害や損害を未然に防ぎ、本製品を 安全にお使いいただくために、守っていただきたい事項を示しています。

その表示と図記号の意味は次のようになっています。内容をよく理解してから本文をお読みください。

| ▲警告         | この表示を無視して、誤った取り扱いをすると、人が死亡または重傷を負う可<br>能性がある内容を示しています。      |
|-------------|-------------------------------------------------------------|
| <b>▲</b> 注意 | この表示を無視して、誤った取り扱いをすると、人が損害を負ったり、物的損<br>害の発生が想定される内容を示しています。 |
| !お願い        | ご使用いただく上での注意事項、制限事項などの内容を示しています。                            |

本マニュアルで使用している絵文字の意味は次のとおりです。

| $\bigcirc$ | 「してはいけないこと」を示しています。         | 「分解してはいけないこと」を示してい<br>ます。         | 準備       |
|------------|-----------------------------|-----------------------------------|----------|
|            | 「水場で使ってはいけないこと」を示し<br>ています。 | 「火気に近づけてはいけないこと」を示<br>しています。      | 操作パンル    |
|            | 「さわってはいけないこと」を示してい<br>ます。   | 「可燃性スプレーを使用してはいけない<br>こと」を示しています。 | J#IF/\T/ |
| 0          | 「しなければいけないこと」を示してい<br>ます。   | 「電源プラグを抜くこと」を示していま<br>す。          | ドライバ     |
| ₽          | 「必ずアース線を接続すること」を示し<br>ています。 | 「特定しない危険通告」を示しています。               | 印刷       |
|            | 「感電の危険があること」を示していま<br>す。    | 「火災の危険があること」を示していま<br>す。          |          |
|            | 「火傷の危険があること」を示していま<br>す。    |                                   | オプション    |

- ・本マニュアルの内容につきましては万全を期しておりますが、お気づきの点がございましたら、「お客様相談窓口」へご連絡ください。
- •「かんたん設置ガイド」など、付属品を紛失した場合は、お買い上げの販売店またはダイレクト クラブにてご購入いただけます。

ご使用の前に、以降の「警告・注意・お願い」をよくお読みいただき、正しくご使用ください。

安全

#### ● 電源についてのご注意 火災や感電、火傷、故障の原因になります。 敬止 ● 電源は AC100V、50Hz また ●日本国内のみでご使用くださ ●ぬれた手で電源プラグを抜 い。海外では使用できません。 き差ししないでください。 は 60Hz でご使用ください。 8403 AC100V (0) $(50/60H_z)$ ●電源プラグを抜くときは、 ●電源コードを破損するようなことはしないでください。 コードを引っぱらずにプラ 以下のことをしないでください。火災や感 電、故障の原因となります。 グの本体(金属でない部分) を持って抜いてください。 ・加工する ・壁に押しつける 安全 ・高温部に近づける ・無理に曲げる ・ねじる ・引っ張る ・重いものをのせる ・たばねる 準備 ・金属部にかける ・挟み込む ・折り曲げをくり返す ● 電源プラグやACアダプタは ●タコ足配線はしないでくだ 操作パネル さい。 根元まで確実に差し込んで ください。 ●傷んだプラグやゆるんだコ ドライバ ンセントは使用しないでく ださい。 印刷 ●保護アース線のない延長用 ●同梱されている電源コード ●DC 電源またはインバータ コードを使用しないでくだ セットは、本製品専用です。 (DC-AC 変換装置) を接続 本製品以外に使用しないで さい。保護機能が無効にな してのご使用は絶対にお オプション ります。 ください。また、同梱されて やめください。 いる電源コードセット以外 火災、感電の原因になりま の電源コードを本製品に使 す。 メンテナンス 用しないでください。 ●必ずアース線を接続してください 困ったときは 万一漏電した場合の感電防止や外部からの電圧(雷など)がかかったときに 10 9 本製品を守るため、アース線を接続してください。 アース線の接続は、必ず電源プラグをコンセントにつなぐ前に行ってください。 付録 また、アース線をはずすときは、必ず電源スイッチを OFF にし、電源プラグ をコンセントから抜いた後でアース線をはずしてください。 ●絶対に接続してはいけないところ ● 接続するところ 索引 例) 例) ・電源コンセントのアース端子 ・電話専用アース線 R ・銅片などを 65cm 以上、地中に埋めたもの ・避雷針 ・ガス管 ・接地工事(第3種)が行われているアース端子 ● 雷がはげしいときは、電源プラグをコンセントから抜いてください。 m 0Č

火災や感電、やけどの原因になります。

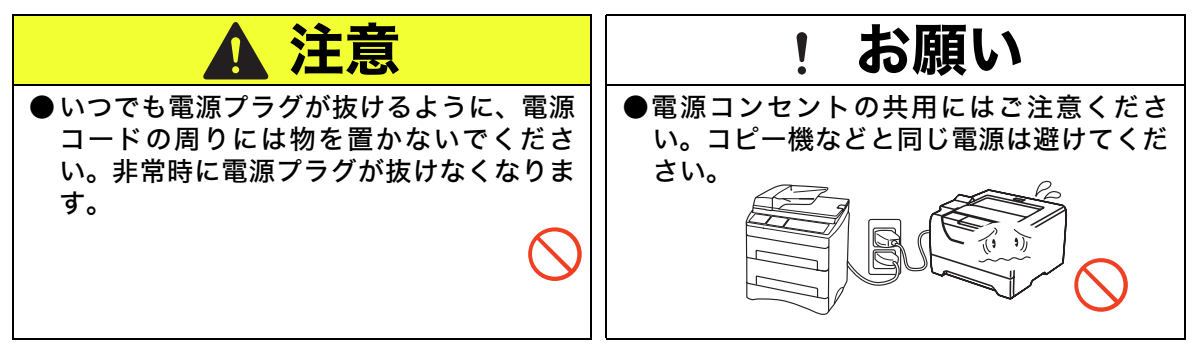

### ● このような場所に置かないで

以下の場所には設置しないでください。火災や感電、故障、変形の原因となります。

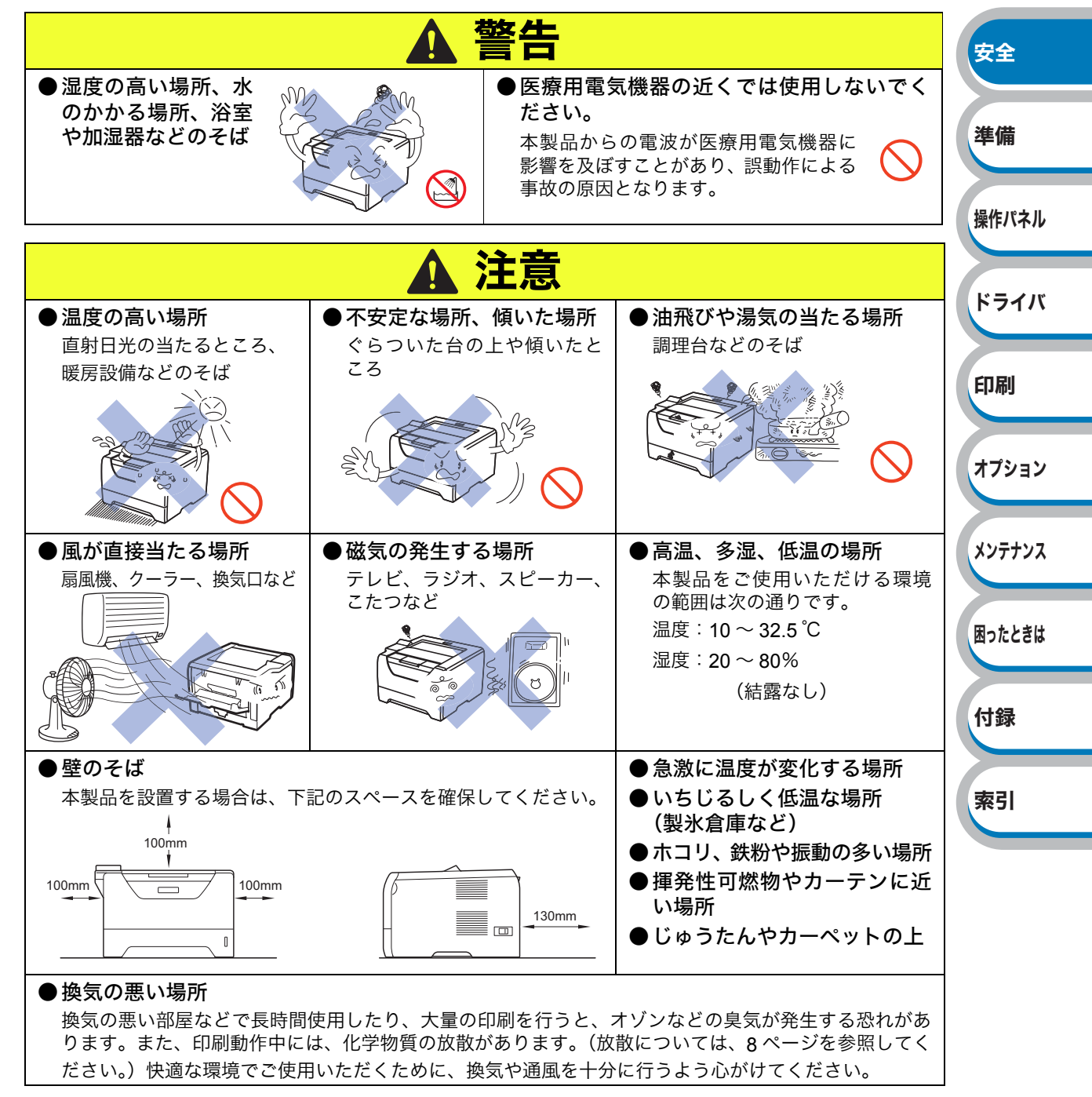

## もしもこんなときには

下記の状況でそのまま使用すると火災、感電の原因となります。必ず電源プラグをコンセントから 抜いてください。

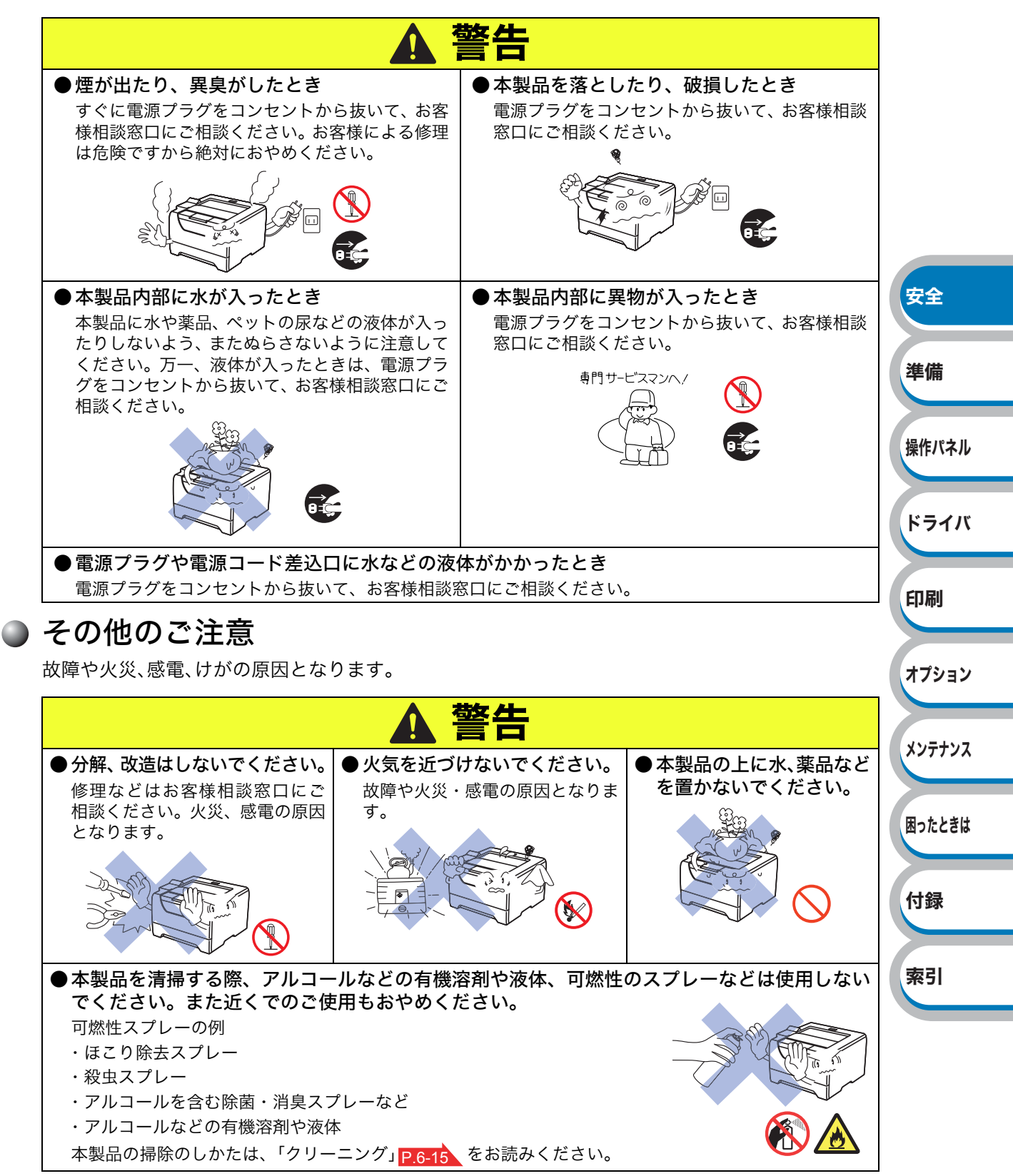

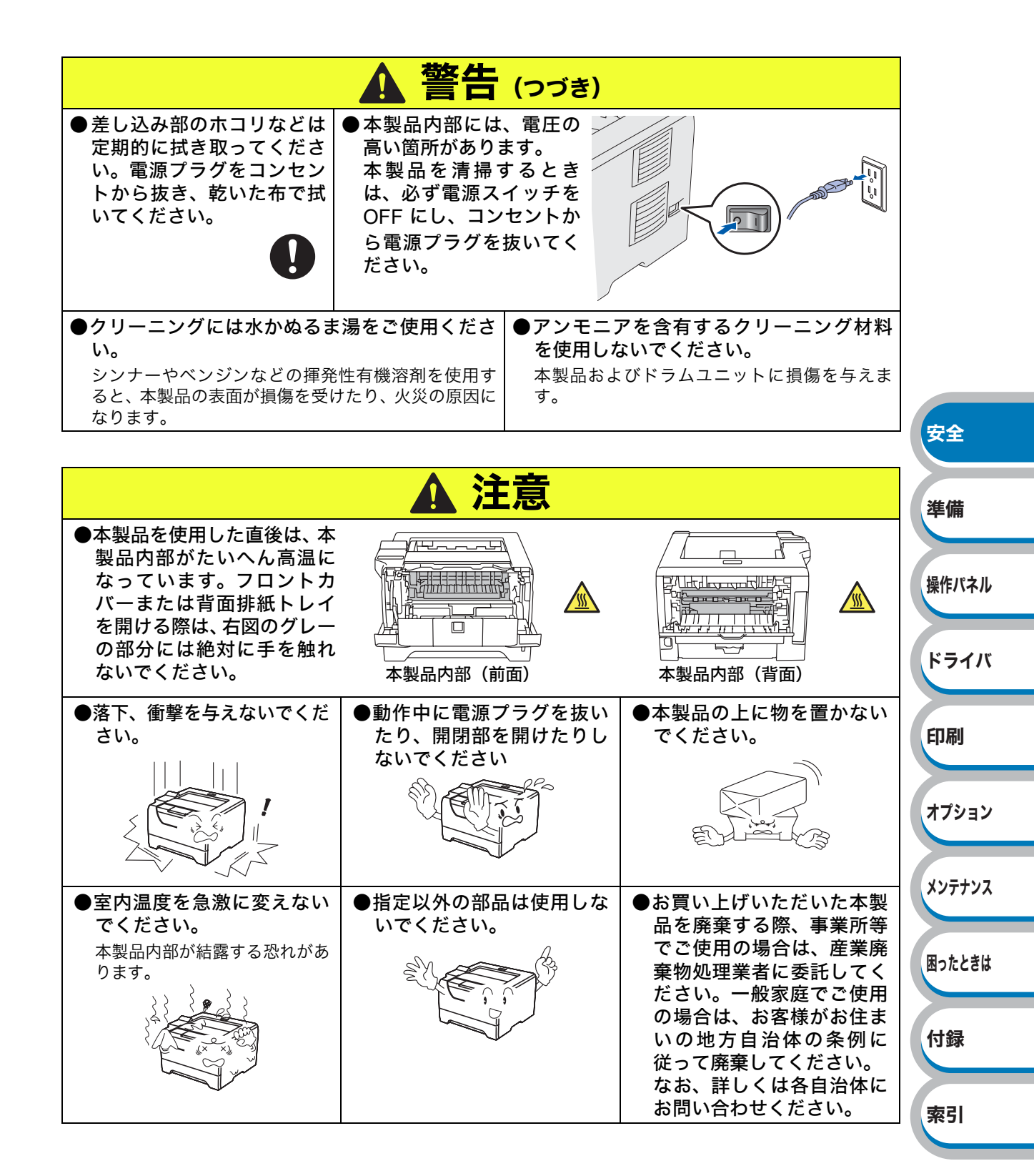

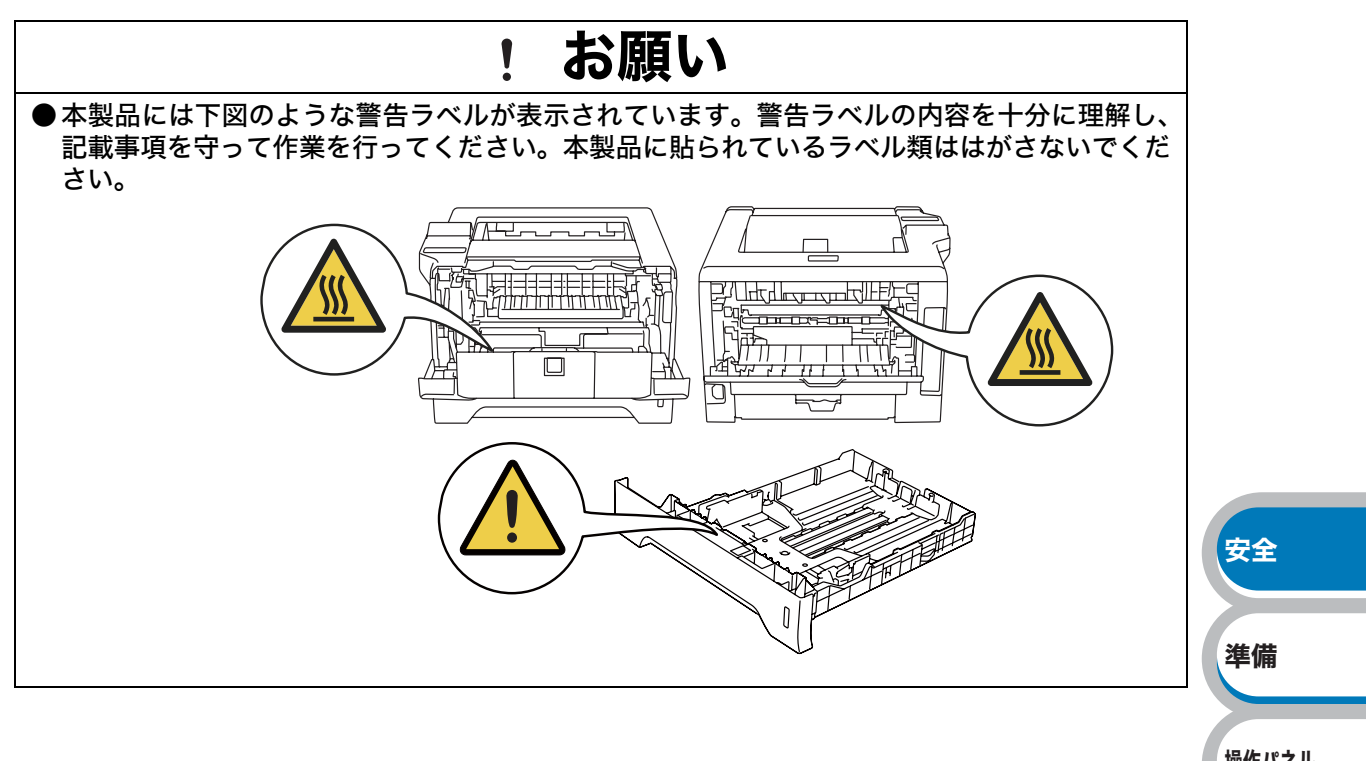

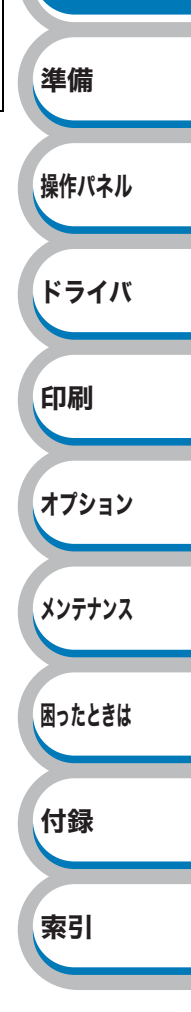

## ● トナーについて

健康障害や火災の原因になります。

|                                                                                    | 弊 上                                                                                           |
|------------------------------------------------------------------------------------|-----------------------------------------------------------------------------------------------|
| ●ドラムユニットやトナーカートリッジを火の中に投げ込まないでください。また、火気のある場所に保管しないでください。 トナーに引火して、火災ややけどの原因となります。 | ●こぼれたトナーはほうきで掃除するか、水で<br>湿らせ固く絞った布でふき取ってください。<br>掃除機でトナーを吸い取ると、掃除機内で粉塵が<br>発火し、故障や火災の原因となります。 |

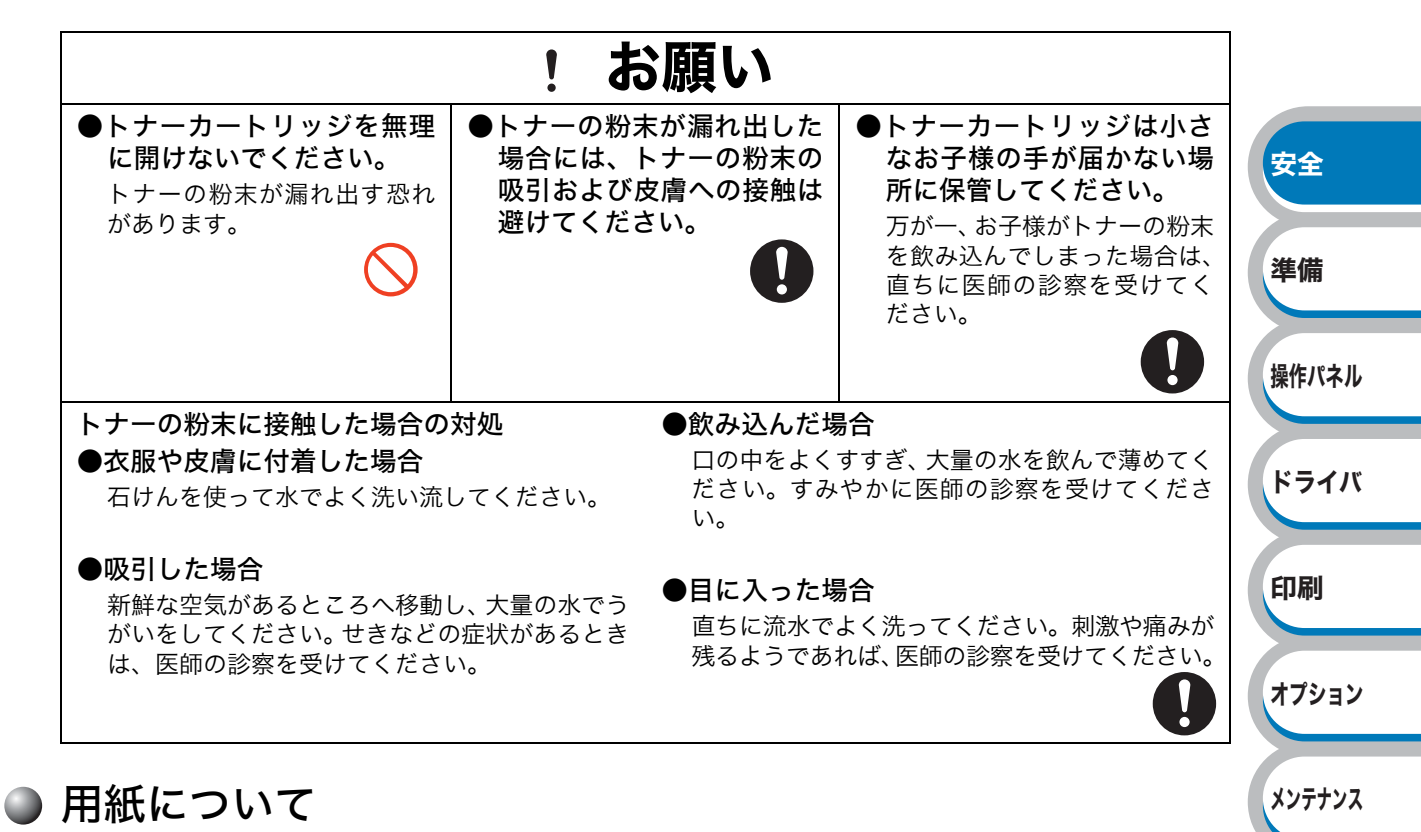

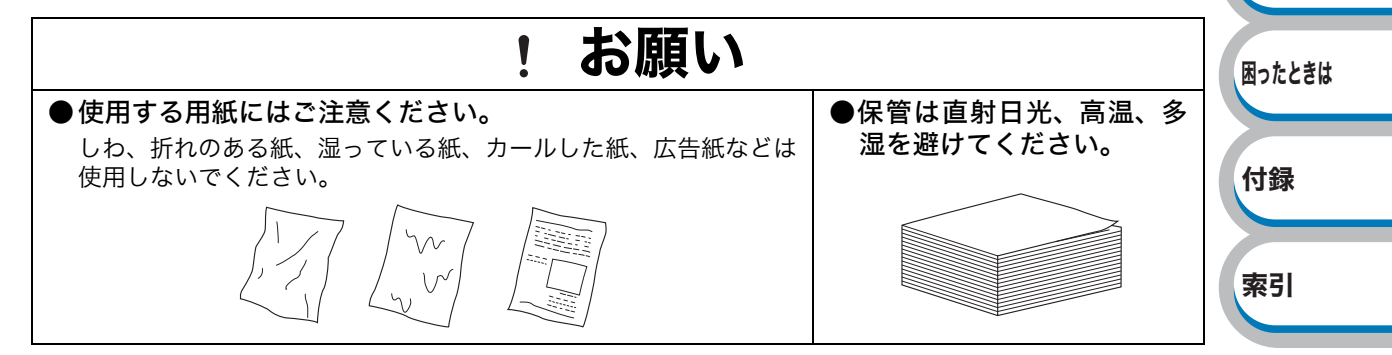

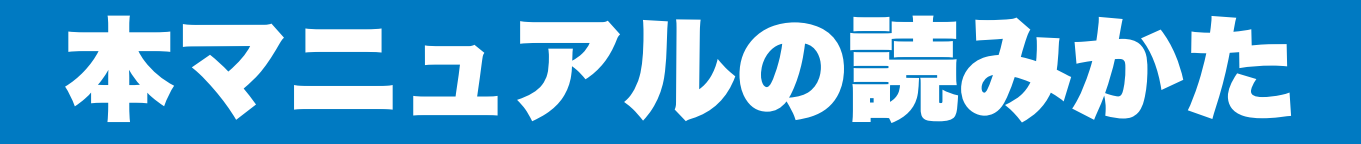

# 本マニュアルのレイアウトについて

参照ページです。 クリックすると、関連する情報が記 載されているページに移動します。

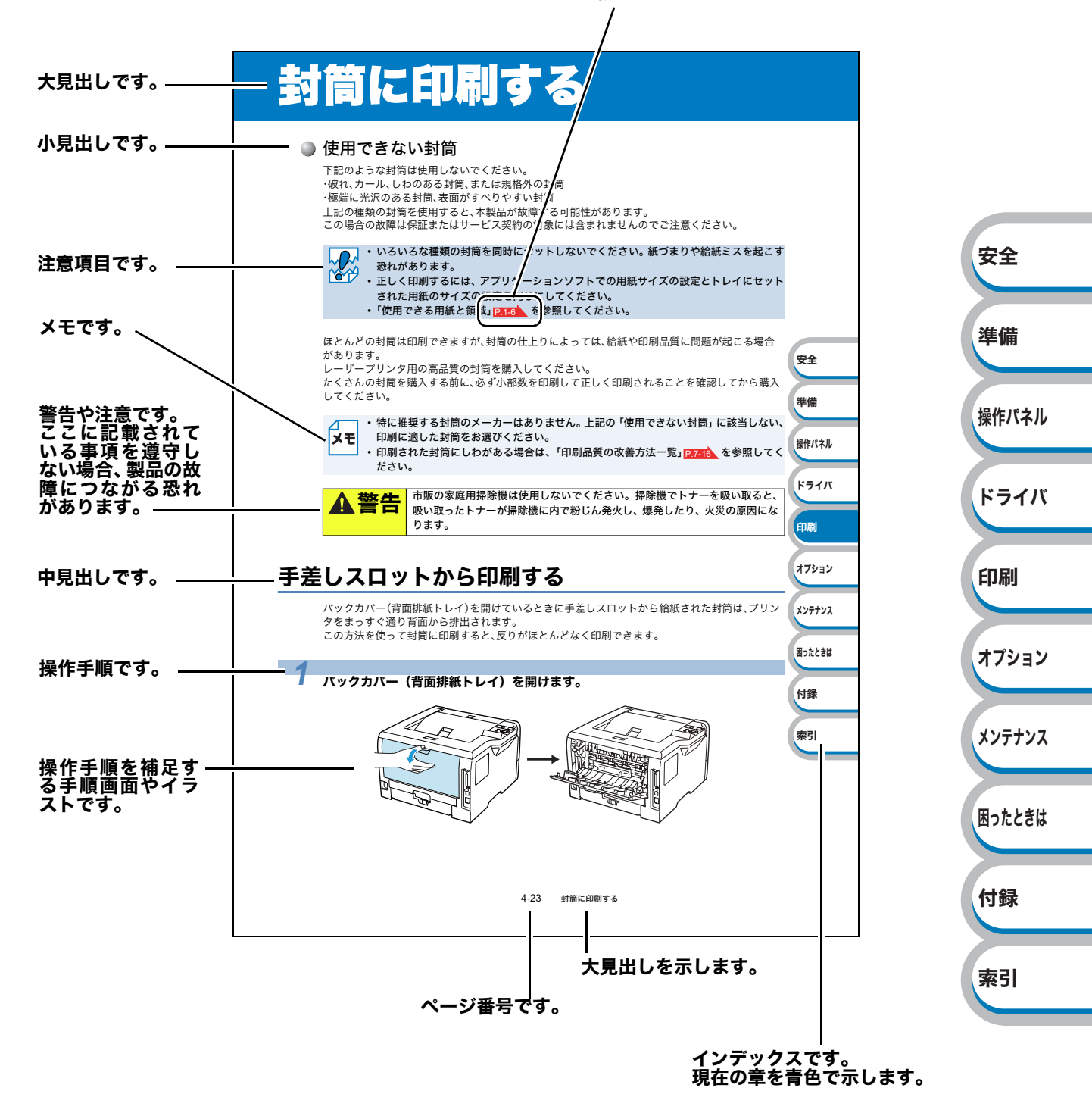

このページは説明のために作成したもので、実際のページとは異なります。

安全

準備

操作パネル

ドライバ

印刷

オプション

メンテナンス

困ったときは

付録

索引

## 本マニュアルで使われている記号やマーク・表記について

本文中では、マークおよび商標について、以下のように表記しています。

### ● マークについて

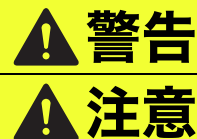

この表示を無視して、誤った取り扱いをすると、人が死亡または重傷を負う可能性がある内容を示しています。
 この表示を無視して、誤った取り扱いをすると、人が損害を負ったり、物的損

本製品をご使用になるにあたって、注意していただきたいことがらを説明しています。

×ŧ

本製品の操作手順に関する補足情報を説明しています。

害の発生が想定される内容を示しています。

## ● 商標について

Brother のロゴはブラザー工業株式会社の登録商標です。

Microsoft, Windows, Windows Server, Internet Explorer は米国 Microsoft Corporation の米国お よびその他の国における登録商標です。

Windows Vista は、米国 Microsoft Corporation の米国、日本および / またはその他の国における登録商標または商標です。

Apple、Macintosh、Mac OS、Safari は、Apple Inc. の登録商標です。

Acrobat、Acrobat Reader, Adobe、Adobe Reader, Photoshop, PostScript, PostScript3, は Adobe Systems Incorporated (アドビシステムズ社)の商標または登録商標です。

Intel、Intel Core, Pentium は、米国 Intel Corporation の商標または登録商標です。

AMD64 は、Advanced Micro Devices 社の商標です。

Linux は、Linus Torvalds 氏の日本およびその他の国における登録商標または商標です。

UNIX は、The Open Group の米国ならびにその他の国における登録商標です。

本マニュアルに記載されているその他の会社名および製品名は、各社の商標または登録商標です。

## ● 編集ならびに出版における通告

• 本マニュアルならびに本製品の仕様は予告なく変更されることがあります。

ブラザー工業株式会社は、本マニュアルに掲載された仕様ならびに資料を予告なしに変更する権利を有します。また提示されている資料に依拠したため生じた損害(間接的損害を含む)に対しては、出版物に含まれる誤植その他の誤りを含め、一切の責任を負いません。

## ● 表記について

- 本マニュアルでは、Windows<sup>®</sup> XP Professional、Windows<sup>®</sup> XP Home Edition、Windows<sup>®</sup> XP Professional x64 Edition を総称して、Windows<sup>®</sup> XP と表記します。
- 本マニュアルでは、Windows Server<sup>®</sup> 2003、Windows Server<sup>®</sup> 2003 x64 Edition を総称して、 Windows Server<sup>®</sup> 2003 と表記します。
- 本マニュアルでは、Windows Vista<sup>®</sup>の全てのエディションを総称して、Windows Vista<sup>®</sup>と表記します。

# Adobe® Reader® 簡単な機能・便利な機能

本マニュアルをお読みになるときに、知っておくと便利な Adobe<sup>®</sup> Reader<sup>®</sup> の基本機能について説明します。

# Adobe<sup>®</sup> Reader<sup>®</sup>の基本機能

Adobe<sup>®</sup> Reader<sup>®</sup> 8 を例としています。画面や機能は、お使いの Adobe<sup>®</sup> Reader<sup>®</sup> または Acrobat<sup>®</sup> Reader<sup>®</sup> によって異なります。

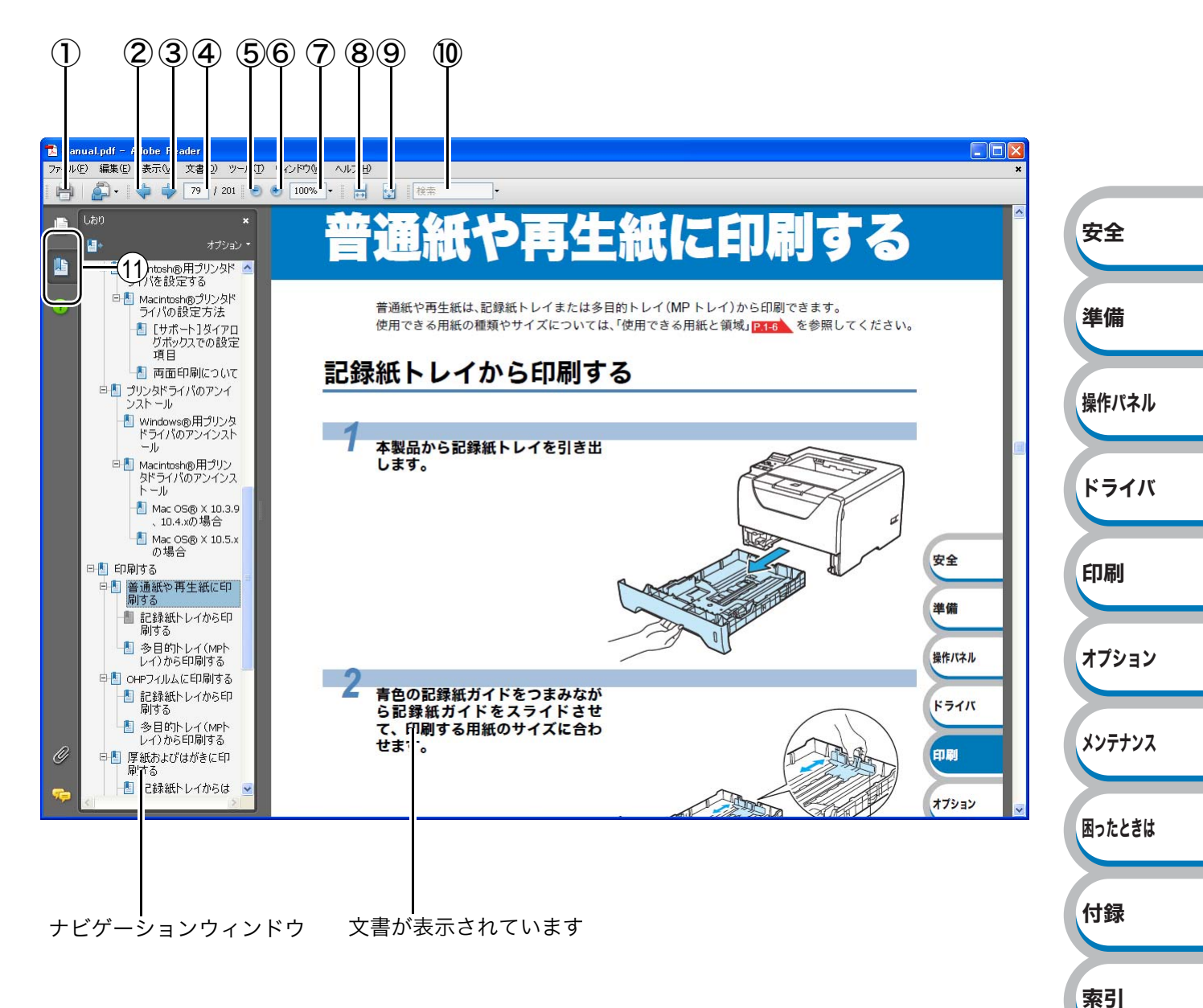

印刷

オプション

メンテナンス

困ったときは

付録

索引

|            | 機能名称      | 説明                                  |            |
|------------|-----------|-------------------------------------|------------|
| 1          | 印刷        | 開いている文書を印刷します。                      |            |
| 2          | 前ページ      | 前ページを表示します。                         |            |
| 3          | 次ページ      | 次ページを表示します。                         |            |
| 4          | ページ番号ボックス | "現在のページ / 総ページ"の形式で、現在何ページ目を表示しているか |            |
|            |           | を示しています。表示したいページ番号を数値入力して、表示すること    |            |
|            |           | もできます。                              |            |
| 5          | ズームアウト    | クリックするごとに、文書を縮小表示します。               |            |
| 6          | ズームイン     | クリックするごとに、文書を拡大表示します。               |            |
| $\bigcirc$ | 倍率ボックス    | 任意の倍率を数値入力して、文書を拡大 / 縮小表示します。▼をクリッ  |            |
|            |           | クして表示されたメニューから選択して、拡大 / 縮小表示することもで  |            |
|            |           | きます。                                |            |
| 8          | ウィンドウの幅に合 | 画面幅いっぱいに文書の横幅を合わせて、連続ページで表示します。     |            |
|            | わせて連続ページで |                                     | <b>T</b> A |
|            | 表示        |                                     | 女王         |
| 9          | 1ページ全体表示  | ページ全体を表示できる大きさで、1 ページ単位で表示します。      |            |
| 10         | 検索ボックス    | 検索したいキーワードとなる言葉を入力し、[Enter]キーを押すと、表 | 淮借         |
|            |           | 示しているページから検索を開始し、入力した言葉が見つかるとその     |            |
|            |           | ページを表示します。                          |            |
|            |           | [次を検索]/[前を検索]が表示されますので、クリックするごとに次   | 操作パネル      |
|            |           | または前の言葉を検索します。                      |            |
|            | しおり       | 「ナビゲーションウィンドウ」を表示している場合、[しおり]タブでし   |            |
|            |           | おりを表示できます。階層表示されている見出しをクリックすると、該    | ドライバ       |
|            |           | 当ページに移動します。                         |            |

メモ

Adobe<sup>®</sup> Reader<sup>®</sup> 6.0 以降をご使用の方は、画面上の PDF の線をなめらかにして見ることができます。下記の手順で操作してください。

#### Adobe<sup>®</sup> Reader<sup>®</sup> 8.0 の場合

- ① PDF を開きます。
- ② メニューバーの [編集] メニューから [環境設定] を選択します。
- ③ 画面左側の項目から [ページ表示]を選択します。
- ④ [レンダリング]の「ラインアートのスムージング」チェックボックスをチェックします。
- ⑤ [OK] をクリックします。

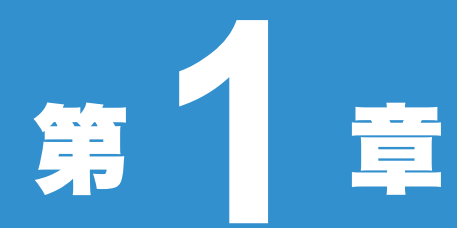

# 章 本製品をご使用にな る前に

| ■本製品の機能と特長1-2                                  | <b>XE</b> |
|------------------------------------------------|-----------|
| <ul> <li>梱包内容の確認1-3</li> <li>同梱物1-3</li> </ul> | 進備        |
| ■本製品各部の名称                                      |           |
| 间面                                             | 操作パネル     |
| ■ 使用できる用紙と領域                                   |           |
| 印刷用紙と寸法1-6<br>印刷可能領域1-8                        | ドライバ      |
|                                                |           |

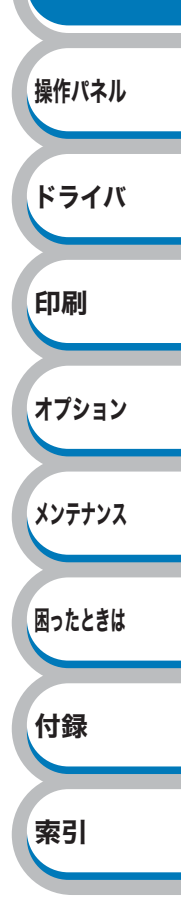

**\***~

# 本製品の機能と特長

#### 高速 30 枚 / 分の印刷速度

高速印刷を実現する 30PPM(A4 サイズ)エンジンと、スムーズなデータ処理を実現する高速 RISC チップを搭載しています。 部数の多いドキュメント出力の場合や、複数の人が使用する状況、効率化が求められる現場でも、快 適なプリントアウトを実現できます。

#### ● 高品質なドキュメント作成

高解像度 1200dpi (1200dpi × 1200dpi)により、細かい文字もくっきりと、イラストも美しくプリント アウトできます。

「1200 dpi」で印刷すると、印刷のスピードが遅くなります。

### ● 容量 250 枚のトレイ給紙

250 枚の普通紙がセット可能な記録紙トレイを標準装備しています。 さらにオプションの増設記録紙トレイ(LT-5300)(250 枚)を最大 2 個装着することができます。 多目的トレイ(MP トレイ)(50 枚)と合わせて、最大 800 枚の給紙が可能です。 安全

準備

操作パネル

ドライバ

印刷

オプション

メンテナンス

困ったときは

付録

索引

#### ● ランニングコストを節約する分離型カートリッジを採用

経済的な設計のトナーとドラムの分離型カートリッジを採用しています。トナーのみの交換ができるため無駄がなく、標準トナーと大容量トナーによって、低ランニングコストを実現します。<sup>※1</sup>また、トナー節約機能で、さらに印刷コストを削減することができます。

| トナー     |        | 印刷可能枚数                      |
|---------|--------|-----------------------------|
| 標準トナー   | TN-43J | 約 3,000 枚 <sup>※1 ※2</sup>  |
| 大容量トナー  | TN-48J | 約 8,000 枚 <sup>※1 ※2</sup>  |
| ドラムユニット | DR-41J | 約 25,000 枚 <sup>※3 ※4</sup> |

※1 印刷可能枚数は JIS X 6931 (ISO/IEC 19752) 規格に基づく公表値を満たしています。
 (JIS X 6931 (ISO/IEC 19752) とはモノクロ電子写真方式プリンタ用トナーカートリッジの
 印刷枚数を測定するための試験方法を定めた規格です。)

- ※2 印刷の内容によって実際の印刷枚数と異なります。
- ※3 A4を1回に1ページ印刷した場合

※4 使用環境や記録紙の種類、連続印刷枚数などによって異なります。

#### Hi-Speed USB 2.0/ パラレルインターフェース標準装備

パラレルインターフェースに加え、データの高速通信が可能なHi-Speed USB 2.0に対応しています。 コンピュータの電源が入ったままでも USB ケーブルの抜き差しが可能なため、簡単かつ便利にコン ピュータと接続できます。さらにインターフェース自動切替により、複数のコンピュータでの共有も 容易です。

#### ● 多様なネットワーク環境に対応

メモ

高速大容量転送を実現する 10BASE-T/100BASE-TX 有線ネットワークをサポートし、Windows<sup>®</sup> や Macintosh などさまざまなネットワーク環境に対応しています。 さらに Windows<sup>®</sup> ではピアツーピア印刷にも対応しており、簡単にネットワーク印刷を実現できます。

┌── 自動インターフェース選択機能

 ・本製品には自動インターフェース選択機能が搭載されています。受信したデータのイン ターフェースに応じて、USB インターフェース、10BASE-T/100BASE-TX のネット ワーク、IEEE1284 準拠のパラレルインターフェースが自動的に変更されます。

# 梱包内容の確認

# 同梱物

本製品を箱から取り出したら、最初に以下の同梱物があることを確認してください。

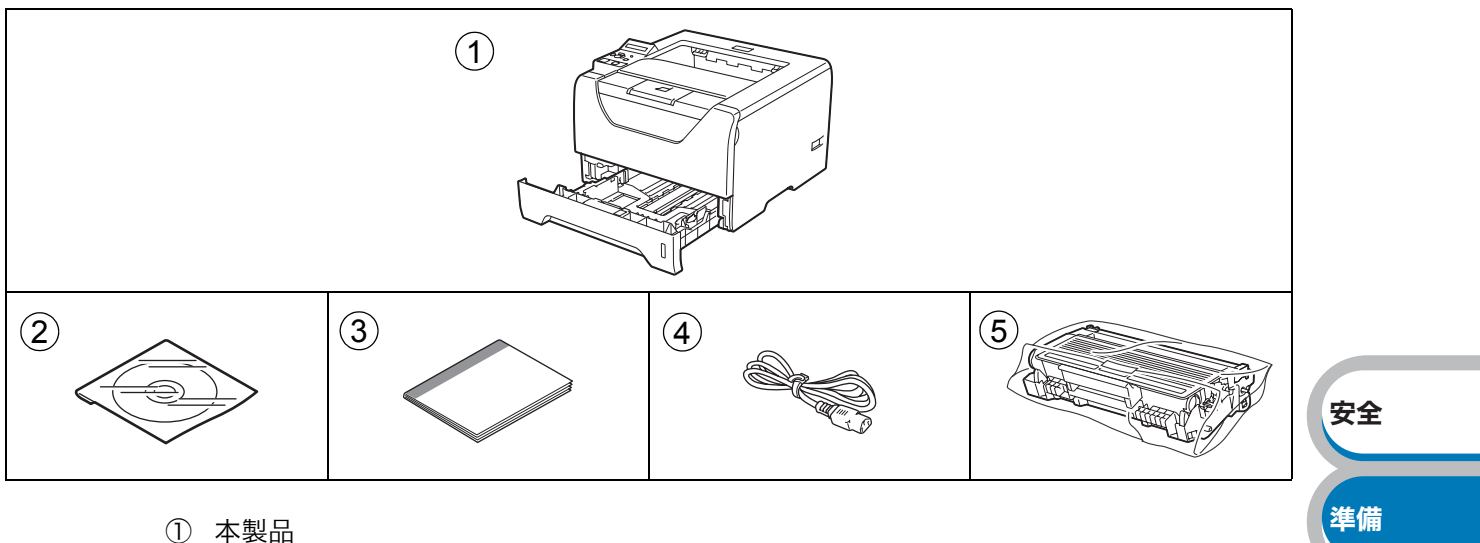

操作パネル

ドライバ

印刷

オプション

メンテナンス

困ったときは

付録

索引

- ② CD-ROM
- ③ かんたん設置ガイド
- ④ 電源コード
- ⑤ ドラムユニット (トナーカートリッジ含む)

## インターフェースケーブル

本製品とコンピュータをつなぐケーブルは同梱されておりません。次のいずれかのケーブルをお買い求めの上、お使いください。

#### USB ケーブルをご使用になる場合

- ・バスパワーの USB ハブや Macintosh のキーボードなどの USB ポートに接続しないでください。
- •2 メートルを超える USB ケーブル (タイプ A/B) は使用しないでください。
- Macintosh の場合、サードパーティ製 USB ポートには対応していません。
- ・コンピュータ本体の USB 端子に確実に接続してください。

#### パラレルケーブルをご使用になる場合

- •本製品の機能を最大限に引き出すため、IEEE1284 準拠のパラレルケーブルをご使用いただくこ とをおすすめします。
- •2 メートルを超えるパラレルケーブルは使用しないでください。

#### ネットワークケーブル(LAN ケーブル)をご使用になる場合

・カテゴリー5以上の10BASE-Tまたは100BASE-TXのストレートケーブルをご使用ください。

# 本製品各部の名称

# 前面

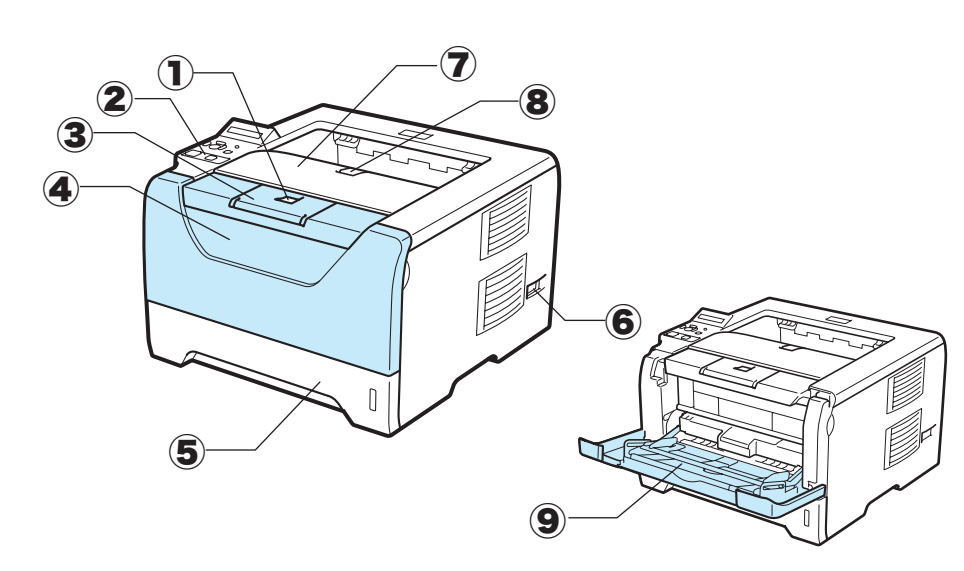

- 1 フロントカバーボタン
- 2 操作パネル
- ③ 排紙ストッパー1
- ④ フロントカバー
- ⑤ 記録紙トレイ
- ⑥ 電源スイッチ
- ⑦ 上面排紙トレイ
- ⑧ 排紙ストッパー 2
- ⑨ 多目的トレイ(MPトレイ)

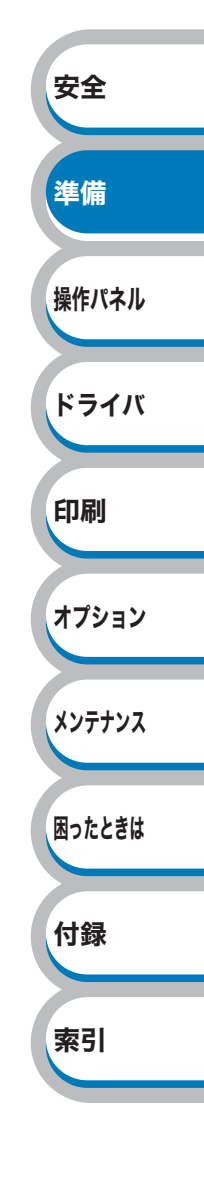

## 背面

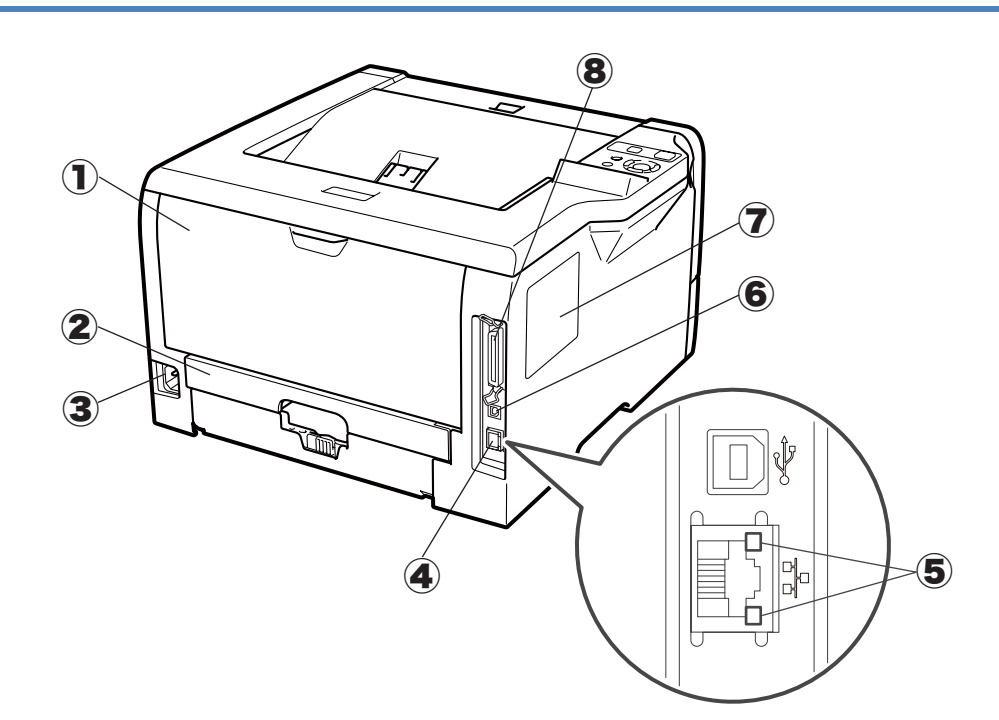

- (1) バックカバー(背面排紙トレイ)
- (2) 両面印刷トレイ
- ③ 電源コード差込口
- ④ 10BASE-T/100BASE-TX ポート
- (5) ネットワーク LED
- ⑥ USB ポート
- **⑦** SO-DIMM カバー
- ⑧ パラレルポート

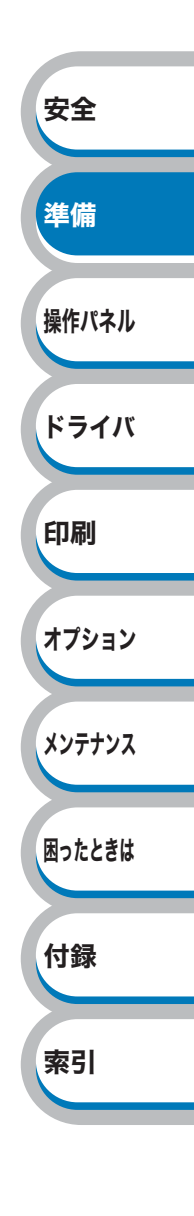

# 使用できる用紙と領域

# 推奨紙

| 用紙種類     | 用紙名                 |
|----------|---------------------|
| 普通紙      | (株)リコー マイペーパー A4T 目 |
| OHP フィルム | 住友 3M CG3300        |
| ラベル      | エーワンレーザーラベル 28362   |

## 印刷用紙と寸法

本製品は、記録紙トレイ、多目的トレイ(MP トレイ)から用紙を給紙します。 プリンタドライバ上では、下記の名称で表示しています。

| 実際の名称          | プリンタドライバでの名称 |    |
|----------------|--------------|----|
| 記録紙トレイ         | トレイ1         |    |
| 多目的トレイ(MP トレイ) | MPトレイ        | 安全 |
| 増設記録紙トレイ       | トレイ2/トレイ3    |    |

| 下表の       | 1 |
|-----------|---|
| 1 1 1 1 1 |   |

マークをクリックすると、それぞれの用紙のセット方法が参照できます。

| 用紙の種類                                          | 記録紙<br>トレイ                    | 増設記録紙<br>トレイ | 多目的トレイ<br>(MP トレイ)             | 自動両面印刷 | プリンタドライバで<br>用紙種類<br>(媒体)を選択 | 操作パネル  |
|------------------------------------------------|-------------------------------|--------------|--------------------------------|--------|------------------------------|--------|
| 普通紙<br>75g/m <sup>2</sup> ~105g/m <sup>2</sup> | P.4-2                         | P.4-2        | P.4-6                          | P.4-37 | 普通紙(厚め)                      | ドライバ   |
| 薄紙<br>60g/m²~75g/m²                            | P.4-2                         | P.4-2        | P.4-6                          | P.4-37 | 普通紙                          |        |
| 再生紙                                            | P.4-2                         | P.4-2        | P.4-6                          | P.4-37 | 再生紙                          | 印刷     |
| 厚紙<br>105g/m²~163g/m²                          |                               |              | P.4-21                         |        | 厚紙<br>超厚紙                    | ナプション  |
| はがき(郵便事業株<br>式会社製<br>通常郵便葉書) <sup>※</sup>      | <b>P.4-17</b><br>最大 30 枚      |              | <mark>P.4-21</mark><br>最大 10 枚 |        | 厚紙(ハガキ)                      | メンテナンス |
| <b>OHP フィルム</b><br>(A4、レターサイズのみ)               | <mark>P.4-9</mark><br>最大 10 枚 |              | <mark>P.4-13</mark><br>最大 10 枚 |        | ОНР                          |        |
| <b>ラベル紙</b><br>(A4、レターサイズのみ)                   |                               |              | P.4-31                         |        | 超厚紙                          | 困ったときは |
| 封筒                                             |                               |              | <mark>P.4-26</mark><br>最大 3 枚  |        | 封筒<br>封筒(厚め)<br>封筒(薄め)       | 付録     |

※ インクジェット用はがき、私製はがき、往復はがき、印刷済みはがきは使用できません。

各トレイで使用できる用紙サイズと枚数は、次のようになります。

| トレイ    | 記録紙トレイ                               | 増設記録紙トレイ           | 多目的トレイ<br>(MP トレイ)                   |
|--------|--------------------------------------|--------------------|--------------------------------------|
| 用紙サイズ  | A4、レター、B5(JIS)、A5、<br>A5(横置き)、A6、はがき | A4、レター、B5 (JIS)、A5 | 幅 69.8 ~ 216mm ×<br>長さ 116 ~ 406.4mm |
| 枚数(容量) | 250 枚(80g/m²)                        | 250 枚×2(80g/m²)    | 50 枚                                 |

索引

準備

たくさんの用紙を購入する場合、必ず少部数を印刷して正しく印刷されることを確認してから、購 入してください。

用紙を購入するときは、次の点に注意してください。

- 普通紙コピー用の用紙をご使用ください。
- 用紙は中性紙を使用し、酸性やアルカリ性紙は使用しないでください。
- 用紙は縦目をご使用ください。

**O** 

・用紙の水分は約5%のものをご使用ください。

・ミシン目の入った用紙、印刷済みの用紙を使用しないでください。紙づまりを起こし、
 故障の原因になります。

- ・インクジェット紙を使用しないでください。紙づまりを起こし、故障の原因になります。
- ・台紙が付いていないラベル紙、塗工紙は使用しないでください。故障の原因になります。

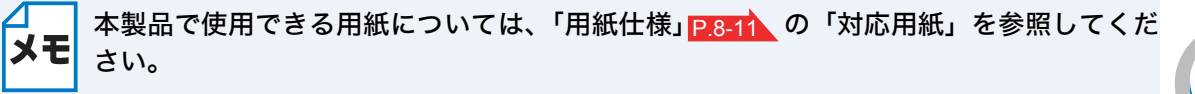

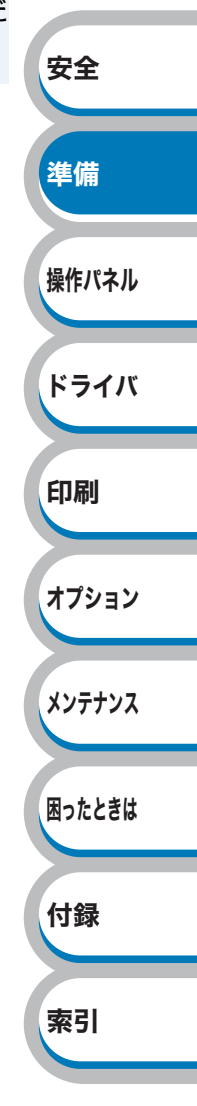

## 印刷可能領域

各用紙サイズに対する印刷できない範囲(縁)を下図に示します。 用紙サイズから縁寸法を引いた部分が、印刷可能領域になります。

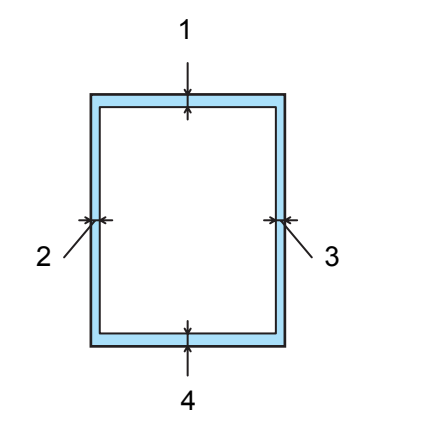

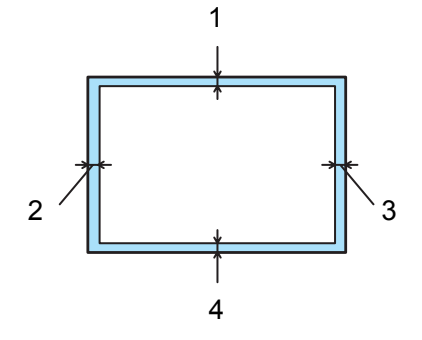

|   | A4、レター、B5(JIS)、A5、A6、はがき |
|---|--------------------------|
| 1 | 4.23 mm                  |
| 2 | 4.23 mm                  |
| 3 | 4.23 mm                  |
| 4 | 4.23 mm                  |

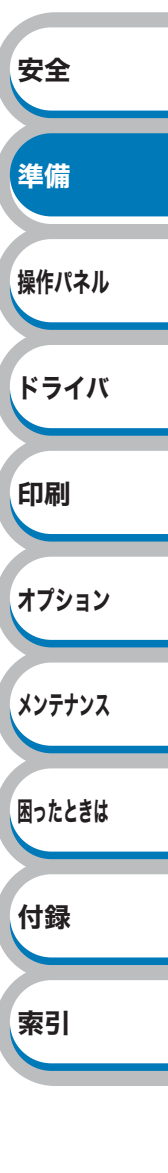

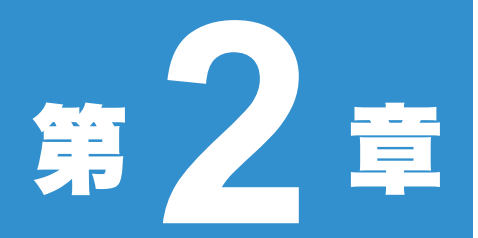

# 操作パネル

| 安全     |
|--------|
| 準備     |
| 操作パネル  |
| ドライバ   |
| 印刷     |
| オプション  |
| メンテナンス |
| 困ったときは |
| 付録     |
| 索引     |
|        |

# 操作パネルの使いかた

操作パネル上のランプとボタンについて説明します。

# 操作パネルの名称と機能

本製品は操作パネルの上に液晶ディスプレイを装備しています。

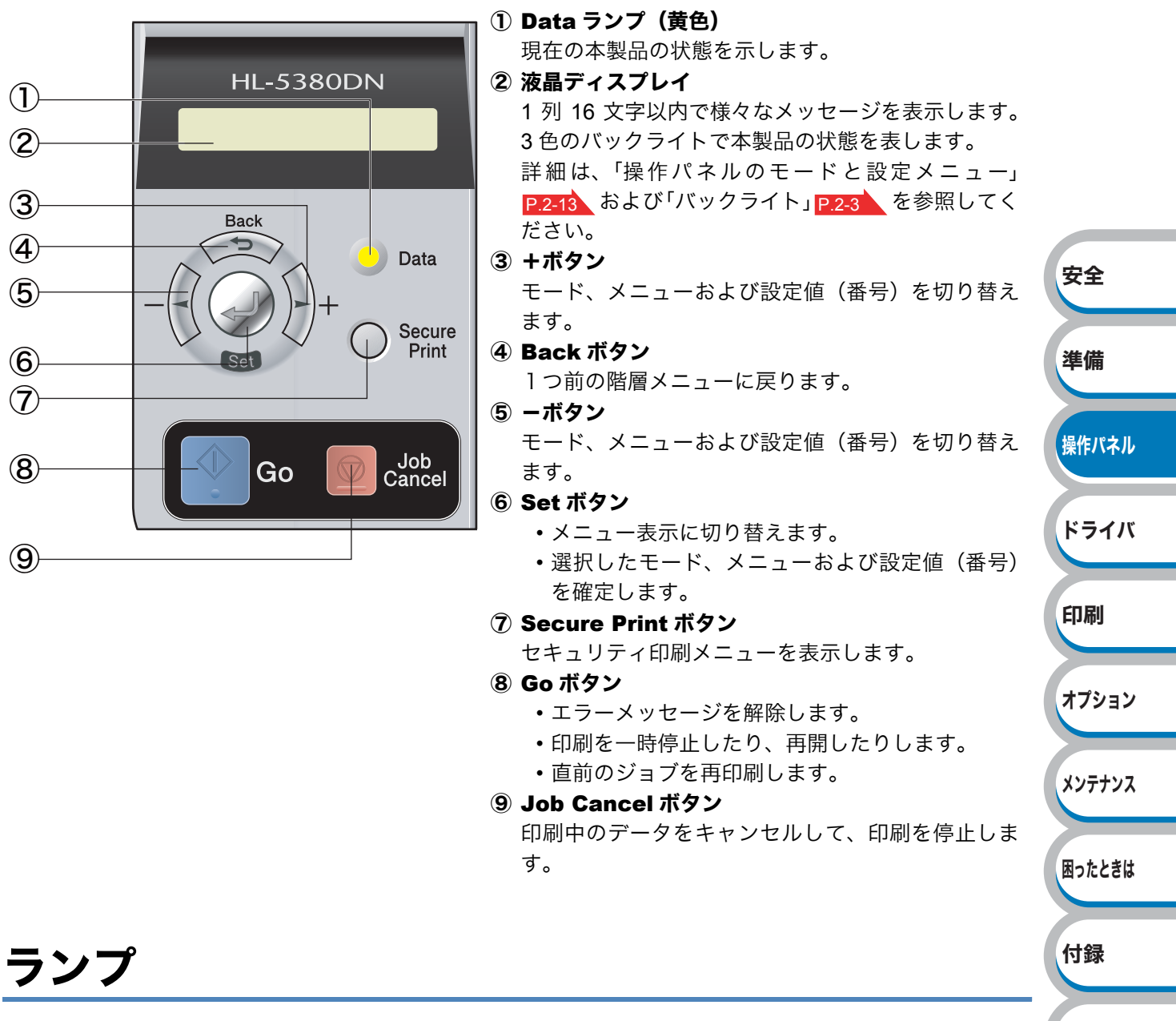

操作パネル上のランプは、点灯・点滅・消灯よって、本製品の状態を示します。

## (Data:黄色)による状態表示

各ランプの状態は、下記のように表現します。

| ランプの表示 | 本製品の状態                 |
|--------|------------------------|
| 点灯     | 本製品のメモリに印刷データが残っています。  |
| 点滅     | 印刷データを受信中または処理中です。     |
| 消灯     | 本製品のメモリに印刷データは残っていません。 |

索引

## 液晶ディスプレイ

液晶ディスプレイは現在の本製品の状態やメニューの内容を表示します。操作パネルのボタンを押 すと、液晶ディスプレイの表示が切り替わります。

本製品に問題が発生した場合は、その内容に応じてエラーメッセージを表示し、お客様に処置を 取っていただくよう促します。エラーメッセージについての詳細は、「第7章困ったときは」 P.7-3 を参照してください。

### バックライト

ショリチュウ

RAM サイズ =###MB インサツデキマス

液晶ディスプレイには 3 色のバックライトを採用しています。離れた場所からでも本製品の状態をひと目で確認できます。

| 液晶ディスプレイの表示               | 本製品の状態                              |          |
|---------------------------|-------------------------------------|----------|
|                           | 電源 OFF                              | 安全       |
|                           | スリープ状態                              |          |
|                           | 待機中                                 |          |
| 緑色(正常)                    | 印刷中                                 | 準備       |
|                           | 印刷準備中                               |          |
|                           | ジョブキャンセル中                           |          |
| 赤色(エラー)                   | 本製品に問題が発生                           | 操作パネル    |
|                           | メニューの設定                             |          |
| オレンジ色(設定)                 | 再印刷の設定                              |          |
|                           | 一時停止                                | ドライバ     |
| 通常操作中、液晶ディスプレイ            | には現在の本製品の状態を示すメッセージが表示されます。         | オプション    |
| (フロントカバーオーフッソ エ           | ラーが発生した場合、エラーの内容が表示されます。            | メンテナンス   |
| ●ステータスメッセージ               |                                     |          |
| 通常動作中に表示されるステー            | -タスメッセージを下記の表に示します。                 | 困ったときは   |
| ステータスメッセージ                | 内容                                  |          |
| ムコウ データ ジュシン              | BR-Script3 を使用して処理された印刷データを無視しています。 | 付錄       |
| インサツ ヲ チュウシ シマス           | ジョブをキャンセル中です。                       |          |
| インサツ ヲ スベテ チュウシ           | すべてのジョブをキャンセル中です。                   |          |
| ショキカチュウ                   | 本製品のイニシャライズ中です。                     | <u> </u> |
| テイシ                       | 印刷を一時停止中です。( 🖤 (Go) を押すと再開されます。)    |          |
| Set ボタン ヲ オスト<br>インサツデキマス | →を押すと再印刷またはセキュリティ印刷をします。            |          |
| インサツ チョウ                  | 日田在印刷中です。                           |          |

データ処理中です。

印刷できる状態です。

本製品のメモリは ### MB です。

ショキカ コウジョウ セッテイ 本製品のリセット中です。工場出荷時の設定に戻しています。

| ステータスメッセージ     | 内容                            |
|----------------|-------------------------------|
|                | 本製品のリセット中です。操作パネルで変更した設定に戻してい |
| ショネガ ユーリー セッティ | ます。                           |
| カイゾウド チョウセイ    | 解像度を減らして印刷しました。               |
| セルフテスト         | セルフテスト中です。                    |
| スリープ           | スリープ状態(省エネモード)です。             |
| オマチクダサイ        | ウォームアップ中です。(印刷データの受信は可能です。)   |
| レイキャクチュウ       | 冷却中です(印刷データの受信は可能です。)         |

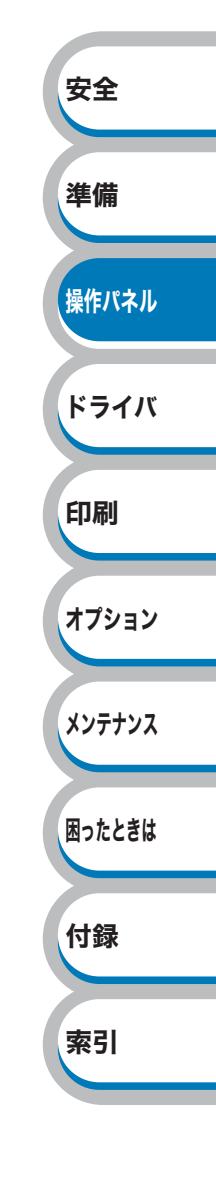

安全

準備

操作パネル

ドライバ

印刷

オプション

メンテナンス

困ったときは

付録

索引

## ボタンの操作

操作パネル上のボタン( Go)/ ( )/ ()/ ()/ () を使って、本製品の基本操作や各種の印刷設定の変更ができます。

### 🐌 💽 (Go)

- 印刷中に (Go)を押すと、印刷を一時的に停止します。再度 (Go)を押すと印刷を再開 します。
- 【 (Go) を押すと、操作パネルのメニューを終了します。その後、「インサツデキマス」表示 に戻ります。ただし、エラー表示があると、操作パネルはエラーが解消された時のみに変更しま す。
- •本製品のメモリ内に印刷データが残っている場合(Data ランプが点灯)は、 (Go)を押すと 残っている印刷データを印刷します。
- •エラーによっては、 (Go) または (Job Cancel) を押して解除できるものがあります。
- 解除できないエラーについては、操作パネルの指示に従ってください。または、「第7章 困った ときは」 P.7-3 を参照してエラーを解除してください。
- ・選択された設定値は、液晶ディスプレイの右端に「\*」が表示されます。現在の設定値 **メモ** に「\*」が表示されるため、設定の状態がひと目で分かります。
  - ・一時停止中に残りの印刷データが不要になったときは、
     (Job Cancel)を押します。
     残りの印刷データをキャンセルして、「インサツデキマス」表示に戻ります。

### ) 匢 (Job Cancel)

- 20 (Job Cancel)を押すと、データの処理や印刷の処理をキャンセルできます。液晶ディスプ レイには処理が終了するまで「インサツ ヲ チュウシシマス.」と表示され、処理が終了する と「インサツデキマス」表示に戻ります。
- ・全ジョブを削除するには、(20)(Job Cancel)を約4秒押し続けてください。液晶パネルに「イン サツ ヲ スベテチュウシ」と表示されます。全ジョブがキャンセルされると、「インサツデキマ ス」が液晶パネルに表示されます。
- ・本製品がデータを受信していない、または印刷していない場合には、「データナシ!!!」が液 晶パネルに表示されます。

### (Secure Print)

パスワードで保護された保護データを印刷したい場合には、○ (Secure Print)を押してください。 詳細は「セキュリティ印刷について」 P.2-8 を参照してください。

安全

準備

操作パネル

ドライバ

印刷

オプション

メンテナンス

困ったときは

付録

索引

## ● ( / ) (+ / −)

#### ● 設定メニューの切替

「インサツデキマス」と表示されているときに、または、を押すと、液晶ディスプレイに設定メニューが表示されます。

(または)を押すと、前後の設定メニューに切り替えることができます。

目的の設定メニューが表示されるまで、(または)を押し続けます。

#### ● 設定値(番号)の変更

設定値(番号)の変更は、 を1回押すごとに次の設定値(1ずつ増加)、 を押すごとに1つ前の設定 値(1ずつ減少)に変更できます。

(または)を押し続けると、より速く変更できます。

目的の設定値(番号)が表示されたら、 のを押して確定します。

🌒 < (Back)

- 「インサツデキマス」と表示されているときに を押すと、液晶ディスプレイに設定メニュー が表示されます。
- 🗪を押すと、1つ上の階層に戻ります。
- •番号入力中に 🗪 を押すと、1つ上の桁を選択できます。
- •「\*」の表示されていない ( 🗫 を押して確定していない) ときに 🗪 を押すと、設定を変更 せずに 1 つ上の階層に戻ります。

### ) 🥥 (Set)

- ・「インサツデキマス」と表示されているときに
   ●を押すと、液晶ディスプレイに設定メニューが表示されます。
- ・
   ・
   を押すと、表示された設定メニューや設定値を確定します。設定を変更したあと、メッセージの内側に「\*」が短時間表示されます。その後、1つ上の階層に戻ります。

ХŦ

選択された設定値は、液晶ディスプレイの右端に「\*」が表示されます。現在の設定値に 「\*」が表示されるため、設定の状態がひと目で分かります。

# メモリ(RAM ディスク)容量を設定する

セキュリティ印刷で使用するメモリ(RAM ディスク)容量を設定します。 本製品の電源スイッチを OFF にすると再印刷データが消去されます。

|    | メモリ (RAM ディスク) 容量を設定すると、「セキュリティ印刷」        | <mark>P.2-8</mark> が利用できます。 |        |
|----|-------------------------------------------|-----------------------------|--------|
| 1  |                                           |                             |        |
|    |                                           | インサツテ <sup>*</sup> キマス      |        |
|    | モードメニューか表示されます。                           | עבע-ג≮7ער]                  | 安全     |
| -2 | (または)を押して「セットアップ」を選択し、(少を押しま              | ี                           | 準備     |
|    | す。                                        | ע<br>ג' איז, איז¢ע          | 操作パネル  |
|    |                                           | <u>, 11 6)))</u>            | ドライバ   |
| -3 |                                           |                             |        |
|    | (または)を押して「RAM ディスクサイズ」を選択し、<br>一<br>押します。 | RAM ディスクサイズ                 | 印刷     |
|    |                                           | = 0 MB *                    | オプション  |
|    |                                           |                             | メンニナンフ |
| -4 | RAMディスクサイズを、または、アスカレ、のを押します。              |                             | XJTIJX |
|    |                                           |                             | 困ったときは |
|    |                                           | 7 974 924-1                 | 付録     |
| -5 |                                           |                             |        |
|    | <b>⊘</b> を押します。                           | 「プリンタ リスタート ?               | 索引     |
|    | 本製品が再起動します。                               |                             |        |

## セキュリティ印刷について

セキュリティ印刷ができます。

#### ●セキュリティ文書(セキュリティ印刷)

セキュリティ印刷データは、パスワードによって保護されています。プリンタドライバで「セキュリ ティ文書」を設定して印刷すると、本製品内に文書データを保存します。操作パネルを使用してパス ワードを入力すると、印刷できます。印刷後、セキュリティ文書は削除されます。

セキュリティ文書を印刷する方法については、「セキュリティ文書」の印刷方法」 P.2-8 を参照して ください。

セキュリティ印刷は、1 ユーザにつき 99 件までのジョブ数を保存できます。ユーザーの数に制限は ありません。

|                   | <ul> <li>・本製品の電源を切ると、文書は削除されます。</li> <li>・ウェブブラウザから本製品に接続して表示される設定画面を使ことができます。</li> <li>・セキュリティ印刷を行うためには、事前にメモリ(RAM ディ要があります。「メモリ(RAM ディスク)容量を設定する」</li> </ul>                                                                                                 | 戸田して、文書を削除する<br>スク)容量を設定する必<br>2-7 | 安全<br>準備         |  |
|-------------------|----------------------------------------------------------------------------------------------------|------------------------------------|------------------|--|
|                   | <ul> <li>マタドライバの設定が優先されます。</li> <li>詳細は、「セキュリティ印刷」</li> <li>P.3-18 (Windows<sup>®</sup> プリンタドライバ)、</li> <li>P.3-32 (Windows<sup>®</sup> BR-Script3 プリンタドライバ)、</li> <li>P.3-36 (Macintosh プリンタドライバ)、</li> <li>P.3-49 (Macintosh BR-Script3 プリンタドライバ)</li> </ul> |                                    |                  |  |
| ● <b>г</b> .<br>≉ | <b>セキュリティ文書」の印刷方法</b><br>「製品の操作パネルからセキュリティ印刷をするときの方法について説明                                                                                                    | します。                               | 印刷<br>オプション      |  |
| Ē                 | ) <b>(Secure Print)を押します。</b><br>〕刷データが無い場合は「データガアリマセン」と表示されます。                                                                                                    | (1ンサツデキマス<br>▼<br>セキュリティ プリント      | メンテナンス<br>困ったときは |  |
| 2                 | または、を押してユーザ名を選択し、、②を押します。                                                                                                    | XXXXX<br>V<br>XXXXX.doc            | 付録<br>索引         |  |
| 3                 | (または)を押して印刷データを選択し、(④を押します。                                                                                                    | XXXXX.doc<br>▼<br>//° スワート* :      |                  |  |
| Λ |                                          |                                              |
|---|------------------------------------------|----------------------------------------------|
| - | または)を押してパスワードを入力し、 🍚を押します。               | <b>パ スワート゛:XXXX</b>                          |
|   |                                          |                                              |
|   |                                          | <b>7                                    </b> |
|   |                                          |                                              |
| 5 |                                          |                                              |
|   | <b>∜または</b> 』を押して部数を選択し、 <b>④</b> を押します。 | לג ד]                                        |

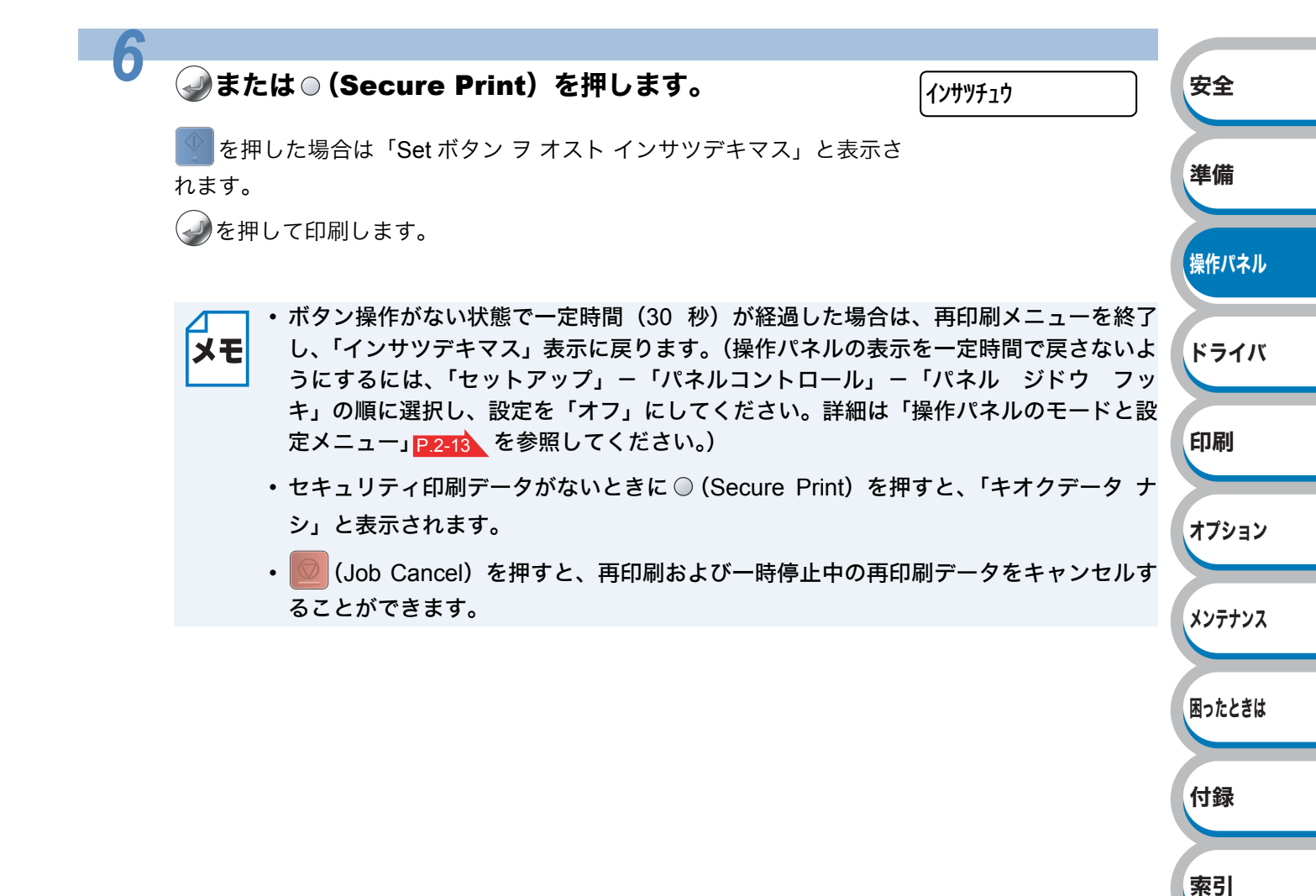

## 再印刷(リプリント)について

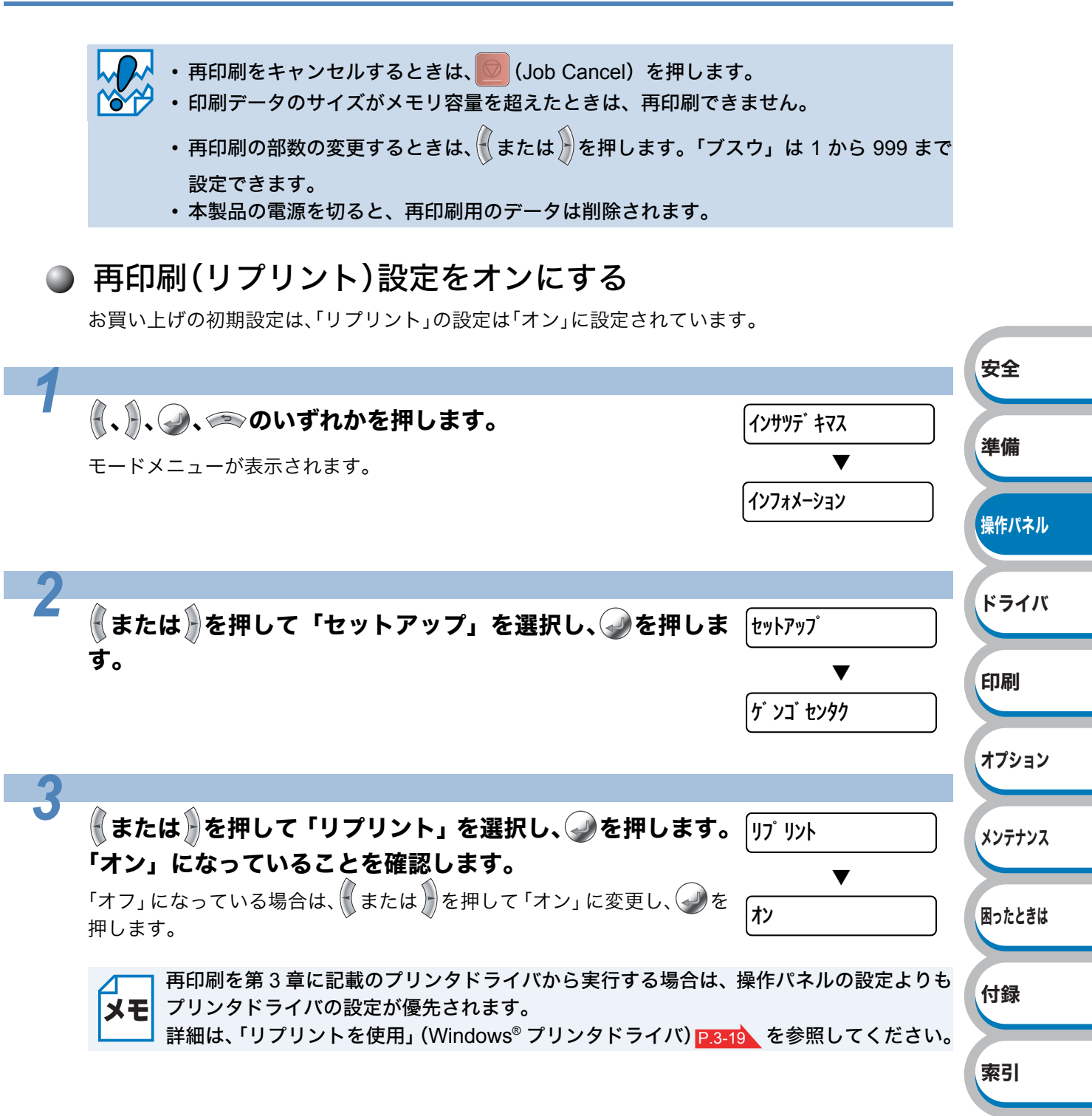

## ● 直前のジョブを3部再印刷(リプリント)する

| <b>④ (Go)を4秒押します。</b><br>モードメニューが表示されます。                                                                    | インサツデ キマス<br>▼<br>プスウ =1                                    |
|----------------------------------------------------------------------------------------------------|-------------------------------------------------------------|
| を2回押します。                                                                                                    | (ブスウ =3)                                                    |
|                                                                                                    | 安全                                                          |
| <b>⊘</b> を押します。                                                                                             | 準備                                                          |
| 印刷が開始されます。                                                                                                  | 操作パネル                                                       |
| <ul> <li>・再印刷の部数の変更するときは、手順2でまた</li> <li>999 まで設定できます。</li> <li>・ボタン操作がない状態で一定時間(30 秒)が経過</li> </ul>        | は、を押します。「ブスウ」は 1 から<br>過した場合は、再印刷メニューを終了                    |
| し、「インサツデキマス」表示に戻ります。(操作/<br>うにするには、「セットアップ」-「パネルコン  <br>キ」の順に選択し、設定を「オフ」にしてください<br>定メニュー」P.2-13、を参照してください。) | パネルの表示を一定時間で戻さないよ<br>トロール」-「パネル ジドウ フッ<br>い。詳細は「操作パネルのモードと設 |
| <ul> <li>・再印刷データやセキュリティ印刷データがないと<br/>オクデータ ナシ」と表示されます。</li> <li>・電源スイッチを OFF にすると、再印刷データが肖</li> </ul>       | きに (Go) を約 4 秒押すと、「キ オプション<br>削除されます。 メンテナンス                |
| ・ 应 (Job Cancel) を押すと、再印刷および一時(<br>ることができます。                                                                | 停止中の再印刷データをキャンセルす<br>困ったときは                                 |
|                                                                                                    | 付録                                                          |
|                                                                                                    | 索引                                                          |

安全

準備

操作パネル

## 操作パネルの使い方

- ・ボタン操作がない状態で一定時間(30秒)が経過した場合は、設定メニューを終了し、「インサ ツデキマス」表示に戻ります。
- ・設定を変更して 🥔 を押すと、設定が確定されます。
- ・設定メニューを変更して → を押す前に、 を押すと、設定の変更を確定せずに、元の設定値のまま1つ上の設定メニューに戻ります。
- ・設定値(番号)の変更は、 を 1 回押すごとに次の設定値(1 ずつ増加)、 を押すごとに 1 つ 前の設定値(1 ずつ減少)に変更できます。

(または)を押し続けると、より速く変更できます。

目的の設定値(番号)が表示されたら、のを押して確定します。

#### 例:キュウシを「MPトレイ」に設定する場合

初期設定は「オート」です。

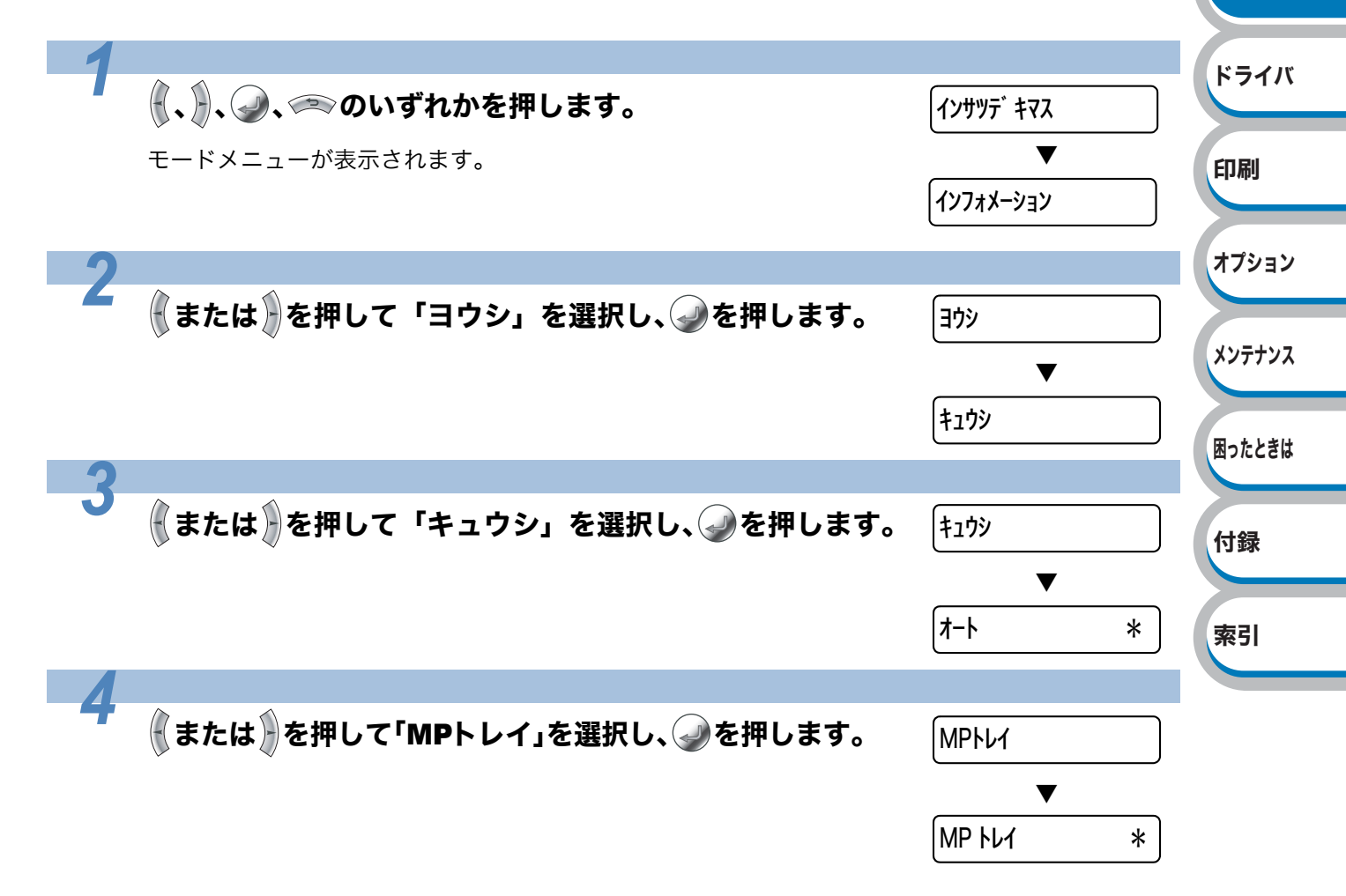

安全

準備

操作パネル

ドライバ

## 操作パネルのモードと設定メニュー

本製品の液晶ディスプレイの設定メニューでは、記録紙トレイに次の名称が付けられています。

| 記録紙トレイの名称       | 液晶ディスプレイ上での名称 |
|-----------------|---------------|
| 記録紙トレイ          | トレイ1          |
| 多目的トレイ(MP トレイ)  | MPトレイ         |
| 増設記録紙トレイ(オプション) | トレイ2、トレイ3     |

設定メニューは 8 種類のモードに分類されています。下記の**レート**マークをクリックすると、各 モードのそれぞれ設定メニューの詳細を参照できます。

- ・インフォメーション P.2-13
- ・ヨウシ <u>P.2-14</u>
- ・ガシツ <u>P.2-15</u>
- ・セットアップ <u>P.2-16</u>
- •インサツ メニュー <u>P.2-17</u>
- ネットワーク P.2-20
- •インタフェース <u>P.2-20</u>
- ・リセット メニュー P.2-21

### インフォメーション

| 設定メニュー              | サブ設定メニュー                              | 説明                          |        |
|---------------------|---------------------------------------|-----------------------------|--------|
| セッテイリスト<br>インサツ     |                                       | 設定メニューと設定値のリストを印刷します。       | 印刷     |
| テ ス ト ペ ー ジ<br>インサツ |                                       | テストページを印刷します。               | オプション  |
| ファイルリスト<br>インサツ     |                                       | メモリ内にある印刷データのファイルリストを印刷します。 |        |
| フォントリスト<br>インサツ     |                                       | フォントリストを印刷します               | メンテナンス |
|                     | SER.NO=#########                      | シリアル No を表示します。             |        |
|                     | ROM VER=####                          | メインファームウェアバージョンを表示します。      | 困ったときは |
| バージョン               | NET VER=####                          | ネットワークファームウェアバージョンを表示します。   | 1-1-63 |
|                     | NET DATE##/##/##                      | ネットワークファームウェアの日付を表示します。     | 竹琢     |
|                     | RAM SIZE = ###MB<br>(RAM サイズ = ###MB) | メモリ容量を表示します。                | 索引     |

| 設定メニュー | サブ設定メニュー      | 説明                              |
|--------|---------------|---------------------------------|
|        | ページカウンタ       | 本製品で印刷した合計枚数を表示します。             |
|        | ドラムカウンタ       | 使用中のドラムユニットで印刷した合計枚数を表示し        |
|        |               | ます。                             |
|        | ドラム ノコリジュ     | 使用中のドラムユニットの交換時期になるまでに印刷        |
|        | ミョウ           | できる枚数を表示します。                    |
|        | PF キット MP ノコリ | 使用中の PF キット MP (定期保守部品 ) の交換時期に |
|        | ジュミョウ         | なるまでに印刷できる枚数を表示します。             |
|        | PF キット1 ノコリ   | 使用中の PF キット 1(定期保守部品)の交換時期に     |
| メンテナンス | ジュミョウ         | なるまでに印刷できる枚数を表示します。             |
|        | PF キット2 ノコリ   | 使用中の PF キット 2(定期保守部品)の交換時期に     |
|        | ジュミョウ         | なるまでに印刷できる枚数を表示します。             |
|        | PF キット 3 ノコリ  | 使用中の PF キット 3(定期保守部品)の交換時期に     |
|        | ジュミョウ         | なるまでに印刷できる枚数を表示します。             |
|        | テイチャクキ ノコリ    | 使用中の定着ユニット(定期保守部品)の交換時期に        |
|        | ジュミョウ         | なるまでに印刷できる枚数を表示します。             |
|        | スキャナ ノコリジュ    | 使用中のレーザユニット(定期保守部品)の交換時期        |
|        | ミョウ           | になるまでに印刷できる枚数を表示します。            |

## ● ヨウシ

| 設定メニュー             | 設定値                                                                                                   | 説明                                                  |        |
|--------------------|----------------------------------------------------------------------------------------------------|-----------------------------------------------------|--------|
| キュウシ               | <b>オート</b> / MP トレイ / トレイ 1 / トレイ 2                                                                   | 給紙する記録紙トレイを設定し<br>ます。                               | F 71 / |
| ユウセンジュンイ           | MP > トレイ1 > 2 > 3 /<br>トレイ1 > 2 > 3 > MP/<br>トレイ1 > トレイ2 > トレイ3                                       | 給紙する記録紙トレイの優先順<br>位を設定します。 <sup>※</sup>             | 印刷     |
| MP トレイ ユウセ<br>ン    | <b>オフ</b> /オン                                                                                         | 多目的トレイ(MP トレイ)から<br>の給紙を最優先にするときはオ<br>ンに設定します。      | オプション  |
|                    | <b>フリー</b> / レター / リーガル / A4 / エグゼク<br>ティブ / COM-10 / DL / JIS B5 / B5 / A5 /                         | 多目的トレイ(MP トレイ)から<br>給紙する用紙サイズを設定しま                  | メンテナンス |
| MPトレイサイズ           | A5(ヨコオキ)/ B6 / A6 / モナーク / C5 /<br>A4 LONG / フォリオ / DL (ヨコオキ)/ ハ<br>ガキ / ユーザーセッテイ                     | す。<br>「多目的トレイ(MP トレイ)から<br>印刷する」 <mark>P.4-6</mark> | 困ったときは |
| MPヨウシ シュル<br>イ コテイ | オフ/フッウシ(アツメ)/アツガミ(ハガキ)/OHP/チョウ アツガミ/フツウシ/ フ<br>ウトウ/フウトウ(アツメ)/フウトウ(ウ<br>スメ)/サイセイシ                      | 多目的トレイ(MP トレイ)から<br>給紙する用紙の種類を設定しま<br>す。            | 付録     |
| テサシ                | <b>オフ</b> /オン                                                                                         | 多目的トレイ(MP トレイ)から<br>手動で給紙するときはオン に設<br>定します。        | *1     |
| トレイ1サイズ            | <b>フリー</b> / レター / リーガル / A4 / エグゼク<br>ティブ / JIS B5 / B5 / A5 / A5 ( ヨコオキ ) /<br>B6 / A6 / フォリオ / ハガキ | 記録紙トレイから給紙する用紙<br>サイズを設定します。                        |        |
| トレイ2サイズ            | <b>フリー</b> / レター / リーガル / A4 / エグゼク<br>ティブ / JIS B5 / B5 /A5 / B6 / フォリオ                              | 増設記録紙トレイから給紙する<br>用紙サイズを設定します。                      |        |
| トレイ3サイズ            | <b>フリー</b> / レター / リーガル / A4 / エグゼク<br>ティブ / JIS B5 / B5 /A5 / B6 / フォリオ                              | 増設記録紙トレイから給紙する<br>用紙サイズを設定します。                      |        |

安全

準備

操作パネル

| 設定メニュー  | 設定値                                | 説明              |
|---------|------------------------------------|-----------------|
|         |                                    | 自動両面印刷をするときに設定  |
|         |                                    | します。            |
| リョウメンイン | <b>オフ</b> / オン (チョウヘン トジ) / オン (タン | •オン (チョウヘン トジ ) |
| サツ      | ペントジ)                              | :長辺を綴じる         |
|         |                                    | ・オン ( タンペン トジ ) |
|         |                                    | :短辺を綴じる         |

※ トレイ2/トレイ3はオプションです。

メモ お買い上げ時の初期設定値を太字で示します。

## ガシツ

| 設定メニュー  | 設定値                                     | 説明                |
|---------|-----------------------------------------|-------------------|
| カイゾウド   | 300 / <b>600</b> / HQ1200 / 1200        | 印刷解像度(dpi)を設定します。 |
| トナーセツヤク | <b>オフ</b> /オン                           | トナーを節約して印刷するとき    |
|         | 6/ 5/ 4/ 3/ 2/ 1/ <b>0</b> /1/2/3/4/5/6 | はイノに設定します。        |
| インリップワト | -0/-5/-4/-5/-2/-1/0/1/2/5/4/5/0         | 印刷屒皮を設定します。       |

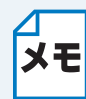

お買い上げ時の初期設定値を太字で示します。

困ったときは

付録

索引

安全

準備

## セットアップ

| 設定メニュー            | サブ設定メニュー           | 設定値                                                                                     | 説明                                                                                                   |             |
|-------------------|--------------------|-----------------------------------------------------------------------------------------|----------------------------------------------------------------------------------------------------|-------------|
| ゲンゴ センタク          |                    | ニホンゴ / ENGLISH                                                                          | 液晶ディスプレイに表示する言<br>語を設定します。                                                                           |             |
|                   | ヒョウジ ノウド           | <b>0</b> /1                                                                             | 液晶ディスプレイの濃度を設定<br>します。                                                                               |             |
|                   | パネル ジドウ<br>フッキ     | オフ / <b>オン</b>                                                                          | 本製品のオンライン / オフライン<br>状態を自動で切り替えるときは<br>オンに設定します。                                                     |             |
| パネル コント<br>ロール    | ボタン ナガオシ<br>ソクド    | <b>0.1 ビョウ</b> / 0.2 ビョウ<br>/ 0.3 ビョウ / 0.4 ビョウ<br>/0.5 ビョウ /1 ビョウ /<br>1.5 ビョウ / 2 ビョウ | 設定した間隔(秒)以上 (Go)<br>または を押したときに、液晶<br>ディスプレイの表示を切り替え<br>ます。初期設定は 0.1 秒です。                            | 安全          |
|                   | ヒョウジ スク<br>ロール ソクド | <b>レベル 1</b> / レベル 2 / レ<br>ベル 3 / …/ レベル 10                                            | 液晶ディスプレイの表示を切り<br>替えるときの速度をレベル 1 (0.2<br>秒) ~レベル 10 (2.0 秒) の 0.2<br>秒間隔 10 段階で設定します。                | 準備          |
| デンリョクセツ<br>ヤク ジカン |                    | <b>1</b> /2/3/4/5 …フン                                                                   | ボタン操作がない状態から省電<br>カモードに切り替わるまでの時<br>間(分)を設定します。                                                      | 操作パネル       |
| エラーカイジョ           |                    | <b>オフ</b> /オン                                                                           | 復帰可能なエラーが発生したと<br>きに、エラーから自動的に復帰さ<br>せる場合はオンに設定します。                                                  | ドライバ        |
| パネル ロック           |                    | <b>オフ</b> / オン<br>パスワード =###                                                            | 操作パネルをロック(操作禁止)<br>するときはオン に設定します。オ<br>ン に設定すると、「パスワード<br>セッテイ」と表示されるので、パ<br>スワードを入力します。             | 印刷<br>オプション |
| リプリント             |                    | <b>オフ</b> /オン                                                                           | 再印刷を使用するときはオン に<br>設定します。                                                                            | メンテナンス      |
| ページプロテク<br>ト      |                    | オフ / レター / リーガル<br>/A4 / <b>オート</b>                                                     | ページプロテクトを使用すると<br>きは、オートまたは用紙サイズを<br>設定します。                                                          | 困ったときは      |
| エミュレーショ<br>ン      |                    | オート / HP LASERJET<br>/ EPSON FX-850 / BR-<br>SCRIPT3                                    | 使用するエミュレーションモー<br>ドを設定します。                                                                           | 付録          |
| PCL ホゾン           |                    | <b>オフ</b> /オン                                                                           | PCL の設定を保存するときはオンに設定します。                                                                             | 索引          |
| RAM ディスク サ<br>イズ  |                    | <b>0</b> /1/2/…/6 MB                                                                    | セキュリティ印刷で使用するメ<br>モリ (RAM ディスク) 容量を設<br>定します。「プリンタ リスター<br>ト?」と表示されますので、Set<br>を押して本機を再起動してくだ<br>さい。 |             |

安全

| 設定メニュー  | サブ設定メニュー        | 設定値 | 説明                                          |
|---------|-----------------|-----|---------------------------------------------|
|         | セキュリティ ブ<br>ンショ |     | 削除するセキュリティ文書の<br>ユーザ名、ジョブ名、パスワード<br>を入力します。 |
| キオク ショウ | マクロ ID(ROM)     |     | 削除するマクロ ID を入力します                           |
| +=      | フォント<br>ID(ROM) |     | 削除するフォント ID を入力しま<br>す                      |
|         | フォーマット<br>(ROM) |     | ROM ディスクに記憶した情報を<br>すべて消去します。               |

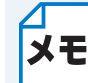

メモ お買い上げ時の初期設定値を太字で示します。

## ● インサツメニュー

| 設定メニュー             | サブ設定メニュー | 設定値                                                                                                    | 説明                                                                             | 準備             |
|--------------------|----------|----------------------------------------------------------------------------------------------------|--------------------------------------------------------------------------------|----------------|
| ヨウシ シュルイ           |          | フツウシ (アツメ )) / アツ<br>ガミ (ハガキ) /OHP / チョ<br>ウ アツガミ / <b>フツウシ</b> / フ<br>ウトウ / フウトウ (アツメ<br>) / フウトウ (ウスメ ) / サ<br>イセイシ                                     | 用紙の種類を設定します。                                                                   | 操作パネル<br>ド ライバ |
| ヨウシ                |          | レター / リーガル / <b>A4</b> /<br>エグゼクティブ / COM-<br>10 / DL / JIS B5 / B5 /<br>A5 / A5 (ヨコオキ) / B6<br>/ A6 / モナーク / C5 /<br>A4 LONG / フォリオ /<br>DL (ヨコオキ) / ハガキ | 用紙サイズを設定します。                                                                   | 印刷<br>オプション    |
| ブスウ                |          | 1:999                                                                                                    | 印刷部数を設定します                                                                     | メンテナンス         |
| インサツ ホウコ<br>ウ      |          | <b>97</b> / ∃ ]                                                                                                    | 印刷するページの内容に合わせ<br>て、印刷の向きを設定します。                                               |                |
|                    | Xオフセット   | -500: <b>0</b> :500 ドット                                                                                                    | 300dpi 換算で、印刷開始位置(ペー<br>ジの左上端)を左右方向に<br>-500 ドット(左)~+500 ドット(右)<br>の範囲で設定できます。 | 困ったときは         |
| 1 22 1 7           | Yオフセット   | -500: <b>0</b> :500 ドット                                                                                                    | 300dpi 換算で、印刷開始位置(ペー<br>ジの左上端)を上下方向に<br>-500 ドット(上)~+500 ドット(下)<br>の範囲で設定できます。 | 索引             |
| オートフォーム<br>フィードタイム |          | <b>オフ</b> / 1 ~ 99 ビョウ                                                                                                    | (Go)を押さなくても印刷を開<br>始するまでの時間を設定します。                                             |                |
| FF ヨクセイ            |          | <b>オフ</b> /オン                                                                                                    | 給紙抑制機能のオン / オフを設定<br>します。                                                      |                |

| 設定メニュー      | サブ設定メニュー     | 設定値                        | 説明                               |           |
|-------------|--------------|----------------------------|----------------------------------|-----------|
|             | フォント NO.     | 1000: <b>1059</b> :1071    | フォント No. を設定します。                 |           |
|             |              | 0.44: <b>10.00</b> :99.99  | 文字間隔を設定します。フォント                  |           |
|             | フォント ピッチ     |                            | No. 1059 ~ 1071 設定時に表示さ          |           |
|             |              |                            | れます。                             |           |
|             |              |                            | 文字サイズを設定します。フォン                  |           |
|             | フォント ポイント    | 4.00: <b>12.00</b> :999.75 | ト No. 1000 ~ 1058 設定時に表示         |           |
|             |              |                            | されます。                            |           |
|             |              | PC-8 / PC-8 D/N / PC-      |                                  |           |
|             |              | 850 / PC-852 / PC-8        |                                  |           |
|             |              | TURKISH / PC-1004 /        |                                  |           |
|             |              | WINDOWS LATIN1 /           |                                  |           |
|             |              | WINDOWS LATIN2 /           |                                  |           |
|             |              | WINDOWS LATIN5 /           |                                  |           |
|             |              |                            | シンボルセットまたはキャラク                   | <b>#•</b> |
|             | コートテーノル      | VENTUDA INTI /             | タセットを設定します。                      | Ψ±        |
|             |              | VENTURA US / MS            |                                  |           |
|             |              | PUBLISHING / MATH-         |                                  | 淮借        |
|             |              | 8 / PS MATH /              |                                  |           |
|             |              | VENTURA MATH / PI          |                                  | 操作パネル     |
|             |              | FONT / LEGAL / ISO 2       |                                  |           |
|             |              | IRV / ···                  |                                  |           |
|             | コードテーブル      |                            |                                  |           |
|             | インサツ         |                            | ノリントコード表を印刷します。                  | ドライバ      |
| HP LASERJEI | +            |                            | オン:CR $\rightarrow$ CR+LF        |           |
|             |              | <b>オノ</b> 1イン              | オフ:CR $\rightarrow$ CR           |           |
|             | オート CR       | <b>オフ</b> /オン              | オン:LF $\rightarrow$ LF+CR、FF+CR、 | 印刷        |
|             |              |                            | または VT $\rightarrow$ VT+CR       |           |
|             |              |                            | オフ:LF → LF、FF → FF、              | オプション     |
|             |              |                            | または VT $ ightarrow$ VT           |           |
|             |              | <b>オフ</b> /オン              | 右マージンに到達すると自動改                   |           |
|             | オートラップ       |                            | 行させるときはオンに設定しま                   | メンテナンス    |
|             |              |                            | す。                               |           |
|             | +_ \ 7 + ~ 7 |                            | マージンに到達すると自動改行                   |           |
|             | 1-12-12      | <b>1</b> 2/1/              | させるときはオンに設定します。                  | 困ったときは    |
|             | レガリュージン      | <b>0</b> :70               | 1 インチ 10 文字ピッチで左マージン             |           |
|             |              | 0.70                       | を 0 列~ 70 列に設定します。               |           |
|             | ミギュージン       | 10. <b>78</b> .80          | 1 インチ 10 文字ピッチで右マージン             | 付録        |
|             |              | 10.70.00                   | を 10 列~ 80 列に設定します。              |           |
|             |              |                            | 上部マージンを用紙端から 0、0.33、             |           |
|             | ウエ マージン      | 0.00: <b>0.50</b> :2.00    | 0.5、1.0、1.5 または 2.0 インチに設        | 索引        |
|             |              |                            | 定します。(初期設定は 0.5 インチ)             |           |
|             |              | 0.00: <b>0.50</b> :2.00    | 下部マージンを用紙端から 0、0.33、             |           |
|             | シタマージン       |                            | 0.5、1.0、1.5 または 2.0 インチに設        |           |
|             |              |                            | 定します。(初期設定は 0.5 インチ)             |           |
|             | ギョウスウ 5      | 5: <b>64</b> :128          | ページの印刷行数を5行から128                 |           |
|             |              |                            | 行の範囲で設定します                       |           |
| L           | 1            | I                          | 1                                | I         |

索引

| 設定メニュー       | サブ設定メニュー                              | 設定値                                                                                                    | 説明                                                               |        |
|--------------|---------------------------------------|----------------------------------------------------------------------------------------------------|------------------------------------------------------------------|--------|
|              | フォント NO.                              | 1000: <b>1059</b> :1071                                                                                                    | フォント No. を設定します。                                                 |        |
|              | フォント ピッチ                              | 0.44: <b>10.00</b> :99.99                                                                                                    | 文字間隔を設定します。                                                      |        |
|              | フォント ポイン<br>ト                         | 4.00: <b>12.00</b> :999.75                                                                                                    | 文字サイズを設定します。                                                     |        |
|              | コードテーブル                               | US ASCII / GERMAN<br>/ UK ASCII I / FRENCH<br>I / DANISH I / ITALY /<br>SPANISH / SWEDISH /<br>JAPANESE /<br>NORWEGIAN /<br>DANISH II / UK ASCII II<br>/ FRENCH II / UUTCH /<br>SOUTH AFRICAN /<br>PC-8 / PC-8 D/N / PC-<br>850 / PC-852 / PC-860<br>/ PC-863 / PC-865 /<br>PC-8 TURKISH | シンボルセットまたはキャラク<br>タセットを設定します。                                    | 安全     |
| EPSON FX-850 | コードテーブル<br>インサツ                       |                                                                                                    | プリントコード表を印刷します。                                                  | T MIS  |
|              | オート LF                                | <b>オフ</b> /オン                                                                                                    | オン:CR → CR+LF<br>オフ:CR → CR                                      | 操作パネル  |
|              | オートマスク                                | <b>オフ</b> / オン                                                                                                    |                                                                  |        |
|              | ヒダリ マージン                              | <b>0</b> :70                                                                                                    | 1インチ10文字ピッチで左マージ<br>ンを 0 列〜 70 列に設定します。                          | ドライバ   |
|              | ミギ マージン                               | 10: <b>80</b>                                                                                                    | 1インチ10文字ピッチで右マージ<br>ンを 10 列〜 80 列に設定します。                         | 印刷     |
|              | ウエ マージン                               | 0.00: <b>0.33</b> :2.00                                                                                                    | 上部マージンを用紙端から 0、<br>0.33、0.5、1.0、1.5 または 2.0 イ<br>ンチに設定します。(初期設定は | オプション  |
|              | シタ マージン                               | 0.00: <b>0.33</b> :2.00                                                                                                    | 下部マージンを用紙端から 0、<br>0.33、0.5、1.0、1.5 または 2.0 イ<br>ンチに設定します。(初期設定は | メンテナンス |
|              | ـــــــــــــــــــــــــــــــــــــ | E: <b>CC</b> :100                                                                                                    | 0.5 インチ)<br>ページの印刷行数を 5 行から 128                                  | 困ったときは |
|              | キョワスワ                                 | J.DD.128                                                                                                    | 行の範囲で設定します。                                                      | 付録     |
| BR-SCRIPT3   | エラー インサツ                              | オフ / <b>オン</b>                                                                                                    | エッーが光王したとさに、エノー<br>情報を印刷します。                                     | 1. T   |

メモ お買い上げ時の初期設定値を太字で示します。

## ネットワーク

| 設定メニュー         | サブ設定メニュー         | 設定値                                              | 説明                                          |
|----------------|------------------|--------------------------------------------------|---------------------------------------------|
|                | IP シュトク ホウ<br>ホウ | AUTO / STATIC /<br>RARP /BOOTP / DHCP            | IP の取得先を設定します。                              |
|                | IP アドレス          | [000-255].[000-255].<br>[000-255].[000-255].     | IP アドレスを設定します。                              |
|                | サブネット マス<br>ク    | [000-255].[000-255].<br>[000-255].[000-255].     | サブネットマスクを設定します。                             |
| TCP/IP セッテイ    | ゲートウェイ           | [000-255].[000-255].<br>[000-255].[000-255].     | ゲートウェイのアドレスを設定<br>します。                      |
|                | IP セッテイリト<br>ライ  | 0: <b>3</b> :32767                               | IP 取得時のリトライ回数を設定<br>します。                    |
|                | APIPA            | ON / OFF                                         | APIPA 機能を使用するときは ON<br>に設定します。              |
|                | IPv6             | ON / <b>OFF</b>                                  | IPv6 を使用してネットワークに<br>接続するときは ON に設定しま<br>す。 |
| イーサネット         |                  | AUTO / 100B-FD /<br>100B-HD / 10B-FD /<br>10B-HD | イーサネットの通信速度を設定<br>します。                      |
| ネットワーク<br>リセット |                  |                                                  | 本製品のネットワーク設定を工<br>場出荷時の設定に戻します。             |

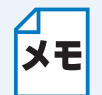

メモ

メモ お買い上げ時の初期設定値を太字で示します。

## インタフェース

| 設定メニュー                                                                                                    | サブ設定メニュー    | 設定値                     | 説明                   | メンテナンス |
|----------------------------------------------------------------------------------------------------|-------------|-------------------------|----------------------|--------|
|                                                                                                    |             | <b>オート</b> / USB / パラレル | 本製品とコンピュータの接続方       |        |
| 2232                                                                                                    |             | / ネットワーク                | 法を設定します。             |        |
| $+ - + \cdot \cdot \cdot \cdot \cdot \cdot \cdot \cdot \cdot \cdot \cdot \cdot \cdot \cdot \cdot \cdot \cdot $ |             |                         | 自動インタフェース選択機能の       | 困ったときは |
| $\gamma = r + \gamma \gamma$                                                                                   |             | 1: <b>5</b> :99 ビョウ     | タイムアウト時間(秒)を設定し      |        |
| 71-7914                                                                                                    |             |                         | ます。                  |        |
|                                                                                                    |             |                         | 入力バッファ容量をベル1~レ       | 打球     |
|                                                                                                    |             |                         | ベル 15 の 15 段階で設定します。 |        |
| バッファ                                                                                                    |             | レベル 1: <b>3</b> :15     | 「プリンタ リスタート?」と表      | 南리     |
|                                                                                                    |             |                         | 示され、本製品が再起動されま       | ポコ     |
|                                                                                                    |             |                         | す。                   |        |
|                                                                                                    | ハイスピード      | オフ / <b>オン</b>          | 高速パラレル通信を設定します。      |        |
| パラレル                                                                                                    |             | +7/+>                   | 双方向パラレル通信を設定しま       |        |
|                                                                                                    |             | 1 ) / <b>1 )</b>        | す。                   |        |
|                                                                                                    | INPUT PRIME | <b>オフ</b> / オン          | prime 信号入力を設定します。    |        |

お買い上げ時の初期設定値を太字で示します。

印刷

安全

準備

操作パネル

ドライバ

オプション

## ● リセットメニュー

| 設定メニュー   | 説明                                       |
|----------|------------------------------------------|
| プリンタ リセッ | 本製品をリセットし、すべての設定(コマンド設定を含む)を操作パネルで変      |
| ۲<br>۲   | 更した設定に戻します。                              |
|          | 本製品をリセットし、一部の項目を除いたほぼすべての設定(コマンド設定を      |
|          | 含む)を工場出荷時の設定に戻します。「初期設定」 P.2-22 を参照してくださ |
|          | し <sup>い</sup> 。                         |

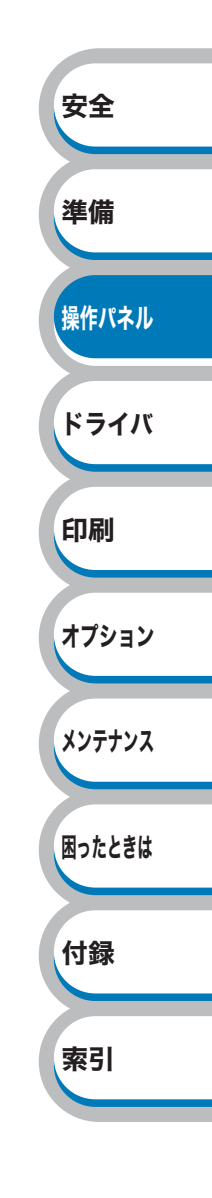

## 初期設定

本製品は、工場出荷時にはすでに設定されています。これらの設定を「初期設定」と呼びます。 初期設定は、お客様の使いかたに合わせて変更することができます。

## ● ネットワーク設定以外の設定をリセット

ネットワーク設定以外のプリンタ設定を、次の手順でお買い上げ時の設定にリセットできます。

| ﴿、)、)、◇、◇◇ のいずれかを押します。                              | <b>インサツテ゛キマス</b>                                         |                                                            |
|-----------------------------------------------------|----------------------------------------------------------|------------------------------------------------------------|
| モードメニューが表示されます。                                     | ▼                                                        |                                                            |
|                                                     | インフォメーション                                                | 安全                                                         |
|                                                     |                                                          |                                                            |
| 🕻 または)を押して「リセット メニュー」を選択し、 🧼を押                      | リセット メニュー                                                | 準備                                                         |
| します。                                                | ▼                                                        | 場作 パント                                                     |
|                                                     | 7゚ リンタ リセット                                              | J#IF/\T/                                                   |
|                                                     |                                                          | ドライノ                                                       |
|                                                     |                                                          |                                                            |
| または     を押して「コウジョウ リセット」を選択し、     →     を     押します。 | ביליב אישע ליביב                                         | 印刷                                                         |
|                                                     | •<br>OK?                                                 | オプショ                                                       |
|                                                     |                                                          |                                                            |
|                                                     |                                                          | メンテナン                                                      |
| ⊘を押します。                                             | Ок?                                                      |                                                            |
|                                                     | ▼                                                        | 困ったとき                                                      |
|                                                     | •<br>الأربي                                              |                                                            |
|                                                     |                                                          | 付録                                                         |
|                                                     |                                                          |                                                            |
|                                                     | 177 17 EAL                                               | 泰리                                                         |
|                                                     | <ul> <li>(、、、、、、、、、、、、、、、、、、、、、、、、、、、、、、、、、、、、</li></ul> | <ul> <li>         ・、、、、、、、、、、、、、、、、、、、、、、、、、、、、、</li></ul> |

## ● ネットワーク設定のリセット

IP アドレス情報など、すでに設定しているネットワークの情報は次の手順でリセットします。

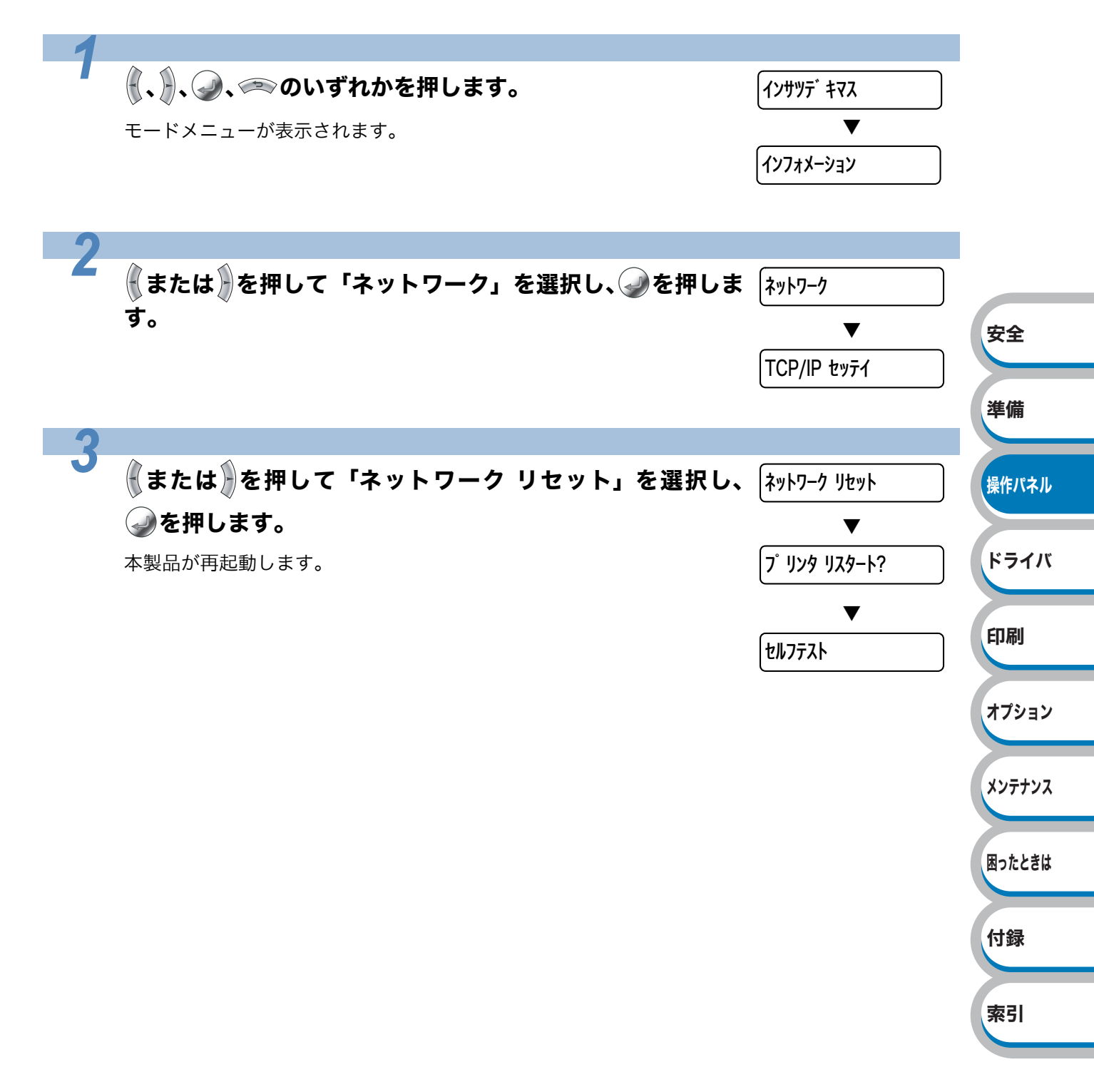

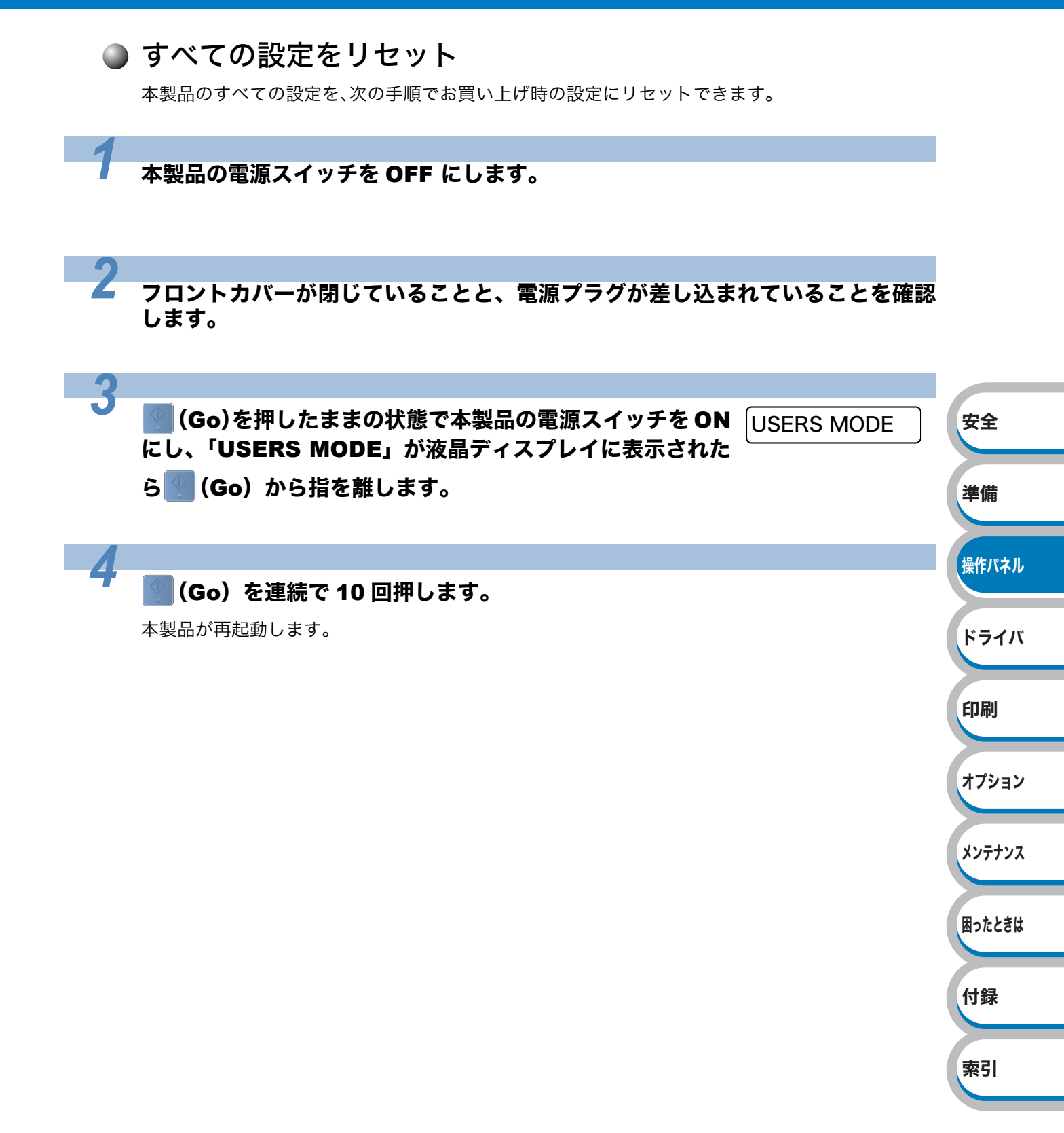

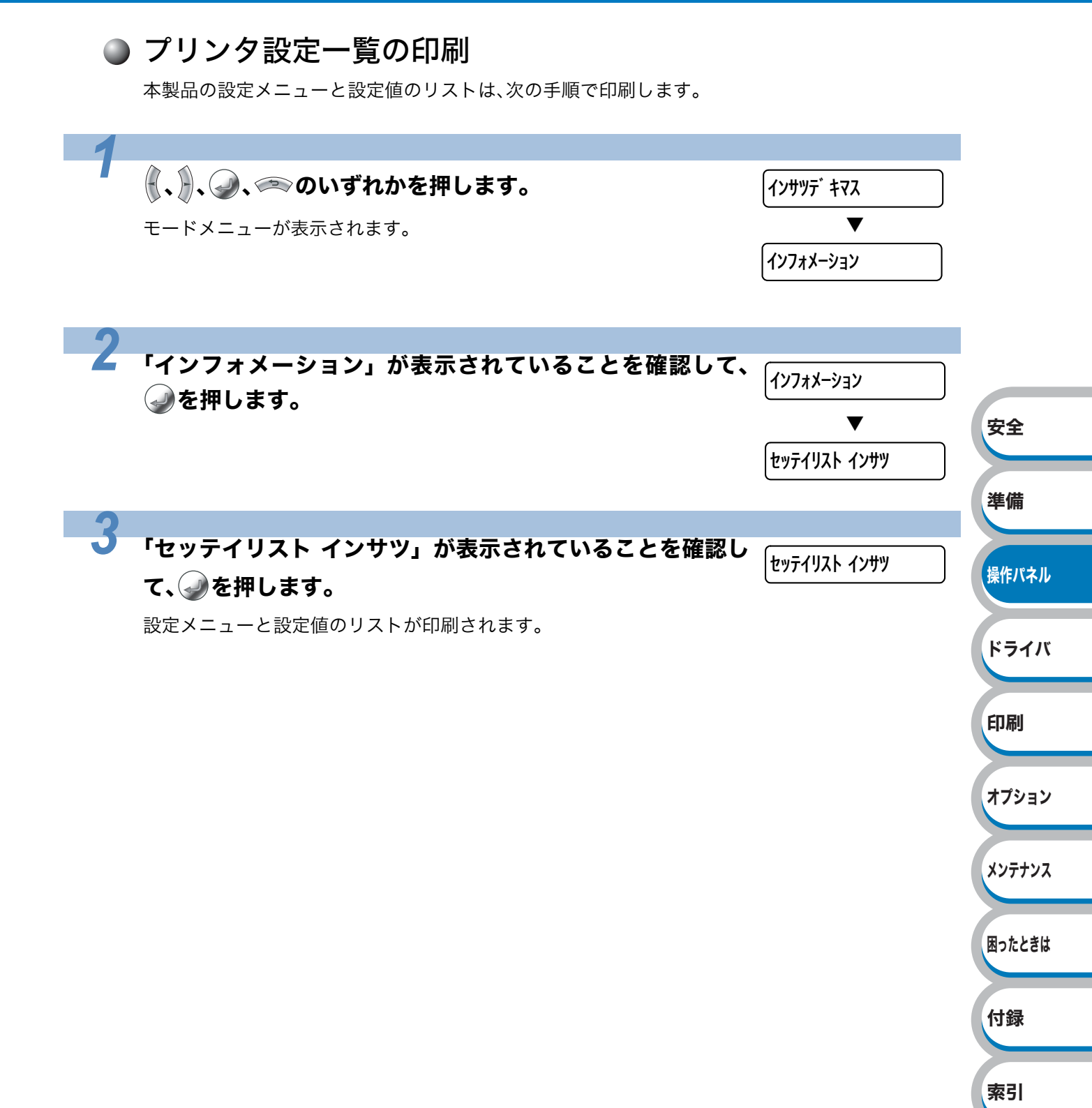

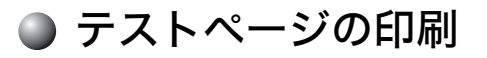

テストページは、次の手順で印刷します。

| 1 |                                          |                                                  |                                   |        |
|---|------------------------------------------|--------------------------------------------------|-----------------------------------|--------|
|   | 🕅 💭 🌏 🗢 のいずれか                            | を押します。                                           | インサツテ゛キマス                         |        |
|   | モードメニューが表示されます                           | o                                                | ▼                                 |        |
|   |                                          |                                                  | インフォメーション                         |        |
|   |                                          |                                                  |                                   |        |
| 2 | _                                        |                                                  |                                   |        |
|   | 「インフォメーション」カ                             | <b>ぶ表示されていることを確認して、</b>                          | インフォメーション                         |        |
|   | <b>◇</b> を押します。                          |                                                  | ▼                                 | 安全     |
|   |                                          |                                                  | セッテイリスト インサツ                      | ~-     |
|   |                                          |                                                  |                                   | 準備     |
| 3 | A                                        |                                                  |                                   |        |
|   | を1回押して「テスト^                              | ページ インサツ」 が表示されている                               | 「テストページ インサツ                      | 操作パネル  |
|   | ことを確認して、🥥を押し                             | <b>します。</b>                                      |                                   |        |
|   | テストページが印刷されます。                           |                                                  |                                   | ドライバ   |
|   |                                          |                                                  |                                   |        |
|   | プリンタドライバから                               | の印刷方法                                            |                                   | 印刷     |
|   | メモ<br>① Windows® XPの場<br>Windows® 2000 の | 台は、[スタート]メニューから[フリンタと<br>D場合は、[スタート] メニューから [設定  | :FAX」をクリックします。<br>E] - [プリンタ] の順に |        |
|   | クリックします。                                 |                                                  |                                   | オプション  |
|   | Windows Vista®の<br>クレ、「ハードウェ             | '場合は、[スタート] メニューから [コン <br>アとサウンド] の「プリンタ] をクリック | ヽロールパネル」をクリッ<br>ッします。             |        |
|   | ② <sup>r</sup> Brother HL-5380           | DN series」のアイコンを右クリックし、                          | [プロパティ] をクリック                     | メンテナンス |
|   | します。<br>③「Brother HI -5380               | DN series のプロパティ」ダイアログボッ                         | ックスの「全船]タブにあ                      |        |
|   | る「テストページの印刷①                             | をクリックします。                                        |                                   | 困ったときは |
|   | 👌 Brothe                                 | r HL-5380DN series のプロパティ                        |                                   |        |
|   | 全級                                       | オ ポート 詳細設定 色の管理 オフジョン                            |                                   | 付録     |
|   | 場所心                                      |                                                  |                                   |        |
|   | コメント(のモデルの)                              | by Brother HL-5380DN series                      |                                   | 索引     |
|   | 機能-<br>色: (1)                            | パン 利用可能な用紙:                                      |                                   |        |
|   |                                          | ばい H44                                           |                                   |        |
|   | 最高                                       | R像度: 1200 dpi                                    |                                   |        |
|   |                                          |                                                  |                                   |        |
|   |                                          |                                                  |                                   |        |
|   |                                          | リルトキャンセル 一連用(品)                                  |                                   |        |

### ● フォント一覧の印刷

内蔵フォントの一覧は、次の手順で印刷します。

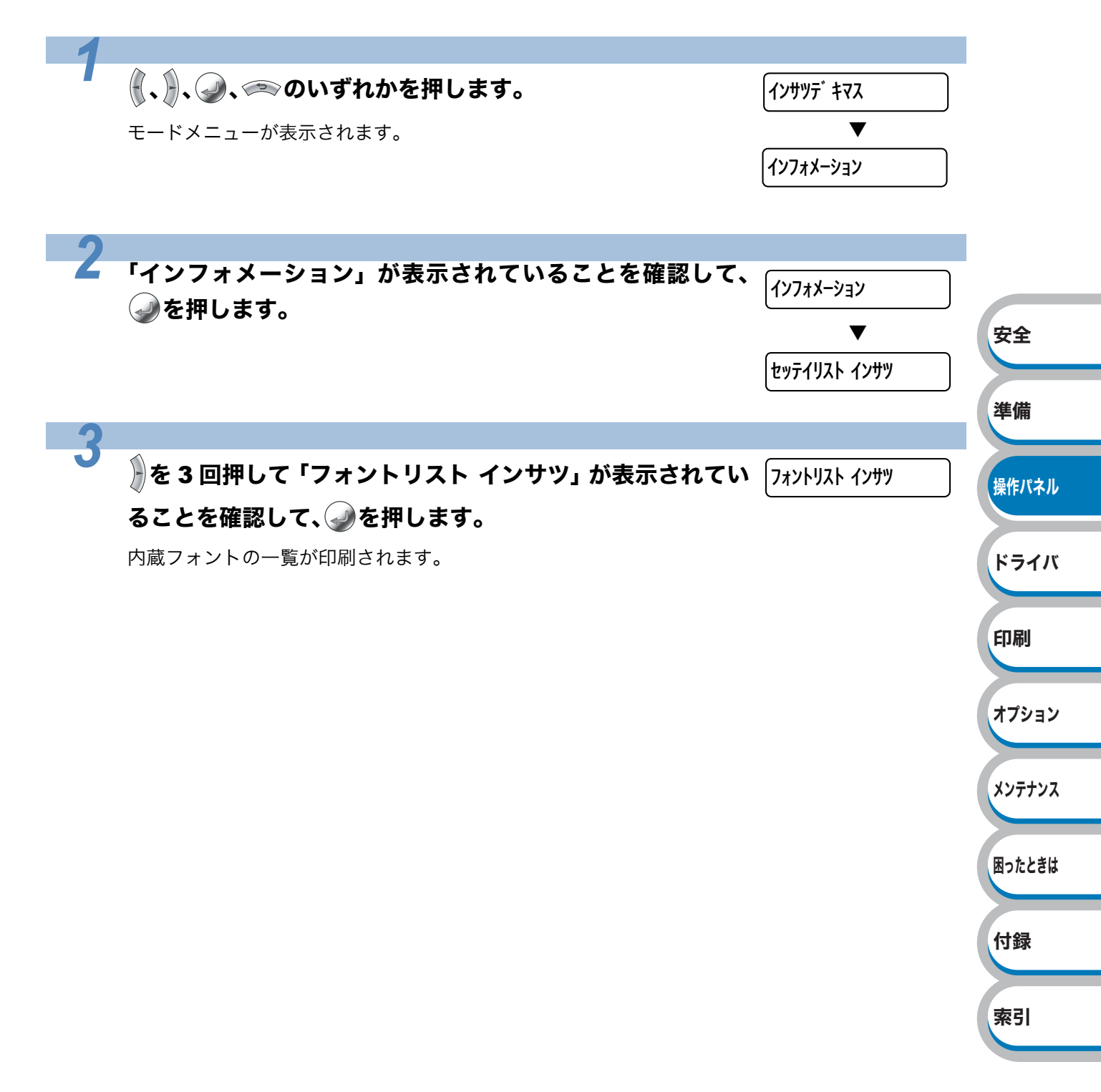

# 第3章

## プリンタドライバ

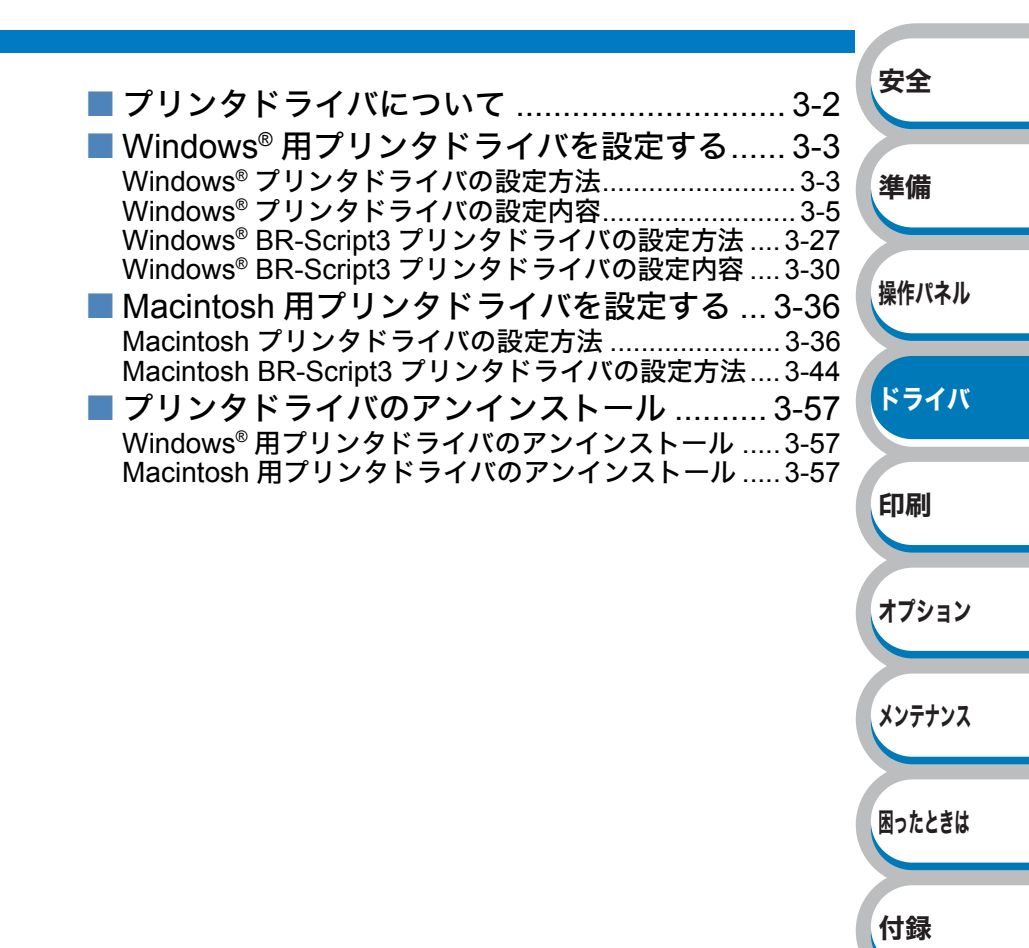

索引

## プリンタドライバについて

プリンタドライバとは、アプリケーションソフトから印刷を実行するときに、プリンタの各機能や 動作を設定するためのソフトウェアです。

Windows<sup>®</sup>/MacintoshのプリンタドライバはCD-ROMからインストールまたは、サポートサイト(ブ ラザーソリューションセンター)(http://solutions.brother.co.jp/)からダウンロードすることがで きます。 最新のプリンタドライバは、サポートサイト(ブラザーソリューションセンター)

(http://solutions.brother.co.jp/)からダウンロードできます。

表示される画面は、ご使用のオペレーティングシステム(OS)によって異なります。プリンタドライバの機能の詳細は、プリンタドライバのヘルプを参照してください。

#### Windows<sup>®</sup> 用プリンタドライバ

| • Windows <sup>®</sup> プリンタドライバ・・・・・・・ CD-ROM メニューの「プリンタドライバのイン<br>ストール」からインストールできます。 |       |
|---------------------------------------------------------------------------------------|-------|
| 「Windows® 用プリンタドライバを設定する」                                                             |       |
| <u>P.3-3</u> を参照してください。                                                               | 安全    |
| • Windows <sup>®</sup> BR-Script3 プリンタドライバ・・・CD-ROM メニューの「プリンタドライバのイン                 |       |
| ストール」からインストールできます。                                                                    |       |
| Macintosh 用プリンタドライバ                                                                   | 準備    |
| • Macintosh プリンタドライバ・・・・・・・ CD-ROM メニューの「プリンタドライバのイン                                  |       |
| ストール」からインストールできます。                                                                    |       |
| 「Macintosh 用プリンタドライバを設定する」                                                            | 操作パネル |
| <b>P.3-36</b> を参照してください。                                                              |       |
| • Macintosh BR-Script3 プリンタドライバ・・・CD-ROM からインストールできます。                                |       |
| 「Macintosh BR-Script3 プリンタドライバの設                                                      | ドライバ  |
| 定方法」 <mark>P.3-44</mark> を参照してください。                                                   |       |
| <b>Linux<sup>®</sup> 用プリンタドライバ</b> ※ Linux 用プリンタドライバは英語のみの対応となります。                    |       |
| • LPR プリンタドライバ、CUPS プリンタドライバ                                                          | 印刷    |

|                                                  | Windows® | Macintosh  | LPR / CUPS | BR-Script  |
|--------------------------------------------------|----------|------------|------------|------------|
|                                                  | プリンタドライバ | プリンタドライバ   | プリンタドライバ   | プリンタドライバ   |
| Windows <sup>®</sup> 2000 Professional           |          |            |            |            |
| Windows <sup>®</sup> XP Home Edition             |          |            |            |            |
| Windows <sup>®</sup> XP Professional             |          |            |            |            |
| Windows Vista <sup>®</sup>                       | $\frown$ |            |            | $\frown$   |
| Windows Server <sup>®</sup> 2003                 | U        |            |            | 0          |
| Windows Server <sup>®</sup> 2008                 |          |            |            |            |
| Windows <sup>®</sup> XP Professional x64 Edition |          |            |            |            |
| Windows Server <sup>®</sup> 2003 x64 Edition     |          |            |            |            |
| Mac OS X 10.3.9 以降                               |          | $\bigcirc$ |            | $\bigcirc$ |
| Linux <sup>** 1</sup>                            |          |            | 0          |            |

オプション

※1 付属の CD-ROM 内のリンクからダウンロードすることもできます。CD-ROM 内のリンクか らダウンロードするには、「その他のインストール」をクリックし、メニューの「Linux をお使 いのお客様」をクリックします。インターネットへ接続が必要です。

通常は、Windows<sup>®</sup> では Windows<sup>®</sup> プリンタドライバを、Macintosh では Macintosh プ リンタドライバを使用されることをおすすめします。Adobe<sup>®</sup> Photoshop<sup>®</sup> のような DTP ソフトを使用されている場合は、BR-Script3 プリンタドライバのご使用をおすすめしま す。

## Windows<sup>®</sup> 用プリンタドライバを設定する

コンピュータのデータを本製品から印刷するときは、プリンタドライバで各種の設定ができます。

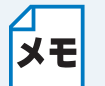

・このセクションの画面は、Windows<sup>®</sup> XP の画面です。コンピュータ画面は、ご使用の オペレーティングシステム(OS)によって異なります。

 最新のプリンタドライバやその他の情報は、サポートサイト(ブラザーソリューション センター)(http://solutions.brother.co.jp/)からダウンロードまたは入手できます。

## Windows<sup>®</sup> プリンタドライバの設定方法

プリンタドライバの設定方法について説明します。

次の手順でプリンタドライバの設定画面を表示し、設定または変更した後は、<u>適用</u>の**または** \_\_\_\_\_\_\_をクリックして、その設定を有効にしてください。

安全 アプリケーションソフトの「ファイル]メニューから[印刷]を選択します。 準備 2 「印刷] ダイアログボックスのプリ 印刷 ンタ名から「Brother プリンタ 操作パネル プリンタ名(N) Brother HL-プロパティ(<u>P</u>) HL-5380DN series」を選択し、 状態 アイドリング中 プリンタの検索(D)... Brother HL-5380DN series 種類 場所 ブロパティ® をクリックします。 □ 手差し両面印刷⊗ コメント ドライバ プリンタドライバの設定画面「Brother HL-印刷範囲 印刷部数 すべて(<u>A</u>) 部数(C): \$ 5380DN series のプロパティ」ダイアログ ○ 現在のページ(E) ♪ページ指定(<u>G</u>): ボックスが表示されます。 ☑ 部単位で印刷(T) 印刷 1.3.6 のようにページ番号をカンマで区切って指定 するか、4-8 のようにページ範囲を指定してくださ プリンタドライバの設定画面は【スタート】メニューから表示することもできます。 ① Windows<sup>®</sup> XP の場合は、[スタート] メニューから [プリンタと FAX] をクリックし メモ オプション ます。 Windows<sup>®</sup> 2000 の場合は、[スタート] メニューから [設定] – [プリンタ] の順に クリックします。 メンテナンス Windows Vista®の場合は、[スタート] メニューから [コントロールパネル] をク リックし、[ハードウェアとサウンド]の[プリンタ]をクリックします。 ②「Brother HL-5380DN series」のアイコンを右クリックし、[プロパティ]をクリック 困ったときは します。 ③「Brother HL-5380DN series のプロパティ」ダイアログボックスの[全般] タブにあ 印刷設定の をクリックします。「Brother HL-5380DN series 印刷設定」ダイア 付録 ログボックスが表示されます。

索引

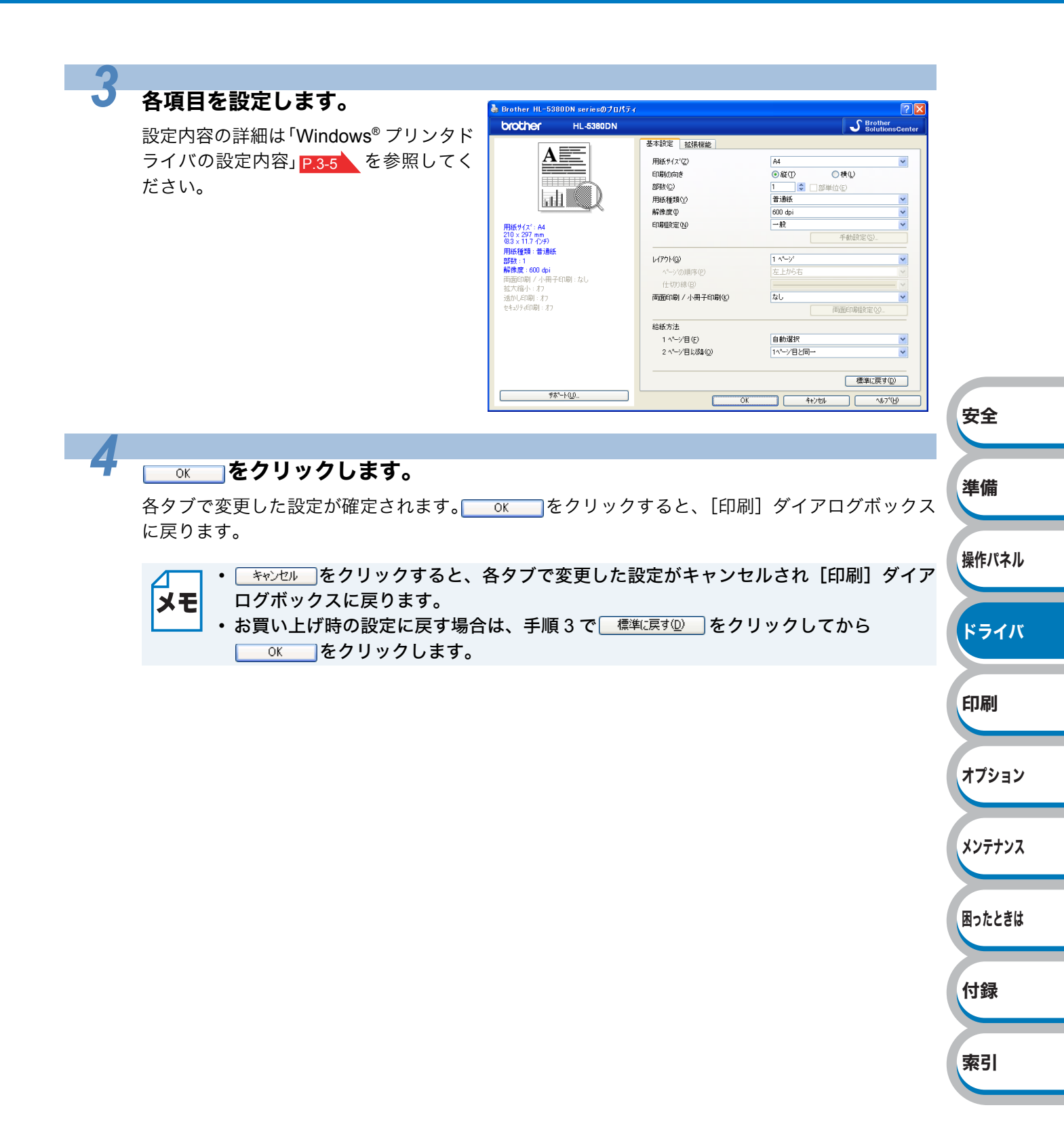

困ったときは

付録

索引

## Windows<sup>®</sup> プリンタドライバの設定内容

プリンタドライバで設定・変更できる項目について説明します。

プリンタドライバで設定できる項目は、ご使用のオペレーティングシステム(OS)によっては利用 できない項目があります。また、ご使用のアプリケーションソフトに類似した機能がある場合は、ア プリケーションソフト側の設定が優先されます。

| brother HL-53800                      | N                 | <u> </u>    | Brother<br>SolutionsCenter |           |
|---------------------------------------|-------------------|-------------|----------------------------|-----------|
| A                                     |                   | A4          |                            |           |
|                                       |                   | ●縦(T) ●横(L) |                            |           |
|                                       | 3 部数(0)           | 1 ① 部単位(F)  |                            | 中心        |
|                                       | 用紙種類(1)(4)        | 普通紙         | *                          | <b>XE</b> |
|                                       | 5 解像度型            | 600 dpi     | ~                          |           |
| <b>田紙サイス<sup>*</sup>:A4</b>           | 印刷設定(16)          | 一般          | ~                          |           |
| 210 × 297 mm<br>(8.3 × 11.7 インチ)      |                   | 手動設定        | E(S)                       | 準備        |
| 用紙種類:普通紙                              |                   | 1 ^~->      |                            |           |
| =P932:1<br>解像度:600 dpi                | へ~~>?/D/順序(P)     | 左上加五        | ~                          |           |
| 両面印刷 / 小冊子印刷 : なし                     | (十切り線(B)          |             |                            | 操作パネル     |
| 孤木縮小:オフ<br>透加に印刷:オフ                   | 8 両面印刷 / 小冊子印刷(K) | なし          | *                          |           |
| セキュリティビロ尾川:オフ                         |                   | 両面印刷調       | 安定(2)                      |           |
|                                       | (9) 給紙方法          |             |                            | ドライル      |
|                                       | 1 ページ目(E)         | 自動選択        | ✓                          |           |
|                                       | 2 ページ目以降(Q)       | 1ページ目と同→    | ~                          |           |
|                                       |                   |             |                            |           |
|                                       |                   | 【標          | 準(c戻す( <u>D</u> )          | E门用J      |
| ///////////////////////////////////// |                   |             | AIL7°(H)                   |           |
|                                       |                   |             | 442 (1)                    |           |

| ①用紙サイズ:        | P.3-6  |
|----------------|--------|
| ②印刷の向き:        | P.3-6  |
| ③部数:           | P.3-7  |
| ④用紙種類:         | P.3-7  |
| ⑤解像度:          | P.3-7  |
| ⑥印刷設定:         | P.3-8  |
| ⑦レイアウト:        | P.3-9  |
| ⑧両面印刷 / 小冊子印刷: | P.3-11 |
| ⑨給紙方法:         | P.3-12 |

<u>○K</u>をクリックして、変更した設定を確定します。標準(初期)設定に戻すときは、 <sup>標準(戻す</sup>)を クリックします。

用紙サイズ、部数、用紙種類、解像度の設定項目は、プリンタドライバの設定画面左側のイラスト下に現在の設定が表示されます。また、レイアウトの設定は、イラストをクリックして変更することもできます。

#### ①用紙サイズ

用紙サイズの選択では、さまざまな標準用紙サイズから選ぶことができます。必要に応じて、 横 69.9 ~ 215.9mm ×縦 116 ~ 406.4mm の間で、任意のサイズを作成することもできます。 プルダウンメニューから、使用する用紙サイズを選択してください。

| 用紙サイズ(乙) | ユーザー定義 | ¥ |  |
|----------|--------|---|--|

ユーザー定義サイズを選択して、任意のサイズを入力することもできます。適正な印刷品質を 得るためには、適切な厚さの用紙を使ってください。

| ユーザ*ー定義サイス*                                                                 |                                                    |             |
|-----------------------------------------------------------------------------|----------------------------------------------------|-------------|
| カスタム用紙サイス*名(10)                                                             |                                                    |             |
| 単位                                                                          | ⊙ mm( <u>M</u> ) ○ 1>≠( <u>I</u> )                 |             |
| 幅( <u>W</u> ) [6                                                            | 59.9 - 215.9 ] 69.9                                |             |
| 高さ(三) [1                                                                    | 16.0 - 406.4 ] 116.0                               | 安全          |
|                                                                             | 保存( <u>S</u> )                                     |             |
| ОК                                                                          | キャンセル ヘルフ (土)                                      | 準備          |
| ・アプリケーションソフトによっては<br>ご使用のアプリケーションソフトに                                       | 、用紙サイズの設定が無効になる場合があります。<br>、適切な用紙サイズが設定されていることを確認し | 操作パネル       |
| <ul> <li>てください。</li> <li>・最小の用紙サイズを設定した場合は、</li> <li>れないことがあります。</li> </ul> | 、用紙の余白設定を確認してください。何も印刷さ                            | ドライバ        |
|                                                                             |                                                    | 印刷          |
| 又書を印刷する向き (縦または横)を選択し<br>印刷の向き                                              | ,ます。<br><sup> </sup>                               | オプション       |
|                                                                             |                                                    | 1112        |
| 縦                                                                           | 横                                                  | メンテナンス      |
|                                                                             |                                                    |             |
|                                                                             |                                                    | 困ったときは      |
|                                                                             |                                                    |             |
| 1                                                                           | 1                                                  | 付録          |
|                                                                             |                                                    | <b>#</b> 31 |
|                                                                             |                                                    | <b>彩5</b> 1 |

#### ③部数

印刷する部数(1~999)を入力します。

部数(C) 1 🗘 🗇 部単位(E)

#### 部単位

「部単位」チェックボックスをチェックすると、文書一式が1部印刷されてから、選択した部 数だけ印刷が繰り返されます。「部単位」チェックボックスをチェックしていないときは、各 ページが選択された部数だけ印刷されてから、次のページが印刷されます。 例えば、3ページの文書を3部印刷したときは次のようになります。

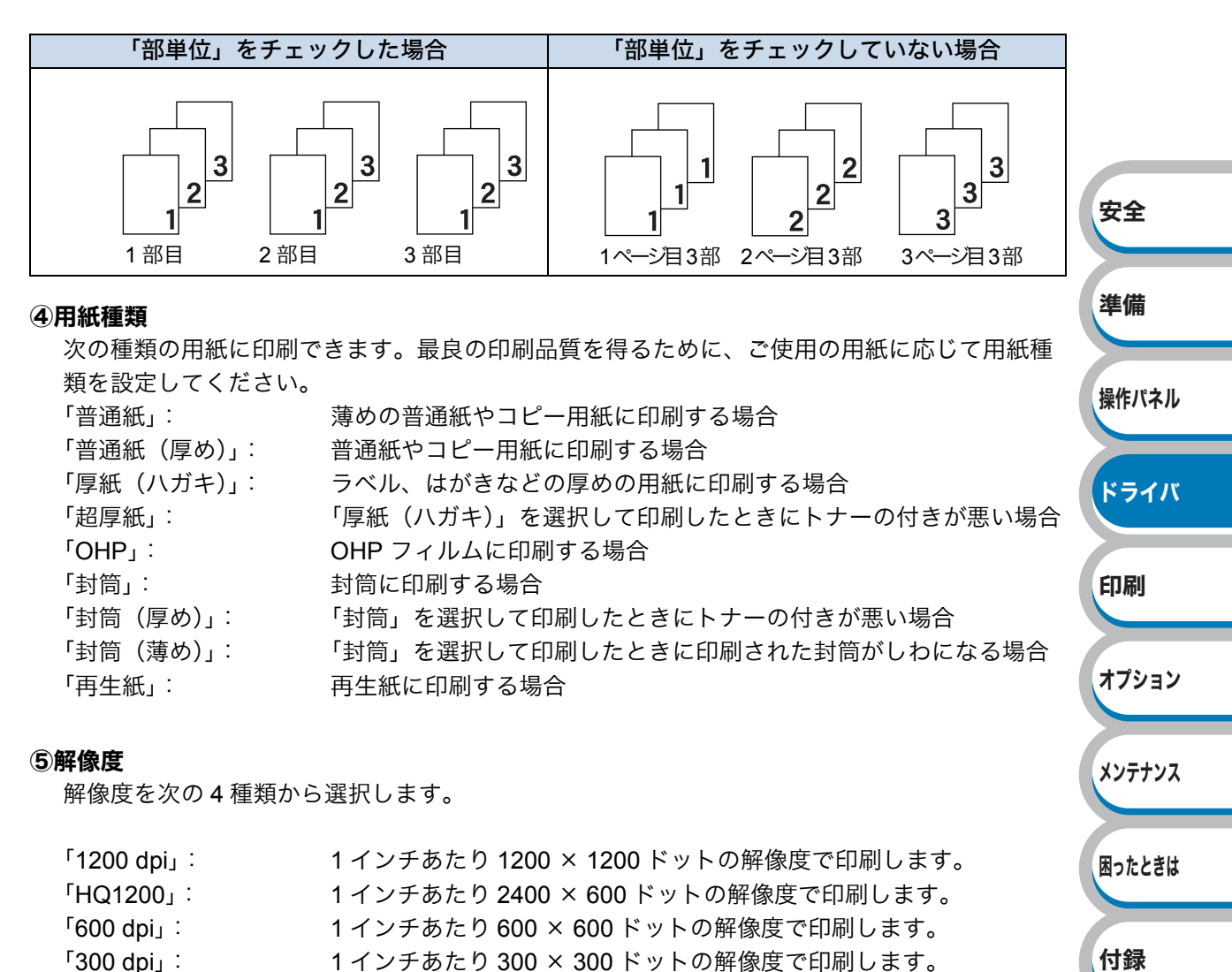

| 「1200 dpi」で印刷すると、印刷のスピードが遅くなります。 | 索引 |
|----------------------------------|----|
|----------------------------------|----|

#### ⑥印刷設定

| 印刷設定を使って最適なオプション話 | 定を選択します。                        |
|-------------------|---------------------------------|
| 「—般」:             | 一般的な印刷モードです。                    |
| 「グラフィックス」:        | 写真、およびグラフィックスなどの線やグラデーションに      |
|                   | 最適な印刷モードです。                     |
| 「オフィスドキュメント」:     | ビジネス文書、プレゼンテーション資料など文字、グラ       |
|                   | フ、チャートが多い印刷に最適な印刷モードです。         |
| 「テキスト」:           | テキスト文書の印刷に最適なモードです。             |
| 「手動設定」:           | 手動設定を選択した場合、 <u>●●動設定</u> をクリック |
|                   | して設定を変更できます。                    |

#### 手動設定の詳細

| ○ プソンタのハーフトーンを使う(E)<br>用モナ(の)                            | 安全    |
|----------------------------------------------------------|-------|
|                                                          |       |
|                                                          |       |
|                                                          | 準備    |
|                                                          |       |
| ↓ ディサツンヴ@ 写真                                             |       |
| □ 階調印刷を改善する(Q)                                           | 操作パネル |
| ○ ハウーン印刷を改善する(R)                                         |       |
|                                                          |       |
| シダステムのハーフトーンを使う(型)                                       | ドライバ  |
| 該定·险/                                                    |       |
| OK キャンセル 標準に戻す( <u>D</u> ) ヘルフ <sup>*</sup> ( <u>H</u> ) |       |
|                                                          | ENRI  |

- ①プリンタのハーフトーンを使う:グラフィックスを印刷するときにプリンタのハーフトーン を使用します。
   ②「明るさ」: スクロールバーを右へ移動させ数字を増やすと、より明るく

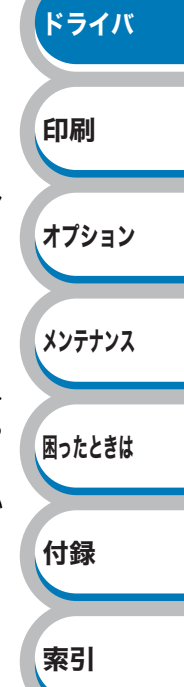

困ったときは

付録

索引

④「ディザリング」: ディザリングは、印刷パターンを生成する方法を指定するも のです。本製品では白黒印刷のみが可能ですが、下記のパ ターンを使用するとハーフトーン(灰色の濃淡)の印刷が可 能になります。 それぞれの設定でグラフィックスイメージを試し印刷し、ど の設定が最適かを判断し、選択してください。 写真 写真など階調が連続している印刷に適した設定です。 暗部の微妙な階調の変化を再現できます。 • グラフィックス グラフィックスなど、線やグラデーションに適した設定で す。はっきりした濃さの表現になります。写真を印刷した 場合、コントラストの大きい印刷になります。 チャート / グラフ ビジネス文書やプレゼンテーション資料など、文字・グラ 安全 フ・チャートが多い印刷に適した設定です。 同じ濃さの領域は、ざらつきを少なく印刷します。 テキスト 準備 文字のみのデータの印刷に適した設定です。 ⑤「階調印刷を改善する」: 階調部分がきれいに印刷されない場合に、チェックボックス をチェックします。 操作パネル ⑥「パターン印刷を改善する」:グラフのようにパターンが含まれる図形において、印刷され たパターンがコンピュータの画面上に表示されたものより ドライバ も細かい場合は、このチェックボックスをチェックすること で改善される場合があります。アプリケーションソフトに よっては、チェックしても改善されない場合があります。 印刷 ⑦「細線の印刷を改善する」: グラフなどの図形において、印刷された細線が細い場合は、 このチェックボックスをチェックすることで改善される場 合があります。アプリケーションソフトによっては、チェッ オプション クしても改善されない場合があります。 ⑧ 「システムのハーフトーンを使う」: グラフィックを印刷するときにシステムのハーフトーンを使 メンテナンス

#### ⑦レイアウト

レイアウトの選択によって、1ページの画像サイズを縮小して、複数のページを1枚の用紙に 印刷したり、画像サイズを拡大して1ページを複数の用紙に印刷することが出来ます。

| レイアウト( <u>G</u> ) | 2 ^^->> | ~ |
|-------------------|---------|---|
| ^⁰-ジの順序(₽)        | 左から右    | ~ |
| 仕切り線( <u>B</u> )  |         | ~ |

#### ページの順序

レイアウト機能を使って、複数のページ(最大 25 ページ)を1枚の用紙に印刷するときは、 ページの並び順を選ぶことが出来ます。

#### レイアウト/ページの順序を使用したときの例

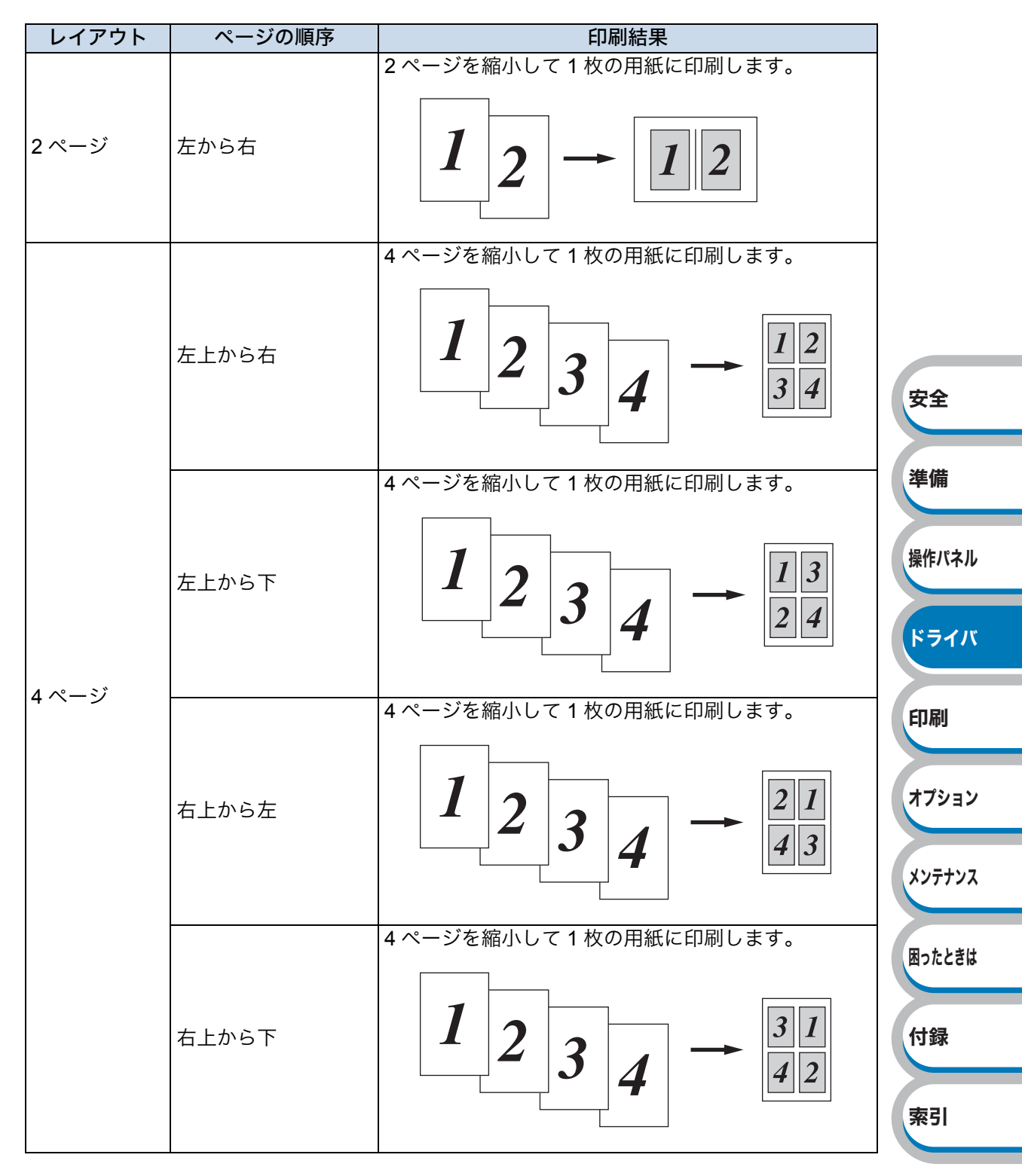

#### 仕切り線

レイアウト機能を使って、複数のページ(最大 25 ページ)を1 枚の用紙に印刷するときは、 各ページの境界に実線または点線の境界線を入れることができます。

準備

操作パネル

ドライバ

印刷

オプション

メンテナンス

困ったときは

付録

索引

⑧両面印刷 / 小冊子印刷

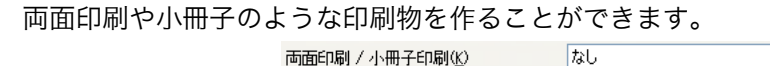

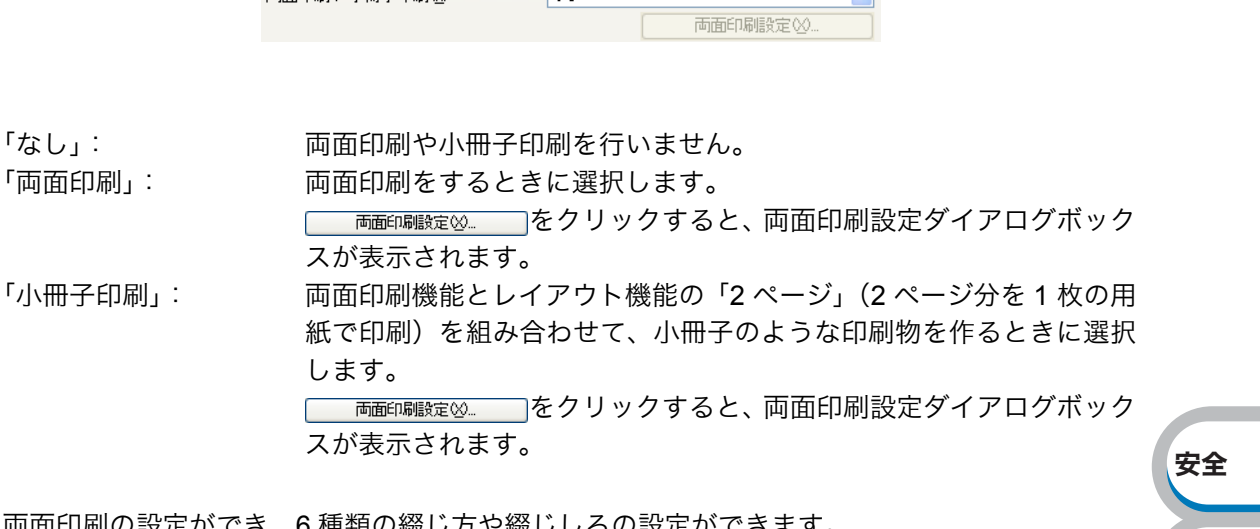

両面印刷の設定ができ、6種類の綴じ方や綴じしろの設定ができます。 印刷の詳細は「両面印刷する」P.4-35 を参照してください。

両面印刷設定の詳細

| <b>南面印刷設定</b> | ×                                                                                                    |
|---------------|----------------------------------------------------------------------------------------------------|
|               | <ol> <li>● 両面印刷</li> <li>● 両面印刷ユニットを使う(E)</li> <li>● 手動両面印刷(N)</li> </ol>                                                                                                    |
| 2 3           | <ul> <li>(2) 綴じ方</li> <li>● 左綴じ(1)</li> <li>● 右綴じ(12)</li> <li>● 上綴じ(12)</li> <li>● 下綴じ(12)</li> <li>● 下綴じ(12)</li> <li>● 下綴じ(12)</li> <li>● 下綴じ(12)</li> <li>● 下綴じ(12)</li> </ul> |
|               | 3<br>▼綴じしろ(型)<br>単位 ③ mm(M) ○ インチ型<br>長さ(E) [0.0 - 203.2] 0.0                                                                                                    |
|               | OK キャンセル 標準に戻す(D) ヘルフ*( <u>H</u> )                                                                                                    |

①両面印刷

「両面印刷ユニットを使う」: 自動で両面印刷ができます。手動で用紙をセットし直す必要がありません。 自動両面印刷に使用できる用紙は、A4の普通紙および再生紙です。

「手動両面印刷」: はじめに偶数ページ(裏面)をすべて印刷します。 本製品がいったん停止して、偶数ページ(裏面)が印刷された用 紙の再セットを促す指示メッセージが表示されます。メッセージ の指示にしたがって用紙を再セットし、\_\_\_\_\_をクリックす ると、奇数ページ(表面)の印刷を開始します。

困ったときは

付録

索引

```
 2綴じ方
```

印刷の向き、縦または横など6種類の綴じ方があります。 小冊子印刷の場合は、「左綴じ」「右綴じ」の2種類のみ選択できます。

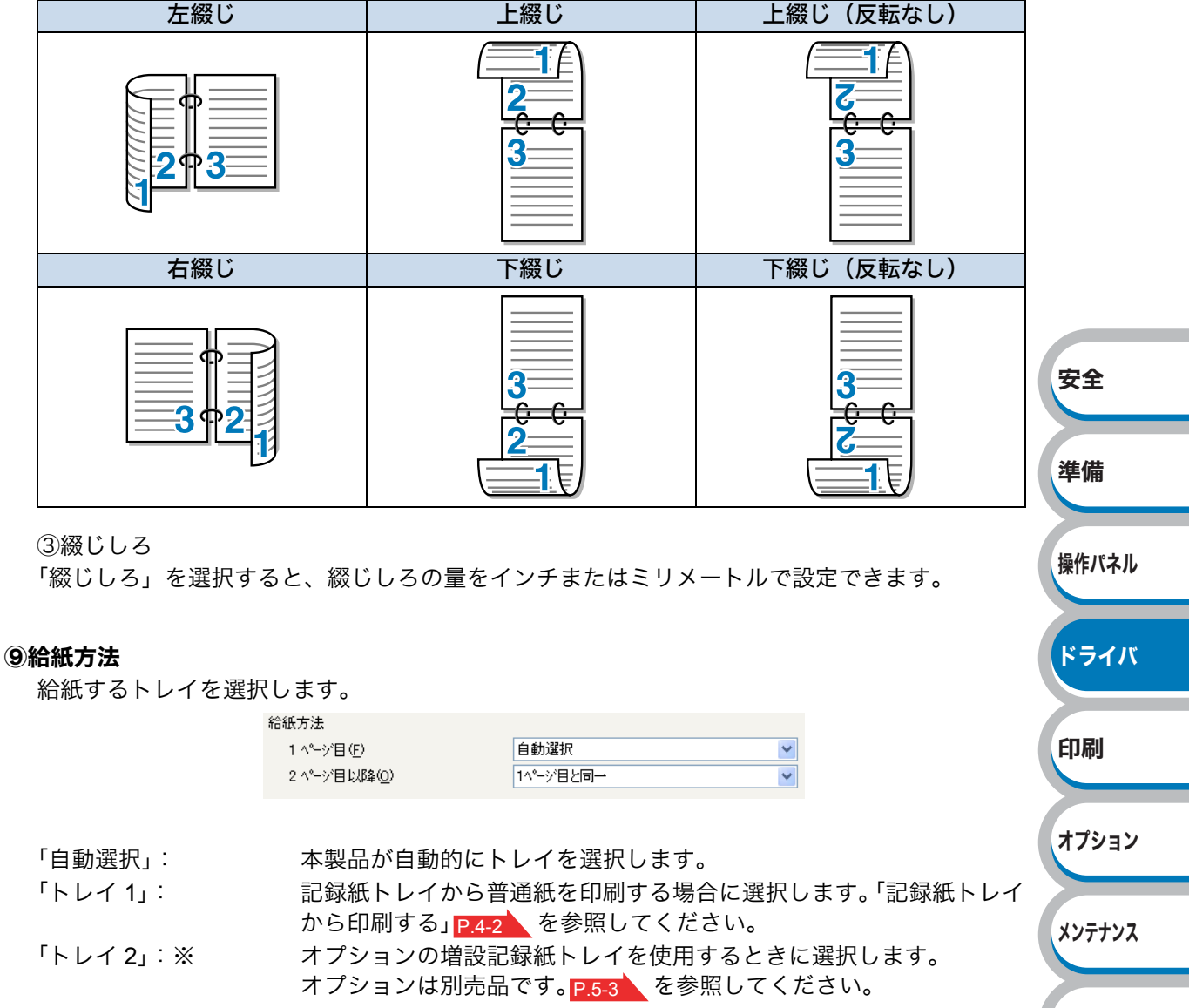

- 「トレイ **3**」:※ オプションの増設記録紙トレイを使用するときに選択します。 オプションは別売品です。 P.5-3 を参照してください。
- 「MP トレイ,手差し」: 多目的トレイ(MP トレイ)から普通紙、封筒または厚い用紙に印刷 する場合に選択します。「多目的トレイ(MP トレイ)から印刷する」 P.4-6 を参照してください。

「トレイ 2」「トレイ 3」はオプションです。「トレイ 2」「トレイ 3」を使用する場合は、 プリンタドライバの[オプション]タブで「トレイ 2」「トレイ 3」を追加してください。

また、1ページ目と2ページ目以降で給紙方法を切り替えることができます。

| 「1 ページ目」:  | 1 ページ目を印刷するときの給紙方法を設定します。  |
|------------|----------------------------|
| 「2ページ目以降」: | 2ページ目以降を印刷するときの給紙方法を設定します。 |

ドライバ

付録

## ● [拡張機能]タブでの設定項目

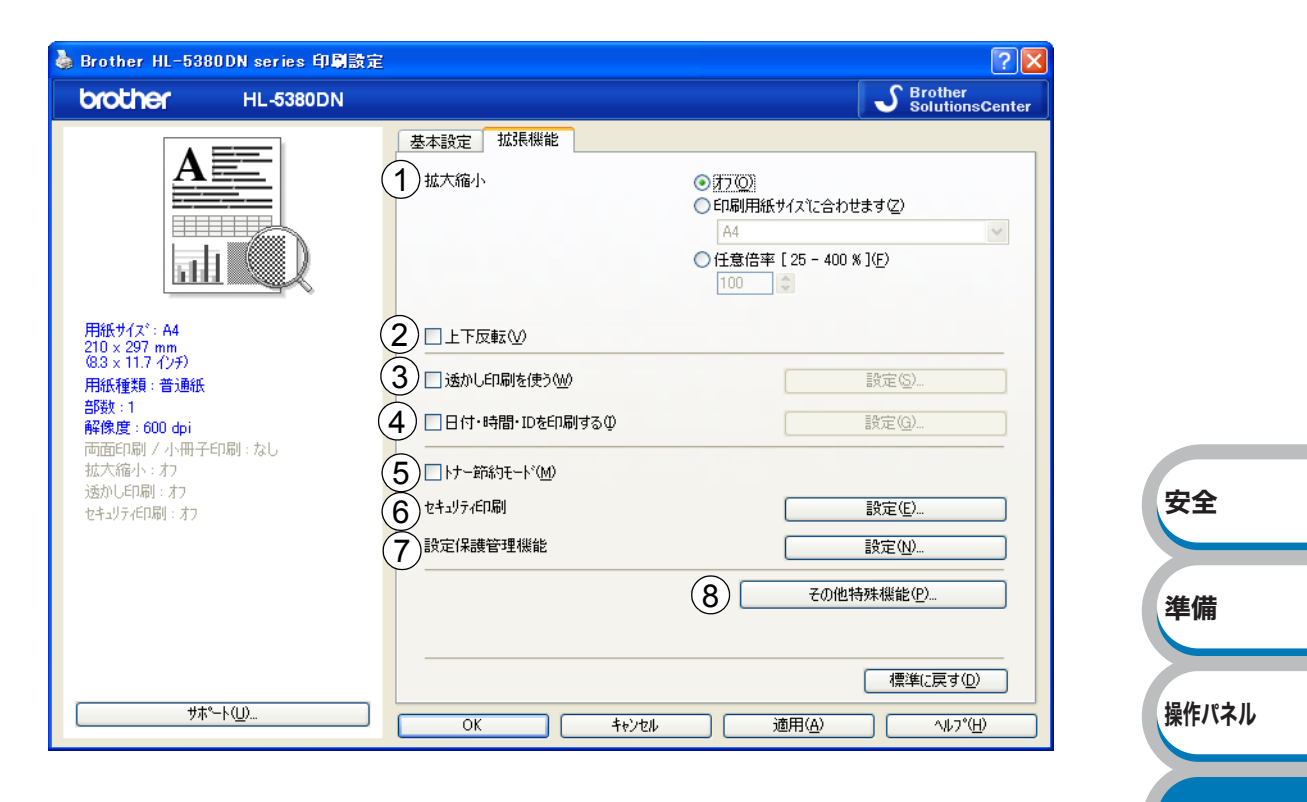

アイコンをクリックして、次の項目を設定・変更することがきます。

| ①拡大縮小:                    | P.3-14                      | ETTEN   |
|---------------------------|-----------------------------|---------|
| ②上下反転:                    | P.3-14                      | Li vibi |
| ③透かし印刷を使う:                | P.3-14                      |         |
| ④日付・時刻・ID を印刷する:          | P.3-17                      | オプション   |
| ⑤トナー節約モード:                | P.3-17                      |         |
| ⑥セキュリティ印刷:                | P.3-18                      | メンテナンス  |
| ⑦設定保護管理機能 <sup>*1</sup> : | P.3-17                      |         |
| ⑧その他特殊機能:                 | P.3-18                      | 田ったときけ  |
| ※1 プリンタドライバの設定画面を[スク      | タート]メニューから表示した場合に設定できる項目です。 | MULCON  |
|                           |                             |         |

<u>ok</u>をクリックして、変更した設定を確定します。標準(初期)設定に戻すときは、 <sup>標準に戻す</sup>を クリックします。

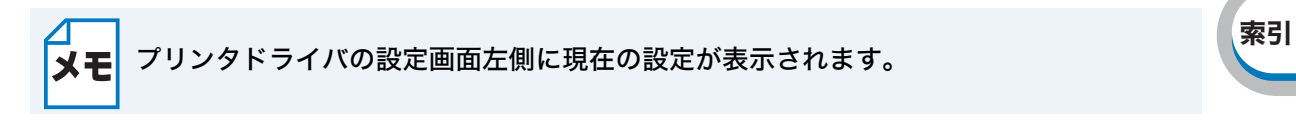

#### ●拡大縮小

アプリケーションソフトで作成した文書や画像のデータを変更せずに、ページイメージをその まま拡大縮小して用紙サイズを変更して印刷できます。

| 拡大縮小 | <ul> <li>● 打了(O)</li> <li>● 印刷用紙サイスに合わせます(Z)</li> </ul> |   |
|------|---------------------------------------------------------|---|
|      | A4                                                      | ~ |
|      | ◯任意倍率 [ 25 - 400 % ]( <u>F</u> )                        |   |
|      | 100 🗘                                                   |   |

 「オフ」: 画面に表示されたとおりに文書を印刷します。
 「印刷用紙サイズに 文書が非定形サイズの場合や標準サイズの用紙しかない場合は、「印 合わせます」: 刷用紙サイズに合わせます」を選択し、「印刷用紙サイズ」で選択し た用紙サイズに拡大縮小して印刷します。
 「任意倍率」: 「任意倍率[25 - 400%]」で設定した倍率で印刷します。

#### ●上下反転

チェックボックスをチェックすると、上下を逆にして印刷します。

#### ●透かし印刷を使う

ロゴやテキストを透かしとして文書に入れることができます。あらかじめいくつか透かしが登 録されていますが、ビットマップファイルまたはテキストファイルを作成して使うことができ ます。

チェックボックスをチェックすると、「透かし設定」から選択した透かしを文書に入れて印刷で きるようになります。また、選択した透かしは編集することもできます。

透かし印刷設定の詳細

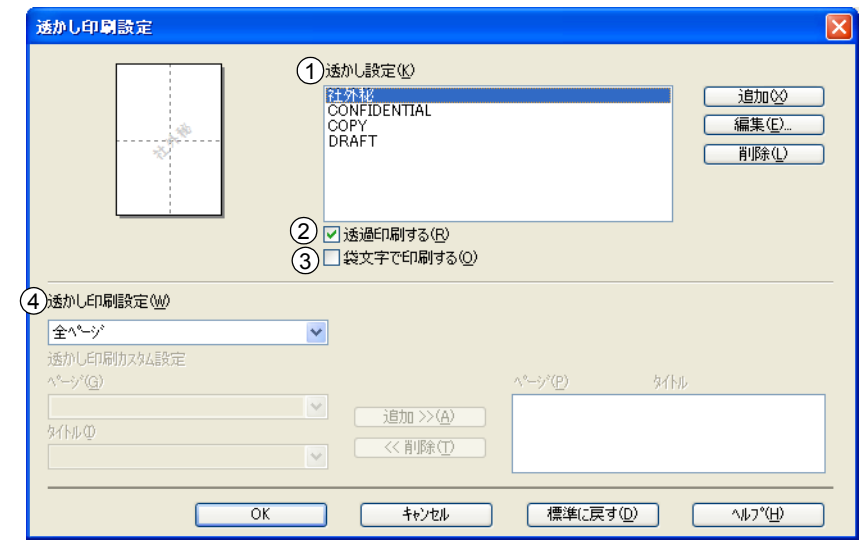

| 操作パネル  |
|--------|
| ドライバ   |
| 印刷     |
| オプション  |
| メンテナンス |
| 困ったときは |
| 付録     |
| 索引     |
|        |

安全

準備

①透かし設定

使用する透かしを選択します。

 編集(9)\_\_\_\_\_をクリックすると、「透かし印刷編集」画面 P.3-16 が表示され、透かしのサイズとページ上の位置を変更することができます。新しい透かしを追加したい場合は、
 \_\_\_\_\_\_\_\_をクリックし、[スタイル]の[文字を使う]または[ビットマップを使う]を 選択します。

安全

オプション

付録

索引

● 削除① ●をクリックして表示される確認メッセージの ● はい ② をクリックすると、選 択した透かしを削除できます。

②透過印刷する

「透過印刷する」チェックボックスをチェックすると、文書に対して透過して透かしが印刷されます。これをチェックしていないときは、文書の一番上にすかしが印刷されます。

| 「透過印刷する」をチェックした場合                                                                                                    | 「透過印刷する」をチェックしていない場合                                                                       |
|----------------------------------------------------------------------------------------------------|--------------------------------------------------------------------------------------------|
| あいこう<br>うして<br>ろして<br>あいこの<br>あい<br>うして<br>う<br>た<br>し<br>う<br>た<br>し<br>ち<br>う<br>た<br>し<br>ち<br>う<br>た<br>し<br>ち<br>う<br>た<br>し<br>ち<br>ち<br>ろ<br>し<br>ち<br>ち<br>ろ<br>し<br>ち<br>ち<br>ろ<br>ち<br>ち<br>ち<br>ち<br>ち<br>ち<br>ち<br>ち | あいうえお<br>ABCDE<br>12345<br>あいうえお<br>AB いつE<br>12345<br>あいつE<br>12345<br>あいうこわ<br>A B C D E |

③袋文字で印刷する

透かしの輪郭のみを印刷したいときは、「袋文字で印刷する」 チェックボックスをチェックします。

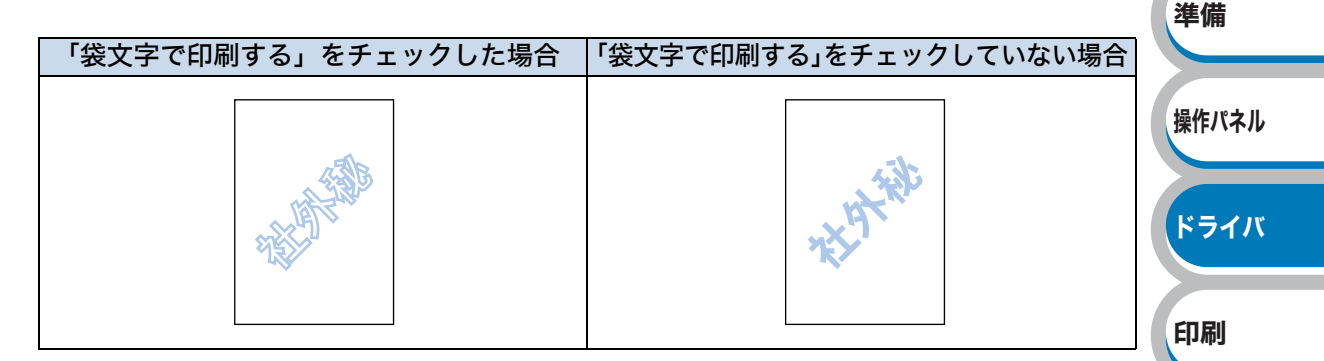

④透かし印刷設定

「透かし印刷設定」には、次の選択項目があります。

| 「全ページ」              | 全ページに添かしが印刷されます。                             |        |
|---------------------|----------------------------------------------|--------|
| 「開始ページのみ」:          | 量初のページにだけ透かしが印刷されます。                         | メンテナンス |
| 「 <b>2</b> ページ目から」: | 2 ページ以上の印刷の場合、2 ページ目以降に透かしが印刷され              |        |
|                     | ます。                                          |        |
| 「カスタム」:             | 各ページに対し別々の透かし設定ができます。                        | 困ったときは |
|                     | 「透かし印刷カスタム設定」 <mark>P.3-15</mark> を参照してください。 |        |

透かし印刷カスタム設定

各ページに対して別々の透かしの設定ができます。「透かし印刷設定」で「カスタム」を 選択したときのみ有効になります。

| 透かし印刷カスタム設定<br>ペーン/(G) |    | ^°`;`(P) | \$ <b>7</b> 54. |    |
|------------------------|----|----------|-----------------|----|
|                        | () |          | 21112           |    |
| \$1.<br>μΦ             |    |          |                 | ジル |
| ×                      |    |          |                 |    |

設定テーブル

各ページに対して設定されている内容が表示されます。

安全

困ったときは

付録

索引

#### 設定の追加

- パージ」から設定したいページを入力します。
   ページ設定として番号以外に「その他のページ」が選択できます。
- タイトル」から使用したい透かしを選択します。
   選択したページに透かしを付けたくない場合は、なしを選択します。
- 3. <u>追加≫(A)</u>をクリックします。
   設定テーブルに追加されます。

#### 設定の削除

- 1. 設定テーブルから削除したいページの設定を選択します。
- 2. <<p>※前除① をクリックします。 設定テーブルから削除されます。

印刷の詳細は「透かしを入れて印刷する」 P.4-46 を参照してください。

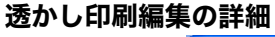

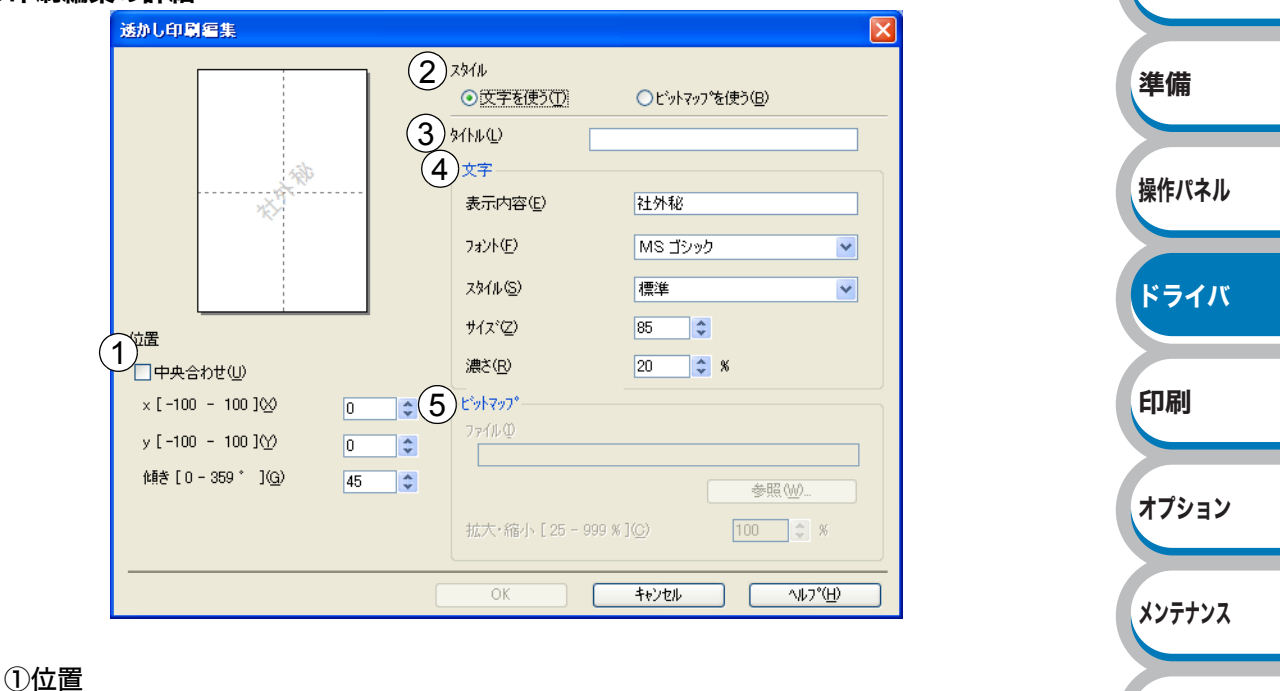

ページ上の透かしを配置する位置や角度を設定します。

②スタイル

新しく追加するすかしが、文字かビットマップかを選択します。

③タイトル

設定したすかしの名前を設定します。ここで設定した名前は、「透かし選択」に表示され ます。

**④文字** 

透かしの文字を「表示内容」に入力して、「フォント」、「スタイル」、「サイズ」、「濃さ」 を選択します。

⑤ビットマップ

「ファイル」ボックスにビットマップイメージのファイル名を入力するか、 参照 
参照 
シリックして、ビットマップファイルを指定します。

「拡大・縮小」でイメージのサイズ(25%~999%)を設定します。

操作パネル

ドライバ

印刷

オプション

メンテナンス

困ったときは

付録

索引

#### ●日付・時間・ID を印刷する

日付、時間および ID を自動で文書に入れて印刷することができます。 拡張機能タブのウィンドウで「日付・時間・ID を印刷する」をチェックし リックすると、[日付・時間・ID を印刷する]ダイアログボックスが表示されます。日付、時間およ び ID の書式や印刷位置、印刷モードの各項目を設定してください。

|                                                                        | 書式<br>日付( <u>A</u> )<br>時間( <u>M</u> ) | 平成20年4月14日<br>19時49分43秒 | <ul><li>✓</li></ul> |    |
|------------------------------------------------------------------------|----------------------------------------|-------------------------|---------------------|----|
|                                                                        | IDEP刷位<br>カスタム(S)                      | なし                      | ~                   |    |
| [Date] [Time]                                                          | 位置                                     |                         | -(P)                |    |
| <ul> <li>□ノルリt=r</li> <li>● 透過印刷する(P)</li> <li>○ 上書き印刷する(Q)</li> </ul> | <br>〇上①                                | ●〒®                     |                     | 安全 |
| 背景の濃さ(仏) 🛛 🤤 🖇                                                         | フォント                                   | <u>フォント(N)</u>          |                     |    |
| ОК                                                                     | ++>Ul 1                                | 黒準(こ戻す( <u>D</u> ) へ    | и7°( <u>H)</u>      | 準備 |

#### ●トナー節約モード

トナー節約モードで印刷することにより、消費するトナーを節約してランニングコストを節減 することができます。

#### ●設定保護管理機能

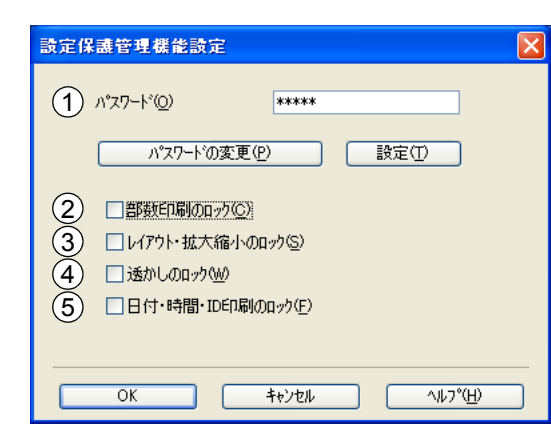

① パスワード

保護したい機能を変更する場合は、登録したパスワードを入力し、[設定] をクリックする と、各保護対象機能のチェックボックスがグレー表示から解除されます。 パスワードを変更したいとき、およびはじめてこの機能を設定する場合に、[パスワードの 変更] をクリックし、パスワードを設定します。

② 部数印刷のロック

部数印刷をロックして複数部印刷をできないようにします。
準備

操作パネル

ドライバ

印刷

オプション

メンテナンス

困ったときは

付録

索引

#### ③ レイアウト・拡大縮小のロック

現在設定されているレイアウト・拡大縮小設定にロックします。もし、レイアウト設定が 「2ページ」以外に設定されている場合、小冊子印刷ができなくなります。

④ 透かしのロック

現在設定されている透かし設定にロックします。

⑤ 日付・時間・ID 印刷のロック

現在設定されている日付・時間・ID 印刷の設定にロックします。

#### ●セキュリティ印刷

セキュリティ印刷を「オン」にすると、本製品に文書を送信するときに、パスワードで文書に セキュリティをかけ、パスワードを知る人だけがその文書を印刷することができます。文書は プリンタ側で保護されているため、本製品の操作パネルからパスワードを入力して印刷します。 また、文書にはパスワードと印刷ジョブ名を設定する必要があります。

セキュリティ印刷データの保存領域が足りない場合は、古いデータから順に自動的に削除され ます。削除されるデータの順序は、再印刷の順序とは関係ありません。

詳細は「セキュリティ印刷について」<mark>P.2-8</mark>を参照してください。

セキュリティ印刷を行うためには、事前にオプション設定で「RAM ディスク」チェックボッ クスにチェックをして、RAM ディスク容量を設定してください。「RAM ディスク」 P.3-25 お よび「メモリ(RAM ディスク)容量を設定する」 P.2-7 を参照してください。

| セキュリティ印刷設定                      |                      |
|---------------------------------|----------------------|
|                                 |                      |
| <ul> <li>セキュリティ印刷(S)</li> </ul> |                      |
| ハ°スワート*( <u>₩</u> )             |                      |
| 印刷ジョブの情報                        |                      |
| ※ユーザー名・印刷ショフ                    | *名は、半角英数字のみ可能です。     |
|                                 |                      |
| ユーザー名( <u>N</u> )               |                      |
| 印刷ジョブ名(」)                       |                      |
|                                 |                      |
| OK                              | <u>キャンセル ヘルフ°(H)</u> |

#### ●その他特殊機能

<u>その他特殊機能(P)</u>をクリックすると、[その他特殊機能] ダイアログボックスが表示 されます。

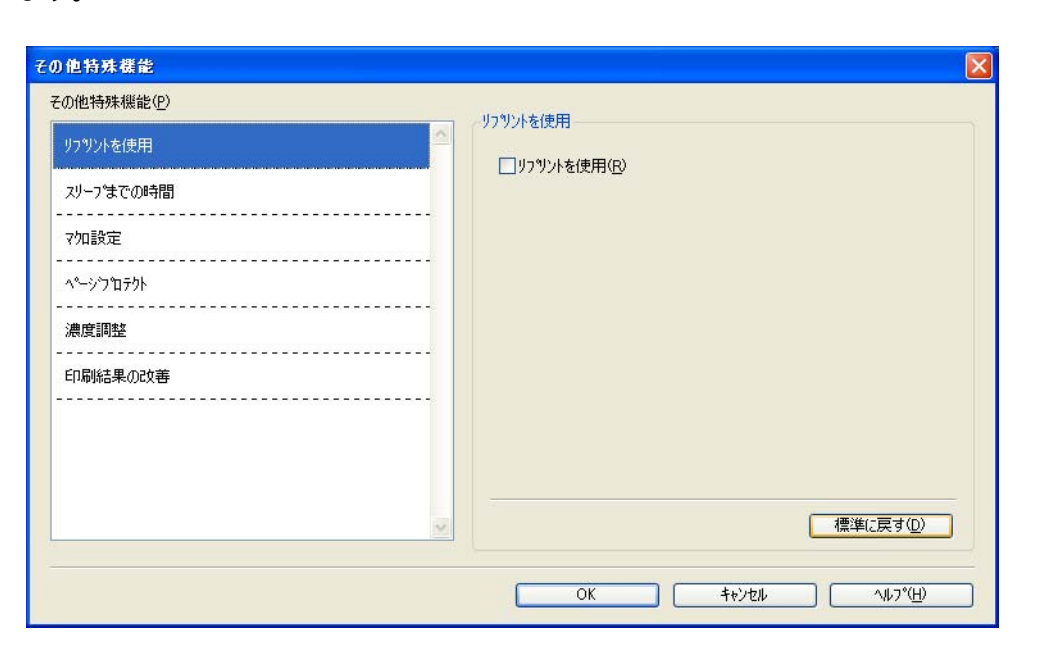

次の印刷機能を設定できます。

(下記の マークをクリックすると、各機能の詳細を説明しているページが表示されます。)

| ・リプリントを使用:  | P.3-19 |
|-------------|--------|
| ・スリープまでの時間: | P.3-20 |
| ・マクロ設定:     | P.3-21 |
| ・ページプロテクト:  | P.3-22 |
| ・濃度調整:      | P.3-22 |
| ・印刷結果の改善:   | P.3-23 |

<u>ok</u>をクリックして、変更した設定を確定します。標準(初期)設定に戻すときは <u>標準に戻すの</u>をクリックします。

| リプリントを使用                       |                                        | 安全          |
|--------------------------------|----------------------------------------|-------------|
| その他特殊機能                        |                                        |             |
| その他特殊機能(P)                     |                                        | 準備          |
| リフツントを使用                       | □ リフツントを使用(R)                          |             |
| スリーフまでの時間                      |                                        | 操作パネル       |
| マカコ設定                          |                                        | DKILA A.LAN |
|                                |                                        |             |
| 濃度調整                           |                                        | ドライバ        |
|                                |                                        |             |
|                                |                                        | 印刷          |
|                                |                                        |             |
|                                | - 標準に戻す①                               | オプション       |
|                                |                                        |             |
|                                | OK         キャンセル         ヘルフ*(出)       | 111=+117    |
| 「リプリントを使用」のチェックボッ              | クスをチェックしておくと、最後に印刷したジョブを本製             | NJTI JX     |
| 品が記憶します。コンピュータからあ              | 5らためてデータを送らずに、文書を再び印刷することが             |             |
| できます。                          |                                        | 困ったときは      |
| 最後に印刷した文書を再度印刷したい              | ヽときは、液晶ディスプレイに「リプリント」と表示され             |             |
| るまで (Go) を押したままの状態             | にします。「リプリント」と表示されたら、 (Go) から           | 付録          |
| 指を離します。「ブスウ= 1」と表表             | 示されます。                                 |             |
| 👔 🖗 で部数を選択し、 💽 (Go)を押          | します。「Set ボタン ヲ オスト インサツデキマス」と表         | 索引          |
| 示されます。                         | が開始されます。                               |             |
|                                |                                        |             |
| ・本製品の電源スイッチを (<br>タは削除され、再印刷は7 | OFF にしたり、印刷の中止を行うと、最後に印刷したデー<br>▼きません。 |             |

- ・本製品に保存したデータを他の人に印刷されたくない場合は、「リプリントを使用」 チェックボックスのチェックをはずしてください。
  - ・印刷するデータが大きい場合は、リプリントできない場合があります。

#### スリープまでの時間

| てい」世刊が来りた他に「          | ر<br>لاح ا | リーフまでの時間                                                       |
|-----------------------|------------|----------------------------------------------------------------|
| リフリントを使用<br>スリーフまでの時間 |            | ● 自動設定(インテリシェントスリーフツ(M)                                        |
| 7222                  |            | <ul> <li>● 手動設定(L)</li> <li>1</li> <li>● 時間設定(分)(S)</li> </ul> |
| ページウロテクト<br>          |            |                                                                |
|                       |            |                                                                |
|                       | -          |                                                                |
|                       |            | 標準(反す①)<br>安全                                                  |
|                       |            |                                                                |

一定時間本製品がデータを受信しなかったとき(タイムアウト時)に、スリープモードに切り 替わります。

本製品がスリープモードに入っているときは、すべてのランプが消灯していますが、コン ピュータからのデータは受信することができます。印刷ファイルや文書のデータを受信すると、 本製品は自動的に復帰し、印刷を開始します。

操作パネル上の
(Go)を押しても、本製品は印刷可能状態に戻ります。 初期設定時間は1分です。

「プリンタの設定のまま」:

「手動設定」:

「自動設定(インテリジェントスリープ)」: 本製品の使用頻度によって、スリープモードに 入る最も適切な時間を自動的に調整します。 前回「手動設定」で設定された時間でスリープ モードに入ります。 スリープモードに移行するまでの時間を1分単 位で設定します。

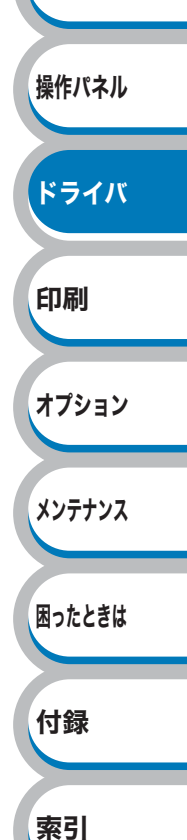

#### マクロ設定

|                       | マ加設定                                    |         |           |  |
|-----------------------|-----------------------------------------|---------|-----------|--|
| リフツレトを使用<br>          | דעל דעל דעל דעל דעל דעל דעל דעל דעל דעל | t -     |           |  |
| スリーフ⁰までの時間            | マ加名                                     |         |           |  |
| 7如設定                  |                                         |         |           |  |
| ৽৾৵৾৾৴৾৾৾৾য়৾৾ঢ়৾৾ঢ়৸ |                                         |         |           |  |
|                       |                                         | 7加設定(S) |           |  |
|                       |                                         |         |           |  |
|                       |                                         |         |           |  |
|                       |                                         |         |           |  |
|                       |                                         |         |           |  |
|                       | ~                                       |         | 標準(こ戻す(D) |  |

マクロとして、本製品のメモリに文書を登録することができます。登録したマクロは、印刷時 に実行して、文書にオーバーレイとして印刷できます。 フォーム、会社ロゴ、手紙の書き出し文、送り状など、よく使う情報を登録してご使用になる

フォーム、会社ロコ、手紙の書き出し又、送り状など、よく使う情報を登録してご使用になっ と便利です。

| マケロ設定                                                                                           |         | X        |
|-------------------------------------------------------------------------------------------------|---------|----------|
| マクロ ID [0 - 32767]:①)                                                                           | 0       | ~        |
| マ⁄加名:(M)                                                                                        | 未定義     | <b>*</b> |
| ○ オフ(E)<br>○ ァカロとして登録(S)                                                                        |         |          |
| <ul> <li>フリンタメモリ(こ(P)</li> </ul>                                                                |         |          |
| <ul> <li>フラッシュメモリ(こ(<u>O</u>)</li> </ul>                                                        |         |          |
|                                                                                                 |         |          |
| ● <u>₹</u> ^ - y ( <u>A</u> )<br>○ ^*y ( <u>G</u> ) 1                                           |         |          |
| <ul> <li>へ<sup>&lt;</sup>ージの初め(ご挿入(I)</li> <li>● へ<sup>&lt;</sup>ージの最後(ご挿入(<u>E</u>)</li> </ul> |         |          |
| OK ++>>t                                                                                        | 11 ~117 | Έ<br>Η   |

| 安全     |
|--------|
| 準備     |
| 操作パネル  |
| ドライバ   |
| 印刷     |
| オプション  |
| メンテナンス |
| 困ったときは |
| 付録     |
| 索引     |
|        |

準備

操作パネル

ドライバ

印刷

オプション

メンテナンス

困ったときは

付録

索引

#### ページプロテクト

| D他特殊機能(P)                |          | _^°─ジフ⁰ロテクト   |   |   |
|--------------------------|----------|---------------|---|---|
| リフリントを使用                 | <u> </u> | ^°−シንプロテクト(G) |   |   |
|                          |          | フリンタの設定のまま    | ~ |   |
| <br>7如設定                 |          |               |   |   |
| ^°~፦›ንንግ <del>ጉ</del> ፆኑ |          |               |   |   |
| 濃度調整                     |          |               |   |   |
| <br>印刷結果の改善              |          |               |   |   |
|                          |          |               |   |   |
|                          |          |               |   |   |
|                          |          |               | ( | - |
|                          | ~        |               |   |   |

本製品が用紙に印刷する前に、印刷データをいったんメモリに保存して、印刷される完全な ページイメージをメモリ内に作成します。イメージが非常に複雑な文書を問題なく印刷するた めに、この機能を使って確保するメモリを設定します。

イメージのサイズは、「プリンタの設定のまま」、「自動」、「オフ」から選択できます。

#### 濃度調整

| )他特殊機能( <u>P</u> ) | 濃度調整             |    | j    |
|--------------------|------------------|----|------|
| フツントを1史用<br>       | <br>□フツンタの設定のまま( | D  |      |
| リープまでの時間           | <br>最も明るい        | 標準 | 最も暗い |
| 加設定                | 0 <              |    | >    |
| ·›ንንጌታንኑ           |                  |    |      |
| <b>捜度調整</b>        |                  |    |      |
| 印刷結果の改善            |                  |    |      |
|                    |                  |    |      |
|                    |                  |    |      |
|                    |                  |    |      |
|                    |                  |    |      |

印刷時のトナーの密度を調節できます。

初期設定は、「プリンタの設定のまま」です。 手動でトナーの密度を変更するときは、「プリンタの設定のまま」チェックボックスのチェック をはずし、調節します。

🔆 解像度を「HQ 1200」に設定しているときは、濃度調整はできません。

#### 印刷結果の改善

| リフリントを使用                                                       |                                                 |    |
|----------------------------------------------------------------|-------------------------------------------------|----|
| スリーフまでの時間       マクロ設定       ペニッシフロテクト       濃度調整       印刷結果の改善 | ○ オフ(F)<br>○ 用紙のカールを軽減する(R)<br>○ トナーの定着を改善する(T) |    |
|                                                                | 標準(c戻す( <u>D</u> )                              | 中心 |

印刷時の品質を改善することができます。

- ・用紙のカールを軽減する 印刷された用紙のカールが大きい場合、「用紙のカールを軽減する」を選択することでカールが 軽減される場合があります。 改善されない場合は、[基本設定] タブの用紙種類 P.3-7 をより薄いものに変更してください。
- トナーの定着を改善する
   印刷された用紙からトナーが剥がれてしまう場合、「トナーの定着を改善する」を選択すること
   で改善される場合があります。
   改善されない場合は、[基本設定] タブの用紙種類 P.3-7
   をより厚いものに変更してください。

困ったときは

付録

索引

## ● [オプション]タブでの設定項目

本製品にオプション製品を取り付けたり、取りはずしたりしたときに設定します。

アプリケーションソフトの「ファイル」メニューの「印刷」から表示したプリンタドラ **メモ** イバの設定画面では、[オプション] タブが表示されません。プリンタドライバの設定画 面は、次の手順で [スタート] メニューから表示してください。 ① Windows<sup>®</sup> XP の場合は、【スタート】メニューから【プリンタと FAX】をクリックし ます。 Windows<sup>®</sup> 2000 の場合は、[スタート] メニューから [設定] – [プリンタ] の順に クリックします。 Windows Vista®の場合は、[スタート] メニューから [コントロールパネル] をク リックし、[ハードウェアとサウンド]の[プリンタ]をクリックします。 ②「Brother HL-5380DN series」のアイコンを右クリックし、[プロパティ]をクリック します。 ③ [オプション] タブをクリックします。 安全 💩 Brother HL-5380DN series のプロパティ **2 X** 準備 全般 共有 ポート 詳細設定 色の管理 セキュリティ オフジョン (3) 使用可能なわション() 追加したオプションの 1-1-1-2 1-1-1-3 操作パネル i自加(B) 削除(R ドライバ (4) 🗆 RAMディスク(M) サイズ ----[MB] (5) 給紙方法の設定(P) 印刷 用紙サイズ 給紙先 1) シリアル番号(1) 1 MP 1 A4 未定義 (2)自動検知(U) オプション 標準()戻す(D) メンテナンス OK キャンセル 適用(A) ヘルプ

<u>適用</u>() または<u>OK</u>をクリックして、変更した設定を確定します。標準(初期)設定に戻すと きは<u>標準に戻すの</u>をクリックします。

#### ①シリアル番号

[自動検知]をクリックすると、認識されたシリアル番号が表示されます。 認識されなかった場合は、「------」と表示されます。

#### 2自動検知

ΧŦ

自動検知機能は、現在取り付けられているオプション製品を自動で認識し、オプション製品の 設定を自動で行います。

自動検知機能は、本製品の状態によっては利用できない場合があります。

#### ③使用可能なオプション

オプションの設定を追加、削除します。

「追加したオプション」欄にオプション製品が追加されます。

● 「「「「「」」をクリックすると、「追加したオプション」欄で選択しているオプション製品が 「使用可能なオプション」欄のリストに戻ります。

#### ④ RAM ディスク

RAM ディスクの容量を表示します。「RAM ディスク」チェックボックスをチェックして <sup>)</sup>
鋤/<sup>®</sup>
<sup>|</sup>
をクリックします。

本製品に RAM ディスクを設定した場合、チェックします。

RAM ディスク設定については、「メモリ(RAM ディスク)容量を設定する」 P.2-7 を参照してください。

自動検出機能によって、「RAM ディスク」設定が認識された場合、RAM ディスクの容量が表示されます。「RAM ディスク」チェックボックスがチェックされている場合、「セキュリティ印刷」が設定可能となります。詳細は「セキュリティ印刷」P.3-18、を参照してください。

#### ⑤給紙方法の設定

自動検出機能によって認識したそれぞれの記録紙トレイの用紙サイズを表示しています。

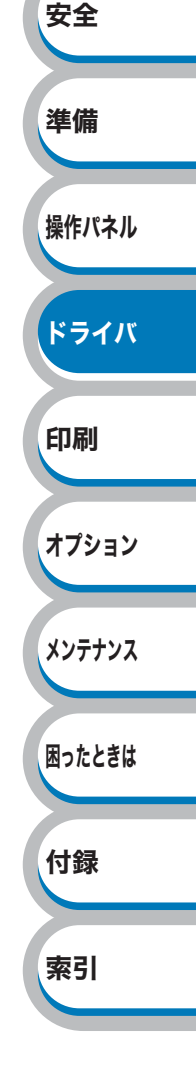

印刷

オプション

メンテナンス

困ったときは

付録

索引

## ● [サポート]ダイアログボックスでの設定項目

プリンタドライバのバージョンを確認できます。また、サポートサイト(ブラザーソリューションセンター)にアクセスしたり、現在のプリンタドライバの設定内容が確認できます。

【 [サポート] ダイアログボックスは、プリンタドライバの [印刷設定] 画面の メモ 「サポート」 ダイアログボックスは、プリンタドライバの [印刷設定] 画面の

|                                                                                                    | -015 6 12- 7.2                                                |
|----------------------------------------------------------------------------------------------------|---------------------------------------------------------------|
| brother                                                                                                    | 7ツン۶トライバ<br>パージ≩ン 0.14<br>25 Aug 2008                         |
| Brother Solutions Center<br>Brother Solutions Center(B)<br>"Brother Solutions Center"<br>(http://solutions.brother.co.jp/)はユーザーサホート専用サ<br>FAQ、トラフルシューティング、その他製品をお使いいただく上で | 小です。最新バーンション0フツンタドライバやンフトウェアをはじめ、<br>有益な情報が得られます。             |
| フラサー純正消耗品のご案内(G)…<br>E印字品質・性能を安定した状態でご使用いただくために、7<br>に関する詳しい情報級上記サイトをご覧ください。                                                                                              | ラサー純正の消耗品のご使用をおすすめします。純正消耗品                                   |
| 〕   設定の確認(企)   パーンション情報(企)                                                                                                    | (C)1993-2008 Brother Industries, Ltd.<br>All Rights Reserved. |
|                                                                                                    | OK ^⊮7°( <u>H</u> )                                           |

#### **1** Brother Solutions Center

クリックすると、サポートサイト(ブラザーソリューションセンター)(http://solutions.brother.co.jp/) にアクセスします。最新バージョンのプリンタドライバやソフトウェアをはじめ、Q&A、便利 な機能紹介、その他本製品をご使用いただく上で有益な情報をご用意しています。ぜひご利用 ください。

#### **②ブラザー純正消耗品のご案内**

クリックすると、ブラザー純正の消耗品についての情報を提供しているホームページを表示す ることができます。

#### ③設定の確認

クリックすると、現在のプリンタドライバの基本的な設定の一覧が表示されます。

#### ④バージョン情報

クリックすると、現在のプリンタドライバのバージョンが表示されます。

# Windows<sup>®</sup> BR-Script3 プリンタドライバの設定方法

プリンタドライバの設定方法について説明します。 次の手順でプリンタドライバの設定画面を表示し、設定または変更した後は、 ○ × をクリック して、その設定を有効にしてください。

アプリケーションソフトの [ファイル] メニューから [印刷] を選択します。

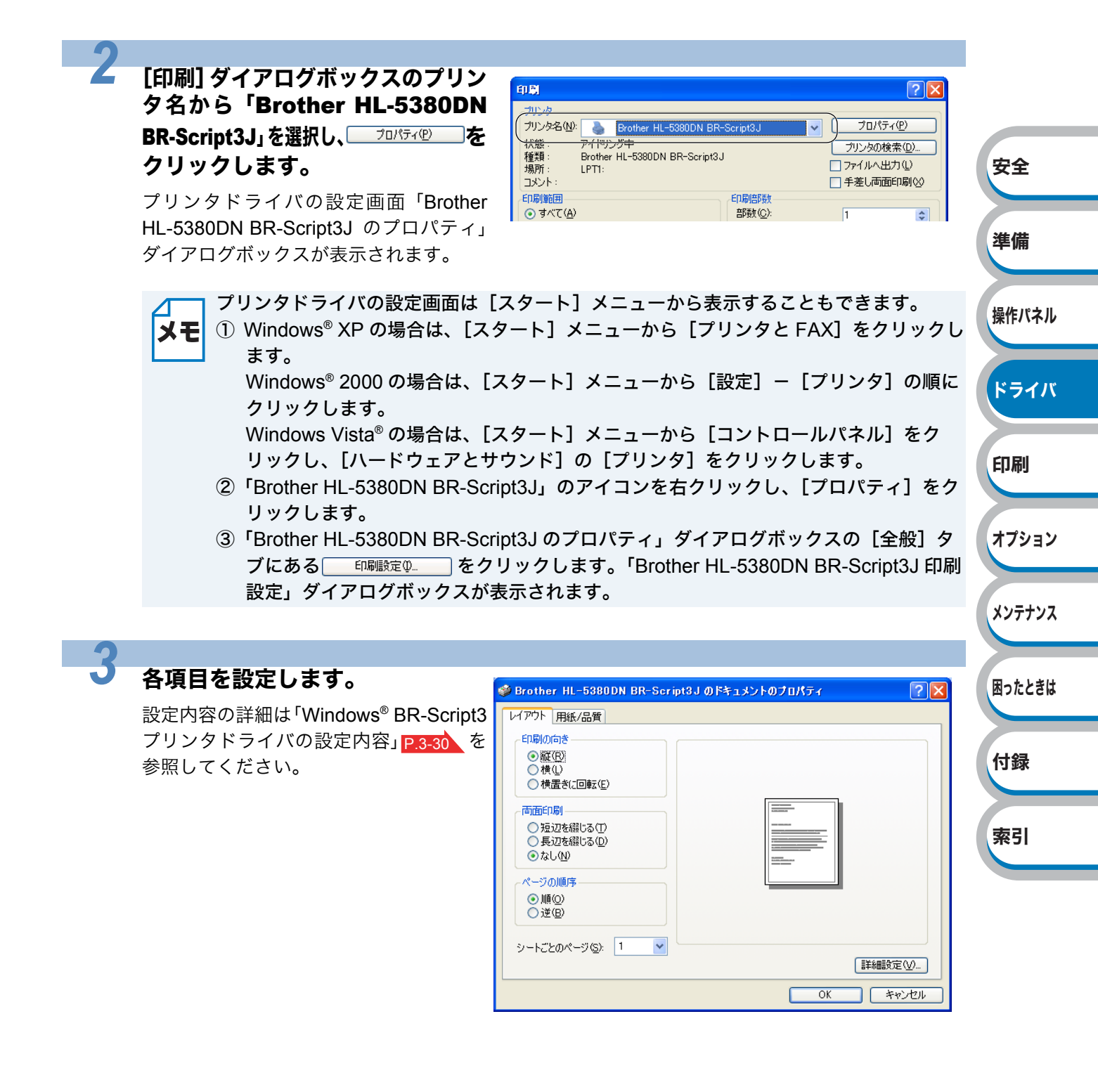

## <u>ヽヽヽ</u>をクリックします。

-4

各タブで変更した設定が確定されます。 0K をクリックした場合は、[印刷] ダイアログボックスに戻ります。

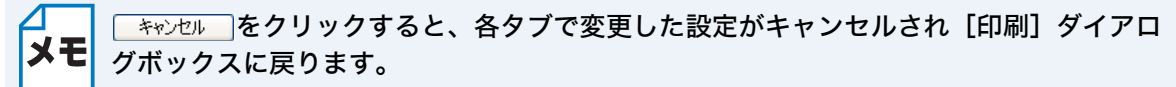

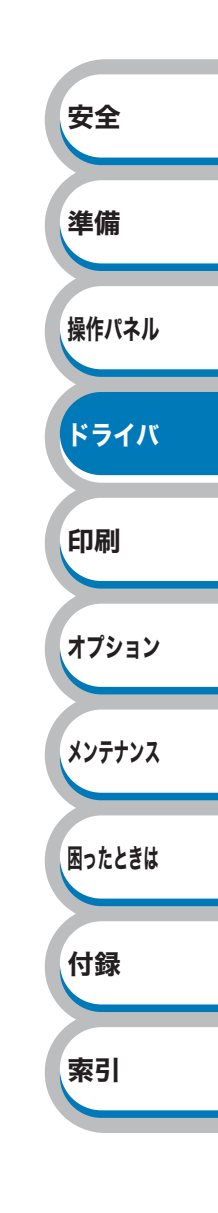

## ● フォントオプションの指定

TrueType フォントと PostScript フォントの使用について、オプションを指定することができます。

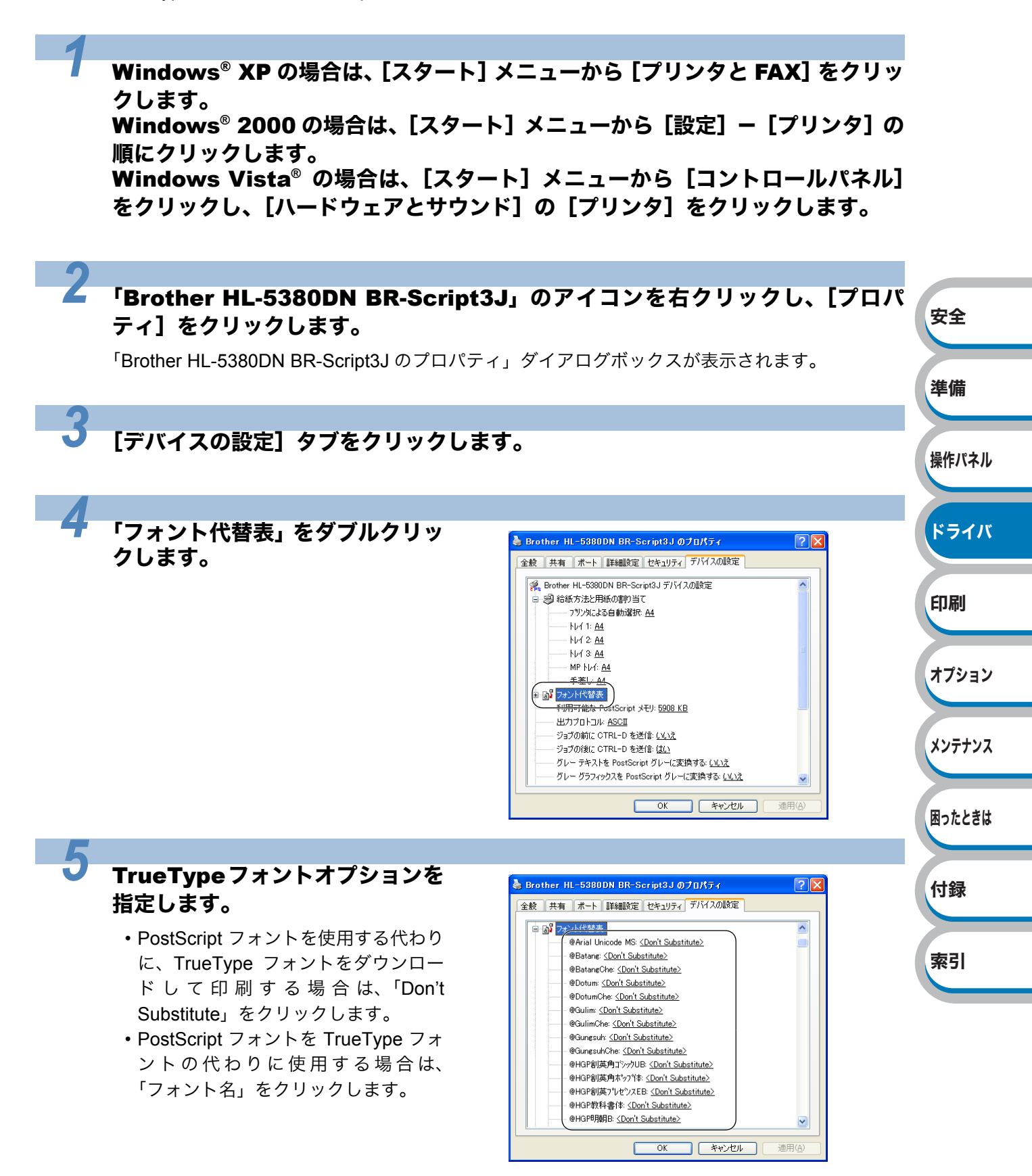

# Windows<sup>®</sup> BR-Script3 プリンタドライバの設定内容

プリンタドライバで設定・変更できる項目について説明します。

プリンタドライバで設定できる項目は、ご使用のオペレーティングシステム(OS)によっては利用 できない項目があります。また、ご使用のアプリケーションソフトに類似した機能がある場合は、ア プリケーションソフト側の設定が優先されます。

## ● [レイアウト]タブでの設定項目

| 🥩 Brother HL-5380DN BR-Script3J のドキュメントのプロパティ 🛛 💽 🔀                                                   |        |
|----------------------------------------------------------------------------------------------------|--------|
| レイアウト 月紙/品質                                                                                           |        |
| <ol> <li>● 間(の)向き</li> <li>● 額(Ω)</li> <li>● 積(⊥)</li> <li>● 積(⊥)</li> <li>● 積(量き(こ回転5(⊑))</li> </ol> |        |
| 2 両面印刷<br>○ 短辺を織じる①<br>○ 長辺を織じる①<br>○ なし①                                                             | 安全     |
| 3<br>ページの加厚序<br>◎ 加陽(①)<br>○ 逆(②)                                                                     | 準備     |
| 4シートごとのページ(5): 1 ▼                                                                                    | 操作パネル  |
| OK ++>>セル                                                                                             |        |
| 次の項目を設定できます。<br>(下記の <b>国本本)</b> 、マークをクリックすると、各項目の詳細を説明しているページが表示されます。)                               | ドライバ   |
|                                                                                                    | 印刷     |
| ①印刷の向き・・・・・・・・・・・・・・・ P.3-31                                                                          |        |
| ②両面印刷・・・・・・・・・・・・・・・ P.3-31                                                                           | オプション  |
| ③ページの順序・・・・・・・・・・・・・・・ P.3-31                                                                         |        |
| ④シートごとのページ・・・・・・・・・・・・ $P.3-32$                                                                       | メンテナンス |
| ⑤詳細設定・・・・・・・・・・・・・・・・・ P.3-32                                                                         |        |
| <u>のк</u> をクリックして、変更した設定を確定します。                                                                       | 困ったときは |
|                                                                                                    |        |
| メモ 設定項目は、プリンタドライバの設定画面右側のイラストに現在の設定が表示されます。                                                           | 竹録     |
|                                                                                                    | 索引     |

操作パネル

#### ①印刷の向き

文書を印刷する向き(縦、横または横置きに回転)を選択します。

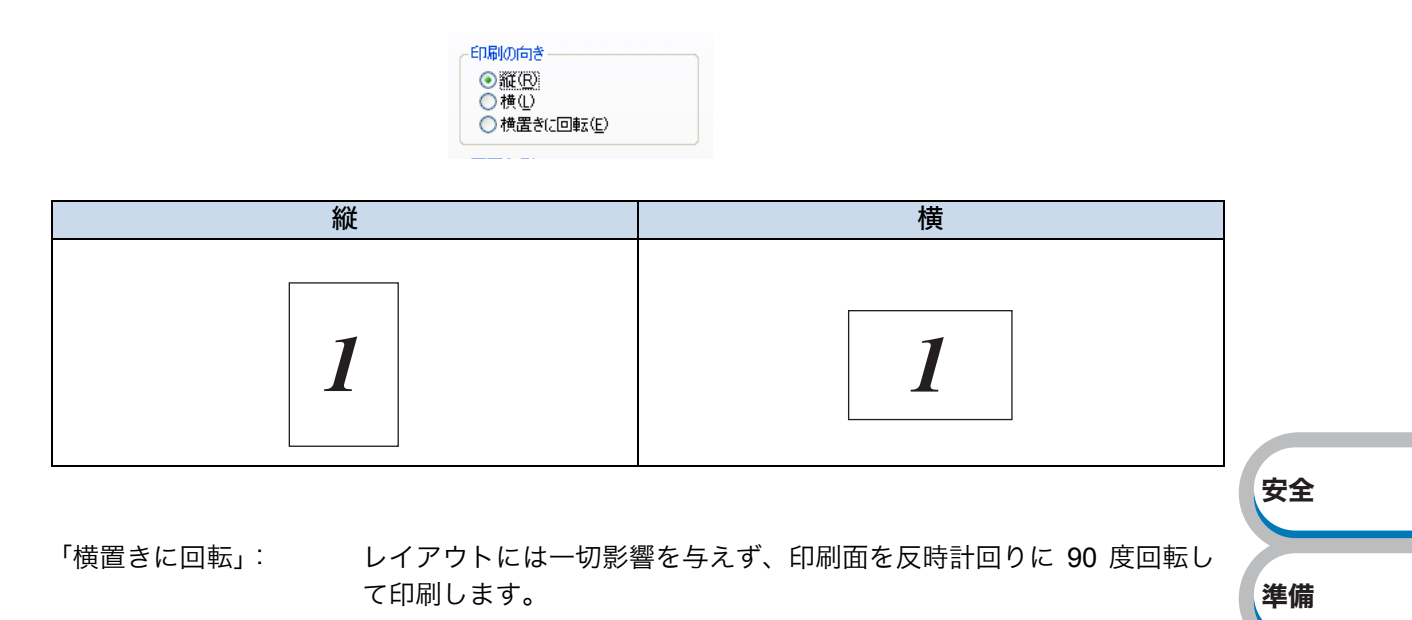

#### 2両面印刷

自動両面印刷の設定ができます。 印刷の詳細は「両面印刷する」 P.4-35 を参照してください。

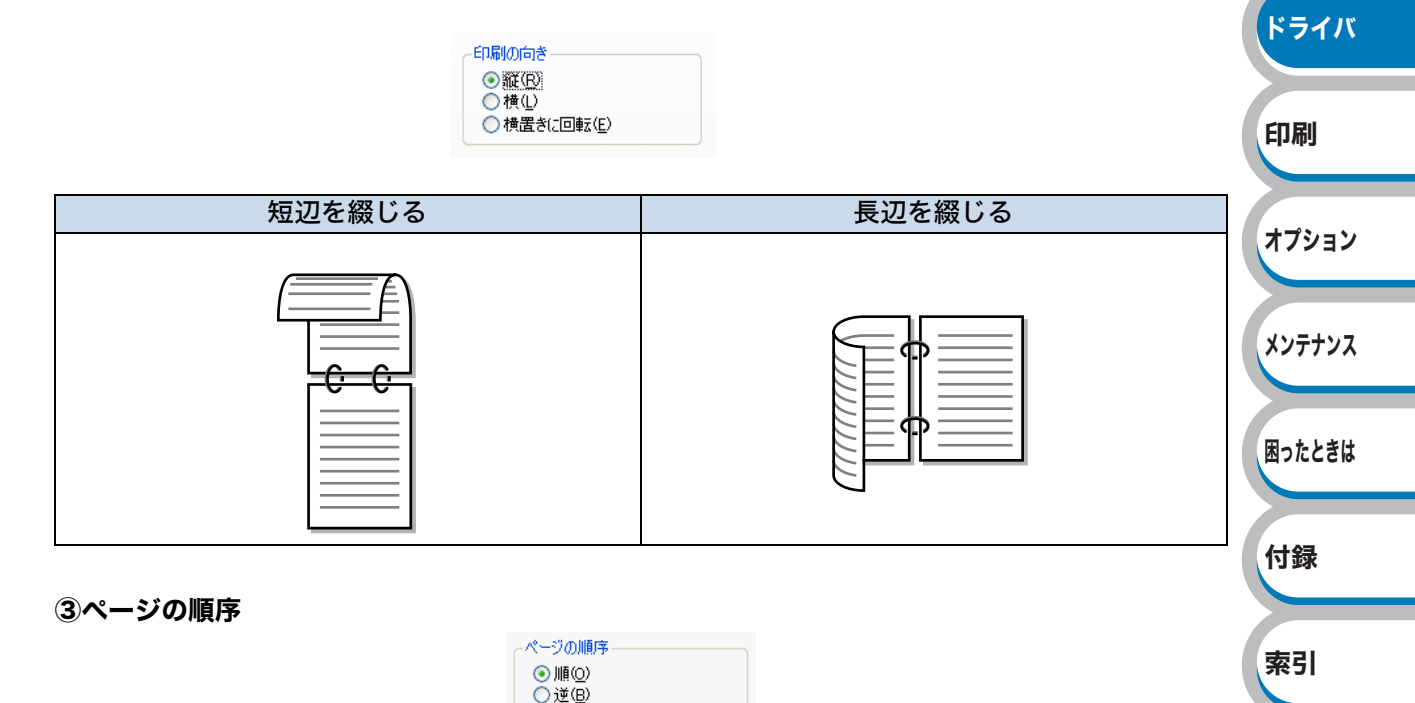

「順」: 1ページ目が1番上になるように印刷されます。

「逆」: 最後のページが1番上になるように印刷されます。

#### ④シートごとのページ

1ページの画像サイズを縮小して、複数のページを1枚の用紙に印刷します。

シートごとのページ(5): 1 🗸

シートごとのページを使用したときの例

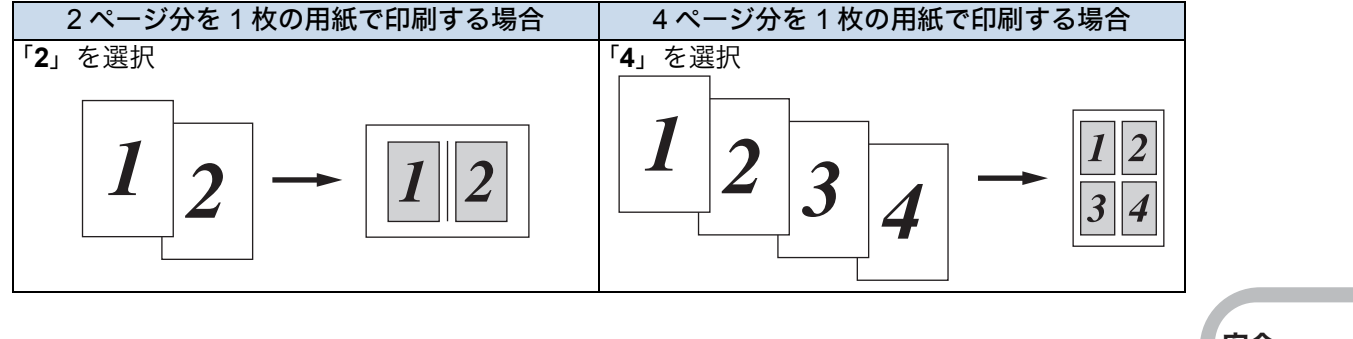

#### ⑤詳細設定

[詳細設定──]をクリックすると、[Brother HL-5380DN BR-Script3J 詳細オプション] ダイアログ ボックスが表示されます。

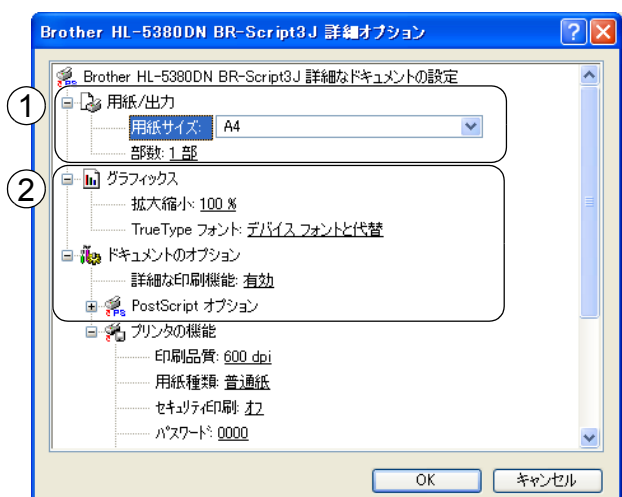

詳細オプションでは、次の項目を設定できます。

① 用紙/出力

用紙サイズと部数を選択します。

・用紙サイズ

使用する用紙サイズを選択します。

部数

印刷部数を設定します。

• 部単位

印刷部数を複数にすると設定できます。「部単位」チェックボックスをチェックすると、文書 一式が1部印刷されてから、選択した部数だけ印刷が繰り返されます。「部単位」チェックボッ クスをチェックしていないときは、各ページが選択された部数だけ印刷されてから、次のペー ジが印刷されます。例えば、3ページの文書を3部印刷したときは次のようになります。

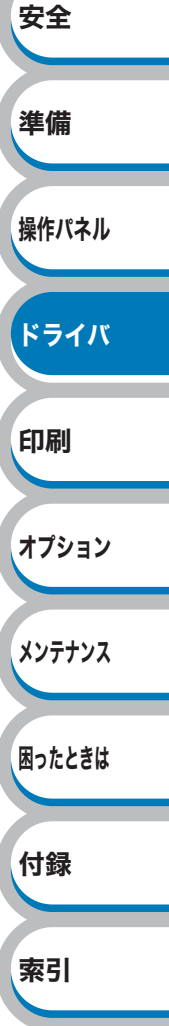

準備

操作パネル

ドライバ

印刷

オプション

メンテナンス

困ったときは

付録

索引

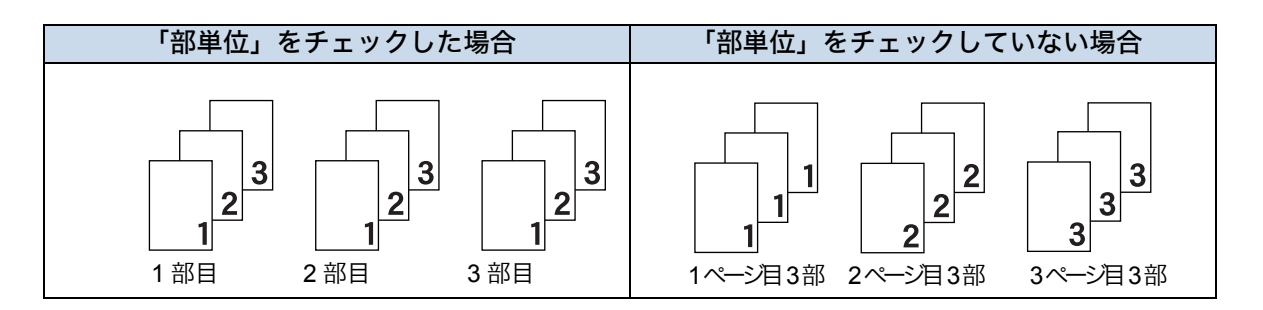

② グラフィックス

イメージの色の管理、拡大縮小、TrueType フォントを設定します。

• 拡大縮小

文書の拡大、縮小倍率を%で指定します。

TrueType フォント

TrueType フォントのオプションを指定します。「デバイス フォントと代替」(初期設定) を選択すると、TrueType フォントを含む文書の印刷用に、同等のプリンタフォントを使 用します。この設定を使用すると印刷速度は速くなりますが、プリンタフォントでサポー トされていない文字の場合は、欠落する恐れがあります。

プリンタフォントの代わりにTrueTypeフォントをダウンロードして使用する場合は、「ソフトフォントとしてダウンロード」を選択してください。

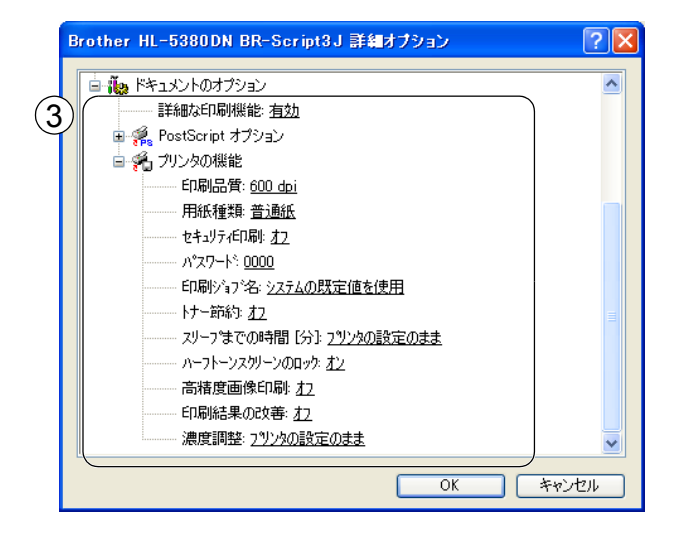

③ドキュメントのオプション

「プリンタの機能」の一覧から設定内容の変更ができます。

•印刷品質

印刷品質を選択します。

| • 1200dpi | • HQ1200 |
|-----------|----------|
|-----------|----------|

• 600dpi • 300dpi

#### • 用紙種類

印刷に使用する用紙に合わせて「用紙種類」を選択し、印刷品質を向上させることができ ます。次の用紙種類から選択してください。

| • 普通紙 | ・普通紙(厚め) | • 厚紙 |
|-------|----------|------|
| • 超厚紙 | • OHP    | • 封筒 |

封筒(厚め)
 封筒(薄め)
 再生紙

準備

オプション

メンテナンス

困ったときは

付録

索引

#### ・セキュリティ印刷

セキュリティ印刷を「オン」にすると、本製品に文書を送信するときに、パスワードで文書にセキュリティをかけ、パスワードを知る人だけがその文書を印刷することができます。文書はプリンタ側で保護されているため、本製品の操作パネルからパスワードを入力して印刷します。また、文書にはパスワードと印刷ジョブ名を設定する必要があります。 セキュリティ印刷についての詳細は、「セキュリティ印刷について」P.2-8 を参照してください。

#### ・パスワード

送信したセキュリティ文書のパスワードを選択します。

印刷ジョブ名

セキュリティ文書の印刷ジョブ名を選択します。

・トナー節約

「オン」を選択することで、印刷密度を下げ、ランニングコストを抑えることができます。 ただし、印刷が薄くなります。初期設定は「オフ」です。

ΧŦ

・写真やグレースケールの画像を印刷する場合は、「オン」に設定しないでください。
 ・印刷品質で「1200dpi」「HQ1200」を選択している場合は、トナー節約は利用できません。

- ・スリープまでの時間[分] スリープモードは、プリンタの電源を OFF にしているときに近い状態になるため、電力 を節約できます。一定時間本製品がデータを受信しなかったとき(タイムアウト時)に、 スリープモードに切り替わります。
   「プリンタの設定のまま」を選択すると、前回「手動設定」で設定された時間でスリープ モードに入ります。
   ・ハーフトーンスクリーンのロック
- 他のアプリケーションでハーフトーンの設定を適用しないようにします。初期設定は「オン」です。
- 高精度画像の印刷
   高精度の画像や写真を印刷するときに「オン」を選択します。高画質にはなりますが、印
   刷時間が長くなります。
- 印刷結果の改善 用紙のカールを軽減したり、トナーの定着を改善する場合に選択します。
- 濃度調整
   印刷濃度を設定します。

## ● [用紙 / 品質] タブでの設定項目

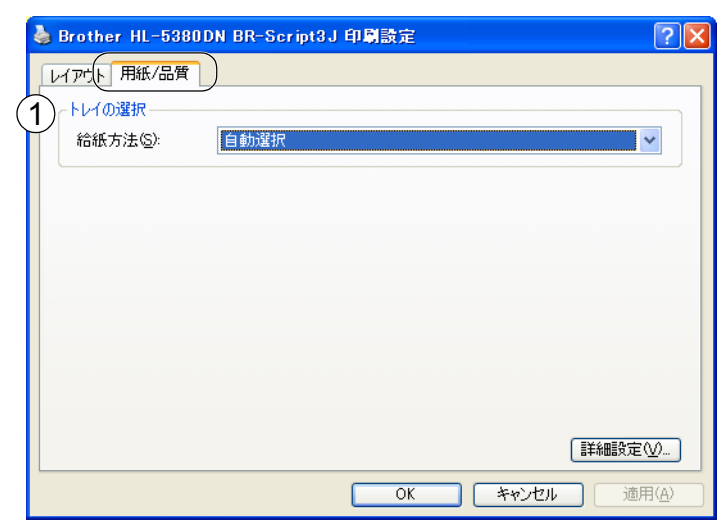

#### ①トレイの選択

| 「自動選択」:                    | [デバイス設定] タブにある「給紙方法と用紙の割り当て」の設定に                                                                        | 準備     |
|----------------------------|----------------------------------------------------------------------------------------------------|--------|
|                            | 促うて、印刷する用紙サイズが割り当てられたドレイ(相紙方法)を<br>自動的に選択します。<br>[デバイス設定] タブの開き方は、「フォントオプションの指定」                        | 操作パネル  |
| 「プリンタによる自動選択」:<br>「トレイ 1」: | P.3-29 の手順1~3を参照してください。<br>本製品が自動的にトレイを選択します。<br>記録紙トレイから普通紙を印刷する場合に選択します。「記録紙トレ                        | ドライバ   |
| 「トレイ 2」:                   | イから印刷する」 <mark>P.4-2</mark> を参照してください。<br>オプションの増設記録紙トレイを使用するときに選択します。<br>オプションは別売品です。P.5.3 を参照してください。  | 印刷     |
| 「トレイ 3」:                   | オプションの増設記録紙トレイを使用するときに選択します。<br>オプションは別売品です。P.5-3 を参照してください。                                            | オプション  |
| 'MP トレイ」:<br>「手差し」         | 多日的トレイ(MP トレイ)から封筒または厚い用紙に印刷する場合<br>に選択します。「多目的トレイ(MP トレイ)から厚紙またははがき<br>を印刷する」 <u>P.4-21</u> を参照してください。 | メンテナンス |

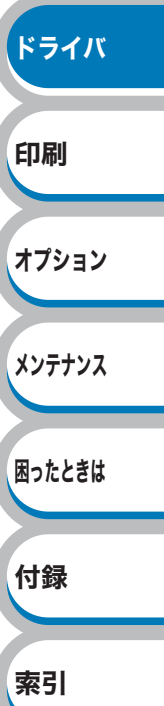

安全

# Macintosh 用プリンタドライバを設定する

コンピュータのデータを本製品から印刷するときは、プリンタドライバで各種の設定ができます。 本製品は、Mac OS X 10.3.9 以降に対応しています。

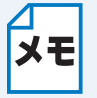

ここでは Mac OS X 10.5.x の画面をもとに説明しています。それぞれの画面は、お使いのオペレーティングシステム(OS)によって異なります。

 最新のプリンタドライバやその他の情報は、サポートサイト(ブラザーソリューション センター)(http://solutions.brother.co.jp/)からダウンロードできます。

# Macintosh プリンタドライバの設定方法

| 1                                                                                                    |                                                                                                    |                           |
|----------------------------------------------------------------------------------------------------|----------------------------------------------------------------------------------------------------|---------------------------|
| <ul> <li>アプリケーションソフトの[ファ<br/>イル] メニューから [ページ設定]<br/>を選択します。</li> <li>「Brother HL-5380DN series CUPS」が表示されていることを確認します。</li> <li>右の画面が表示され、次の項目が設定できます。</li> <li>・用紙サイズ</li> <li>・方向</li> <li>・拡大縮小</li> </ul> | 設定: ページ属性<br>対象ブリンタ: HL-5380DN series<br>Brother HL-5380DN series (*)<br>Brother HL-5380DN series CUPS v1.1<br>用紙サイズ: A4<br>20.99 cm × 29.70 cm<br>方向: ①① ① ①<br>拡大縮小: 100 %<br>(*) | 安全<br>準備<br>操作パネル<br>ドライハ |
| 2 設定が終わったら、 <u>い</u> をクリ                                                                                                    | ックします。                                                                                                    | 印刷                        |
| 2                                                                                                    |                                                                                                    | オプション                     |
| アプリケーションソフトの[ファ<br>イル]メニューから[プリント]を<br>選択します。                                                                                                    | Mac OS X 10.3.9、10.4.x の場合                                                                                                    | メンテナンス                    |
| HL-5380DN のプリンタが選択されてい<br>ることを確認します。                                                                                                    | プリセット: 標準<br>印刷部数と印刷ページ<br>部数: 1                                                                                                    | 困ったときは                    |
| •Mac OS X 10.3.9、10.4.x の場合は、手<br>順 5 に進みます。                                                                                                    | ページ: <b>③</b> すべて<br>○ 開始: 1 終了: 1                                                                                                    | 付録                        |
| •Mac OS X 10.5.x の場合は、手順 4 に<br>進みます。                                                                                                    | ? PDF・ ブレビュー (キャンセル) ブリント<br>Mac OS X 10.5.x の場合                                                                                                    | 索引                        |
|                                                                                                    | <ul> <li>プリンタ: HL-5380DN series</li> <li>マ</li> <li>プリセット: 標準</li> </ul>                                                                                                    |                           |

索引

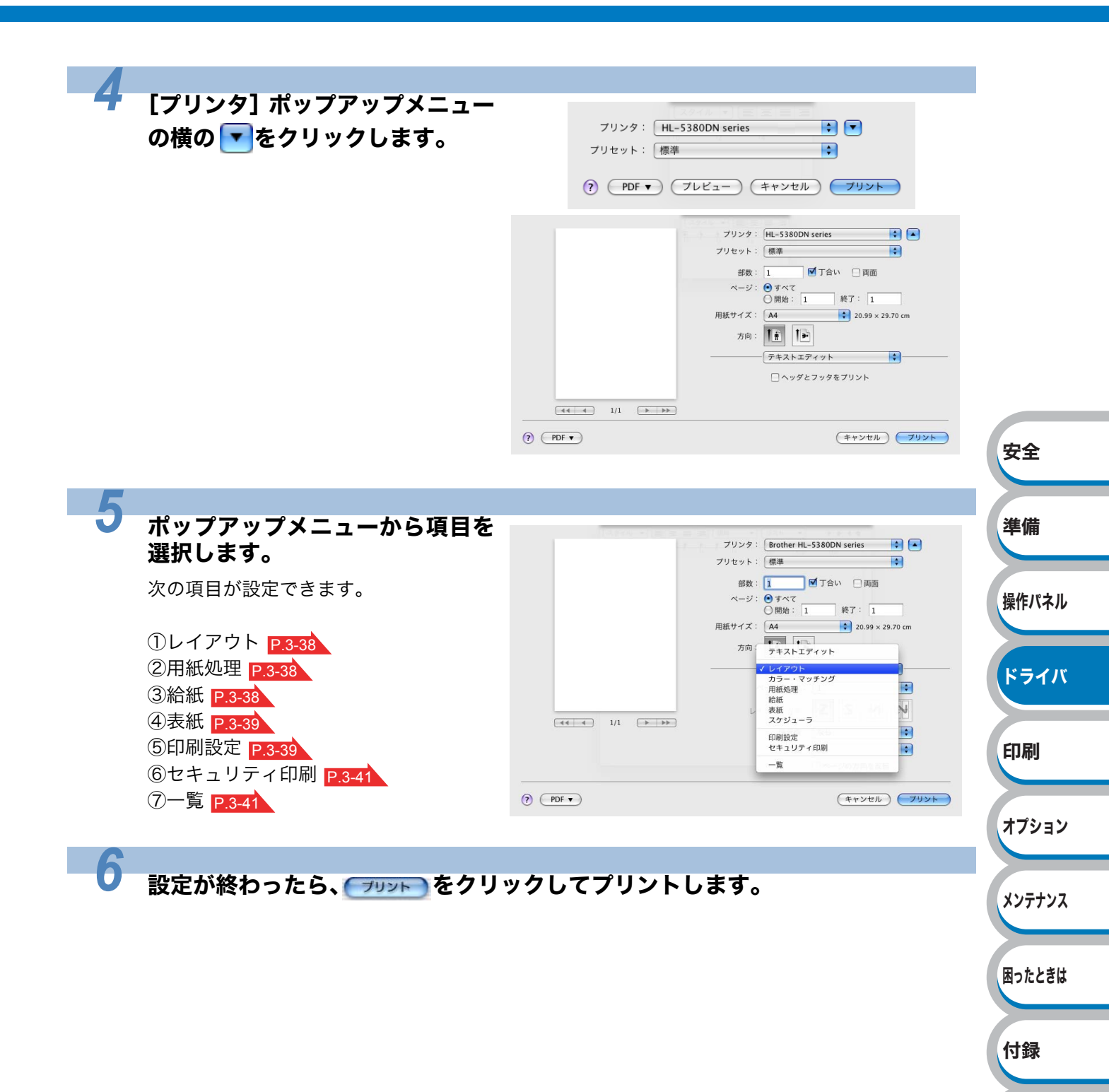

メンテナンス

困ったときは

付録

索引

#### 設定項目

- ①レイアウト
  - ページ数/枚
     1 枚の用紙に複数のページを印刷する
     かを選択します。
  - レイアウト方向 複数のページを1枚の用紙に印刷する ときの、ページの並び順を選択します。
  - 境界線
     各ページの境界に入れる境界線の種類
     を選択します。
  - 「両面印刷について」
     P.3-43 を参照してください。
  - ページの方向を反転 (Mac OS X 10.5.xのみ)
     チェックボックスをチェックすると、 上下を逆にして印刷します。

#### ②用紙処理

- プリントするページ
   「奇数ページのみ」、「偶数ページのみ」、
   「すべてのページ」から選択します。
- ・出力用紙サイズ ページイメージをそのまま拡大縮小し て用紙サイズを変更して印刷します。
   「用紙サイズに合わせる」をチェックす ると、印刷する用紙のサイズが選択で きます。

「縮小のみ」をチェックすると、ページ イメージが印刷する用紙サイズより小 さい場合は、拡大しての印刷は行いま せん。

ページの順序
 「自動」、「通常」、「逆送り」から選択します。

#### ③給紙

 ・給紙方法 給紙するトレイを選択します。
 「自動」、「トレイ 1」、「トレイ 2\*」、
 「トレイ 3\*1」、「MP トレイ」、「手差し」
 から選択します。
 また、先頭ページと残りのページで給
 紙方法を切り替えることができます。

\*トレイ2、トレイ3はオプションです。

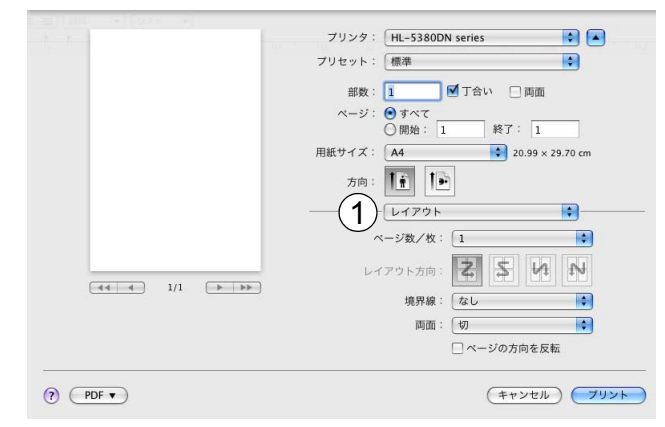

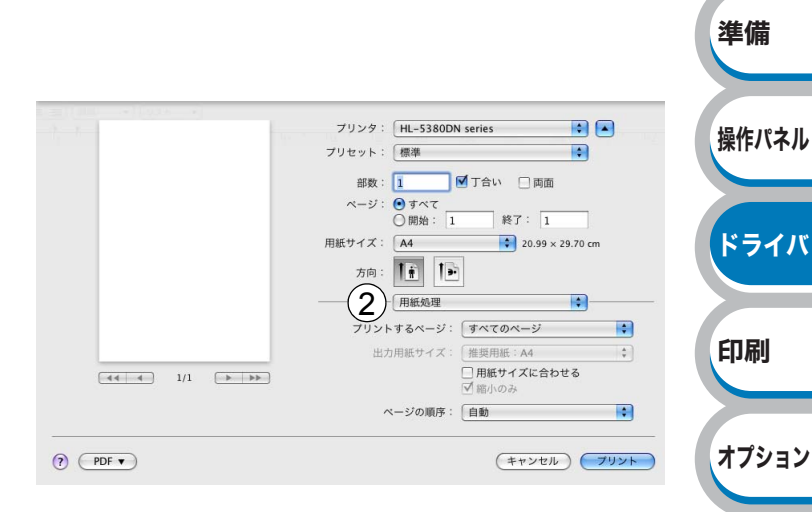

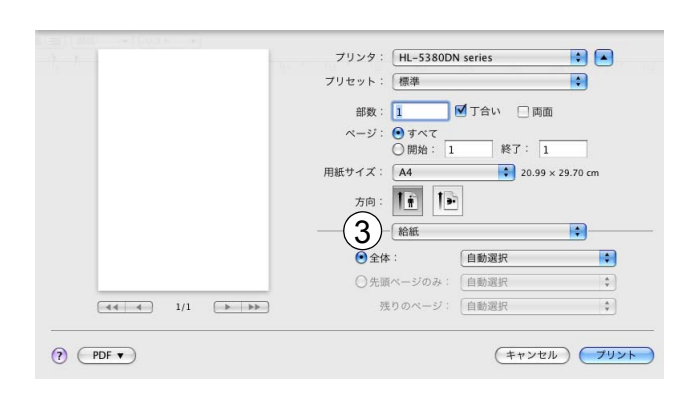

**④**表紙

- 表紙をプリント
- 表紙のタイプ
- 課金情報

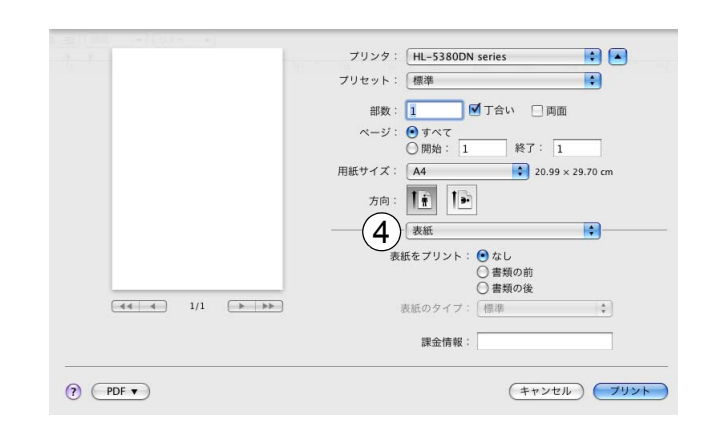

# ⑤印刷設定基本設定タブでの設定項目

- ・用紙種類 次の種類の用紙に印刷できます。
   「普通紙(厚め)」、「普通紙」、「厚紙(ハ ガキ)」、「超厚紙」、「OHP」、「封筒」、
   「封筒(厚め)」、「封筒(薄め)」、「再生紙」
   ・解像度
- ・ 解像度を次の 4 種類から選択します。 「300 dpi」、「600 dpi」、「HQ1200」、 「1200 dpi」
- トナー節約モード 消費するトナーを節約してランニング コストを節減することができます。
- ・上下反転(Mac OS X 10.3.9、10.4.x のみ)

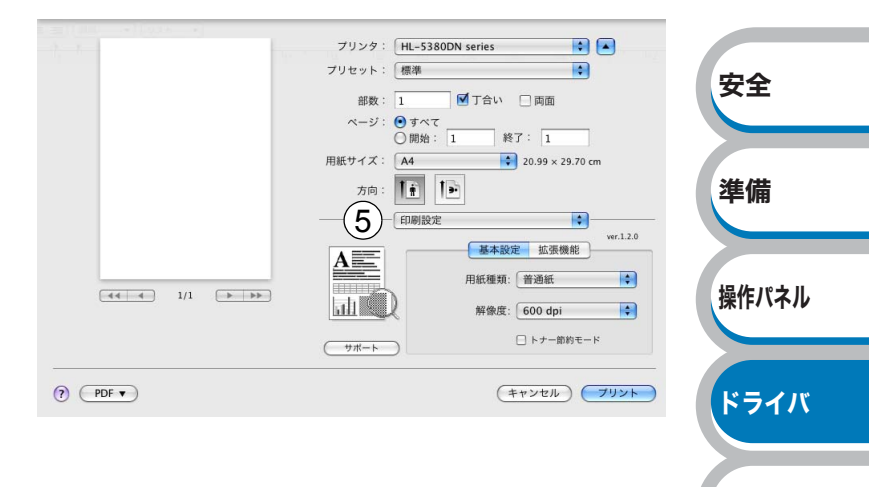

印刷

オプション

メンテナンス

困ったときは

付録

索引

#### 拡張機能タブでの設定項目

ディザリング
 印刷品質を以下の中から選択します。
 「写真」
 写真など階調が連続している印刷に適した設定です。暗部の微妙な階調の変

化を再現できます。 「グラフィックス」

グラフィックスなど、線やグラデー ションに適した設定です。はっきりし た濃さの表現になります。写真を印刷 した場合、コントラストの大きい印刷 になります。

「チャート / グラフ」 ビジネス文書やプレゼンテーション資 料など、文字・グラフ・チャートが多 い印刷に適した設定です。同じ濃さの 領域は、ざらつきを少なく印刷します。

「テキスト」 文字のみのデータの印刷に適した設定です。 ・印刷結果の改善

印刷時の品質を改善することができます。 「用紙のカールを軽減する」 印刷された用紙のカールが大きい場 合、「用紙のカールを軽減する」チェッ クボックスをチェックすることでカー ルが軽減される場合があります。 「トナーの定着を改善する」 印刷された用紙からトナーが剥がれて しまう場合、「トナーの定着を改善す る」チェックボックスをチェックする ことで改善される場合があります。

 スリープまでの時間 一定時間本製品がデータを受信しな かったとき(タイムアウト時)に、ス リープモードに切り替わります。 本製品がスリープモードに入っている ときは、すべてのランプが消灯してい ますが、コンピュータからのデータは 受信することができます。 印刷ファイルや文書のデータを受信す ると、本製品は自動的に復帰し、印刷 を開始します。 操作パネル上の (Go)を押しても、 本製品は復帰します。 初期設定時間は1分です。 「プリンタの設定のまま」 前回「手動設定」で設定された時間で

スリープモードに入ります。 「手動設定」 スリープモードに移行するまでの時間 を1分単位で設定します。

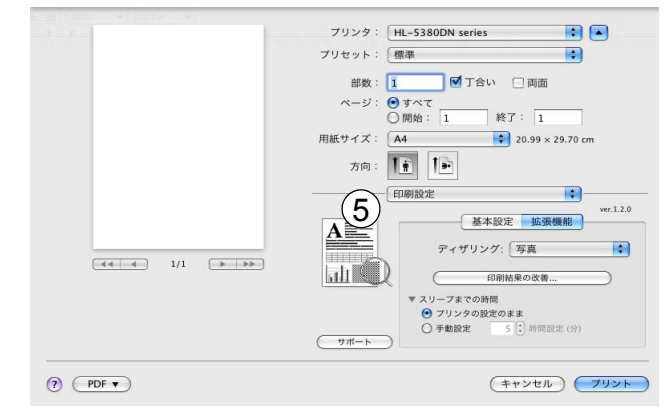

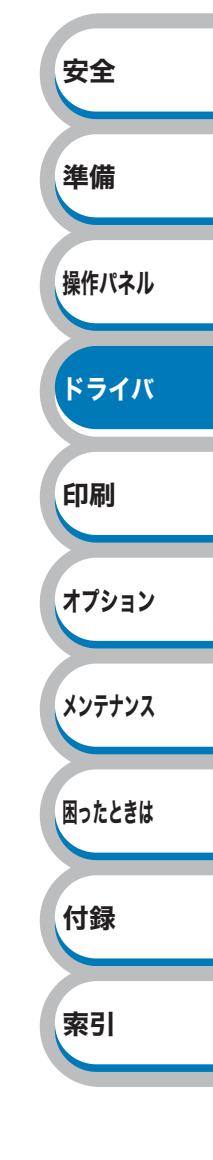

準備

操作パネル

索引

⑥セキュリティ印刷

セキュリティ印刷を「オン」にする と、本製品に文書を送信するときに、 パスワードで文書にセキュリティをか け、パスワードを知る人だけがその文 書を印刷することができます。文書は プリンタ側で保護されているため、本 製品の操作パネルからパスワードを入 力して印刷します。また、文書にはパ スワードと印刷ジョブ名を設定する必 要があります。セキュリティ印刷につ いての詳細は、「セキュリティ印刷に ついて」<u>P2-8</u>を参照してください。

- ユーザー名
   ユーザー名を入力します。
- ・印刷ジョブ名
   セキュリティ文書の印刷ジョブ名を入力します。
- パスワード
   送信したセキュリティ文書のパスワー
   ドを入力します。

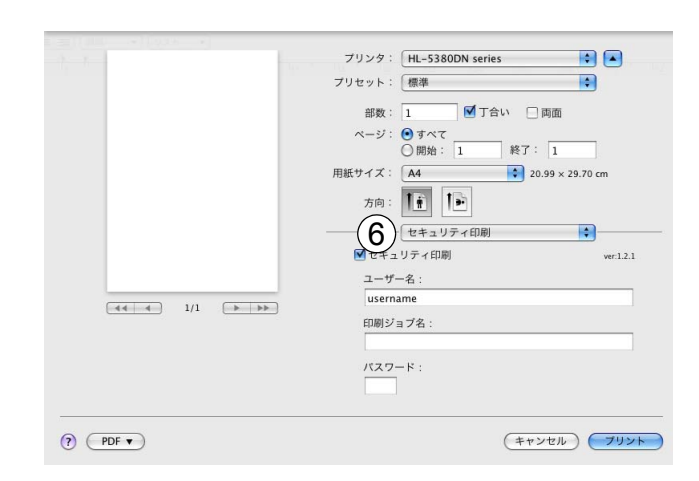

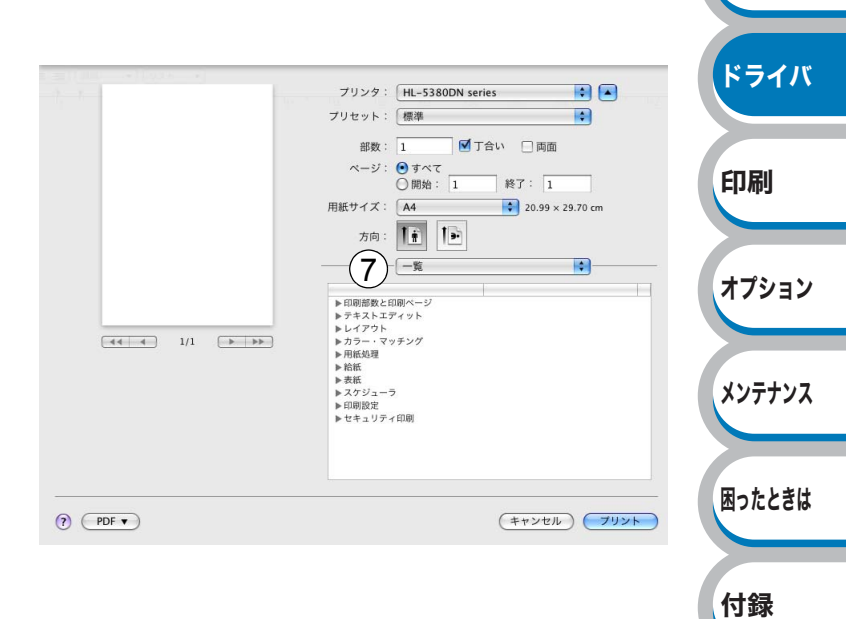

⑦一覧

## ● [サポート]ダイアログボックスでの設定項目

(2) ブラザー純正消耗品のご案内)

プリンタドライバのバージョンを確認できます。また、サポートサイト(ブラザーソリューションセンター)にアクセスできます。

<sup>\*</sup>Brother Solutions Center<sup>®</sup> Brother Solutions Centerはユーザーサボート専用サイトです。最新パージョンの各 種ドライパダウンロードをはじめ、FAQ、トラブルシューティング、その他本ブラ ザー製品をお使いいただく上で有益な情報を得ることができます。

\*プラザー純正消耗品のご案内\* 印字品質・性能を安定した状態でご使用いただくために、プラザー純正の消耗品のご 使用をおすすめします。純正消耗品に関する詳しい情報は上記サイトをご覧くださ い。

© 2007 - 2008 Brother Industries, Ltd. All rights Reserved.

OK

| <b>メモ</b> [サポー | ト] ダイアログボック<br><br>をクリックする | スは、プリンタドき<br>ると表示されます。 | ライバの [印刷設 | と定] 画面の |  |
|----------------|----------------------------|------------------------|-----------|---------|--|
|                | 00                         | サポート                   |           |         |  |
|                |                            |                        | brother   |         |  |
|                | 1 Solutions Cer            | iter                   |           |         |  |

#### **①** Brother Solutions Center

クリックすると、サポートサイト(ブラザーソリューションセンター)(http://solutions.brother.co.jp/) にアクセスします。最新バージョンのプリンタドライバやソフトウェアをはじめ、Q&A、便利 な機能紹介、その他本製品をご使用いただく上で有益な情報をご用意しています。ぜひご利用 ください。

#### ②ブラザー純正消耗品のご案内

クリックすると、ブラザー純正の消耗品についての情報を提供しているホームページを表示す ることができます。

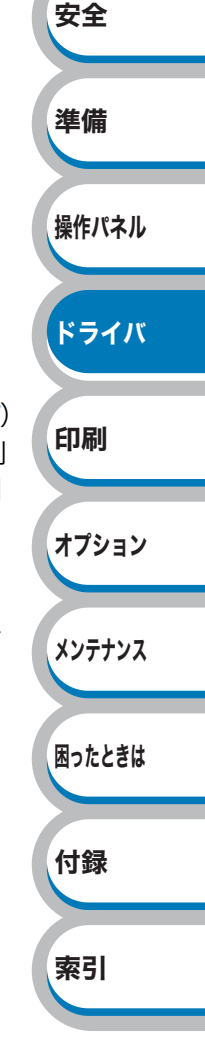

両面印刷について
 両面印刷ユニットを使用する場合

ポップアップメニューから [レイアウト] を選択します。

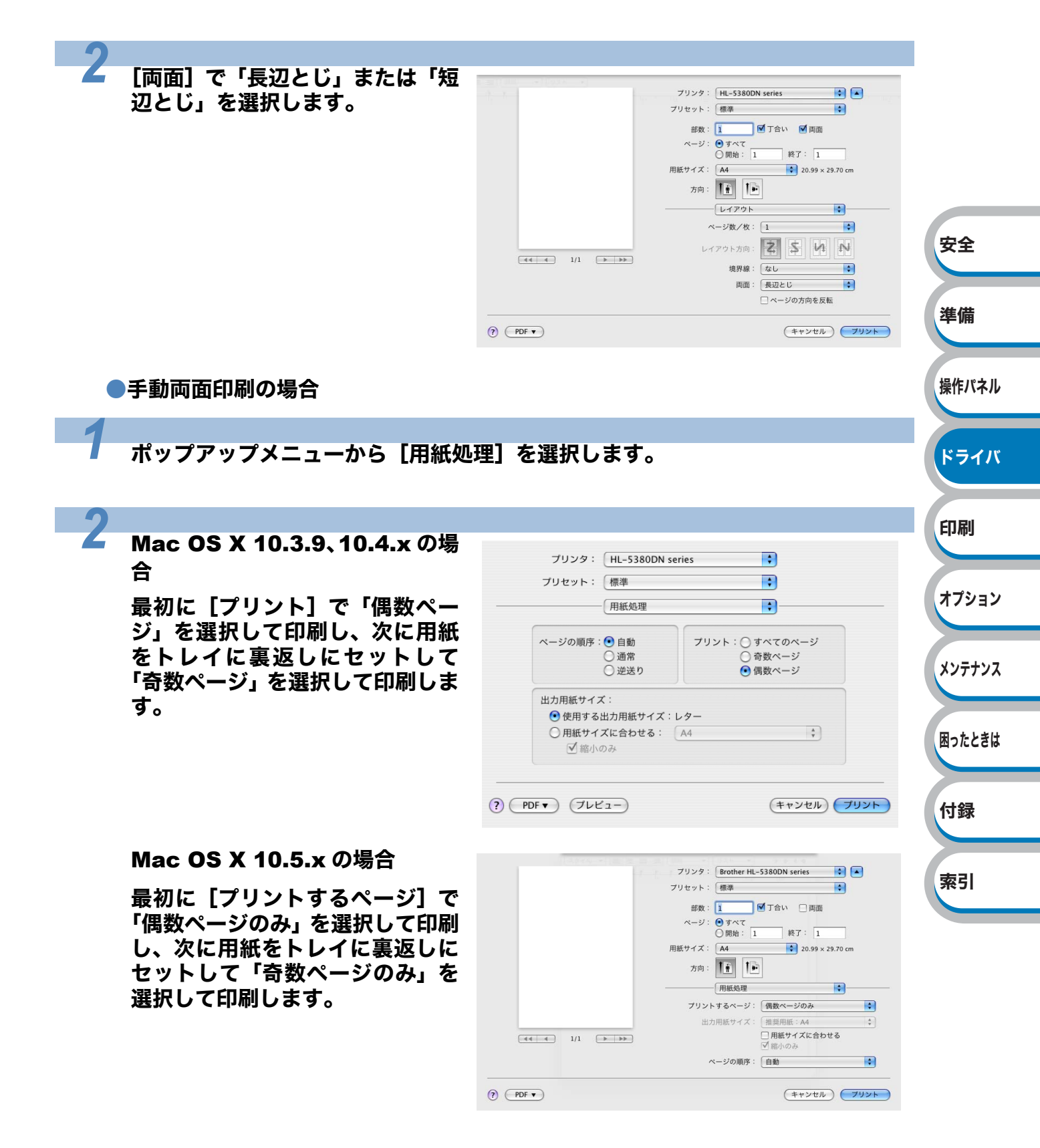

準備

# Macintosh BR-Script3 プリンタドライバの設定方法

ネットワーク上で BR-Script3 プリンタドライバを使うときは、CD-ROM 内の「ネット メモ ワーク設定説明書」を参照してください。

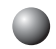

Macintosh BR-Script3 プリンタドライバのインストール

次の手順に従って Macintosh BR-Script3 プリンタドライバのインストールしてください。

USB ケーブルを使用する場合、Mac OS X 10.3.9 ~ 10.4.x の場合は「プリンタ設定ユー ★モ ティリティ」(Mac OS X 10.5.x の場合は「プリントとファクス」)でインストールでき るプリンタドライバは、プリンタ1台につき1つのみです。Macintosh BR-Script3プリ ンタドライバをインストールする前に、同じプリンタの他の Brother 製プリンタドライバ は、プリンタリストから削除してください。

### Mac OS X 10.3.9 ~ 10.4.x の場合

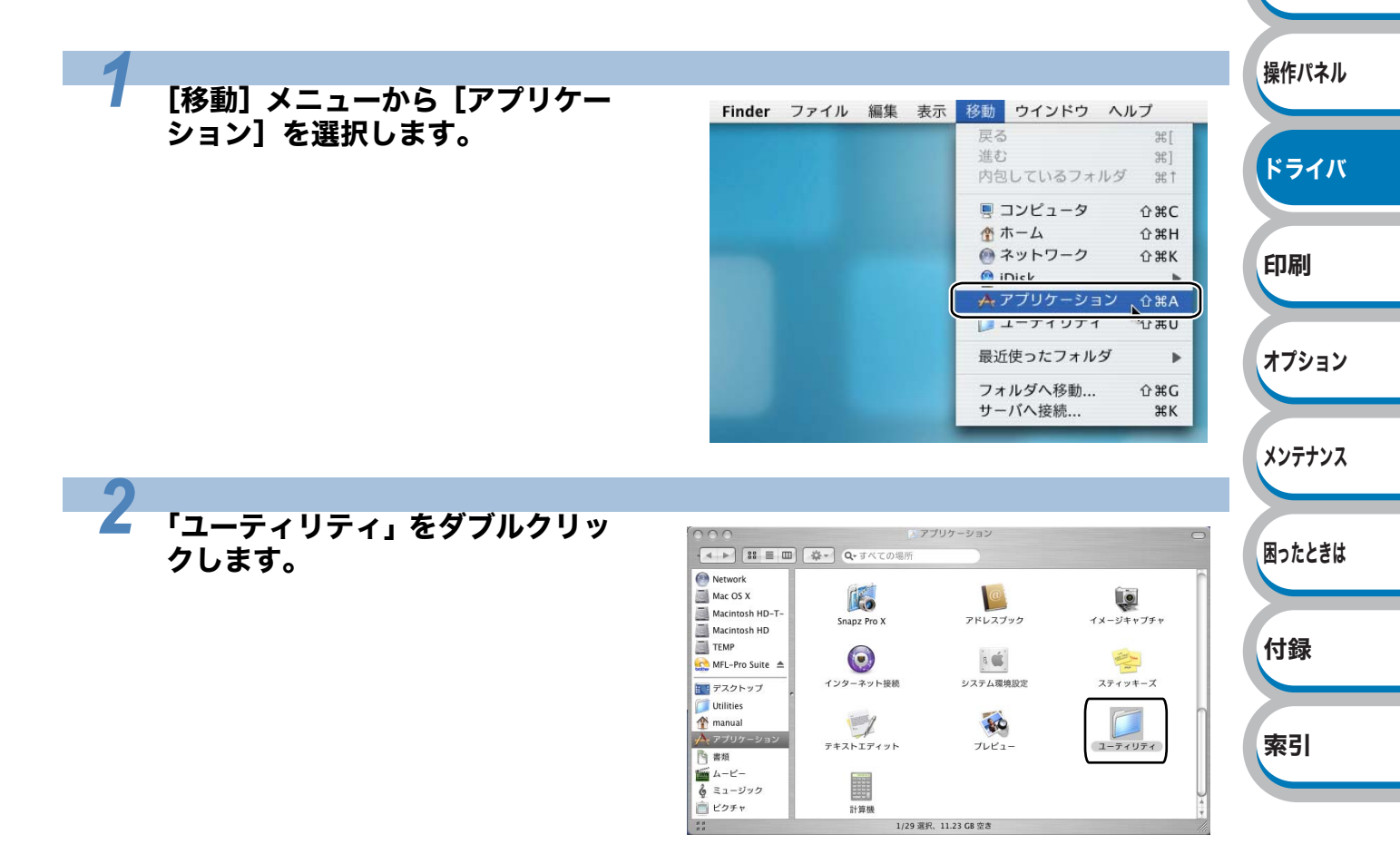

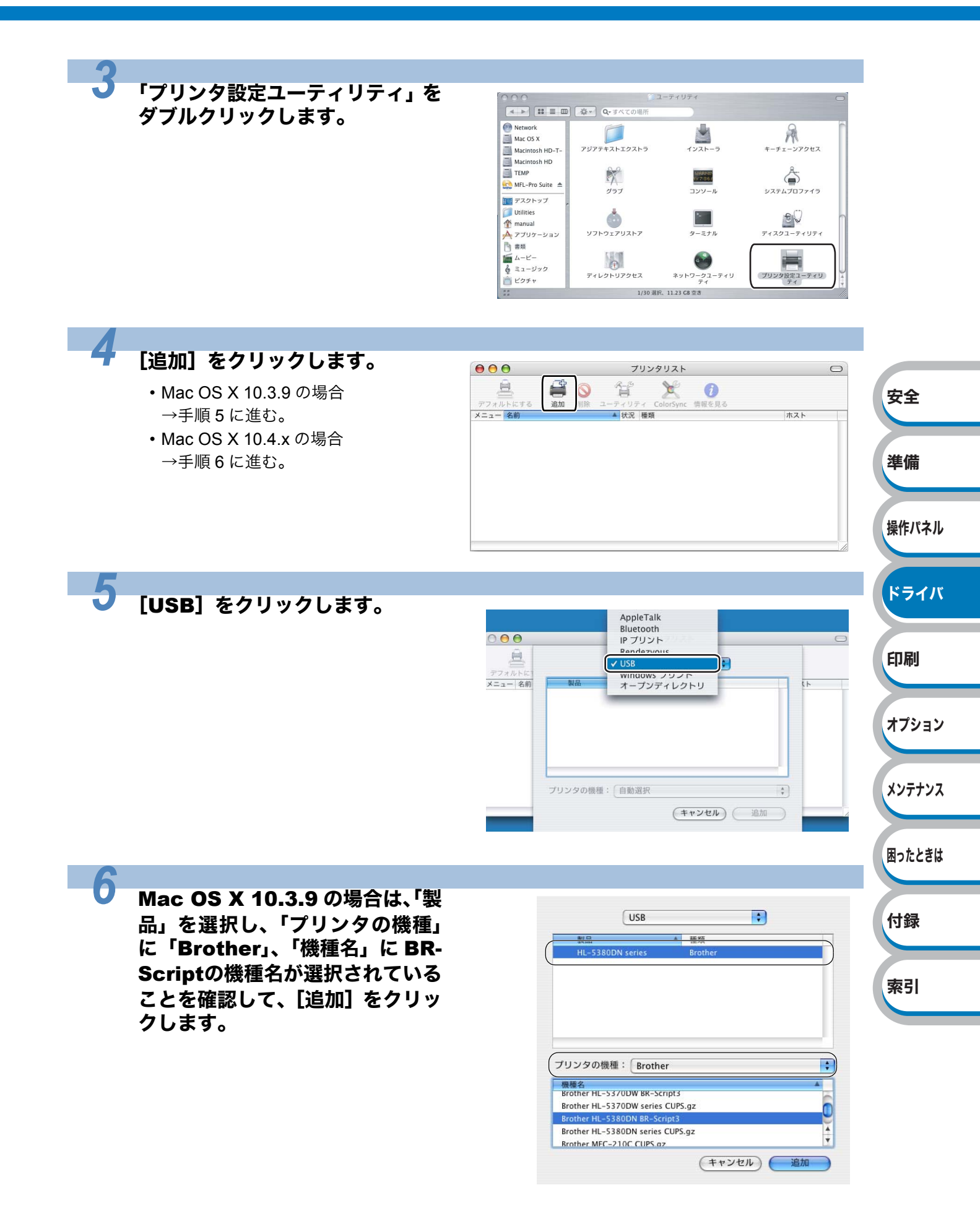

Mac OS X 10.4.x の場合は、「プ 000 プリンタブラウザ 🔘 デフォルトブラウザ IP フリンタ リンタ名」を選択し、「使用するド Q.-検索 ライバ」に「Brother」、「機種」 ゴリンカタ 10.2 にBR-Scriptの機種名が選択され HL-5380DN series USB ていることを確認して、[追加]を クリックします。 14 1 名前: HL-5380DN series 場所: 使用するドライバ: Brother ; 機種 Brother HL-5350DN series CUPS v1.1 Brother HL-5370DW BR-Script3 other HL-5370DW series CUP Brother HL-5380DN BR-Script3 Brother HL-5380DN series CUPS v1. Brother HL-6050 BR-Script3 4 Brother HL-6050 series CUPS v1.1 安全 ? ほかのプリンタ... 追加 準備 「プリンタ設定ユーティリティ」メ ぼ ブリンタ投充ユーティリティ 星集 表示 ブリンタ ウインドウ ヘルプ ノリンタ 欧定ユーティリティについて
 ニューから「プリンタ設定ユー 操作パネル 環境設定... æ, ティリティを終了」を選択します。 サービス プリンタ設定ユーティリティを隠す #H ほかを隠す で#H ドライバ 印刷 Mac OS X 10.5.x の場合 オプション アップルメニューから「システム Finder ファイル 編集 表示 移動 メンテナンス 環境設定]を選択します。 この Mac について ソフトウェア・アップデート... Mac OS X ソフトウェア... Dock 困ったときは ネットワーク環境 ► 最近使った項目 ► Finder を強制終了 での第のプ 付録 スリープ 再起動. システム終了... (UserName) をログアウト... ① 第Q 索引

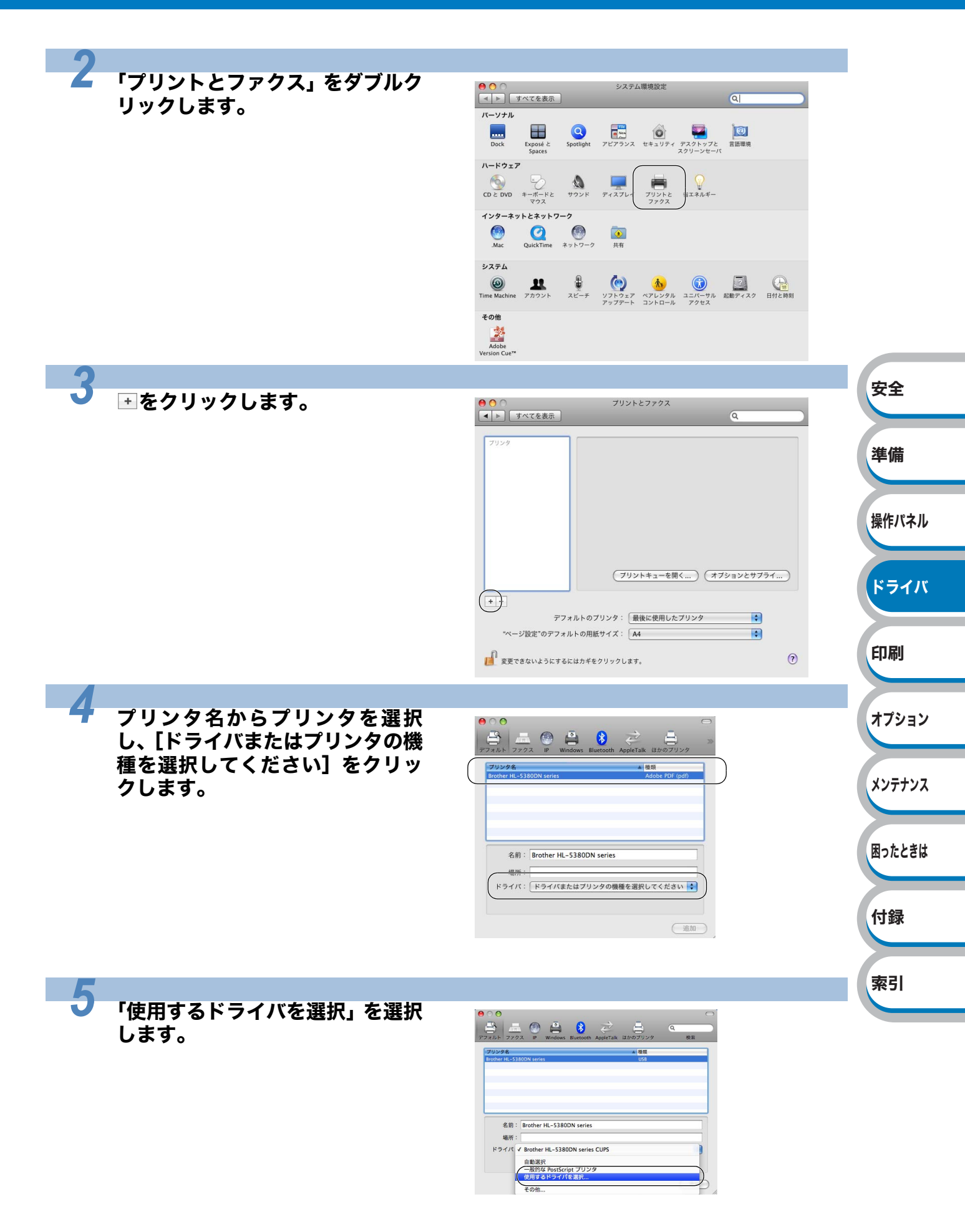

索引

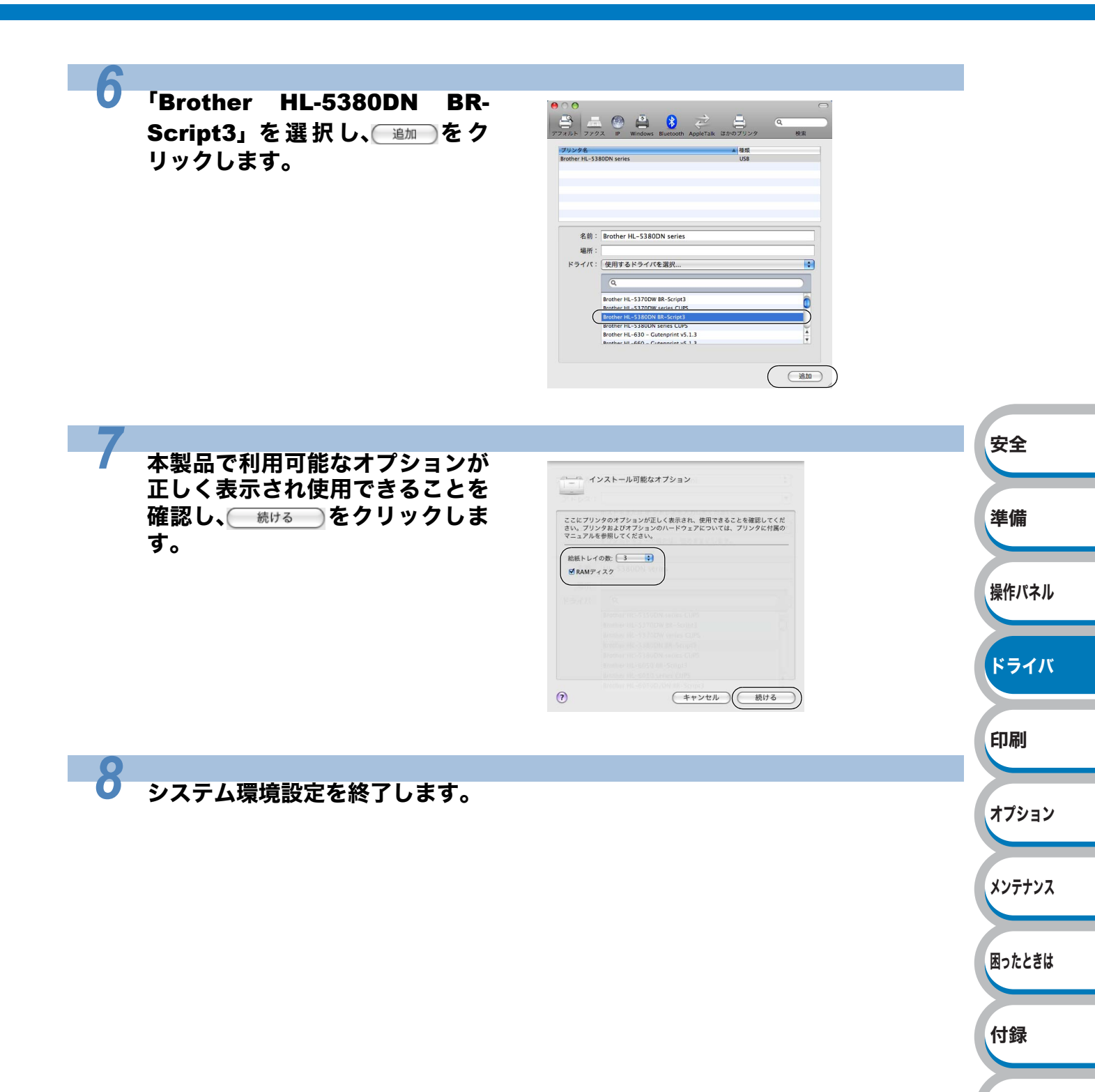

Macintosh BR-Script3 プリンタドライバの設定方法

| 1                                                                                                    |                                                                                                    |        |
|----------------------------------------------------------------------------------------------------|----------------------------------------------------------------------------------------------------|--------|
| アプリケーションソフトの【ファ<br>イル】メニューから【ページ設定】<br>を選択します。<br>「Brother HL-5380DN BR-Script3」が表<br>示されていることを確認します。 | 設定: ページ属性<br>対象ブリンタ: Brother HL-5380DN series<br>Brother HL-5380DN BR-Script3<br>用紙サイズ: A4<br>20.99 × 29.70 cm<br>方向: TTT TT | -      |
| 石の画面が表示され、次の項目が設定で<br>きます。<br>・ 用紙サイズ<br>・ 方向                                                         | 拡大縮小: 100 %                                                                                                    |        |
| • 拡大縮小                                                                                                | <ul> <li>(キャンセル) OK</li> </ul>                                                                                               | 安全     |
| 2 設定が終わったら、 で をクリッ                                                                                    | <b>・</b> クします。                                                                                                    | 準備     |
| 3 アプリケーションソフトの「ファ                                                                                     |                                                                                                    | 操作パネル  |
| イル] メニューから [プリント] を<br>選択します。                                                                         | Mac OS X 10.3.9、10.4.x の場合                                                                                                   | ドライバ   |
| HL-5380DN のプリンタが選択されてい<br>ることを確認します。                                                                  |                                                                                                    | 印刷     |
| •Mac OS X 10.3.9、10.4.x の場合は、手<br>順 5 に進みます。<br>•Mac OS X 10.5.x の場合は、手順 4 に                          | ページ: ● すべて<br>○開始: 1 終了: 1<br>? PDF▼ ブレビュー (キャンセル) ブリント                                                                      | オプション  |
| 進みます。                                                                                                 | Mac OS X 10.5.x の場合                                                                                                    | メンテナンス |
|                                                                                                    | <ul> <li>(ブリンタ: HL-5380DN series )</li> <li>ブリセット: 標準 </li> <li>(ア) (アレビュー) (キャンセル) (フリント)</li> </ul>                        | 困ったときは |
|                                                                                                    |                                                                                                    | 付録     |
|                                                                                                    |                                                                                                    | 索引     |

索引

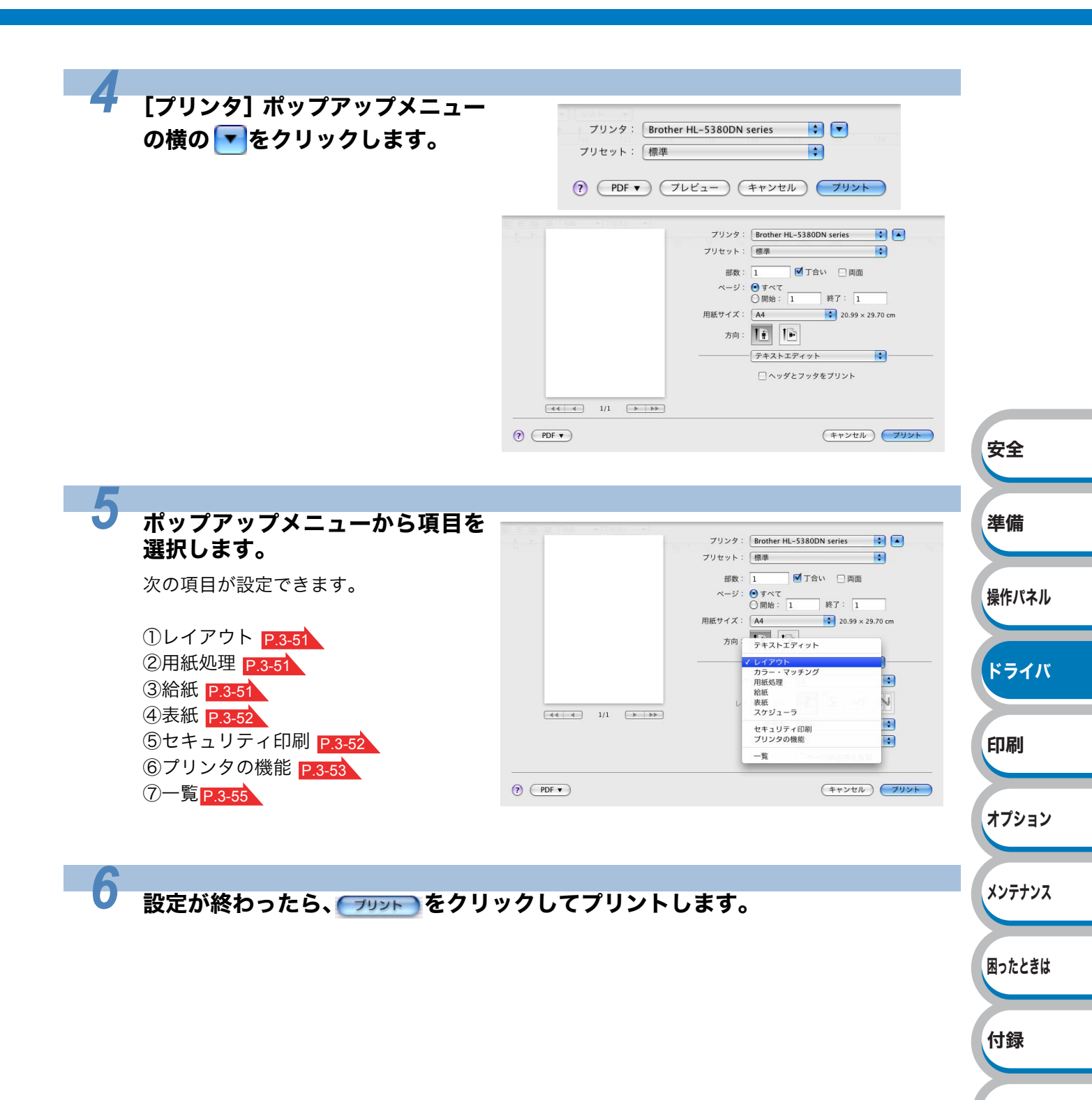

#### ●設定項目

- ①レイアウト
  - ページ数/枚
     1枚の用紙に複数のページを印刷する かを選択します。
  - レイアウト方向 複数のページを1枚の用紙に印刷する ときの、ページの並び順を選択します。
  - 境界線
     各ページの境界に入れる境界線の種類
     を選択します。
  - 両面
     「両面印刷について」P.3-56 を参照してください。
  - ページの方向を反転 (Mac OS X 10.5.x のみ) チェックボックスをチェックすると、 上下を逆にして印刷します。
- ②用紙処理
  - プリントするページ
     「奇数ページのみ」、「偶数ページのみ」、
     「すべてのページ」から選択します。
  - ・出力用紙サイズ ページイメージをそのまま拡大縮小し て用紙サイズを変更して印刷します。 「用紙サイズに合わせる」をチェックす ると、印刷する用紙のサイズが選択で きます。
     「縮小のみ」をチェックすると、ページイ

メージが印刷する用紙サイズより小さい 場合は、拡大しての印刷は行いません。 •ページの順序

「自動」、「通常」、「逆送り」から選択します。

#### ③給紙

- 給紙方法 給紙するトレイを選択します。
   「自動選択」、「トレイ 1」、「トレイ 2<sup>\*1</sup>」、
   「トレイ 3<sup>\*1</sup>」、「MP トレイ \*<sup>2</sup>」、「手差 し」から選択します。
   また、先頭ページと残りのページで給 紙方法を切り替えることができます。
  - \*1 トレイ 2、トレイ 3 はオプションで す。
  - \*<sup>2</sup> MP トレイ(多目的トレイ)に用紙 をセットすると自動的に「手差し モード」になります。

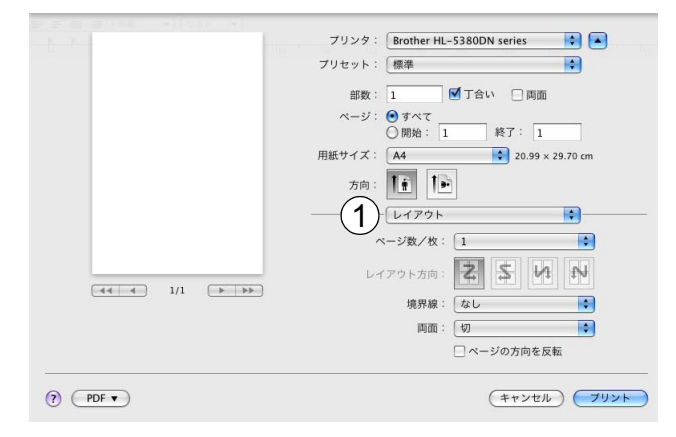

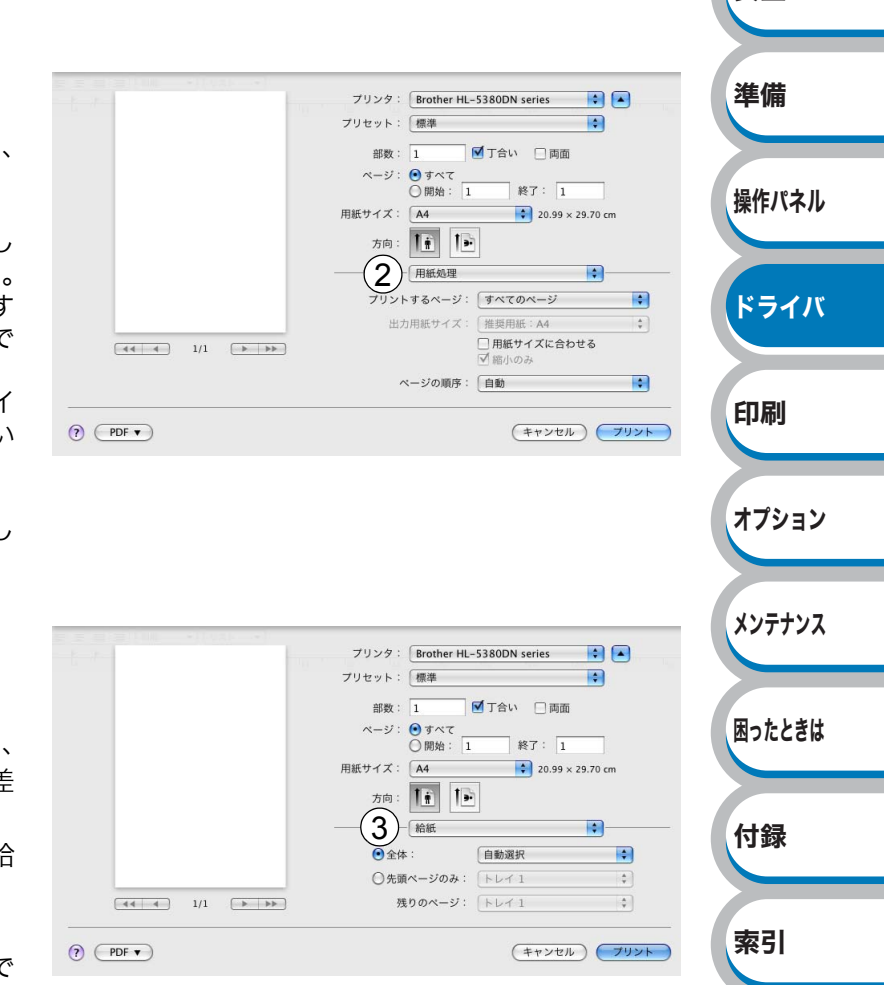

#### ④ 表紙

- 表紙をプリント
- 表紙のタイプ
- 課金情報

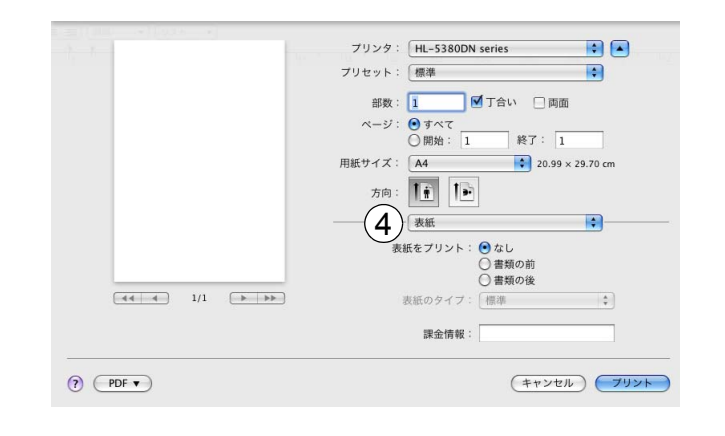

⑤ セキュリティ印刷 (Mac OS X 10.5.x のみ)

セキュリティ印刷を「オン」にする と、本製品に文書を送信するときに、 パスワードで文書にセキュリティをか け、パスワードを知る人だけがその文 書を印刷することができます。文書は プリンタ側で保護されているため、本 製品の操作パネルからパスワードを入 力して印刷します。また、文書にはパ スワードと印刷ジョブ名を設定する必 要があります。セキュリティ印刷につ いての詳細は、「セキュリティ印刷に ついて」P.2-8 を参照してください。

- ユーザー名
   ユーザー名を表示します。
- ・印刷ジョブ名
   セキュリティ文書の印刷ジョブ名を選 択します。
- パスワード
   送信したセキュリティ文書のパスワー
   ドを入力します。

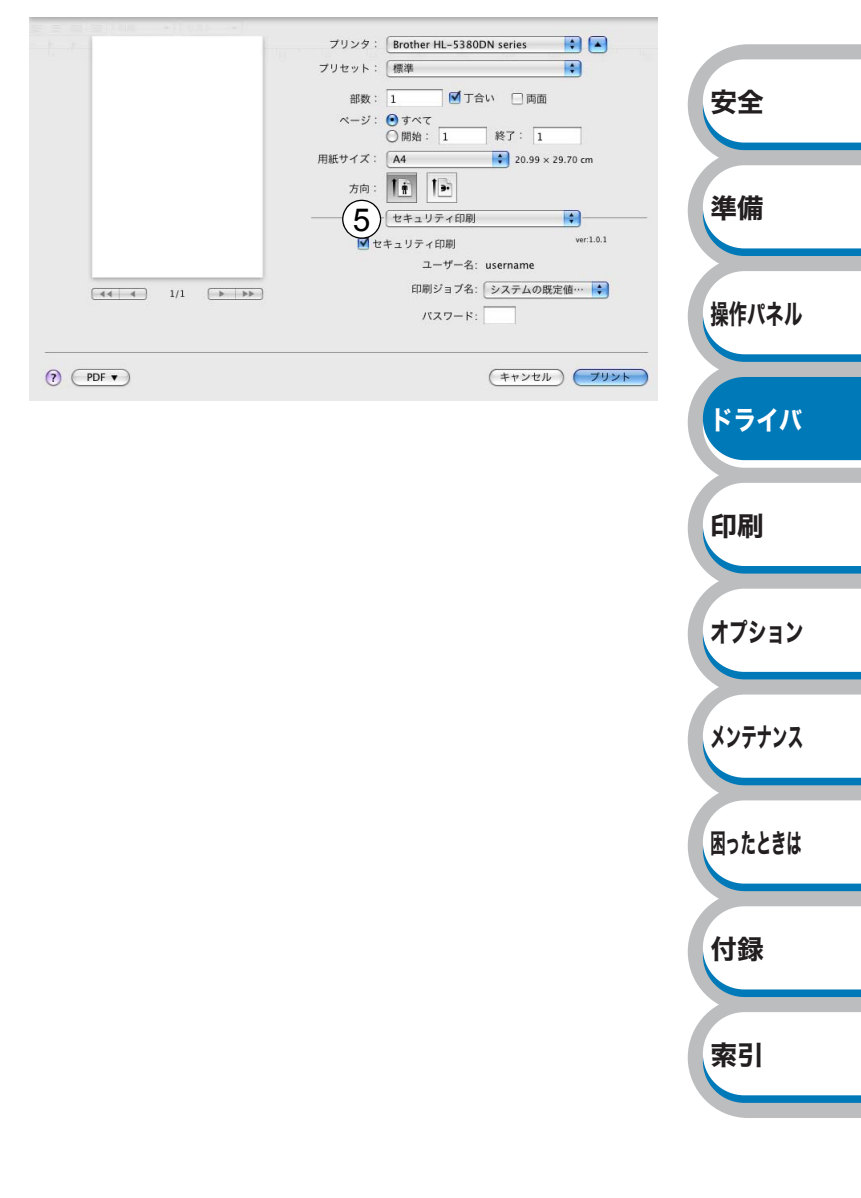

- ⑥ プリンタの機能
  - General 1(設定 1) での設定項目 ・印刷品質
  - 解像度を次の4種類から選択します。 「300 dpi」、「600 dpi」、「HQ1200」、「1200 dpi」
  - ・用紙種類 次の種類の用紙に印刷できます。
     「普通紙(厚め)」、「普通紙」、「厚紙(ハ ガキ)」、「超厚紙」、「OHP」、「封筒」、
     「封筒(厚め)」、「封筒(薄め)」、「再生紙」
     ・トナー節約
  - 消費するトナーを節約してランニング コストを節減することができます。
  - スリープまでの時間(Mac OS X 10.5.xのみ) 一定時間本製品がデータを受信しなかったとき(タイムアウト時)に、スリープモードに切り替わります。本製品がスリープモードに入っているときは、すべてのランプが消灯していますが、コンピュータからのデータは受信することができます。印刷ファイルや文書のデータを受信すると、本製品は自動的に復帰し、印刷を開始します。操作パネル上の
    - (Go)を押しても、本製品は復帰します。 初期設定時間は 1 分です。
    - 「プリンタの設定のまま」 前回「手動設定」で設定された時間で スリープモードに入ります。 「手動設定」
  - 2、10 または 30 分が選択可能です。・ハーフトーンスクリーンのロック
  - (Mac OS X 10.5.x のみ) 他のアプリケーションでハーフトーン の設定を適用しないようにします。初 期設定は「オン」です。
  - 高精度画像の印刷(Mac OS X 10.5.xのみ) 高精度の画像や写真を印刷するときに 「オン」を選択します。高画質にはな りますが、印刷時間が長くなります。
  - ・セキュリティ印刷 (Mac OS X 10.3.9、10.4.xのみ)
     セキュリティ印刷を「オン」にすると、
     本製品に文書を送信するときに、パス
     ワードで文書にセキュリティをかけ、
     パスワードを知る人だけがその文書を
     印刷することができます。
  - パスワード (Mac OS X 10.3.9、10.4.xのみ)
     送信したセキュリティ文書のパスワードを入力します。
  - ・印刷ジョブ名 (Mac OS X 10.3.9、10.4.xのみ)
     セキュリティ文書の印刷ジョブ名を選 択します。

#### Mac OS X 10.3.9、10.4.x の場合

| プリンタ:       HL-5380DN series       ・         プリセット:       標準       ・         6       プリンタの機能       ・         度       プリンタの機能       ・         機能セット:       設定1       ・         印刷品質:       600 dpi       ・         用紙種類:       普通紙       ・         セキュリティ印刷:       オフ       ・         パスワード:       0000       ・         印刷ジョブ名:       システムの既定値を使用       ・         トナー節約       -       -                                                                                                    |                     |
|----------------------------------------------------------------------------------------------------|---------------------|
| (?) (PDF •) (ブレビュー)         (キャンセル) (ブリント)                                                                                                    |                     |
| Mac OS X 10.5.x の場合                                                                                                    | 安全                  |
| ブリンタ:     Brother HL-S380DN series     ま       ブリセット:     標準     き       ガリセット:     標準     き       御歌:     1     近了合い       ベージ:     ● ボベマ       一日期始:     1     枝丁:       月販サイズ:     A4     き       20.99 × 29.70 cm       方向:     ●       一〇     -ブリンタの機能       一日期品質:     ●       回船品質:     ●       日転爆撃:     ●       日転爆撃:     ●       -     >       -     >       -     >       -     >       -     >       -     >       -     >       -     >       -     >       -     >       -     >       -     >       -     >       -     >       -     >       -     >       -     >       -     >       -     >       -     >       -     >       -     >       -     >       -     >       -     >       -     >       -     >       -< | 準備<br>操作パネル<br>ドライバ |
| ✓ ハーフトーンスクリーンのロック ○ 高精度画像印刷                                                                                                    | 印刷                  |
| () FDF ( 4756) ( 7056)                                                                                                    | オプション               |
|                                                                                                    | メンテナンス              |
|                                                                                                    | 困ったときは              |
|                                                                                                    | 付録                  |

索引
安全

メンテナンス

困ったときは

付録

索引

General 2(設定 2) での設定項目 印刷結果の改善 「用紙のカールを軽減する」 印刷された用紙のカールが大きい場 合、「用紙のカールを軽減する」チェッ クボックスをチェックすることでカー ルが軽減される場合があります。 「トナーの定着を改善する」 印刷された用紙からトナーが剥がれて しまう場合、「トナーの定着を改善す る」チェックボックスをチェックする ことで改善される場合があります。 濃度調整 印刷濃度を設定します。 スリープまでの時間 (Mac OS X 10.3.9、10.4.x のみ) 一定時間本製品がデータを受信しな かったとき(タイムアウト時)に、ス リープモードに切り替わります。本製 品がスリープモードに入っているとき は、すべてのランプが消灯しています が、コンピュータからのデータは受信 することができます。印刷ファイルや 文書のデータを受信すると、本製品は 自動的に復帰し、印刷を開始します。 操作パネル上の (Go)を押しても、 本製品は復帰します。初期設定時間は 1分です。 「プリンタの設定のまま」 前回「手動設定」で設定された時間で スリープモードに入ります。 「手動設定」 2、10 または 30 分が選択可能です。 •ハーフトーンスクリーンのロック (Mac OS X 10.3.9、10.4.x のみ) 他のアプリケーションでハーフトーン の設定を適用しないようにします。初 期設定は「オン」です。 • 高精度画像の印刷 (Mac OS X 10.3.9、10.4.x のみ) 高精度の画像や写真を印刷するときに 「オン」を選択します。高画質にはなり ますが、印刷時間が長くなります。

#### Mac OS X 10.3.9、10.4.x の場合

|       | プリンタ: HL-5380DN series ・<br>プリセット: 標準 ・ |
|-------|-----------------------------------------|
|       | 6<br>ブリンタの機能<br>勝定 2<br>・               |
|       |                                         |
|       | リーフまでの時間(好): フリンダの版定のまま 😯               |
| E     | ○高精度画像印刷 ■結果の改善: 「オフ                    |
| 濃     | 度調整: プリンタの設定のまま                         |
|       |                                         |
| ? (PC | (キャンセル) (オレビュー) (キャンセル) (オレビュー)         |
|       |                                         |

Mac OS X 10.5.x の場合

#### プリンタ:Brother HL-5380DN series プリンッ・ プリセット: 標準 準備 -部数: 1 ☑ 丁合い □ 両面 部数: 1 ページ: ④すべて 〇 開始: 1 終了: 1 用紙サイズ: A4 20.99 × 29.70 cm 操作パネル 方向: 11 11 (6) プリンタの機能 -機能セット: General 2 🛟 印刷結果の改善: トナーの定着を改善する ドライバ 濃度調整: プリンタの設定のまま 🛟 印刷 ? PDF • (キャンセル) プリント オプション

⑦一覧

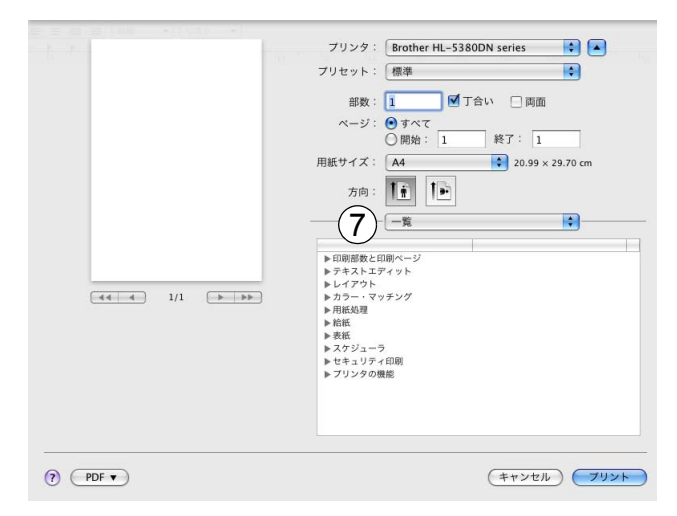

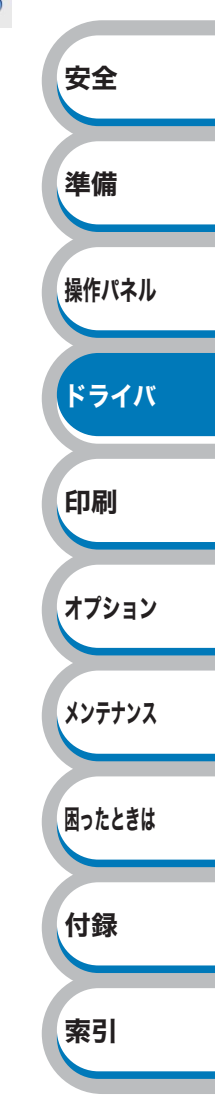

両面印刷について
 両面印刷ユニットを使用する場合

ポップアップメニューから [レイアウト] を選択します。

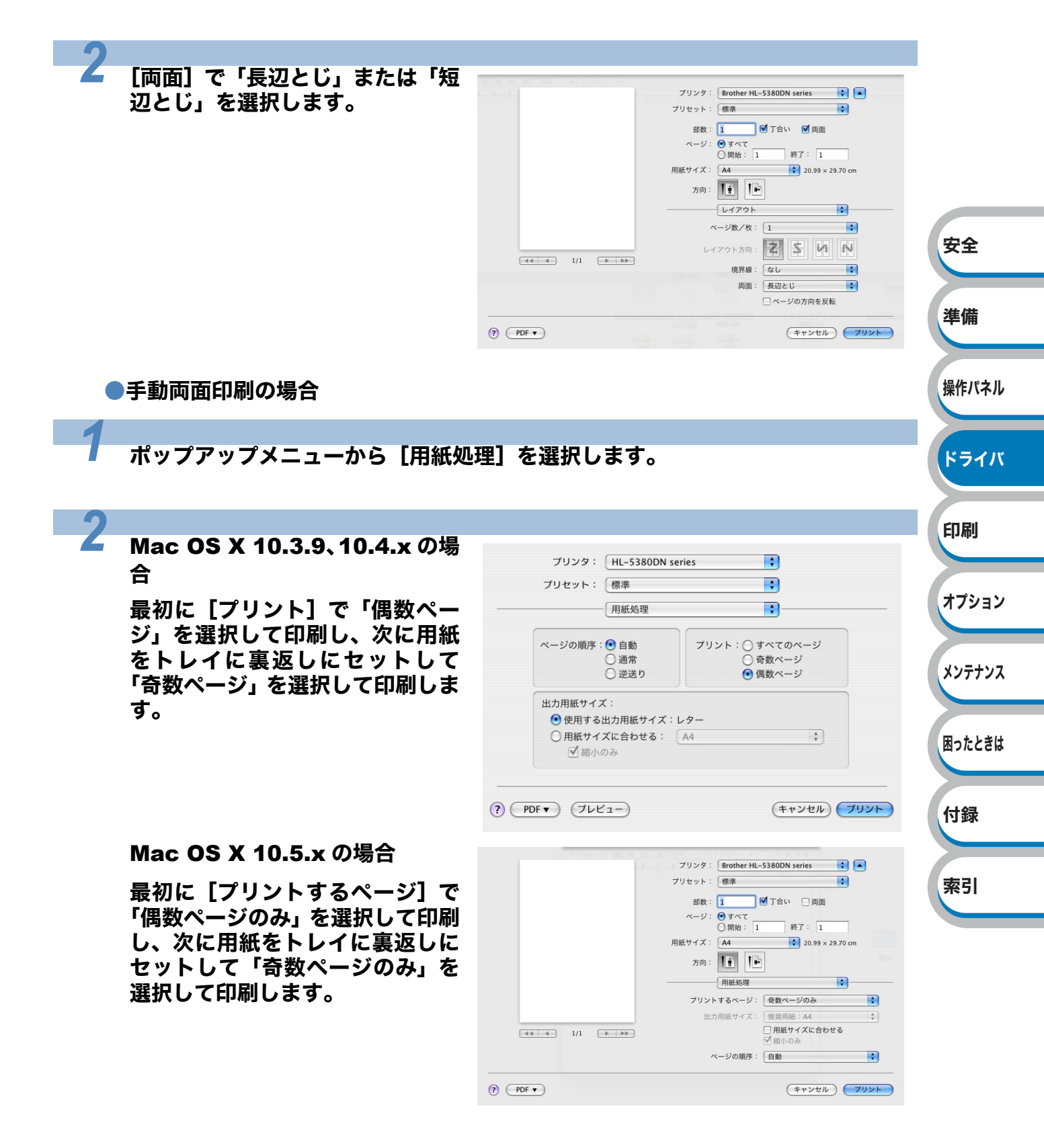

プリンタドライバのアンインストール

次の手順に従って、インストールしたプリンタドライバのアンインストールができます。

# Windows<sup>®</sup> 用プリンタドライバのアンインストール

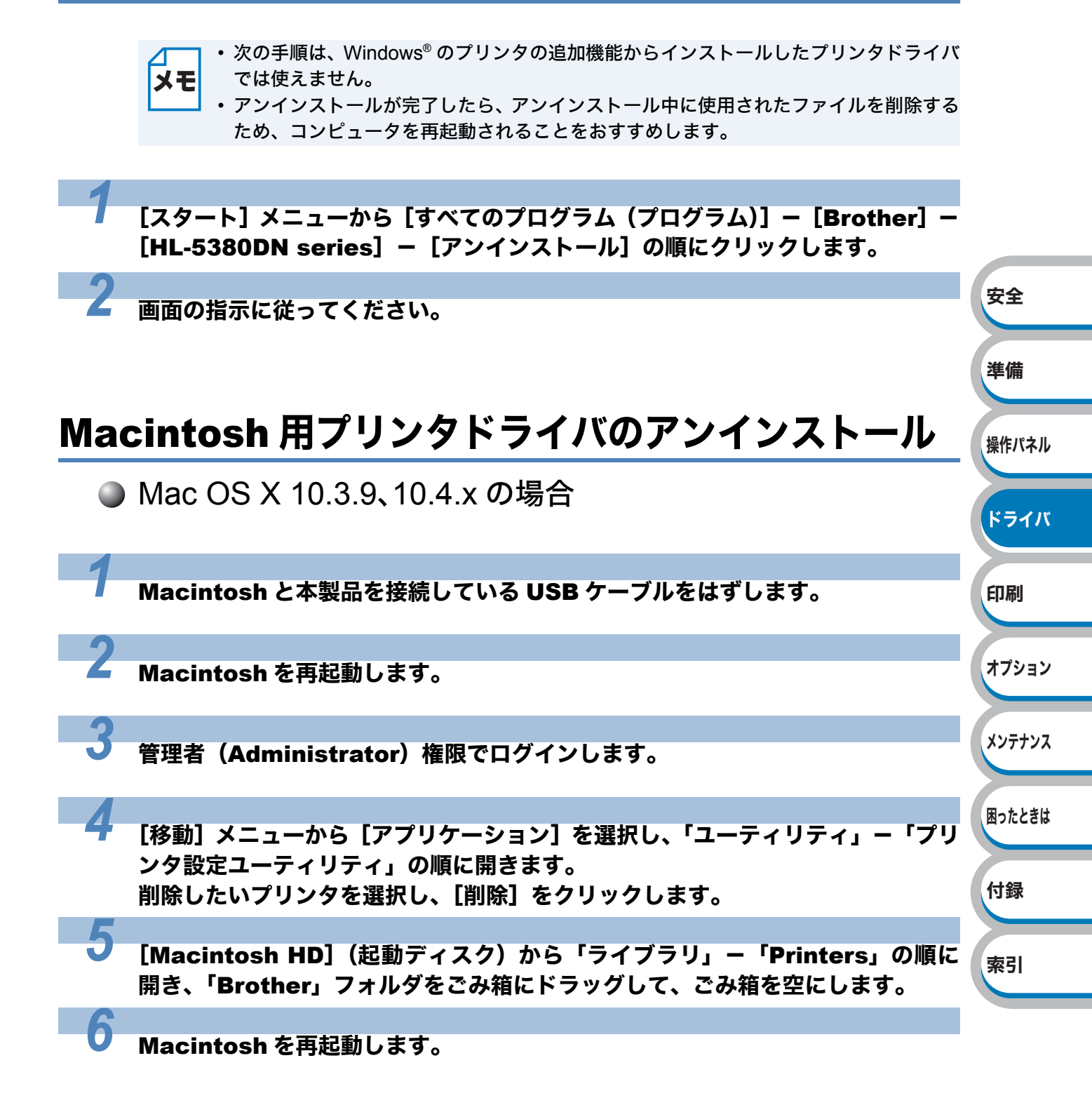

ドライバ

印刷

オプション

メンテナンス

困ったときは

付録

索引

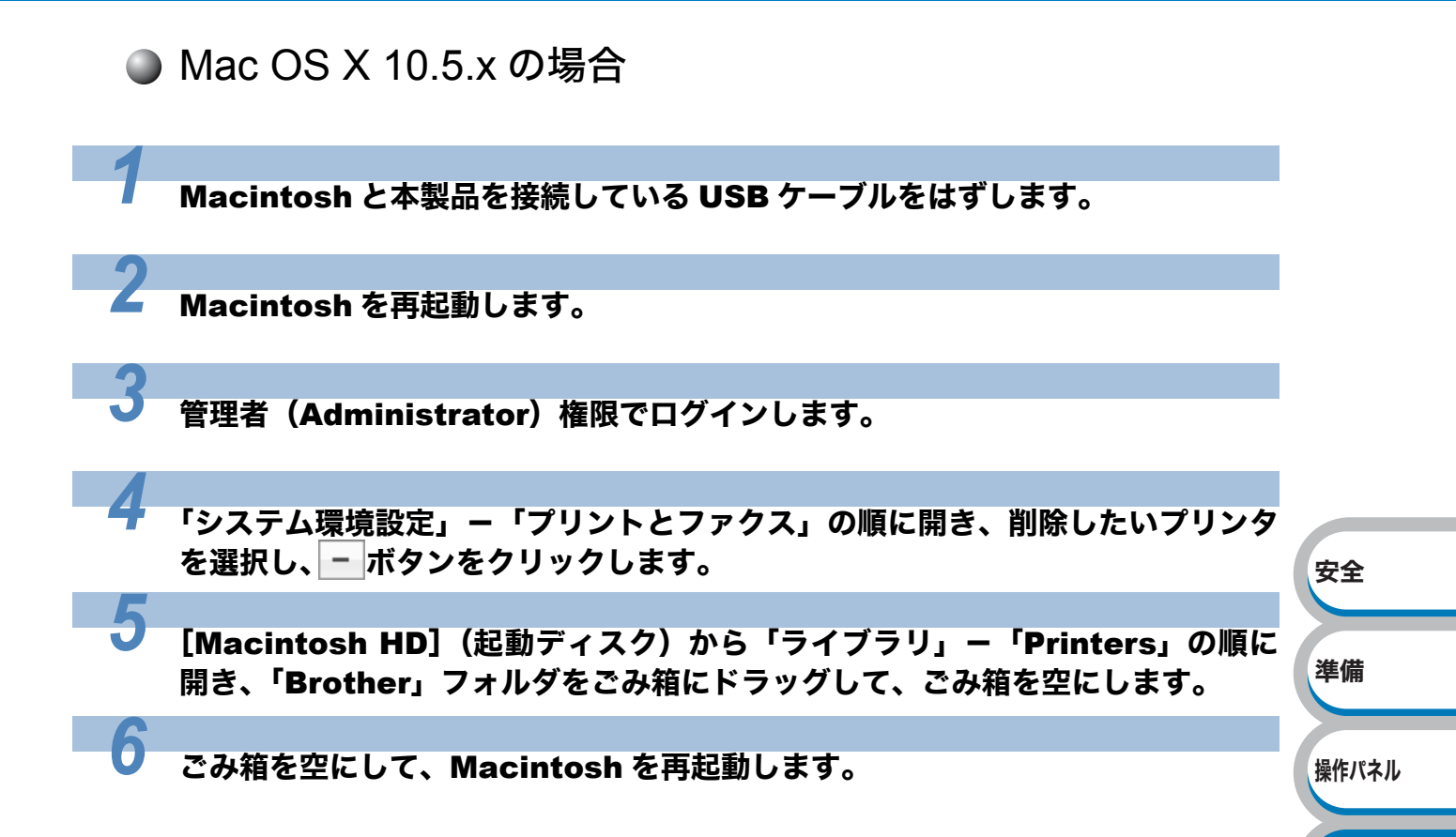

# 第4章

# 印刷する

| ■ 普通紙や再生紙に印刷する                               | 安全           |
|----------------------------------------------|--------------|
| 記録紙トレイから印刷する4-2                              |              |
| 多目的トレイ(MP トレイ)から印刷する4-6                      | <i>#</i> /#  |
| ■ OHP フィルムに印刷する                              | 华1佣          |
| 記録紙トレイから印刷する4-9                              |              |
| 多目的トレイ(MP トレイ)から印刷する4-13                     |              |
| ■ 厚紙およびはがきに印刷する                              | 操作パネル        |
| 記録紙トレイからはがきを印刷する                             |              |
| 多目的トレイ(MPトレイ)から厚紙またははがきを印刷する4-21             |              |
| <ul><li>封筒に印刷する</li><li>4-25</li></ul>       | ドライバ         |
| 多月的トレイ(MPトレイ)から封筒を印刷する 4-26                  |              |
| ■ ラベル紙に印刷する 1-30                             |              |
| ■ ノベル(に日)川 9 8                               | 印刷           |
| 多日的トレイ(MPトレイ)から印刷する 4-31                     |              |
|                                              |              |
| ■ 阿田中桐 9 0                                   | オプション        |
|                                              | 112222       |
| 日勤岡岡市/約9000000000000000000000000000000000000 |              |
| 多目的トレイ(MPトレイ)から手動両面印刷する4-42                  | 11=+17       |
| ■ページをまとめて(分割して)印刷する 4-44                     | <b>NJTIJ</b> |
|                                              |              |
| ■ 透かして入れて印刷9 る                               |              |
| ■ 用紙サイズを変えて印刷する                              | 困ったときは       |
| ■ 特殊機能を使って印刷する                               |              |
|                                              |              |
|                                              | 付録           |

索引

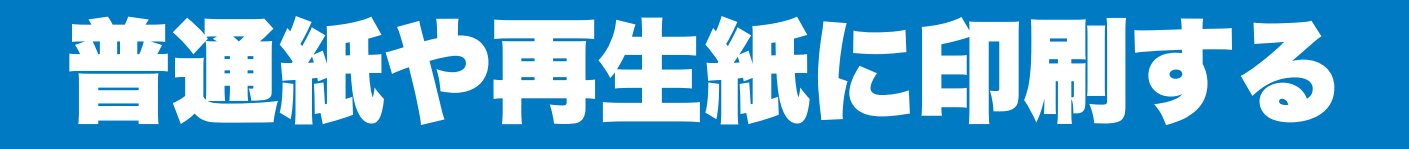

普通紙や再生紙は、記録紙トレイまたは多目的トレイ(MPトレイ)から印刷できます。 使用できる用紙の種類やサイズについては、「使用できる用紙と領域」P.1-6 を参照してください。

### 記録紙トレイから印刷する

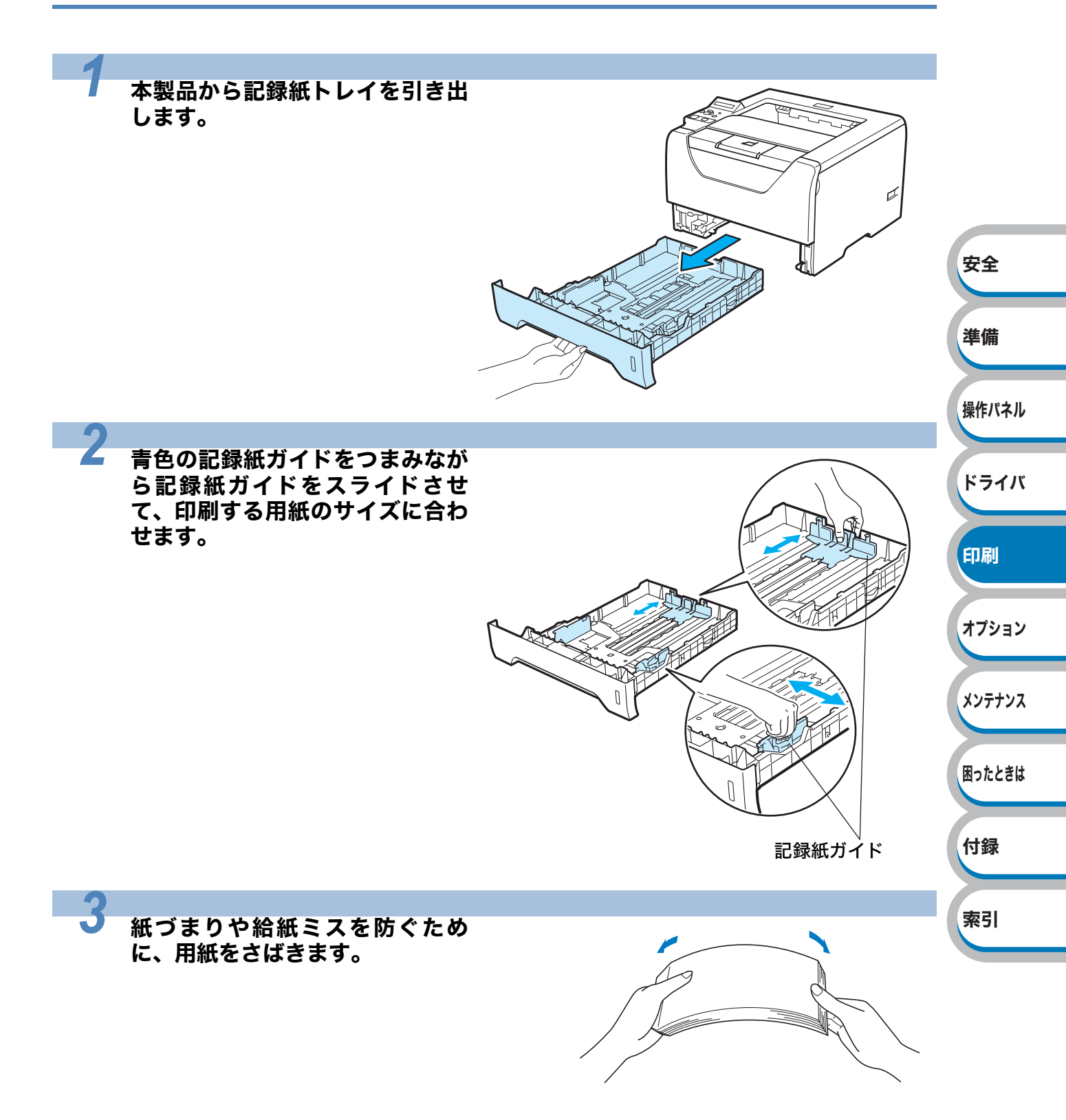

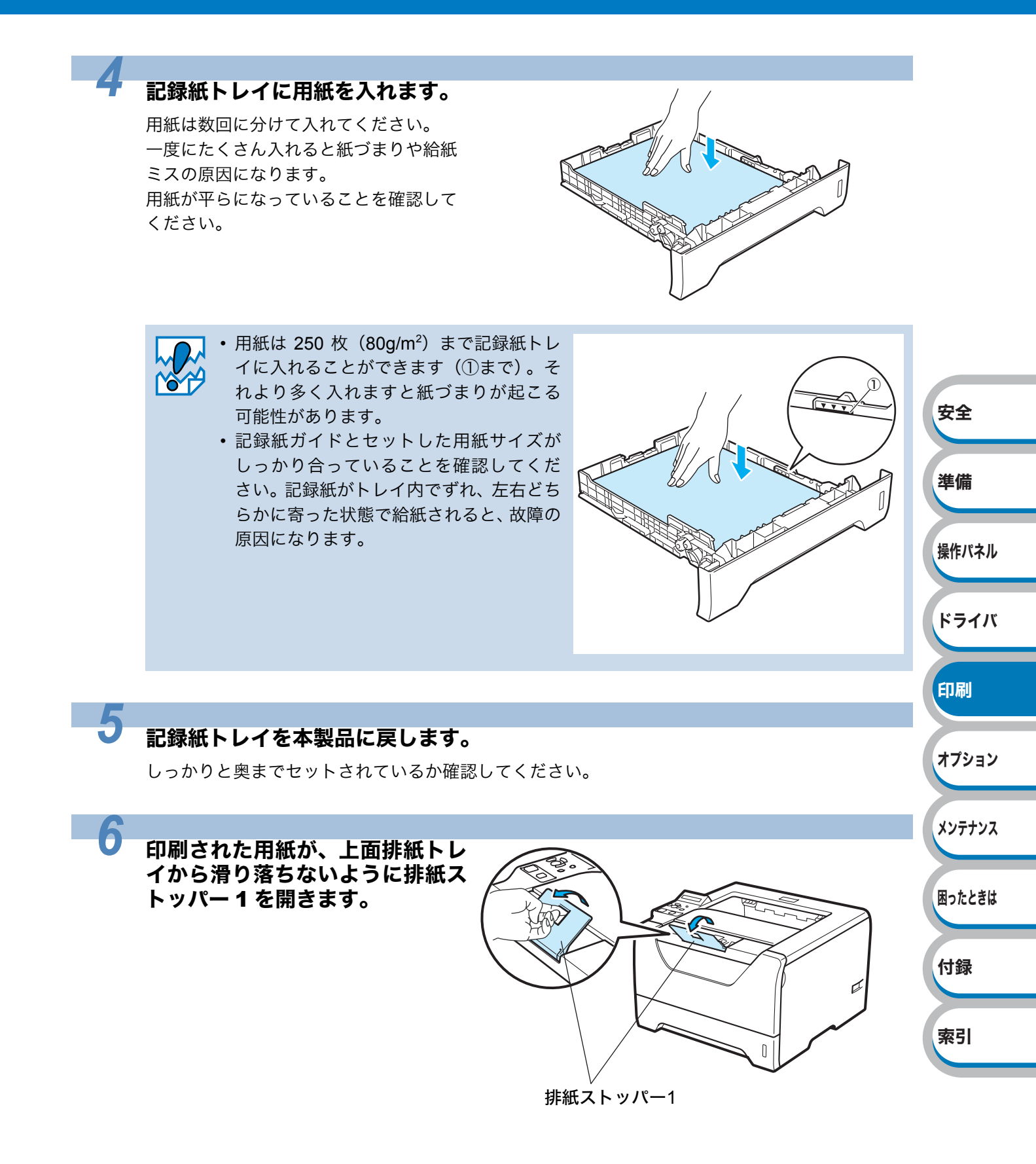

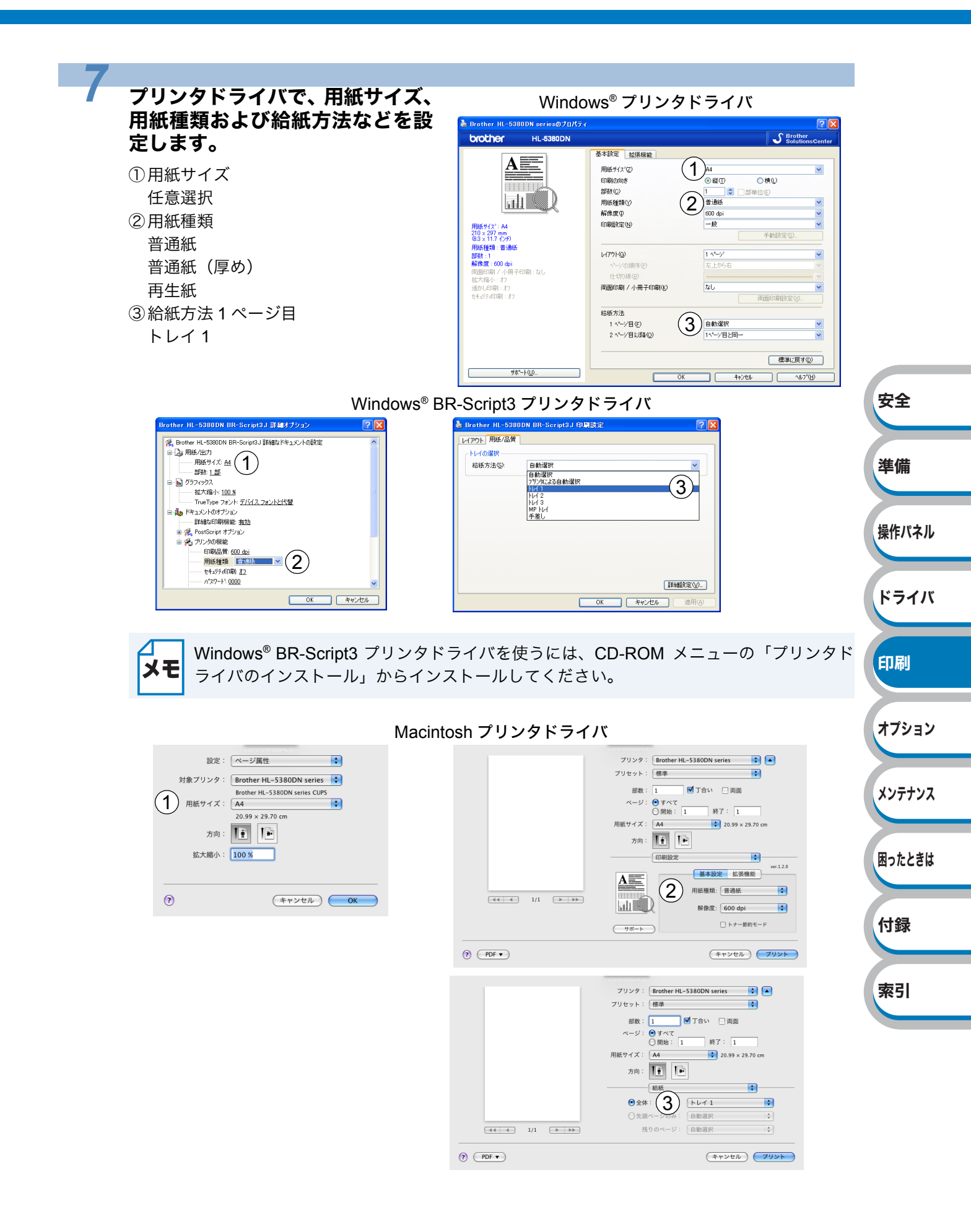

用紙に印刷をするときは、プリンタドライバの「用紙サイズ」で適切なサイズを選択して ください。プリンタドライバで選択した用紙サイズとセットした用紙サイズが合っていな いと、故障の原因になります。

#### 印刷データを本製品に送ります。

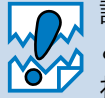

8

記録紙トレイに用紙をセットする前に本製品にデータを送る と「カミナシ XXX」のメッセージが液晶ディスプレイに表示さ れます。

カミナシ XXX

用紙をセットすると自動的に印刷を開始します。

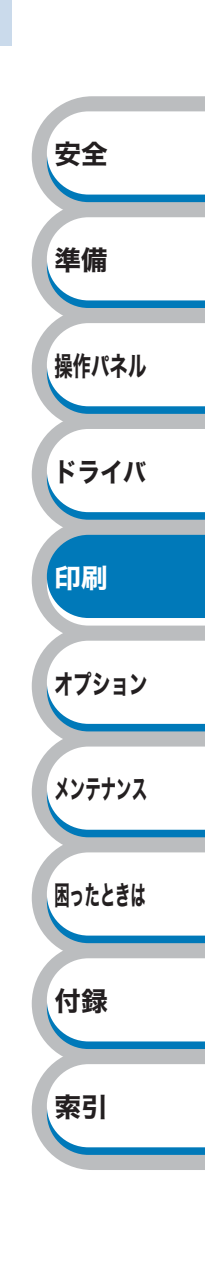

# 多目的トレイ(MPトレイ)から印刷する

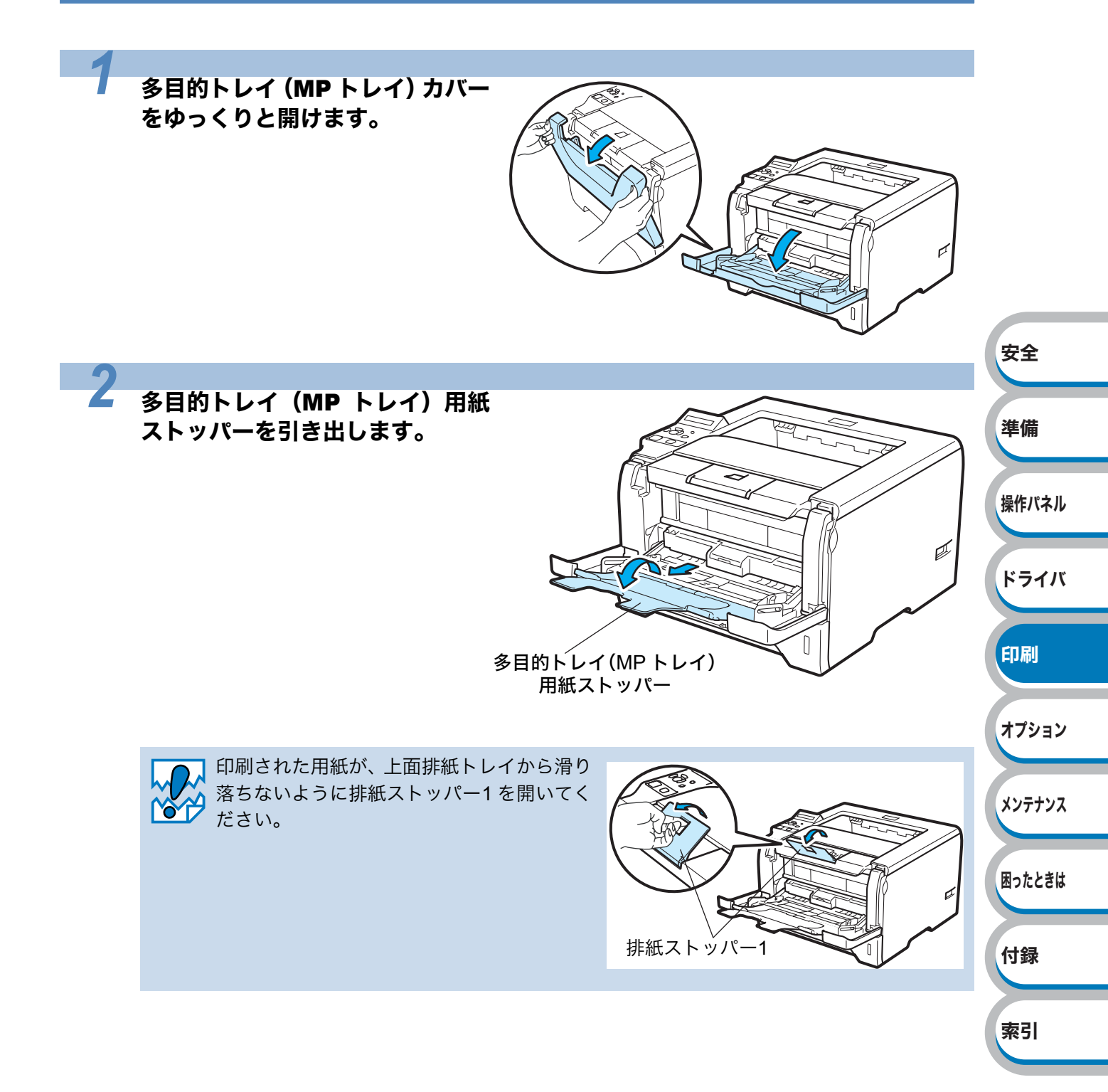

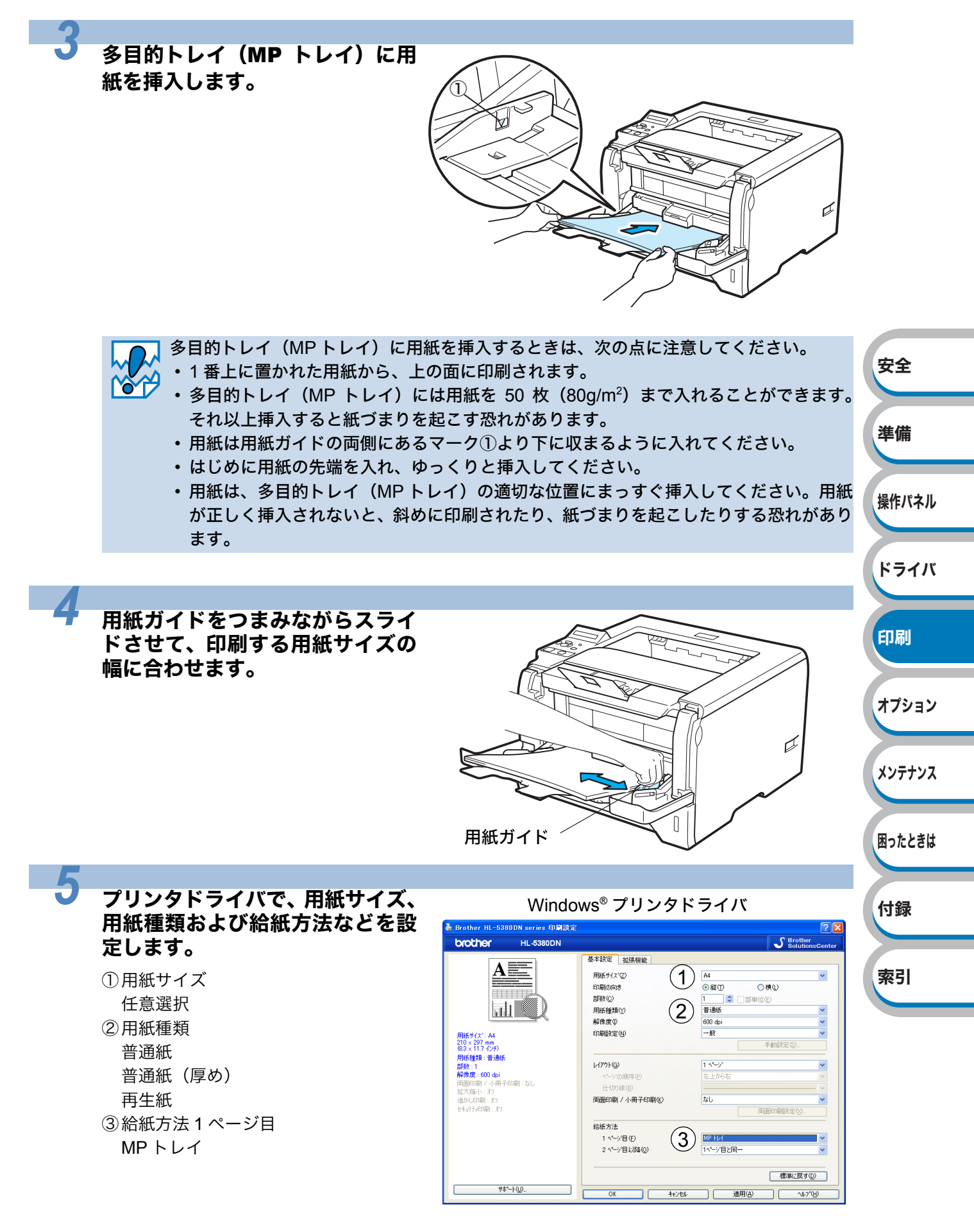

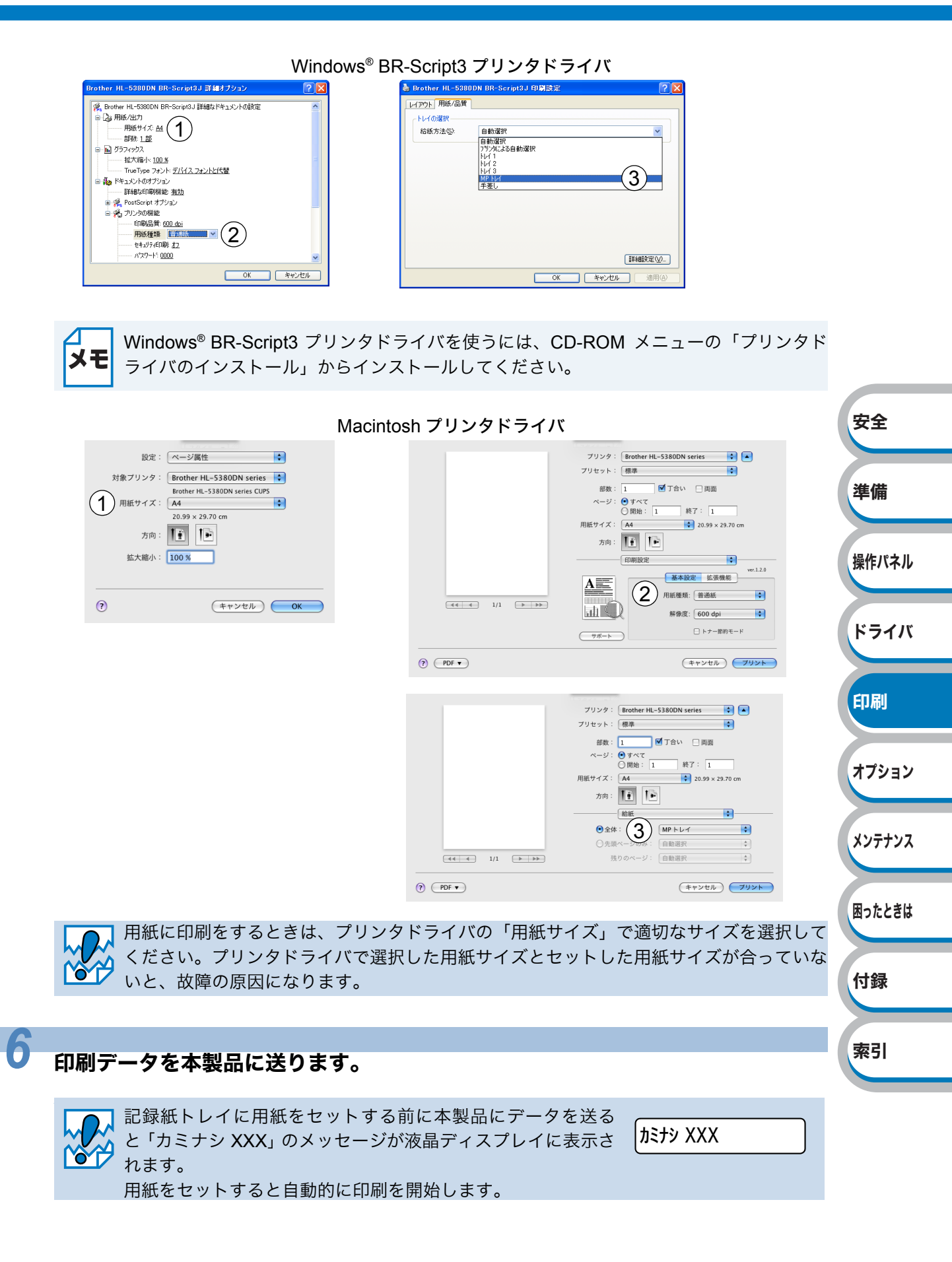

#### 4-8 普通紙や再生紙に印刷する

# OHP フィルムに印刷する

OHP フィルムは、記録紙トレイまたは多目的トレイ (MP トレイ)から印刷できます。 使用できる OHP フィルムの種類やサイズについては、「使用できる用紙と領域」 <u>P.1-6</u>を参照して ください。

- ・レーザープリンタ印刷用の OHP フィルムをご使用ください。
- 本製品の内部は印刷中高温になりますので、その熱に耐え得る素材の OHP フィルムを ご使用ください。
  - 印刷されたばかりの OHP フィルムは高温になっている恐れがあります。印刷直後は触らないでください。
  - 種類の異なる OHP フィルムを同時に記録紙トレイに入れないでください。紙づまりや 給紙ミスが起こる恐れがあります。
  - ・正しく印刷するためには、アプリケーションソフトウェアのプリントメニューで、印刷 する用紙サイズの設定とトレイにセットされた用紙のサイズの設定を同じにしてくだ さい。

# 

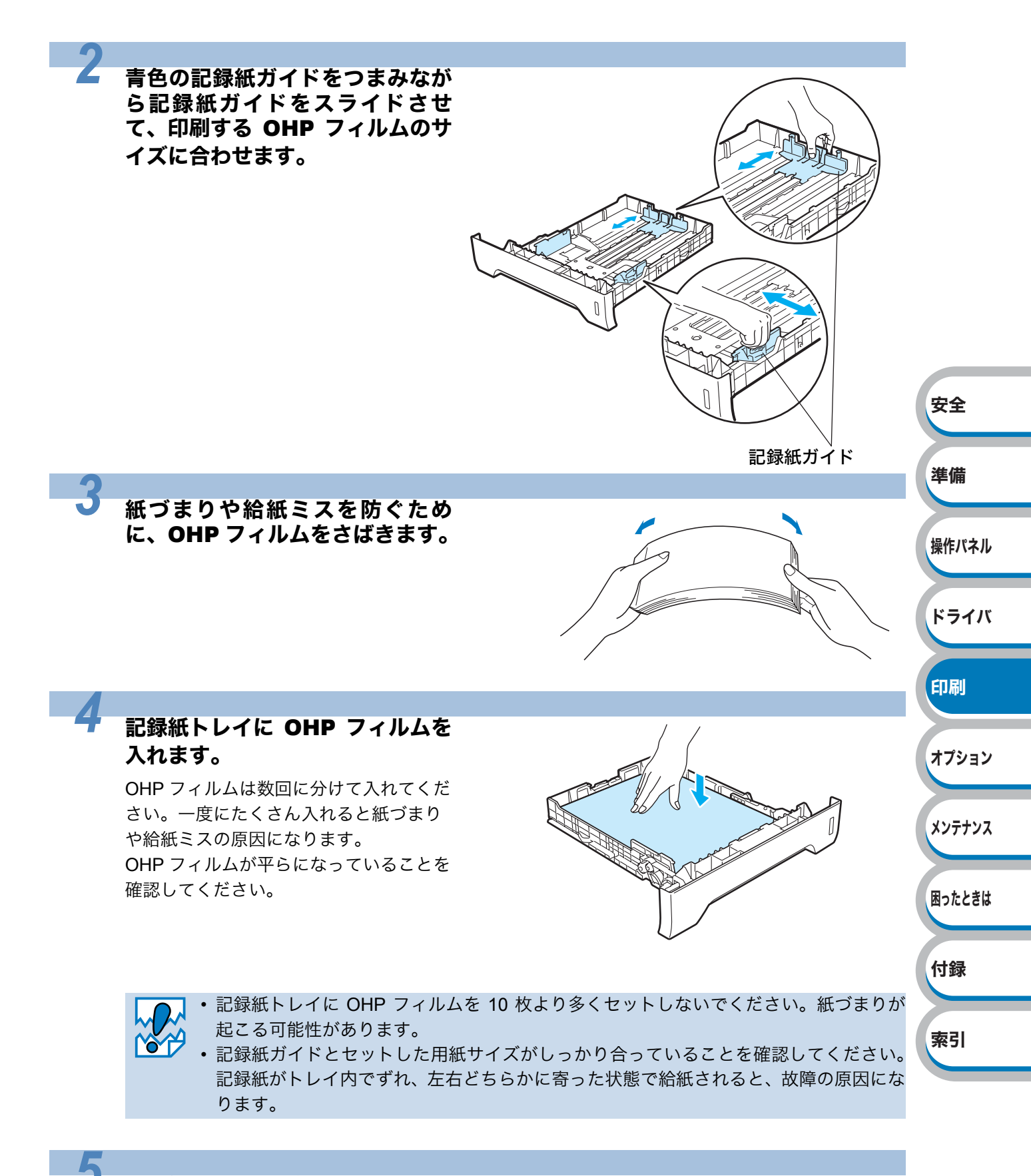

#### 記録紙トレイを本製品に戻します。

しっかりと奥までセットされているか確認してください。

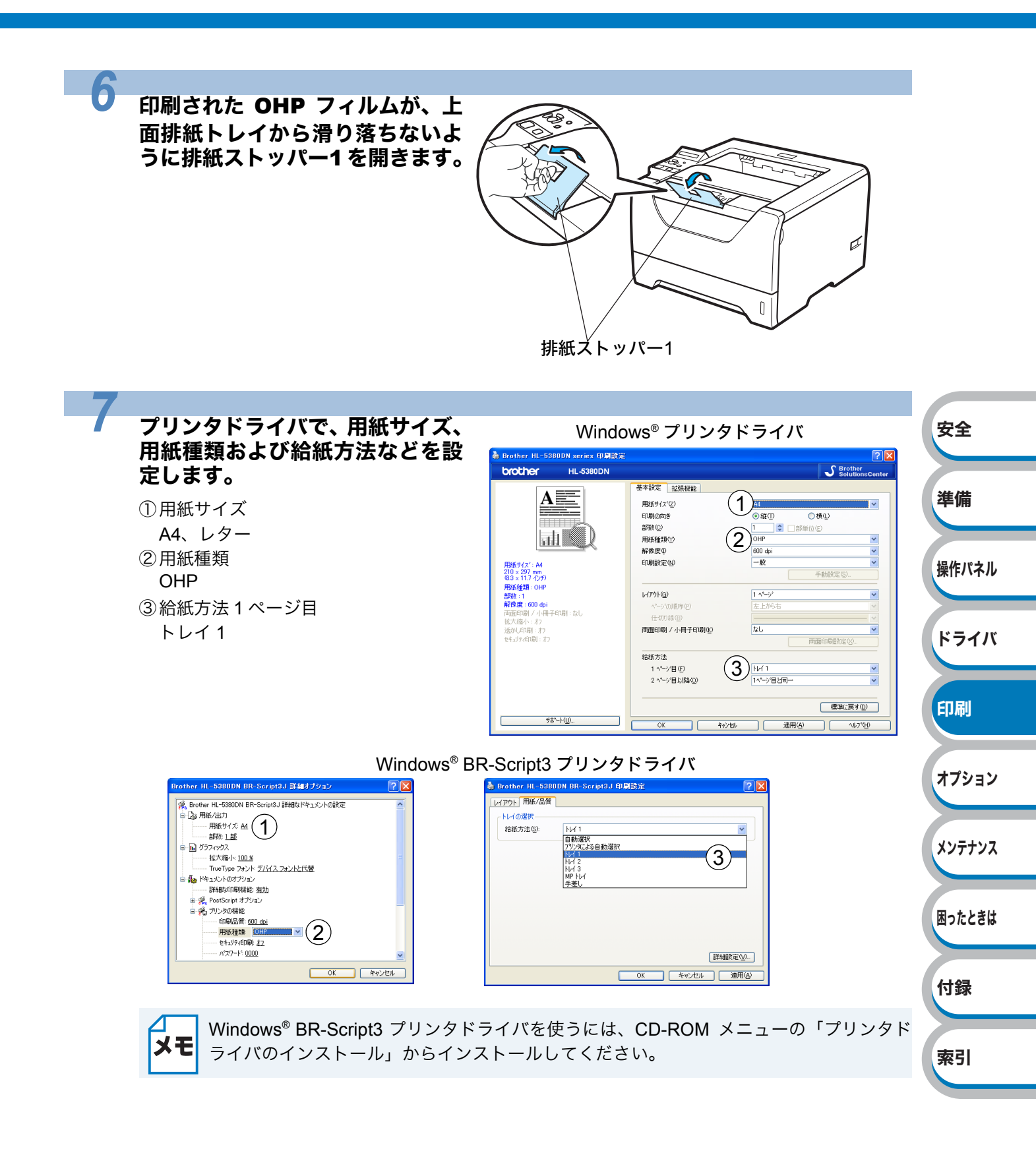

ドライバ

印刷

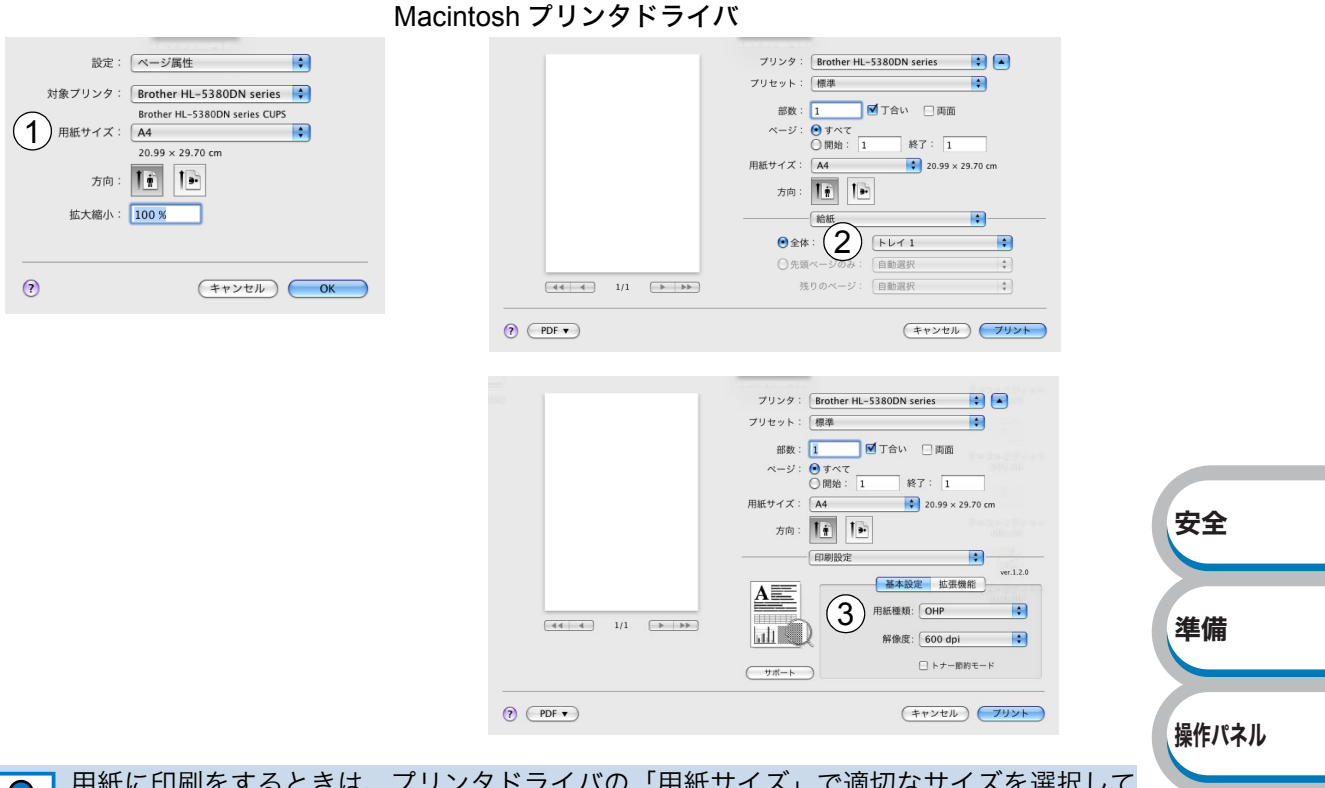

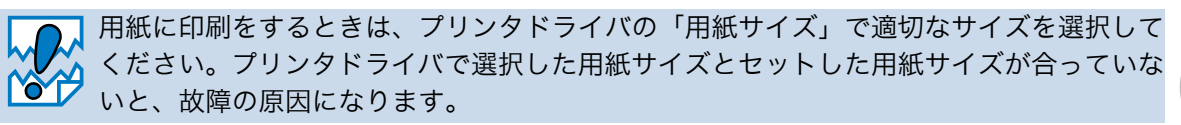

#### 印刷データを本製品に送ります。

8

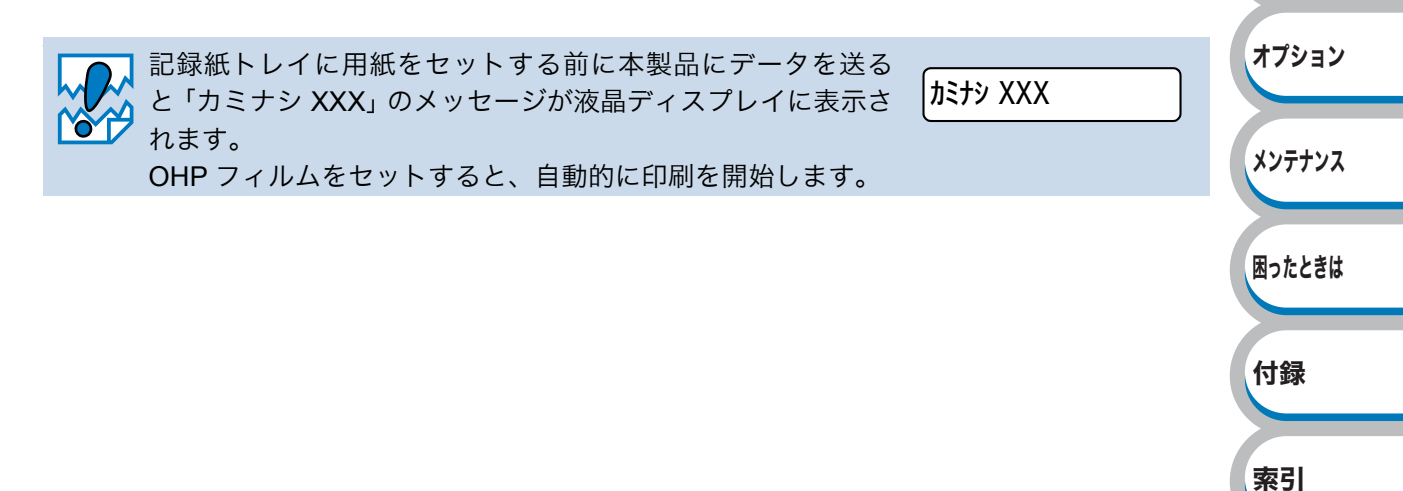

# 多目的トレイ(MPトレイ)から印刷する

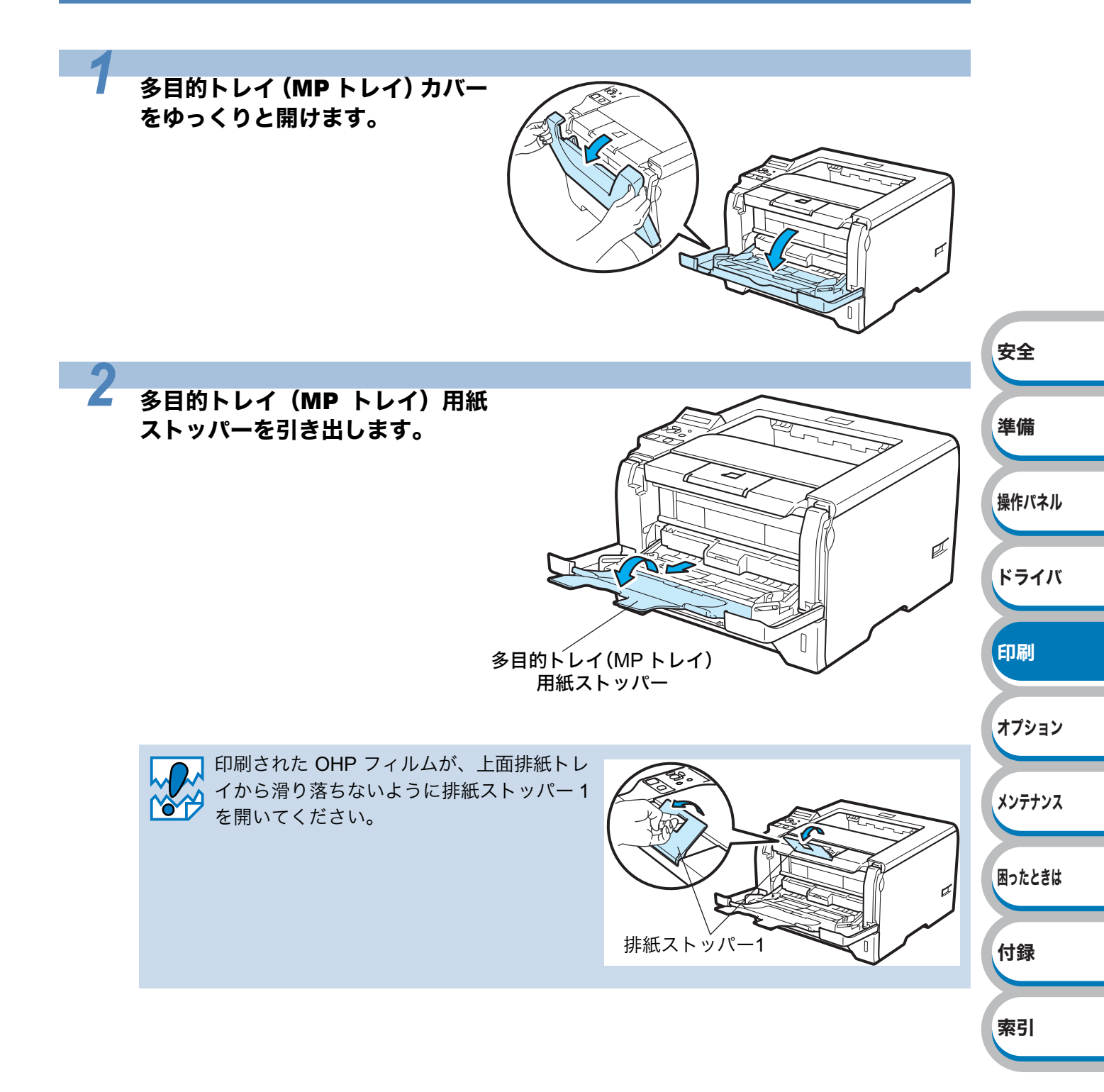

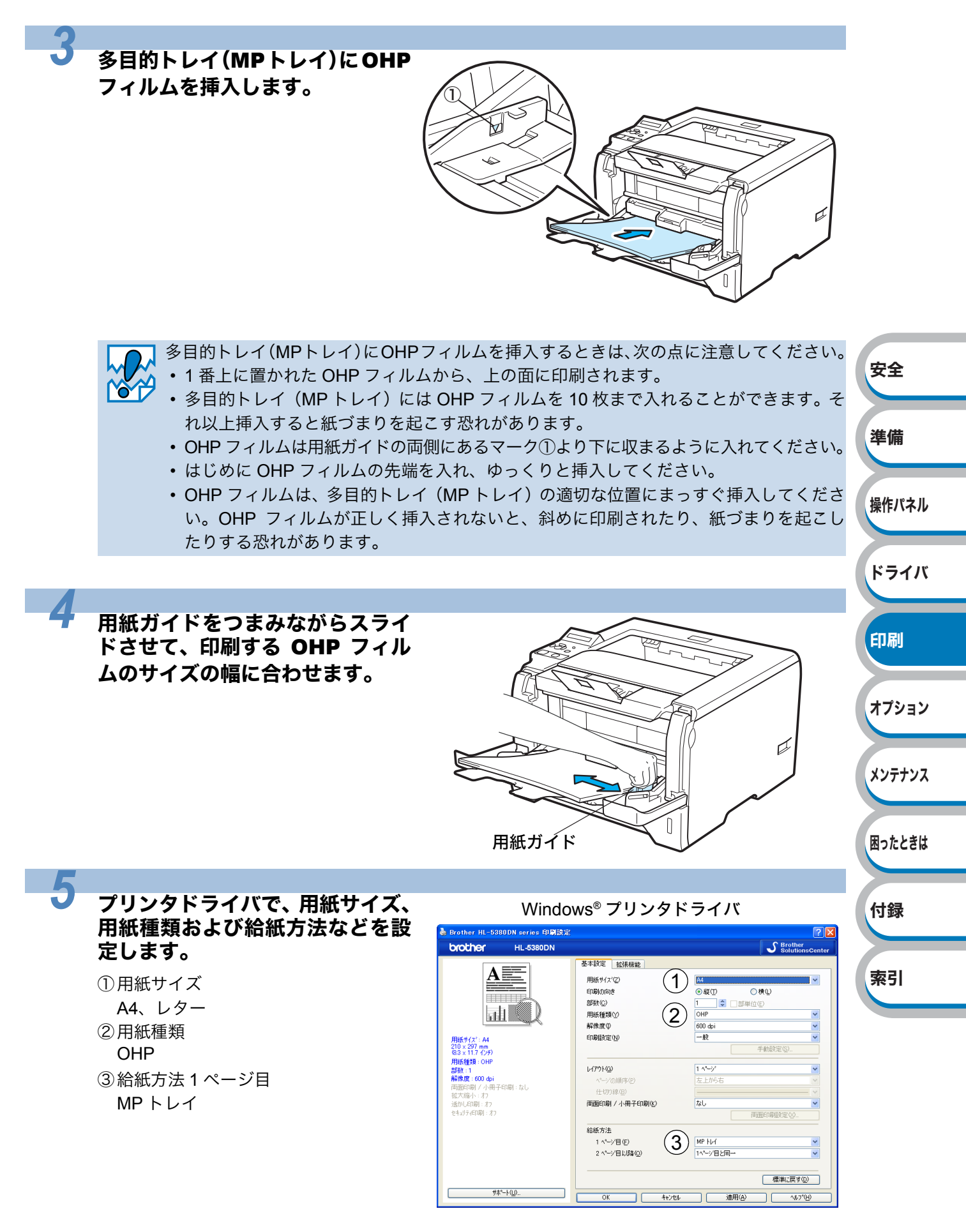

|   | Windows® BR-Script3 プリンタドライバ                                                                                                    |                                                                                                    |                                                                                                    |        |  |  |  |  |
|---|----------------------------------------------------------------------------------------------------|----------------------------------------------------------------------------------------------------|----------------------------------------------------------------------------------------------------|--------|--|--|--|--|
|   | Brother HL-59800N BR-Script3 J群47/2ッン         で           第二の中止 HL-59800N BR-Script3 プリンタド         第二回           日本市         1         1           日本市         1         1           日本         1         1           日本         1         1           日本         1         1           日本         1         1           日本         1         1 | Brother HL-55800N BR-Seript3J 印刷器<br>(4792) 用紙/品質<br>(4792) 用紙/品質<br>(500) 目前通訳<br>(790)(2566)<br>(500) 日<br>(100) 日<br>(100) | #                                                                                                    |        |  |  |  |  |
|   | 91/01/2/F-/J // 51/2/                                                                                                    |                                                                                                    | μ,<br>, ) <sup>0</sup>                                                                                                    |        |  |  |  |  |
|   | Wiacinto<br>設定: ページ属性                                                                                                    | osn ノリンタトライノ                                                                                                    | ブリンタ:Brother HL-S380DN series 6                                                                                                    | 安全     |  |  |  |  |
|   | 対象ブリンタ: Brother HL-5380DN series                                                                                                    |                                                                                                    | プリセット:<br>御数: 1                                                                                                    | 準備     |  |  |  |  |
|   | () (**>th) OK                                                                                                    | (44 4) 1/1 (b) >>>                                                                                                    | 正的設定         10           Wr.1.0         Wr.1.0           (2)         用紙燈號: Got Option (Gradient Control of Control of Contro of Contro of | 操作パネル  |  |  |  |  |
|   |                                                                                                    | @ (PDF •)                                                                                                    | (キャンセル) (オリント)                                                                                                    | ドライバ   |  |  |  |  |
|   |                                                                                                    |                                                                                                    | フリンク: Brother HL-5380DN series  フリセット: 概章                                                                                                    | 印刷     |  |  |  |  |
|   |                                                                                                    |                                                                                                    | 用紙サイズ: A4 20.59 × 29.70 cm<br>カ向: 10 10 10 10 10 10 10 10 10 10 10 10 10                                                                                                    | オプション  |  |  |  |  |
|   |                                                                                                    | (?) (PDF ▼)                                                                                                    | ①失眠ページ・         自動選択         4)           残りのページ・         自動選択         4)           (キャンセル)         79ント                                                                                                    | メンテナンス |  |  |  |  |
|   | 用紙に印刷をするときは、プリンタ<br>ください。プリンタドライバで選択                                                                                                    | タドライバの「用紙†<br>尺した用紙サイズと†                                                                                                    | ナイズ」で適切なサイズを選択して<br>zットした用紙サイズが合っていな                                                                                                    | 困ったときは |  |  |  |  |
|   |                                                                                                    |                                                                                                    |                                                                                                    | 付録     |  |  |  |  |
| 6 | 印刷データを大制中に送ります                                                                                                    |                                                                                                    |                                                                                                    |        |  |  |  |  |
|   | 印刷ナーダを一致のに达ります。                                                                                                    | 前に木制只にデータ                                                                                                    | 7を洋ス                                                                                                    | 索引     |  |  |  |  |
|   | と「カミナシ XXX」のメッセージかれます。<br>OHP フィルムをセットすると、自                                                                                                    | 動的に印刷を開始し                                                                                                    | こえる。<br>たまう。                                                                                                    |        |  |  |  |  |
|   |                                                                                                    |                                                                                                    |                                                                                                    |        |  |  |  |  |

# 厚紙およびはがきに印刷する

厚紙は、多目的トレイ(MP トレイ)から印刷してください。 はがきは、記録紙トレイ(30 枚セット可能)、多目的トレイ(MP トレイ)(10 枚セット可能)から印刷 できます。

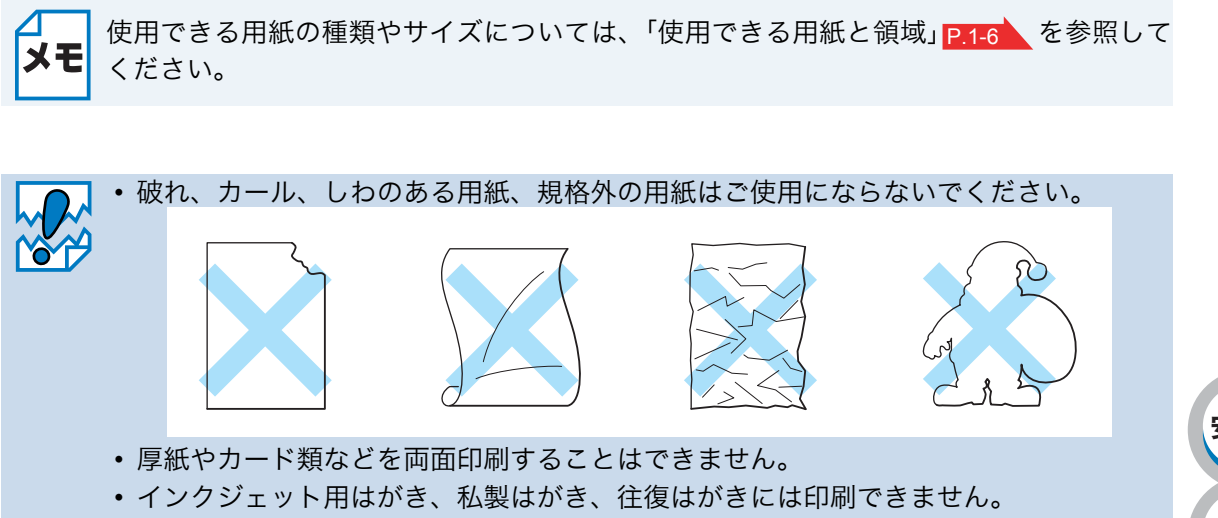

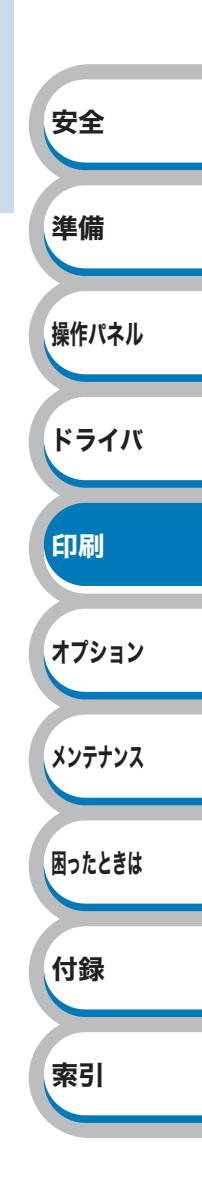

# 記録紙トレイからはがきを印刷する

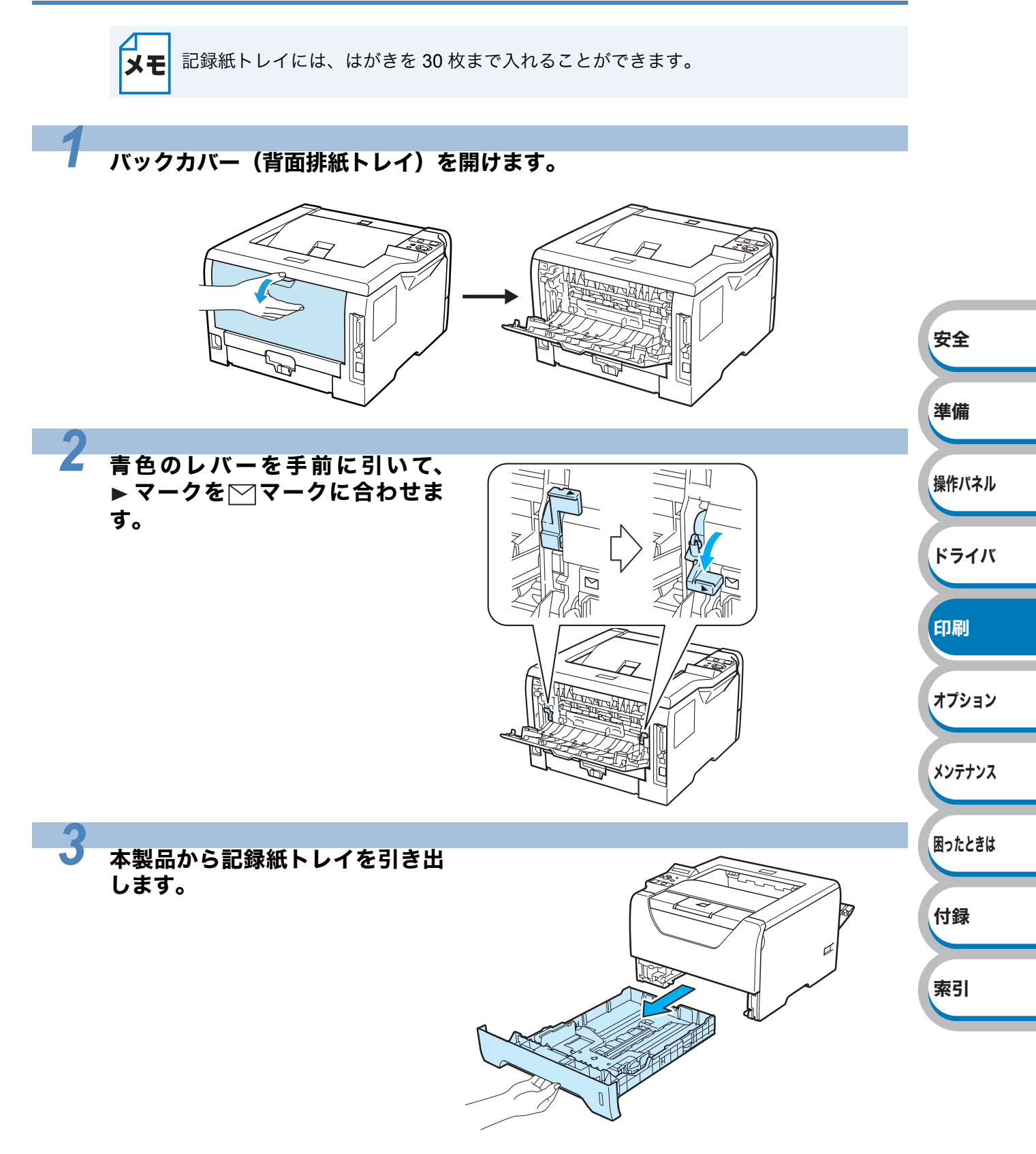

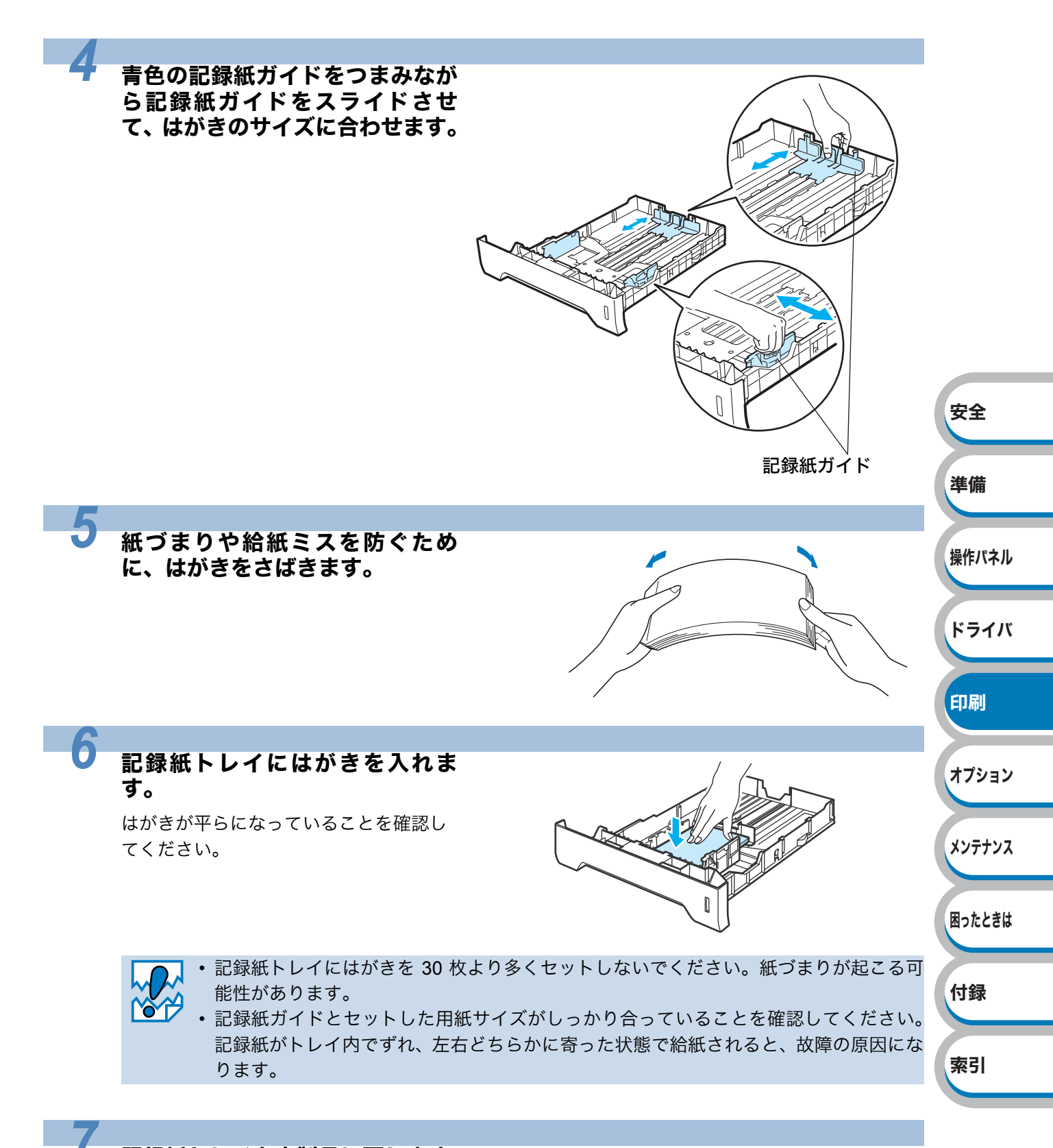

#### 記録紙トレイを本製品に戻します。

しっかりと奥までセットされているか確認してください。

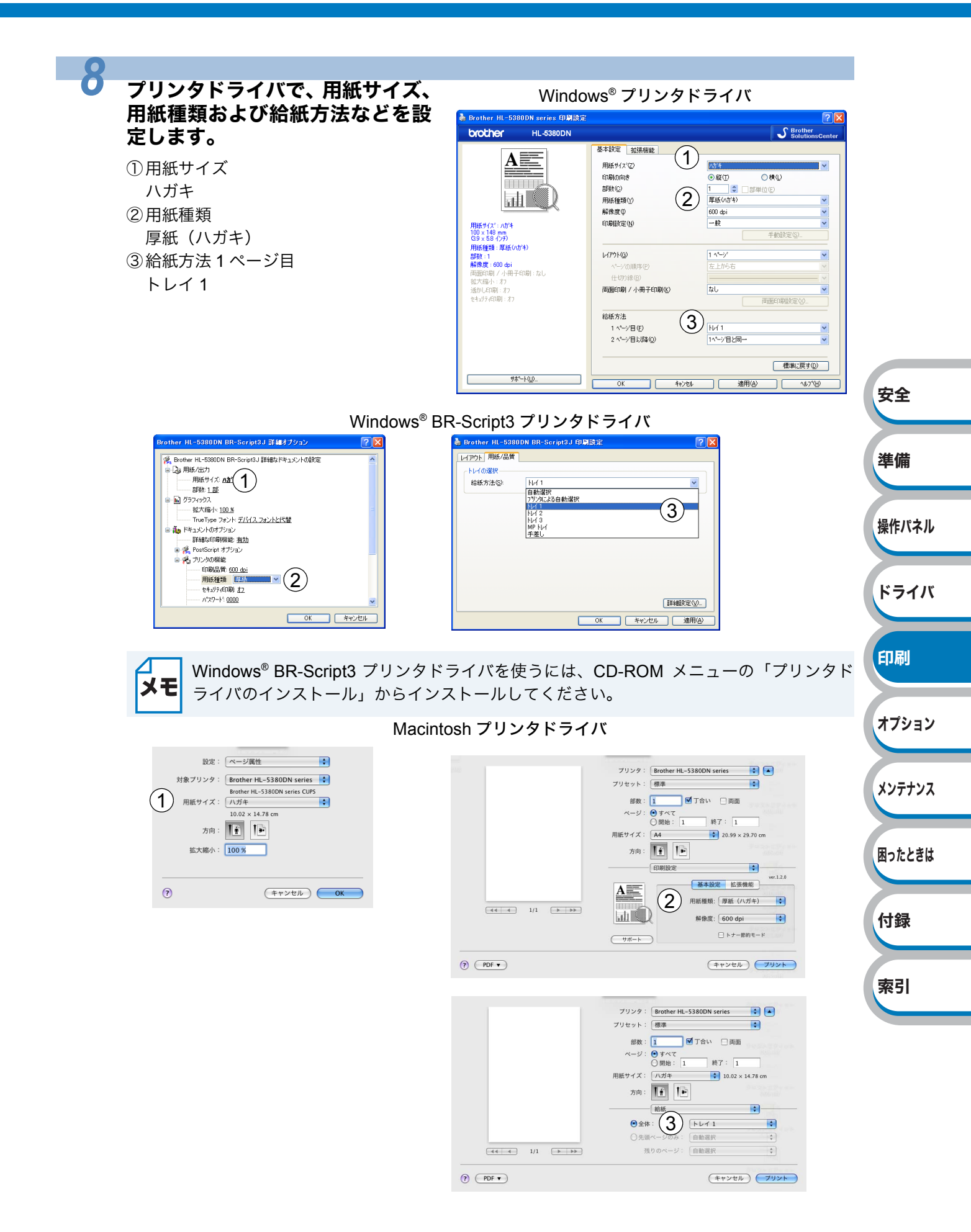

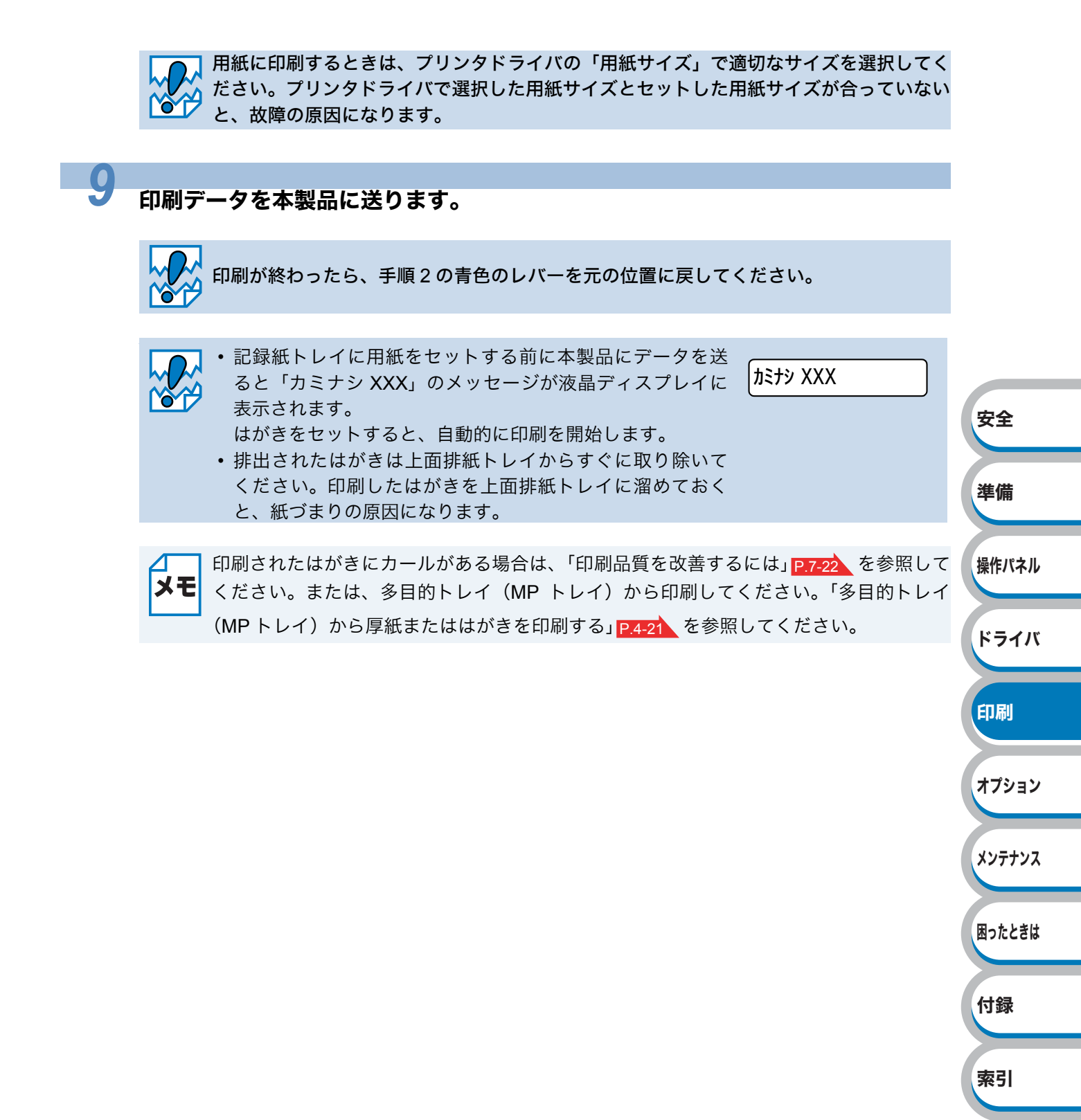

# 多目的トレイ(MPトレイ)から厚紙またははがきを印刷する

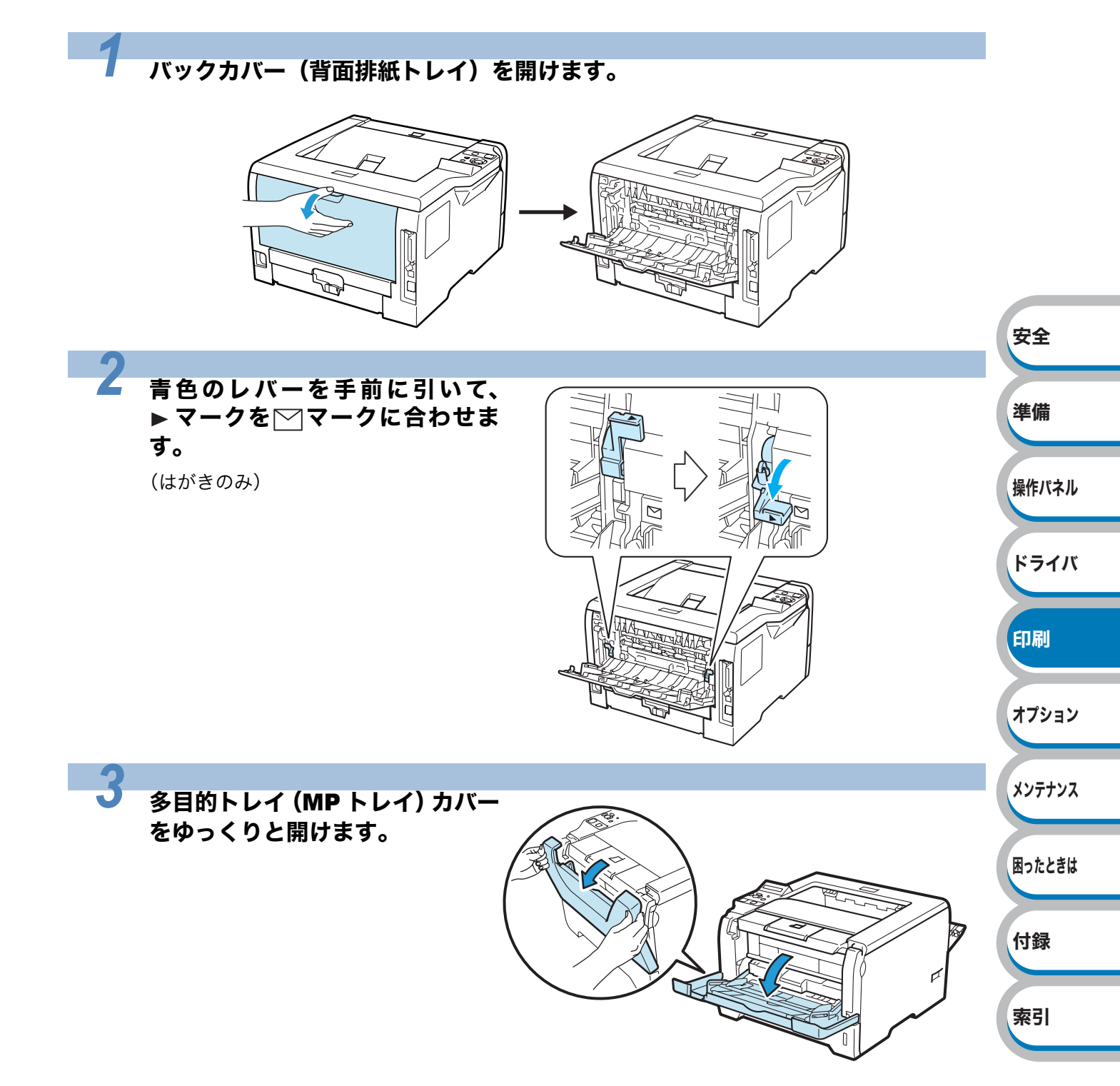

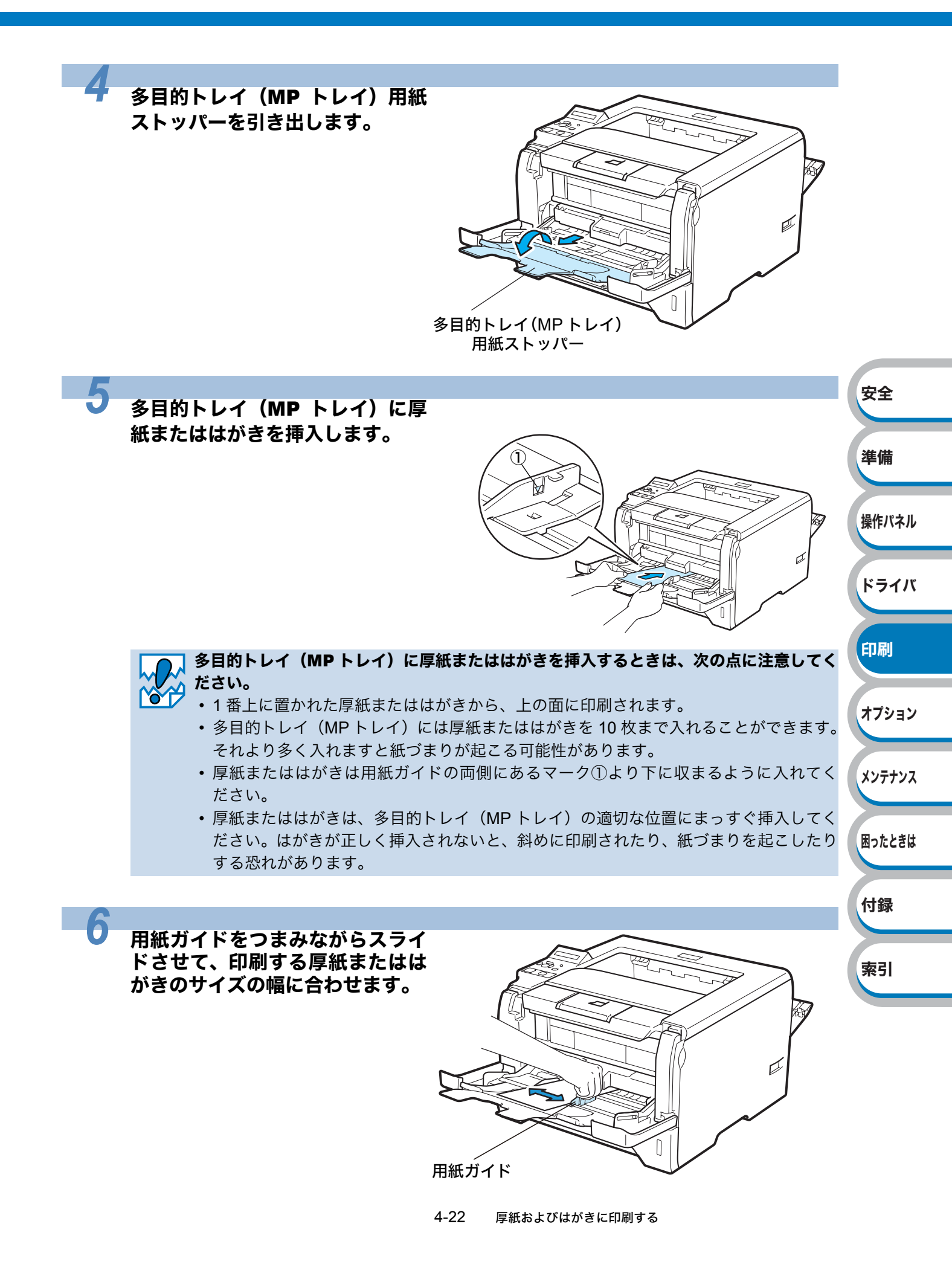

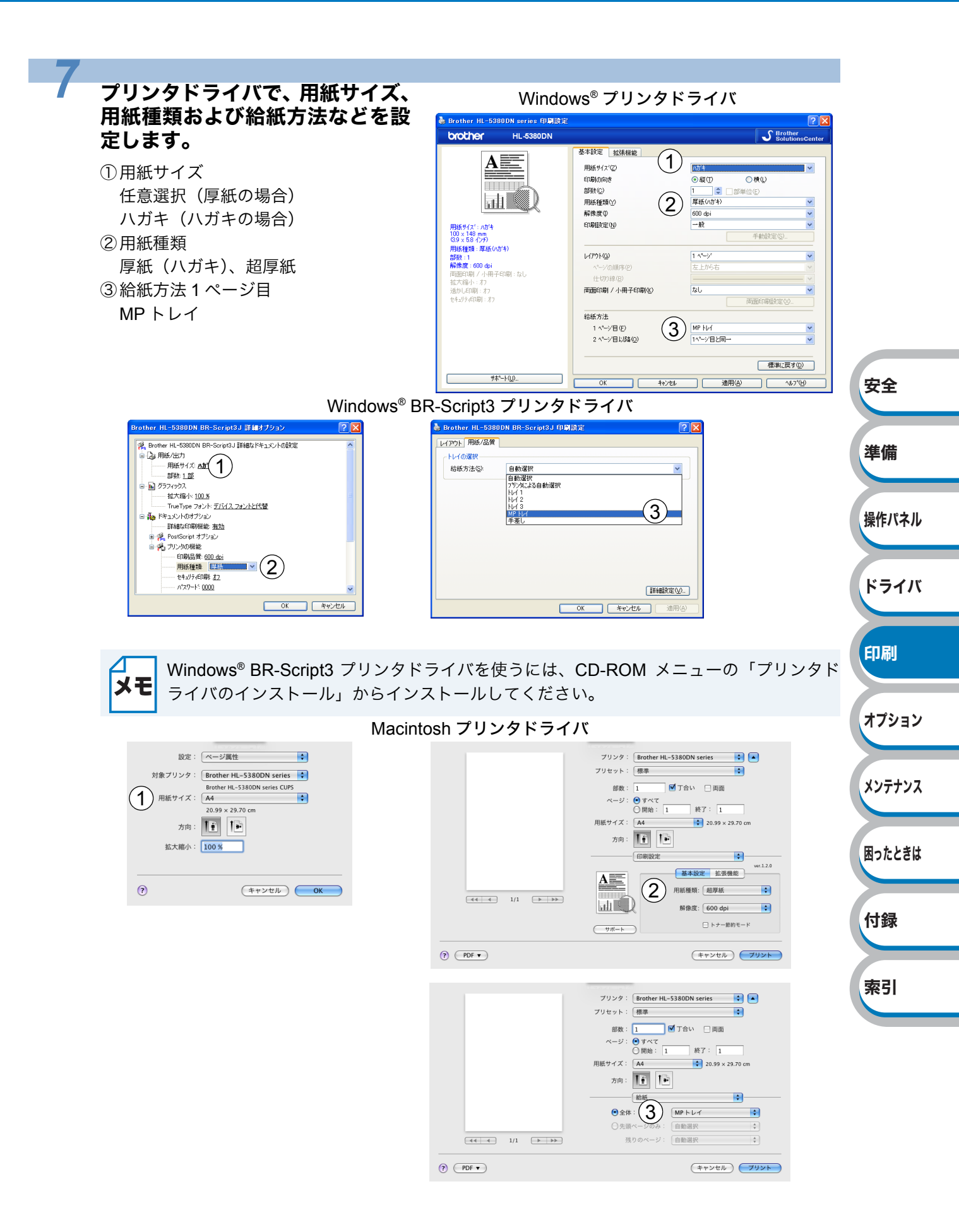

メンテナンス

困ったときは

付録

索引

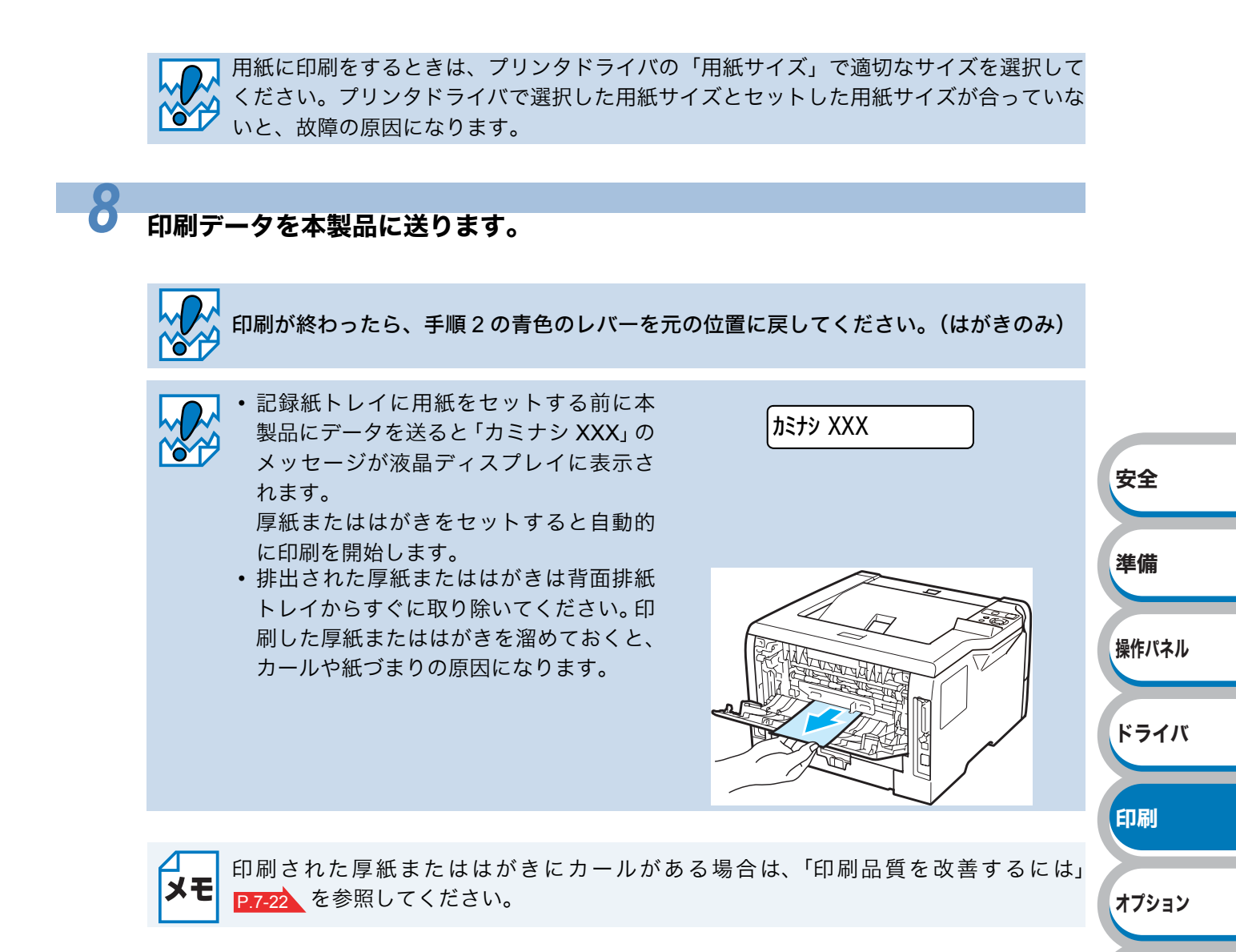

# 封筒に印刷する

封筒は、多目的トレイ(MPトレイ)から印刷できます。

### ● 使用できない封筒

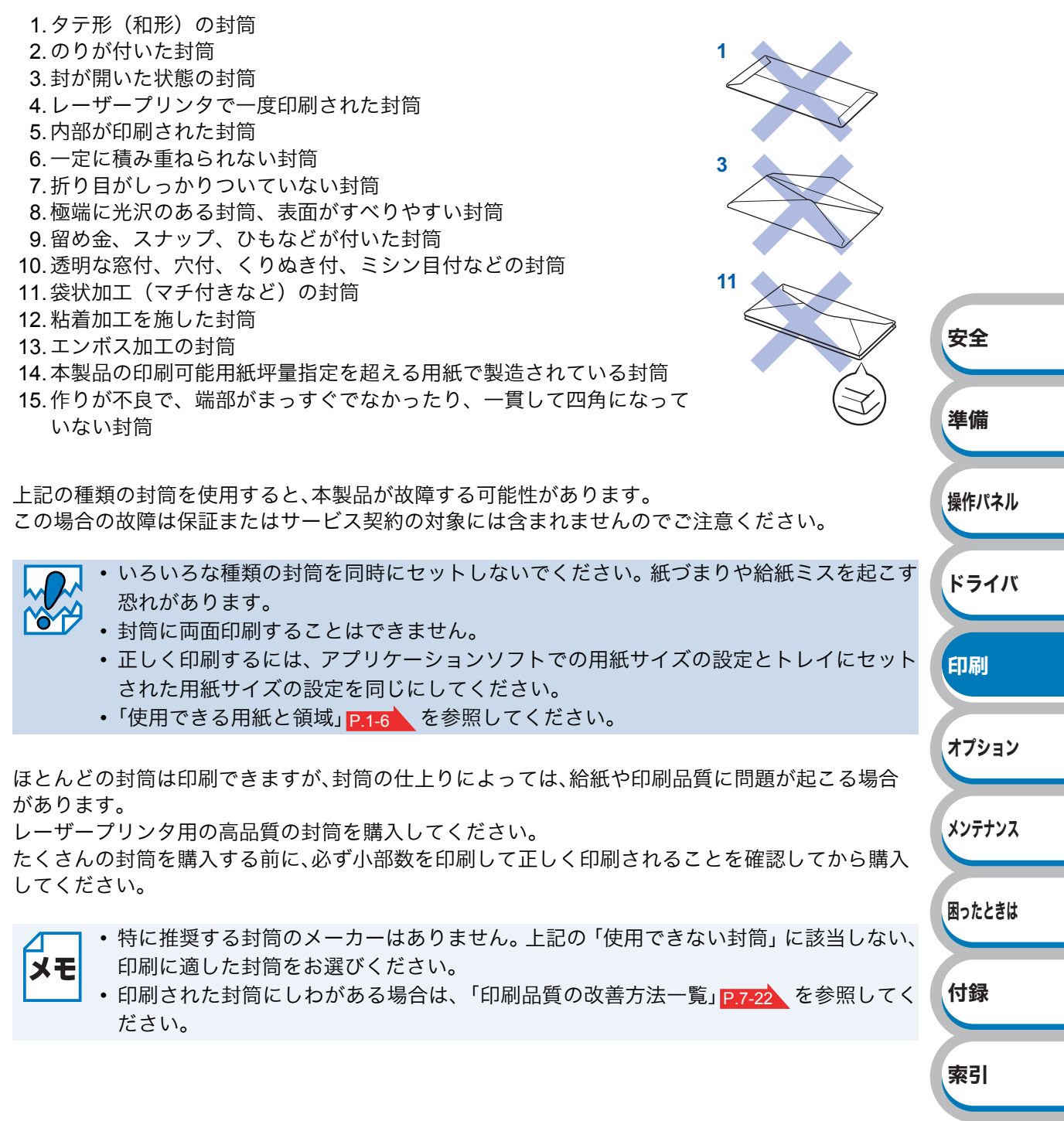

### 多目的トレイ(MPトレイ)から封筒を印刷する

バックカバー(背面排紙トレイ)を開けているときに多目的トレイ(MP トレイ)から給紙された封筒 は、本製品をまっすぐ通り背面から排出されます。 この方法を使って封筒に印刷すると、封筒がカールすることなく印刷できます。

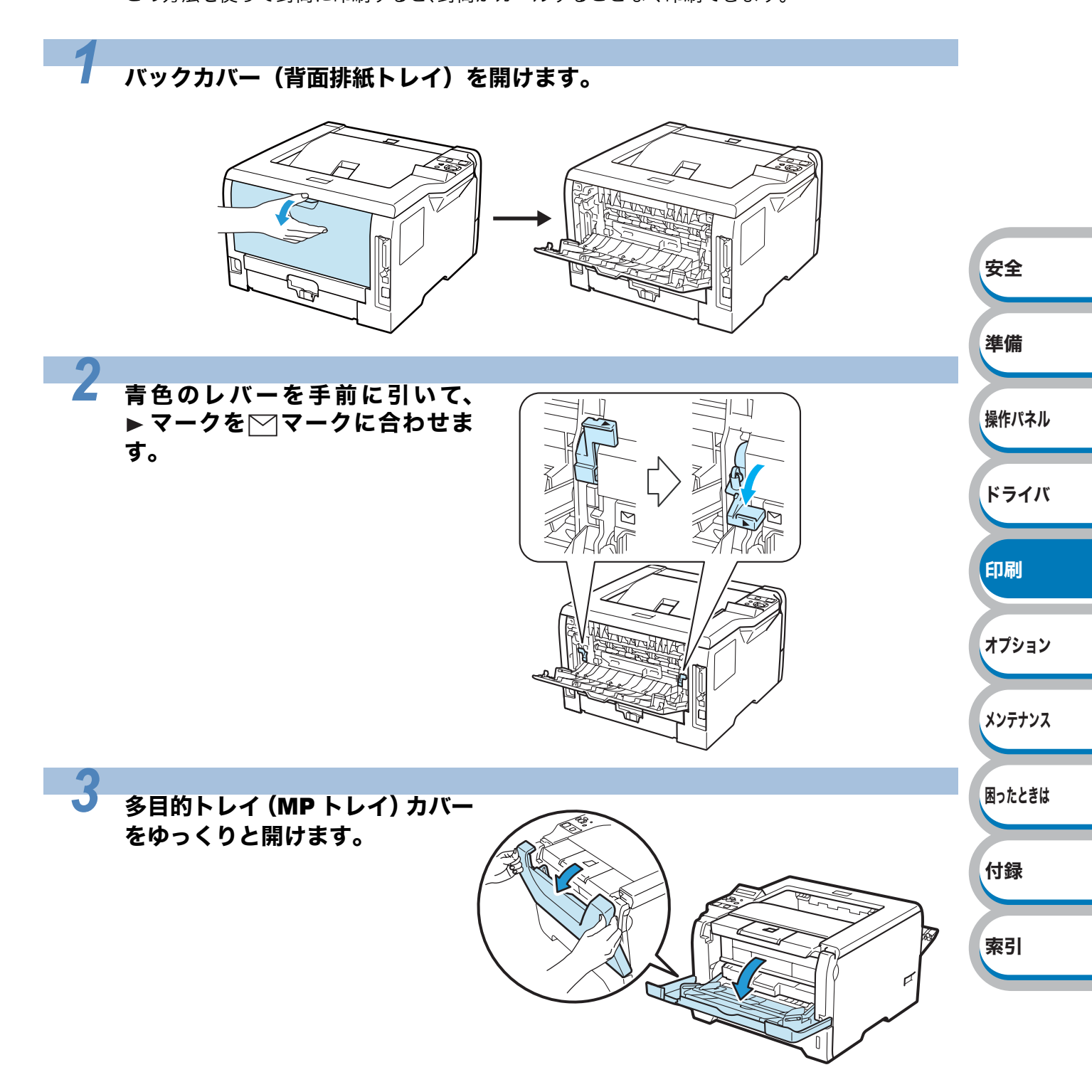

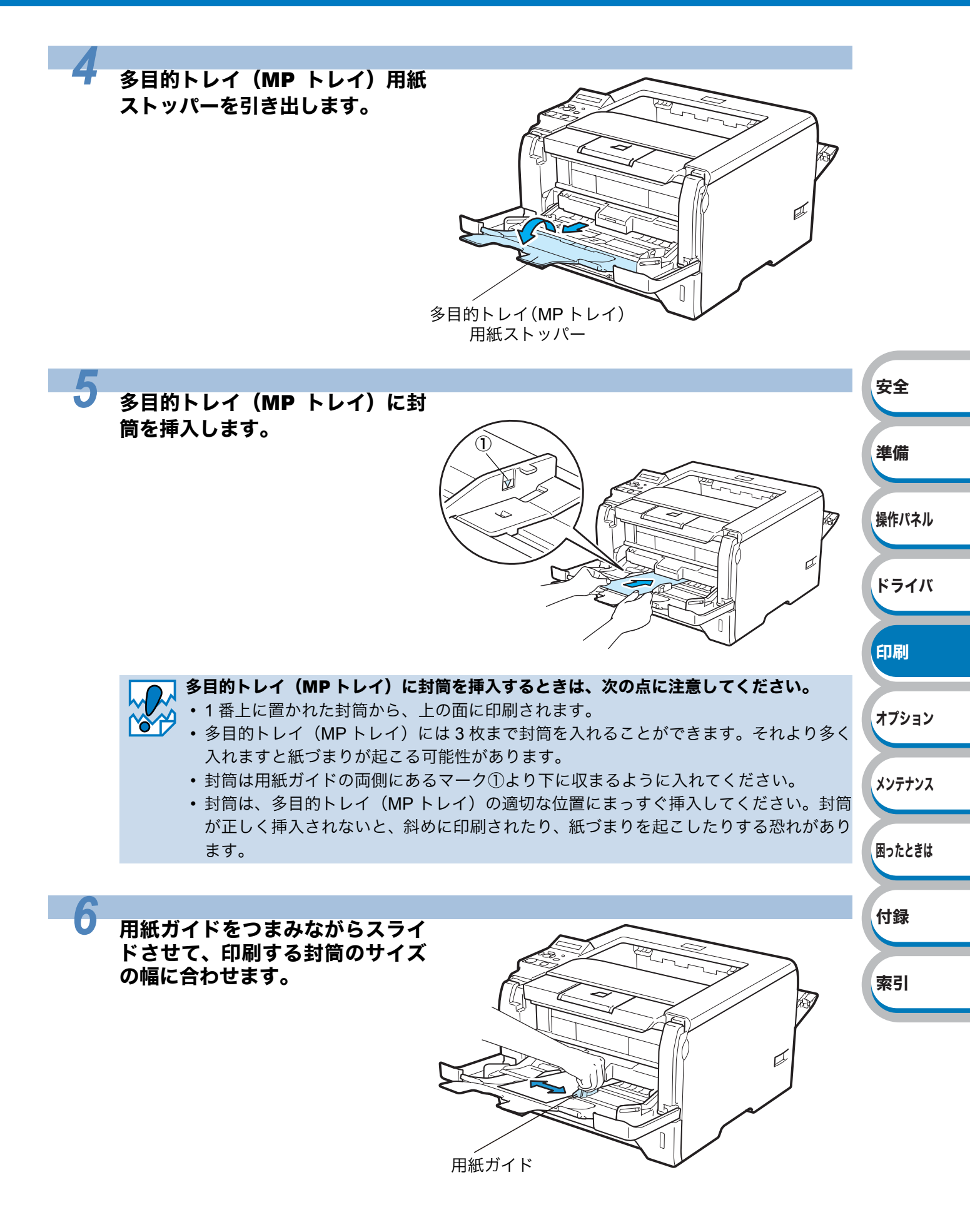

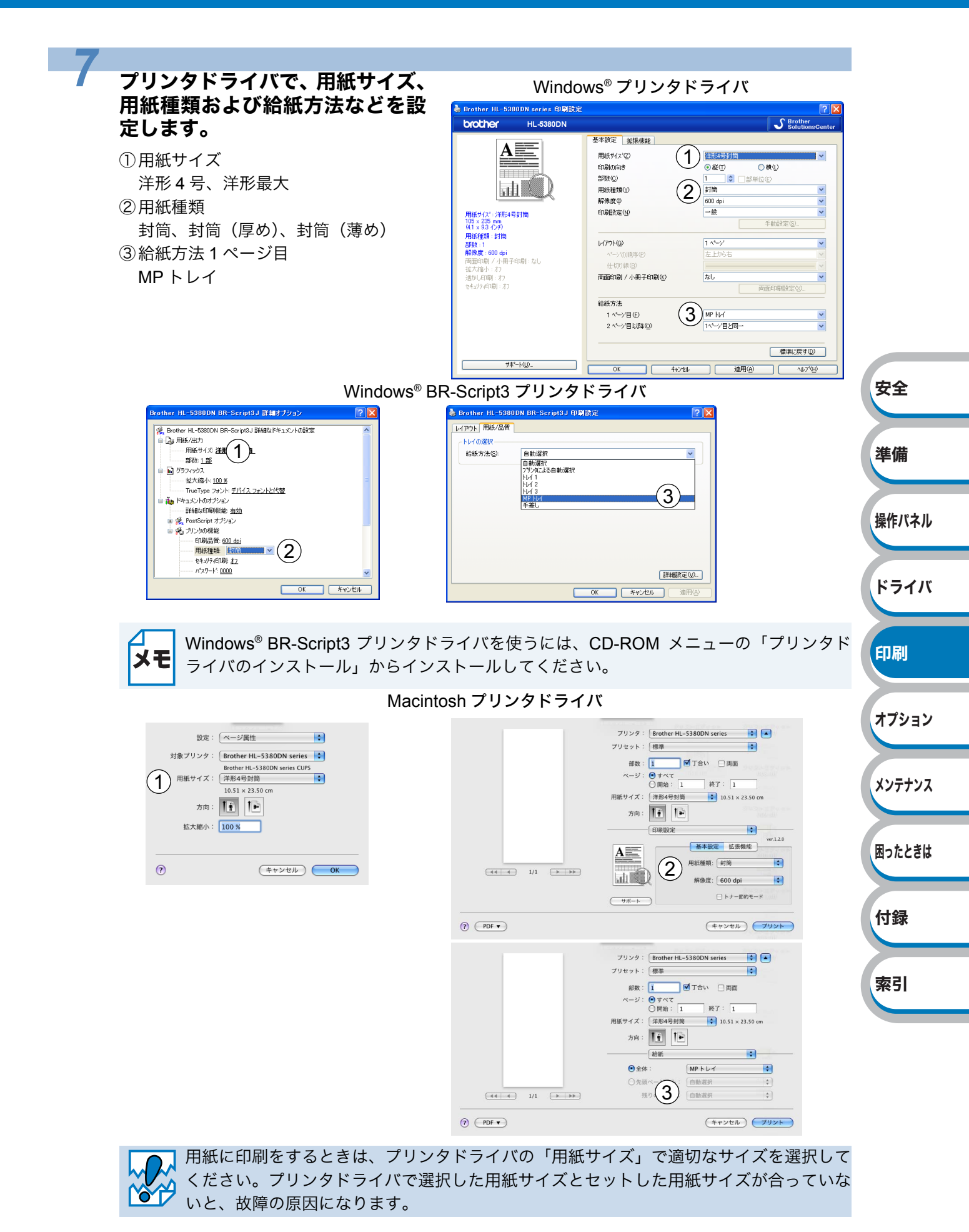

印刷

オプション

メンテナンス

困ったときは

付録

索引

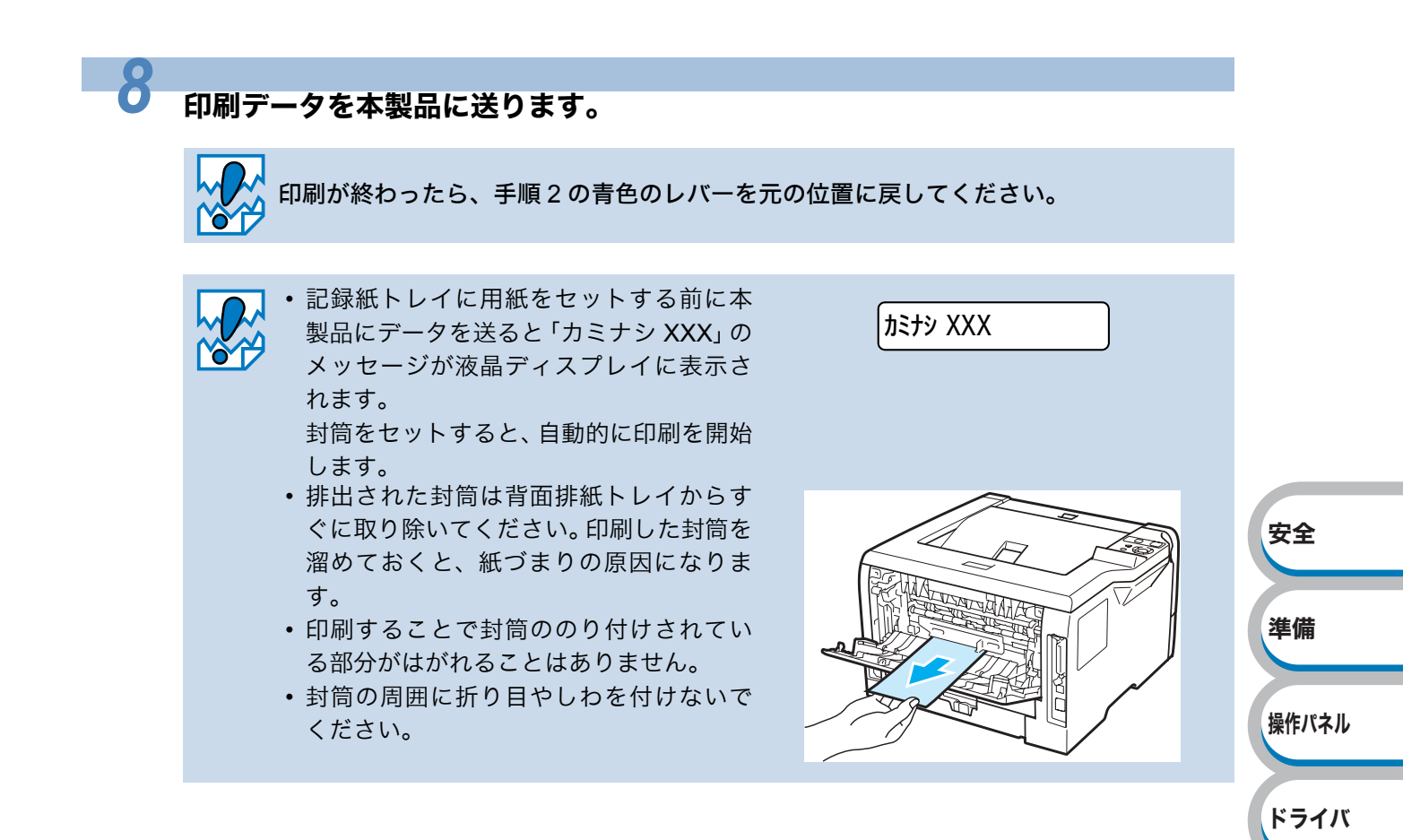

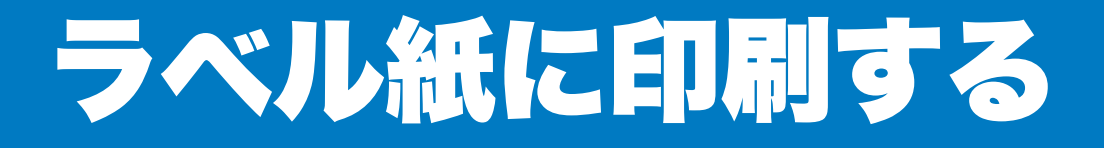

ラベル紙は、多目的トレイ(MPトレイ)から印刷できます。

# ラベル紙に関する注意点

- •破れ、カール、しわのある用紙、規格外の用紙はご使用にならないでください。
- ・台紙が付いていないラベル紙は使用しないでください。本製品に損傷を与えることがあります。
- •すでに部分的にはがしてあるラベル紙は、使用しないでください。
- ミシン目の入ったラベル紙は使用しないでください。
- ・レーザープリンタ印刷用紙のラベル紙をご使用いただくことをおすすめします。
- ・レーザープリンタの内部は印刷中高温になりますので、その熱に耐え得る素材のラベル紙をご使 用ください。

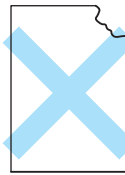

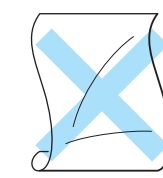

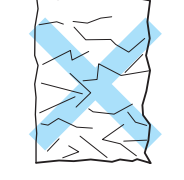

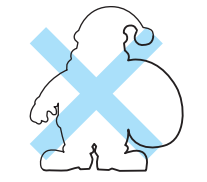

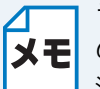

ラベル紙に印刷した後、それ以降の印刷結果に周期的な黒い点が入ることがあります。その場合は、ラベル紙ののりが感光ドラムに付着している恐れがあります。P.7-24 の解決方法を参照してください。

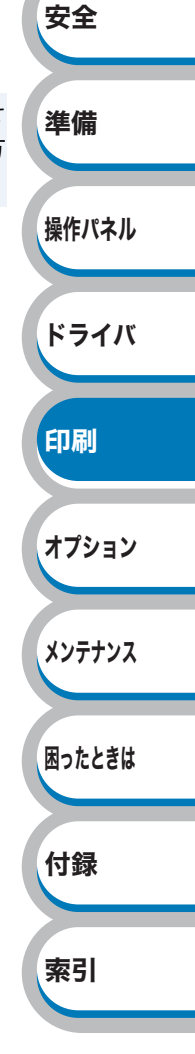

索引

### 多目的トレイ(MPトレイ)から印刷する

バックカバー(背面排紙トレイ)を開けているときに多目的トレイ(MP トレイ)から給紙されたラベル紙は、本製品をまっすぐ通り背面から排出されます。 この方法を使ってラベル紙に印刷すると、カールがほとんどなく印刷できます。

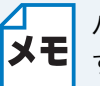

バックカバー(背面排紙トレイ)を閉じた状態でも印刷可能です。この方法を使って印刷 すると上面排紙トレイから排紙されます。

#### バックカバー(背面排紙トレイ)を開けます。

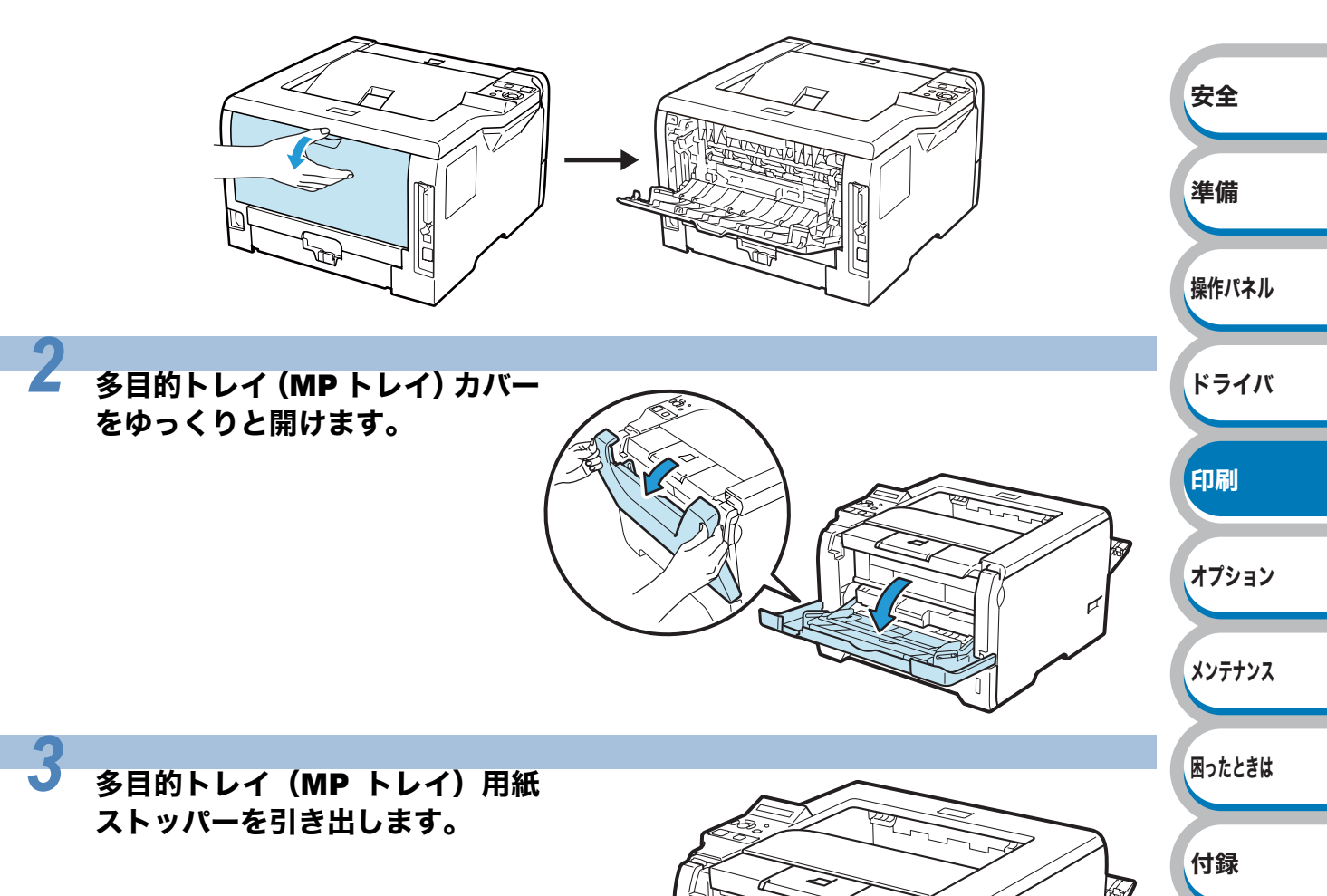

多目的トレイ(MP トレイ) 用紙ストッパー
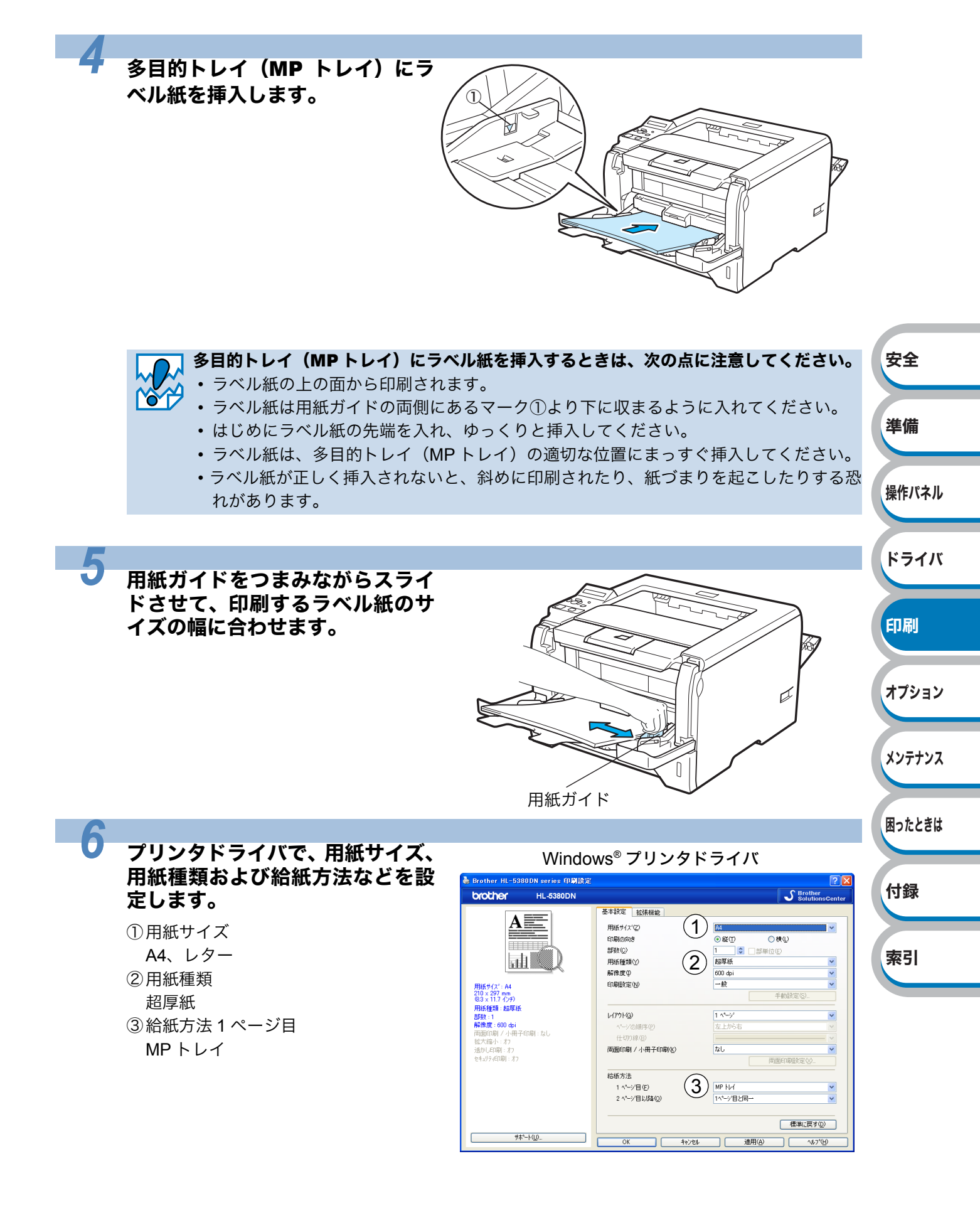

索引

| VIIIdows <sup>-</sup> BR                                                                                                    |                                                                                                    |        |
|----------------------------------------------------------------------------------------------------|----------------------------------------------------------------------------------------------------|--------|
| Brother HL-53800N BR-Script3J 詳細なPs_3cy/ho設定         Porther HL-53800N BR-Script3J 詳細なPs_3cy/ho設定         Phate HL-53800N BR-Script3J 詳細なPs_3cy/ho設定         Phate HL-53800N BR-Script3J 詳細なPs_3cy/ho設定         Phate HL-53800N BR-Script3J 詳細なPs_3cy/holt2         Phate HL-53800N BR-Script3J Etals Ps_3cy/holt2         Phate HL-53800N BR-Script3J Etals Ps_3cy/holt2         Phat | Prother HL-5380DN BR-Script3J 印刷設定       レイワクト、用紙/品牌       レイの意味       「日前遊校       「日前遊校       「レイの意味       日前遊校       「レイの意味       日前遊校       「レイの意味       「レイの意味       「レイの意味       「日前遊校       「レイの意味       「日前遊校       「レイの意味       「日前遊校       「レイの       「レイク       「レイク       「レイク       「レイク       「レイク       「レイク       「レイク       「レイク       「レイク       「レイク       「レイク       「レイク       「レイク       「レイク       「レイク       「レイク       「レイク       「レイク       「レイク       「レイク       「レイク       「レク       「日本       「レク       「日本       「レク       「日本       「日本       「日本       「日本       「日本       「日本       「日本       「日本       「日本       「日本       「日本       「日本       「日本       「日本       「日本       「日本       「日本   <                                                                                                    |        |
| Windows® BR-Script3 プリンタドラ<br>ライバのインストール」からインス<br>Macinto:                                                                                                    | ライバを使うには、CD-ROM メニューの「プリンタド<br>、トールしてください。<br>sh プリンタドライバ                                                                                                    |        |
| 設定: ページ属性<br>対象ブリンタ: Brother HL-5380DN series こ<br>Brother HL-5380DN series CUPS                                                                                                    | フリンク: Brother HL-5380DN series<br>マリセット: 標準<br>部数: 1 ■ 丁合い □ 周囲                                                                                                    | 安全     |
| 世部ガリイス · A4 9 × 29.70 cm<br>方向:<br>(1) (100 %)                                                                                                    | ページ: ④ すべて<br>○ 開始: 1 終了: 1<br>用紙サイズ: A4<br>方向: 1<br>の開始定                                                                                                    | 準備     |
| (? (**>±\) OK                                                                                                    |                                                                                                    | 操作パネル  |
|                                                                                                    | ()         ()         ()         ()         ()         ()         ()         ()         ()         ()         ()         ()         ()         ()         ()         ()         ()         ()         ()         ()         ()         ()         ()         ()         ()         ()         ()         ()         ()         ()         ()         ()         ()         ()         ()         ()         ()         ()         ()         ()         ()         ()         ()         ()         ()         ()         ()         ()         ()         ()         ()         ()         ()         ()         ()         ()         ()         ()         ()         ()         ()         ()         ()         ()         ()         ()         ()         ()         ()         ()         ()         ()         ()         ()         ()         ()         ()         ()         ()         ()         ()         ()         ()         ()         ()         ()         ()         ()         ()         ()         ()         ()         ()         ()         ()         ()         ()         ()         ()         ()         ()         () | ドライバ   |
|                                                                                                    | プリンタ: Brother HL-5380DN series     プリセット: 標準     御政: 1 0 7合い □周面     ページ: ● すべて     ①問題: 1 終了: 1     即任 4 ズ: 44     □ 20 88 × 33 70 mm                                                                                                    | 印刷     |
|                                                                                                    | カ向:                                                                                                    | オプション  |
|                                                                                                    | イイ・イ     1/1     ト・ト・ト・     洗りのページ: 自動選択 ・1       ?     PDF ▼     キャンセル ?リント                                                                                                    | メンテナンス |
| 用紙に印刷をするときは、プリンタ<br>ください。プリンタドライバで選択<br>いと、故障の原因になります                                                                                                    | 'ドライバの「用紙サイズ」で適切なサイズを選択して<br>とした用紙サイズとセットした用紙サイズが合っていな                                                                                                    | 困ったときは |
|                                                                                                    |                                                                                                    | 付録     |

### Windows<sup>®</sup> BR-Script3 プリンタドライバ

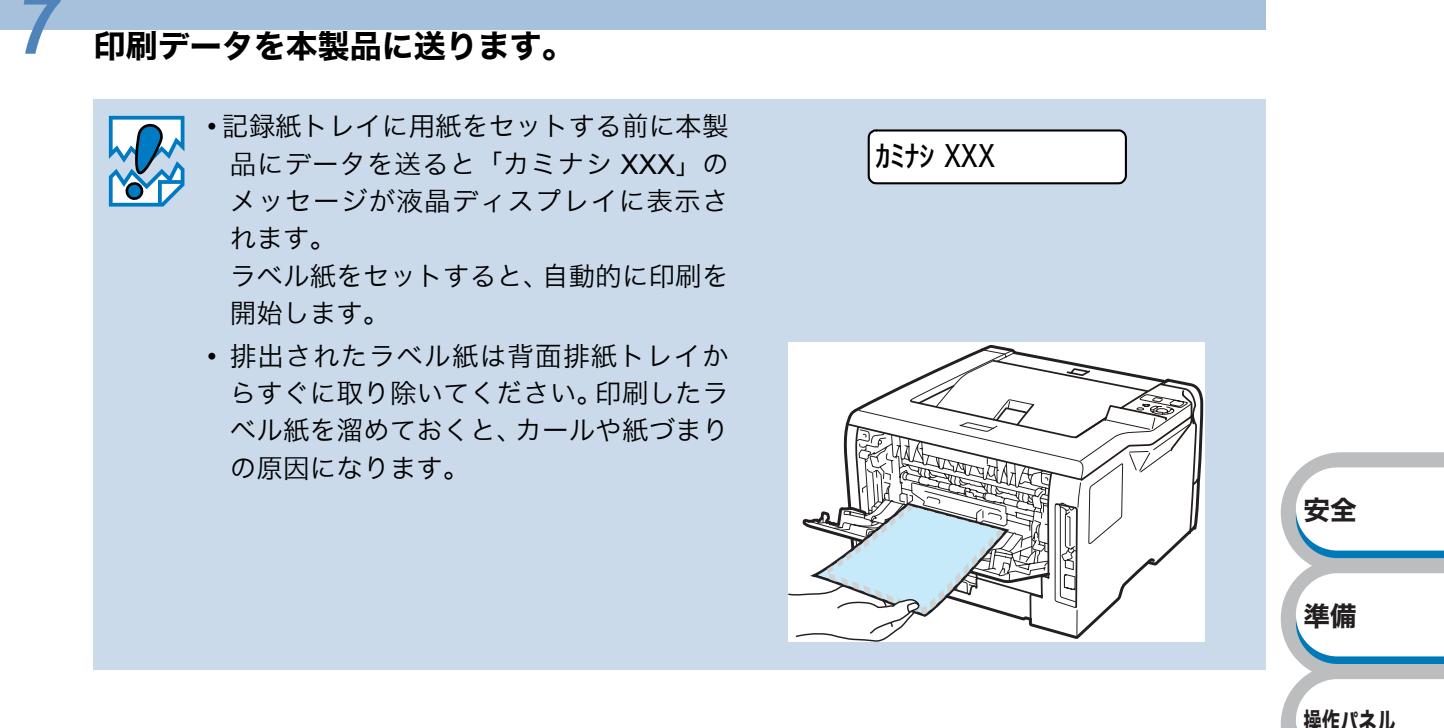

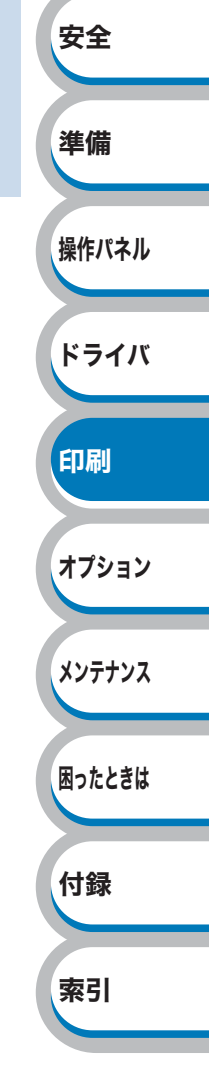

## 両面印刷する

設定についての詳細は、プリンタドライバのヘルプを参照してください。

### 両面印刷の例

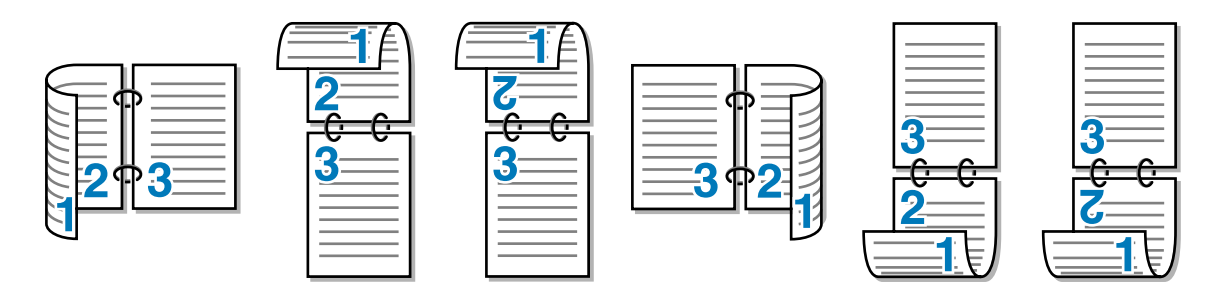

### 両面印刷に関する注意点

- 用紙が薄い場合は、しわが付く可能性があります。
- 用紙が反っている場合は、まっすぐに伸ばしてから記録紙トレイに入れてください。
- 用紙が正常に給紙されないときは、用紙が反っている恐れがあります。用紙を取り出してまっす ぐに伸ばしてください。

→→ 両面印刷の機能を使うと、紙づまりが起こったり、印字品質が落ちることがあります。紙 →→ づまりが起こった場合は、「紙づまりが起きたときは」 <u>P.7-11</u>を参照してください。

### ● 手動両面印刷のポイント

メモ Macintosh の場合は、P.3-43 参照してください。

### ● 記録紙トレイまたは増設記録紙トレイ(オプション)

- トレイにセットされた用紙の下面から印刷が開始されます。
- ・用紙の上部がトレイの手前側にくるようにして、トレイに用紙を入れます。偶数ページ(裏面) が印刷されます。
- 偶数ページ(裏面)の印刷された面が上向き、用紙の上部がトレイの手前側になり、奇数ページ (表面)が印刷されます。

### ● 多目的トレイ(MP トレイ)の場合

(表面)が印刷されます。

多目的トレイ(MPトレイ)にセットされた用紙の上面から印刷が開始されます。

- ・用紙の上部がトレイの奥側にくるようにして、多目的トレイ(MP トレイ)に用紙を入れます。
   偶数ページ(裏面)が印刷されます。
   偶数ページ(裏面)の印刷された面が下向き、用紙の上部がトレイの奥側になり、奇数ページ
- 印刷 オプション メンテナンス 困ったときは 付録 案引

安全

準備

操作パネル

ドライバ

### ● 自動両面印刷のポイント

はじめに偶数ページ(裏面)が印刷されます。

例えば、用紙 5 枚を使って 10 ページ分印刷する場合、まず 1 枚目の 2 ページ→ 1 ページ、2 枚目の 4 ページ→ 3 ページ、3 枚目の 6 ページ→ 5 ページ … と順に印刷されます。

自動両面印刷する場合は、次の方法で記録紙トレイまたは多目的トレイ(MP トレイ)に用紙を入れてください。

### ●記録紙トレイまたは増設記録紙トレイ(オプション)

トレイにセットされた用紙の下面から印刷が開始されます。

 ・用紙の上部がトレイの奥側にくるようにして、トレイに用紙を入れます。1枚ずつ偶数ページ (裏面)→奇数ページ(表面)と印刷されます。

### ●多目的トレイ(MP トレイ)の場合

多目的トレイ(MPトレイ)にセットされた用紙の上面から印刷が開始されます。 ・用紙の上部がトレイの手前側にくるようにして、多目的トレイ(MPトレイ)に用紙を入れます。 1 枚ずつ偶数ページ(裏面)→奇数ページ(表面)と印刷されます。

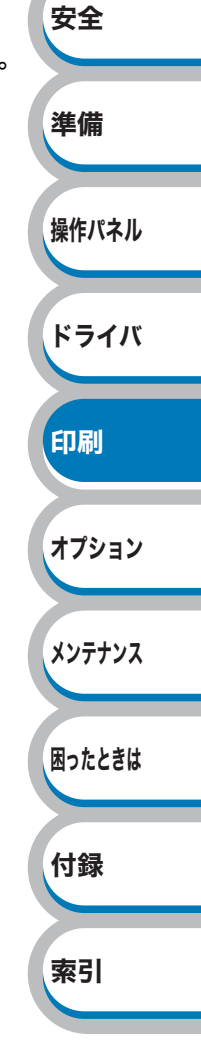

### 自動両面印刷する

- • 自動両面印刷に使用できる用紙は、A4 の普通紙および再生紙です。
- 用紙を挿入する前に、用紙をまっすぐに伸ばしてください。紙のカールは紙づまりの原 因になります。
  - 薄紙、厚紙の使用はできるだけ避けてください。
  - 両面印刷の機能を使うと、紙づまりが起こったり、印字品質が落ちることがあります。
     紙づまりが起こった場合は、「紙づまりが起きたときは」P.7.11
     を参照してください。

記録紙トレイまたは多目的トレイ(MP トレイ)に用紙を挿入します。

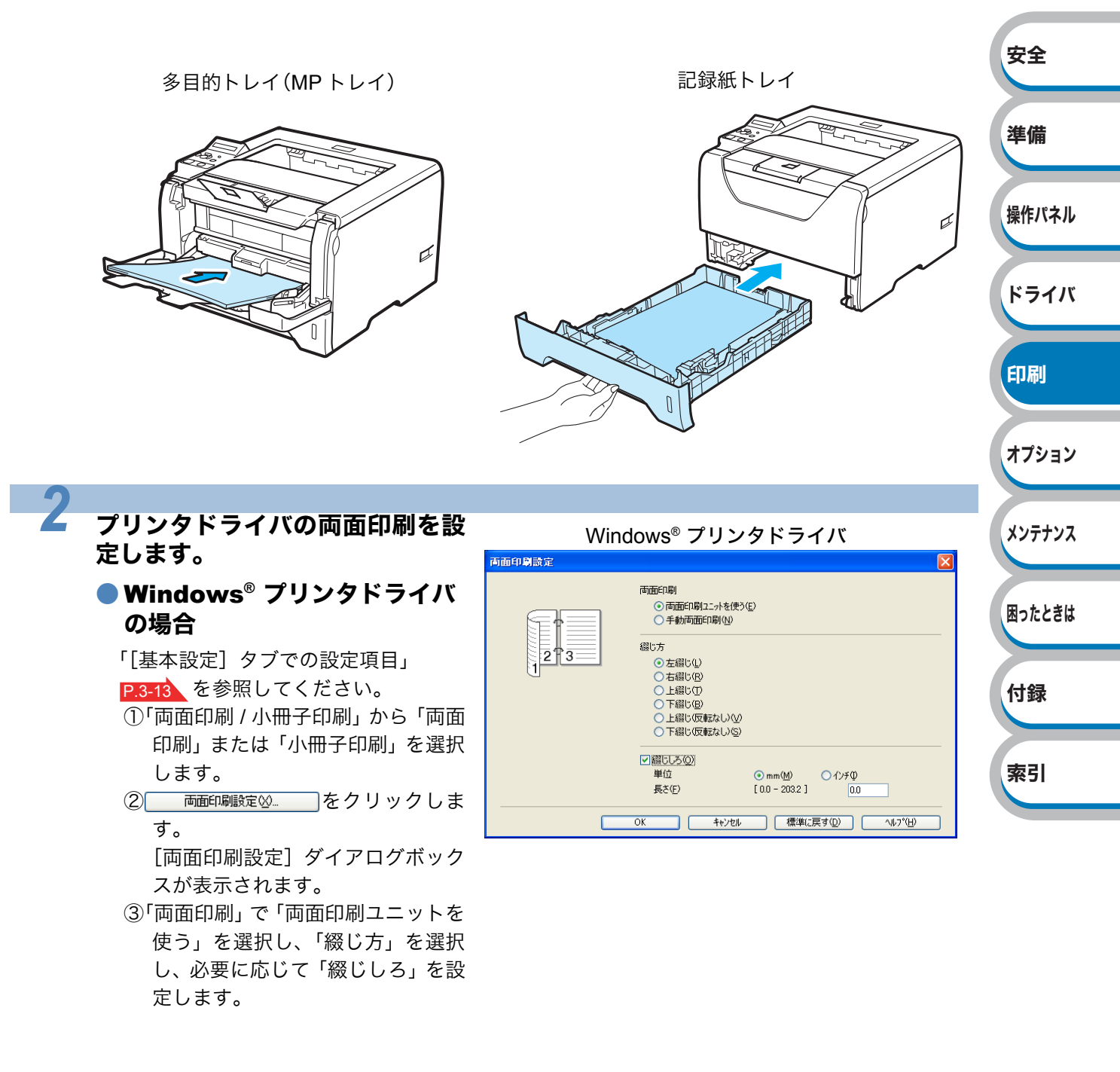

### Windows<sup>®</sup> BR-Scrip 3 プリン タドライバの場合

「Windows<sup>®</sup> BR-Script3 プリンタドライバの設定内容」 P.3-30 を参照してください。

 ①[全般] タブを選択します。
 ② 印刷設定 0...
 ② 印刷設定 0...
 ② 「印刷設定 0...
 ② 「印刷設定 0...
 ② 「日刷設定 0...
 ② 「日刷設定 0...

### Macintosh プリンタドライバの 場合

「Macintosh プリンタドライバの設定 方法」 P.3-36 を参照してください。 ①[レイアウト]を選択します。 ②[両面]で「長辺とじ」または「短辺 とじ」を選択します。 Windows<sup>®</sup> BR-Script3 プリンタドライバ

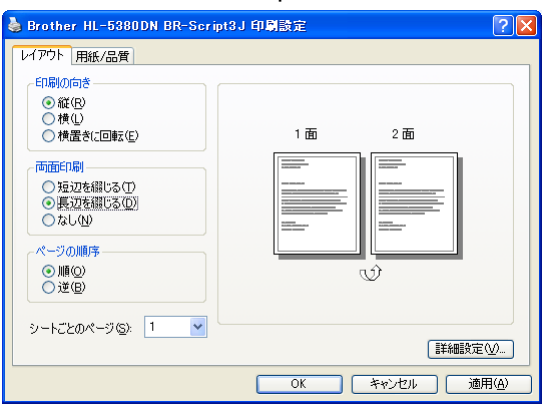

### Macintosh プリンタドライバ

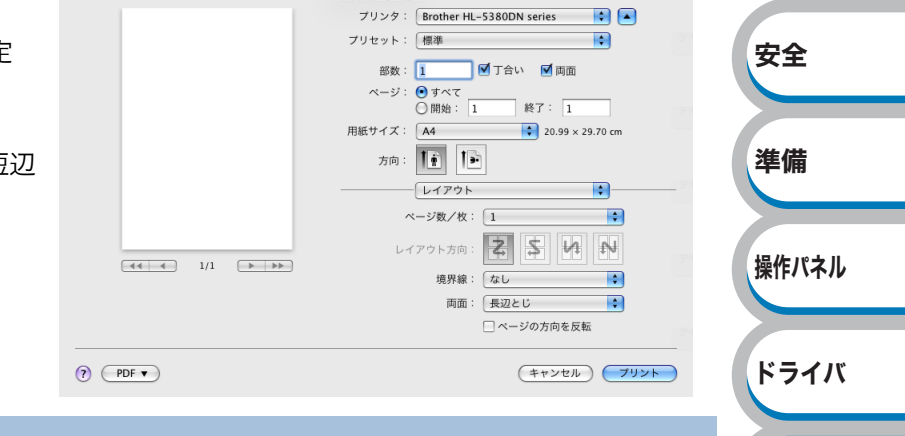

### プリンタドライバで、用紙サイズ、 用紙種類、給紙方法などを設定し ます。

### Windows<sup>®</sup> プリンタドライバ の場合

「[基本設定] タブでの設定項目」 **P.3-5** を参照してください。

| ▲<br>● 酸① ● 秋Q<br>1 ● 副単位②<br>普通紙<br>600 中i<br>一般<br>年前該定③-<br>1 ページ<br>左上がら右                                                                     | Center     |
|----------------------------------------------------------------------------------------------------|------------|
| A4<br>● 夜① ● 夜①<br>1 ● 章 ● 章単位の<br>音読紙<br>600 歩i<br>一般<br>千朝設定の。<br>1 ヘージ<br>左上がら右                                                                | >>>        |
| A4<br>● 縦① ○ 棟①<br>1 ③ ○ 営単位①<br>音動紙<br>600 中<br>- 載<br>手動設定⑤-<br>1 へつグ<br>左上がら右                                                                  | >          |
| <ul> <li>● 叙①</li> <li>● 秋山</li> <li>1 ● 二部単位①</li> <li>● 計画紙</li> <li>600 中i</li> <li>秋</li> <li>年納設定②.</li> <li>1 ページ</li> <li>左上がら右</li> </ul> | > >        |
| 1 ③ □部単位で)<br>音通紙<br>600 фri<br>一般<br>平動設定⑤<br>1 ペング<br>左上がら右                                                                                     | * * *      |
| <ul> <li>普通紙</li> <li>600 dpi</li> <li>一般</li> <li>年初設定(5)</li> <li>1 ペング</li> <li>左上がら右</li> </ul>                                               | *          |
| 600 фi<br>一般<br>年前設定(S)<br>1 ペン/<br>左上がら右                                                                                                    | *          |
| →<br>手動設定図…<br>1 ペーン<br>左上から右                                                                                                    | ~          |
| 手動設定(S)<br>1 ページ<br>左上がら右                                                                                                    |            |
| 1 <b>ページ</b><br>左上から右                                                                                                    |            |
| 左上が6右                                                                                                    | *          |
|                                                                                                    | v          |
|                                                                                                    | ¥          |
| (山前61時)                                                                                                    | *          |
| 両面印刷設定◎                                                                                                    |            |
|                                                                                                    |            |
| 自動選択                                                                                                    | *          |
| 1ページ目と同→                                                                                                    | *          |
|                                                                                                    |            |
| 標準(c戻す( <u>D</u> )                                                                                                    |            |
|                                                                                                    | (1978年14月) |

| <ul> <li>Windows<sup>®</sup> BR-Scrip 3 プリン<br/>タドライバの場合</li> </ul>                    | Windows <sup>®</sup> BR-Script3 プリンタドライバ<br>Brother HL-5380DN BR-Script3J 印刷設定<br>ビアウト用紙/品質                                                                          |        |
|----------------------------------------------------------------------------------------|----------------------------------------------------------------------------------------------------|--------|
| 「Windows <sup>®</sup> BR-Script3 プリンタドラ<br>イバの設定内容」 <mark>P.3-30</mark> を参照してく<br>ださい。 | ドレイの選択       拾紙方法⑤:       自動設設沢       「詳細設定⑥」       ○K     キャンセル       適用(金)                                                                                         |        |
| <ul> <li>Macintosh プリンタドライバの<br/>場合</li> </ul>                                         | Macintosh プリンタドライバ<br><sup>ブリンタ:</sup> Brother HL-5380DN series () (*<br>ブリセット: 標準 ()                                                                                | 安全     |
| 「Macintosh プリンタドライバの設定                                                                 | 部数: 1   例 T合い □ 両面<br>ページ: ● すべて<br>○ 問約: 1   終7: 1                                                                                                    |        |
| 方法」 <mark>P.3-36</mark> を参照してください。                                                     | 用紙サイズ: A4 20.99 × 29.70 cm<br>方向: 10 10 10 10 10 10 10 10 10 10 10 10 10                                                                                             | 準備     |
|                                                                                        | ●文体:         回動現外         ・           ○先頃ページのみ:         自動混択         ・           ④先頃ページのみ:         自動混択         ・           ●         焼りのページ:         自動混択         ・ | 操作パネル  |
| • 記録紙トレイからの印刷については                                                                     | は、「記録紙トレイから印刷する」 <mark>P.4-2</mark> を参照して                                                                                                    | ドライバ   |
| <ul> <li>ください。</li> <li>・多目的トレイ(MPトレイ)からの</li> <li>印刷する」 P.4-6 を参照してくださ</li> </ul>     | 印刷については、「多目的トレイ(MP トレイ)から<br>さい。                                                                                                    | 印刷     |
|                                                                                        |                                                                                                    | オプション  |
| 4 Windows <sup>®</sup> プリンタドライバの得                                                      | <u>م</u>                                                                                                    |        |
| - ○K をクリックします。                                                                         |                                                                                                    | メンテナンス |
| ● Macintosh プリンタドライバの場合<br>───── をクリックします。                                             |                                                                                                    | 困ったときは |
|                                                                                        |                                                                                                    | 付録     |
|                                                                                        |                                                                                                    | 索引     |

### 記録紙トレイから手動両面印刷する

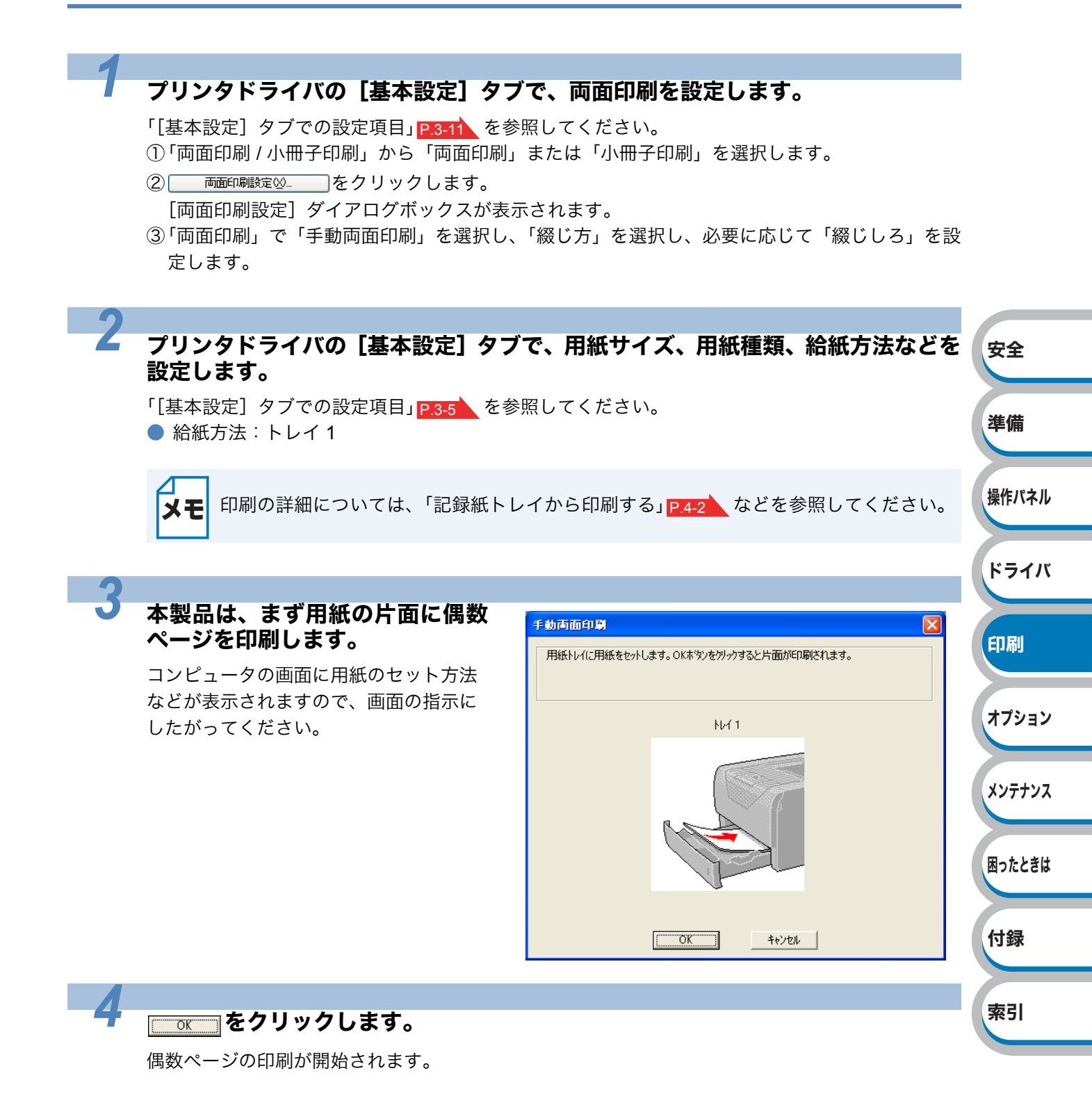

安全

準備

操作パネル

ドライバ

印刷

オプション

メンテナンス

困ったときは

付録

索引

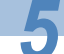

コンピュータの画面に用紙のセッ ト方法などが表示されますので、 画面の指示にしたがってくださ い。

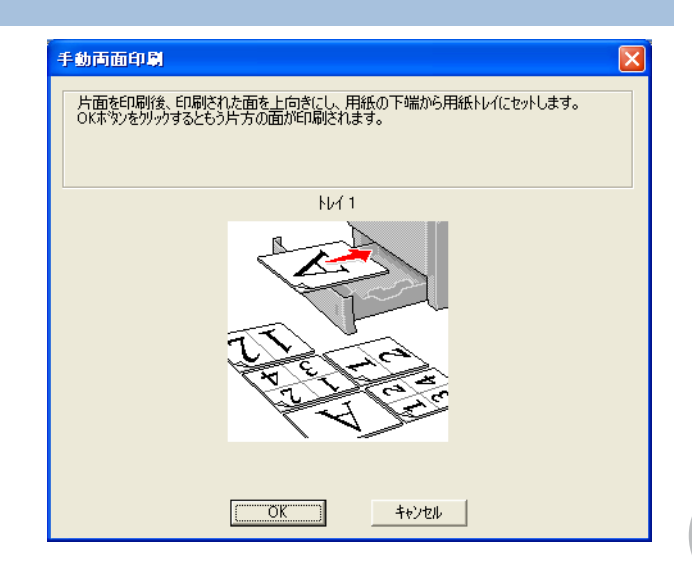

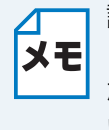

記録紙トレイを使った手動両面印刷で、偶数ページ(裏面)の印刷が終了して奇数ページ **メモ** (表面)の印刷を開始するときは、記録紙トレイ内に残っている用紙を一度取り出してく ださい。その後、偶数ページ(裏面)を印刷した用紙のみを記録紙トレイに入れてくださ い。そのとき印刷する面を上向きに入れてください。(印刷されていない用紙の上に、印 刷された用紙を重ねないでください。)

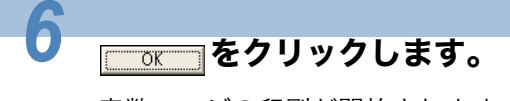

奇数ページの印刷が開始されます。

### 多目的トレイ(MPトレイ)から手動両面印刷する

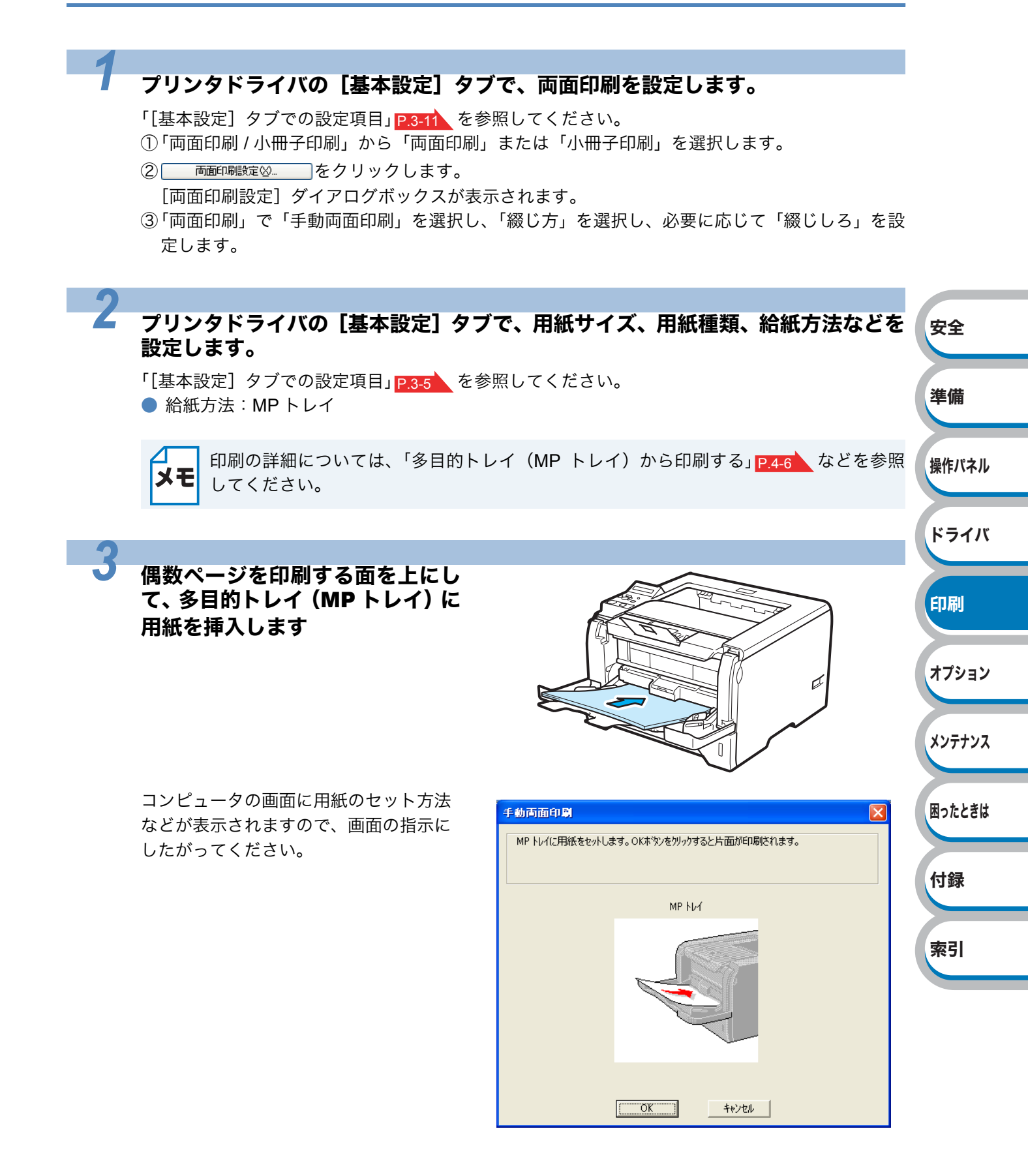

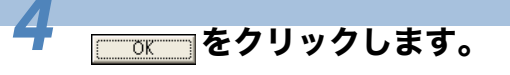

5

偶数ページの印刷が開始されます。

すべての偶数ページの印刷が終了 したら、偶数ページが印刷された 用紙を取り、奇数ページを印刷す る面を上向きにして多目的トレイ (MPトレイ)に挿入します。

コンピュータの画面に用紙のセット方法 などが表示されますので、画面の指示に したがってください。

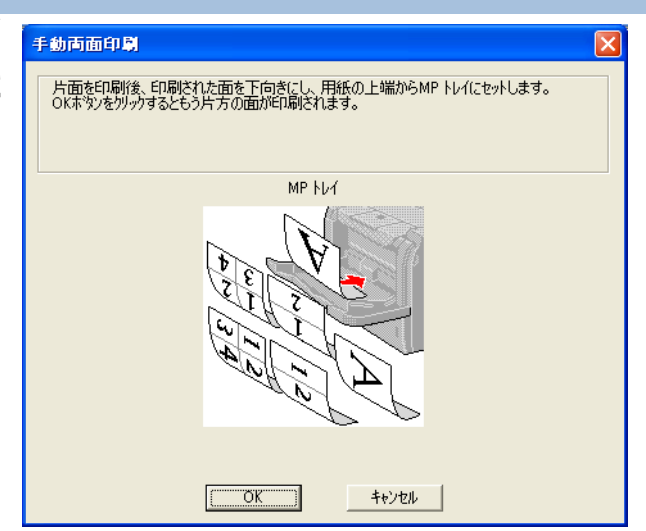

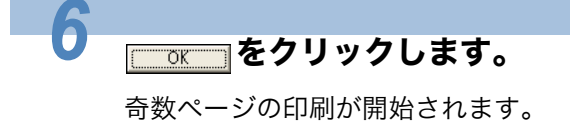

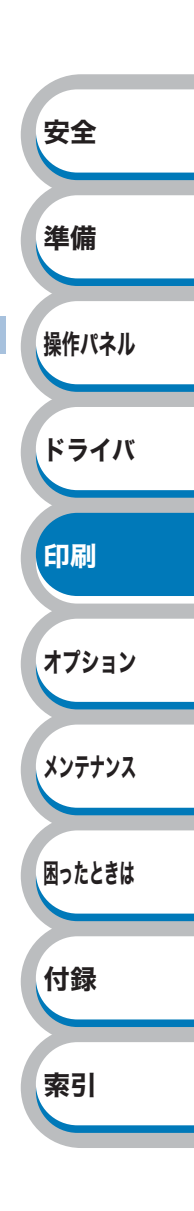

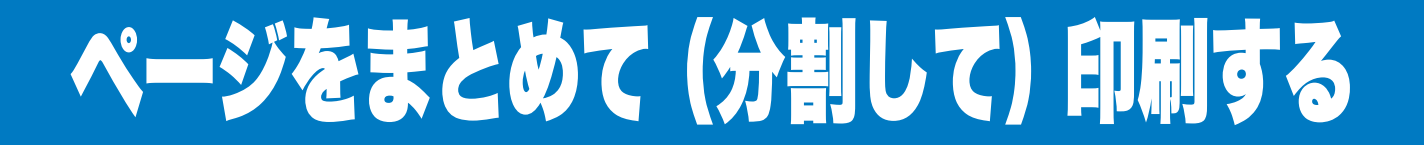

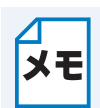

このセクションは Windows<sup>®</sup> ユーザー専用です。

複数のページを 1 枚の用紙にまとめて印刷したり、逆に 1 ページを複数の用紙に分割して印刷した りする方法について説明します。

確認のための試し印刷をするときなどに使用すると、用紙の節約になります。

### プリンタドライバの [基本設定] タブで、用紙サイズ、用紙種類、給紙方法などを 設定した後、レイアウトを設定します。

「[基本設定] タブでの設定項目」 P.3-5 を参照してください。

①「レイアウト」から1枚にまとめて印刷するページ数(2,4,9,16,25ページ)を選択します。

・例えば、「4ページ」を選択した場合、4ページ分を1枚にまとめて印刷します。

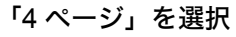

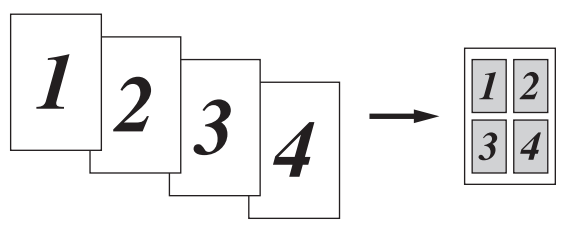

安全

準備

操作パネル

ドライバ

印刷

オプション

メンテナンス

困ったときは

付録

 「縦2×横2倍」、「縦3×横3倍」、「縦4×横4倍」、「縦5×横5倍」を選択した場合は、1 ページを選択した分割数で印刷します。
 例えば、「縦2×横2倍」を選択した場合は、1ページ分を4枚に分割して印刷します。

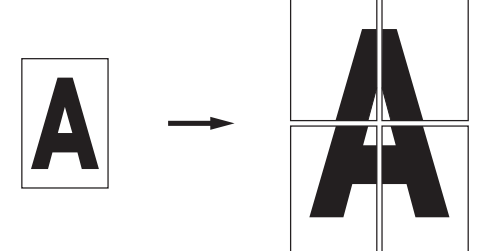

②1枚に複数ページ(2,4,9,16,25ページ)をまとめて印刷する場合、各ページの並び順を「ページの順序」から選択できます。

・2 ページの場合は「左から右」、「右から左」、4 ページ以上の場合は「左上から右」、「左上から下」、「右上から左」、「右上から下」の4種類のパターンが選択できます。
 「4 ページの場合」

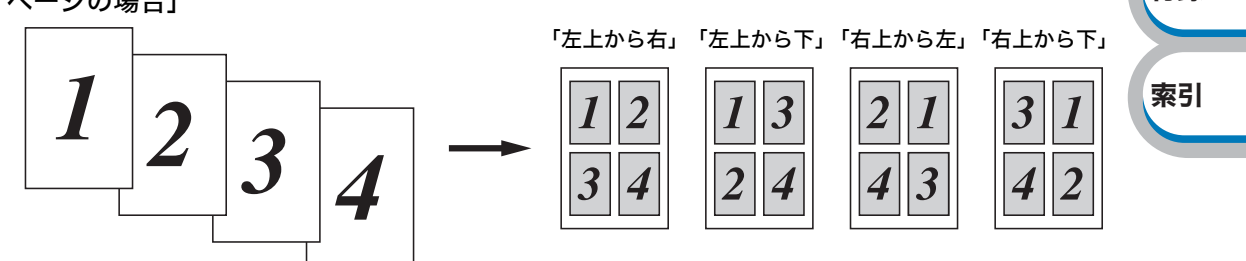

③1枚に複数ページをまとめた場合、各ページに境界線を入れたいときは、「仕切り線」から線種を 選択します。境界線が必要ないときは、「なし」を選択します。 「4ページ」を選択、仕切り線「----」を選択

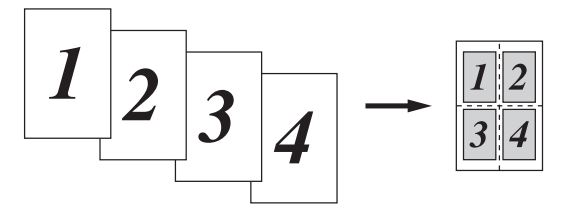

### 印刷を開始します。

2

メモ 印刷の詳細については、「普通紙や再生紙に印刷する」<u>P.4-2</u>などを参照してください。

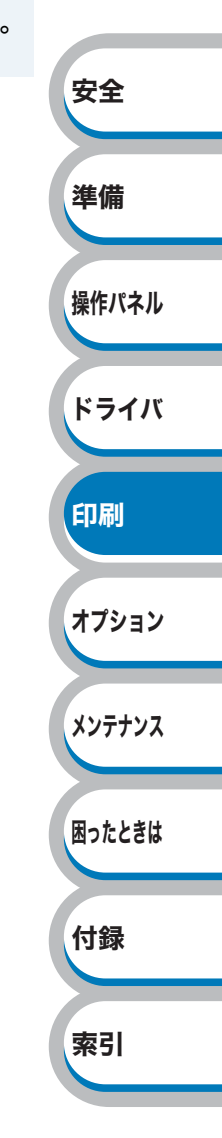

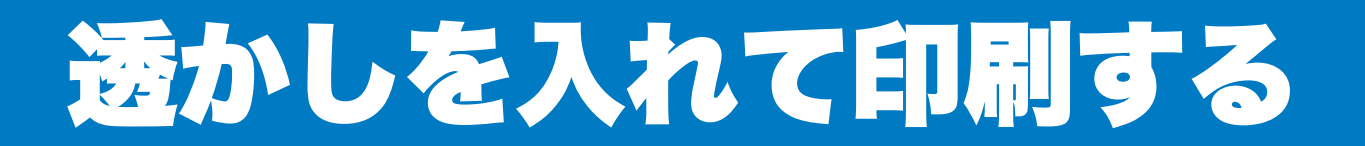

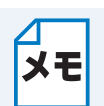

このセクションは Windows<sup>®</sup> ユーザー専用です。

ロゴや本文を透かしとして文書に入れることができます。あらかじめ設定された透かしの1つを選 択するか、作成済みのビットマップファイルまたはテキストファイルを使うことができます。

### 透かし印刷を使用した例

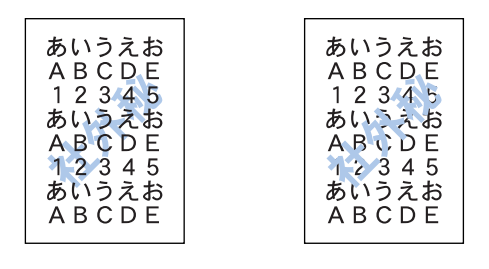

安全

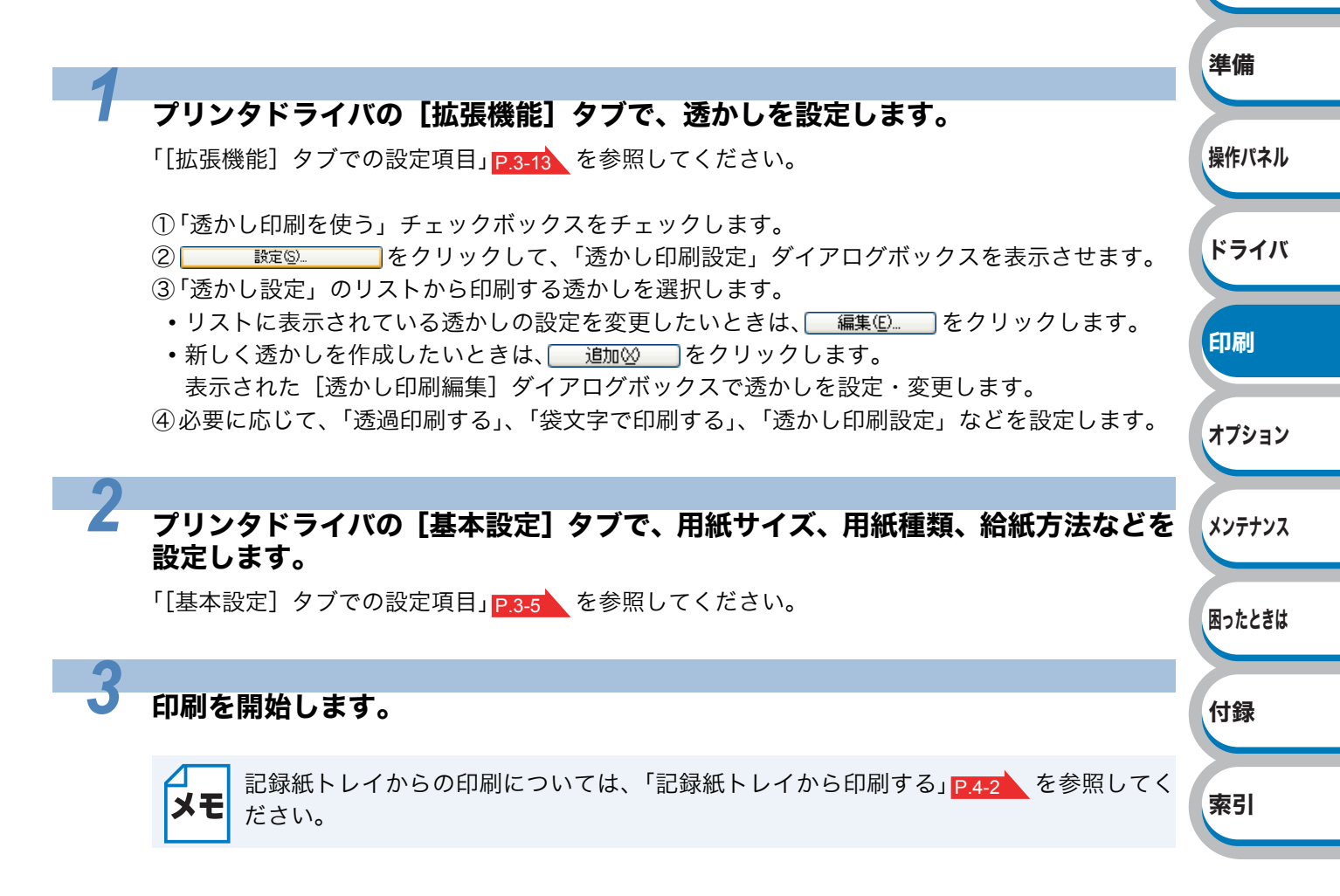

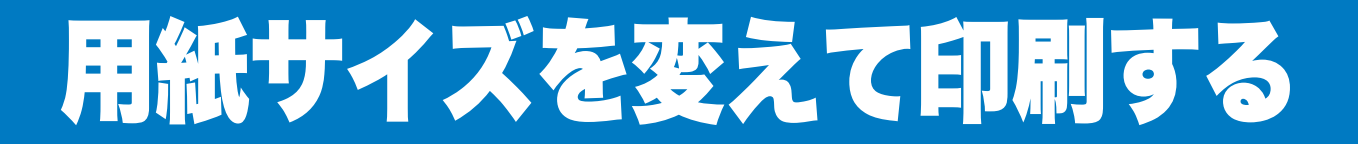

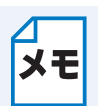

このセクションは Windows<sup>®</sup> ユーザー専用です。

アプリケーションソフトで用紙サイズを指定して作成された文書は、通常その用紙サイズで印刷す る必要があります。この機能を使うと、指定した用紙サイズに収まるように、文書を拡大縮小して印 刷できます。

例えば、A4 サイズで作成されたデータを印刷したいが用紙が B5 サイズしかない場合、文書を縮小して B5 サイズの用紙に印刷できます。

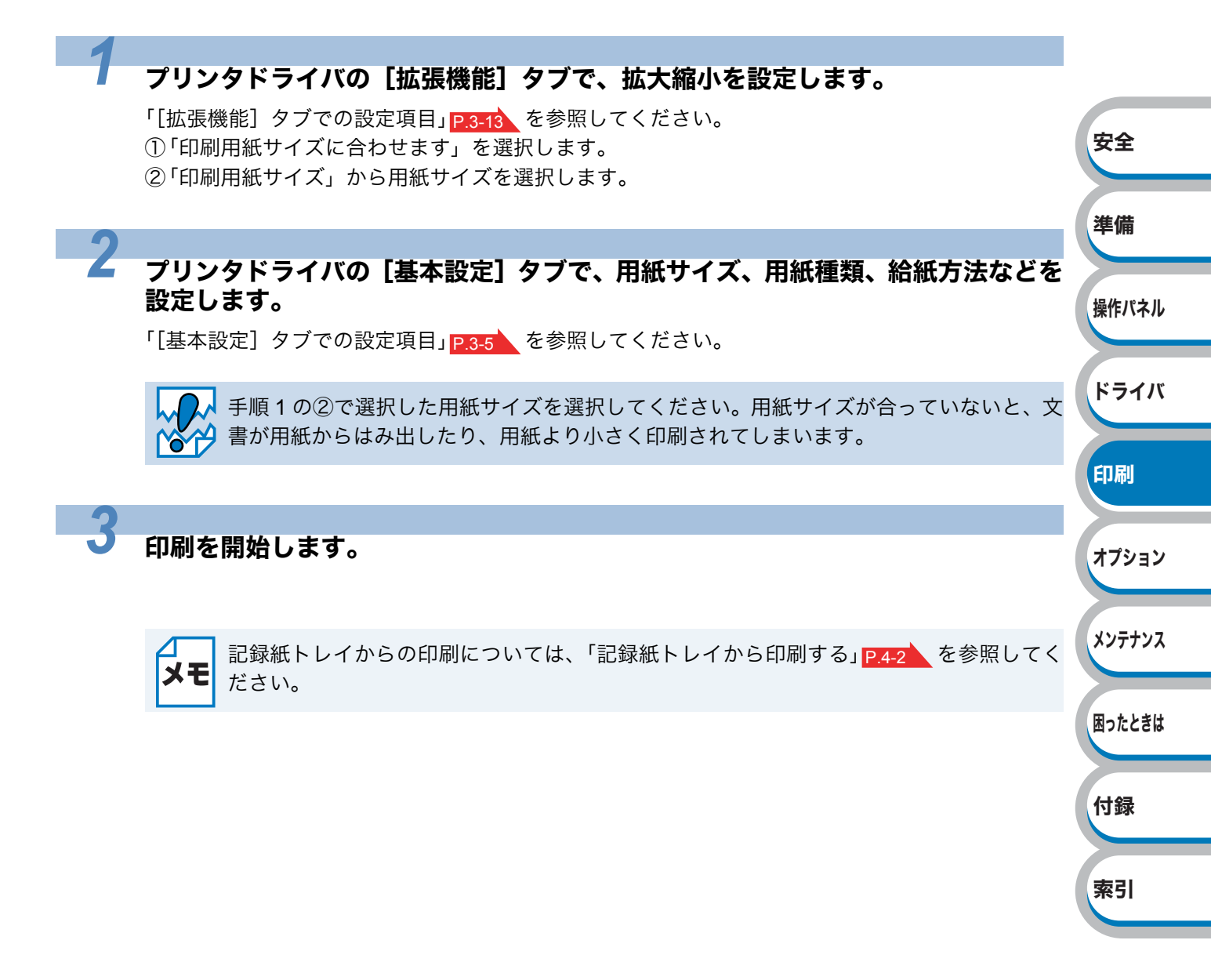

# 特殊機能を使って印刷する

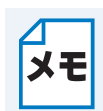

このセクションは Windows<sup>®</sup> ユーザー専用です。

[その他特殊機能]ダイアログボックス上の各機能を設定しておくと、印刷時に実行して印刷することができます。

### プリンタドライバの [拡張機能] タブで、印刷時に使用するその他特殊機能を設定 します。

- ① その他特殊機能(P)... をクリックします。
- ②「その他特殊機能」のリストから設定する項目をクリックします。
- リストの右側に設定内容が表示されます。 リプリントを使用: P.3-19 安全 スリープまでの時間: P.3-20 マクロ設定: P.3-21 ページプロテクト: P.3-22 準備 濃度調整: P.3-22 印刷結果の改善: P.3-23 ③ 詳細を設定します。 操作パネル 2 ドライバ プリンタドライバの [基本設定] タブで、用紙サイズ、用紙種類、給紙方法などを 設定します。 「[基本設定] タブでの設定項目」 <u>P.3-5</u>を参照してください。 印刷 印刷を開始します。 オプション 記録紙トレイからの印刷については、「記録紙トレイから印刷する」 P.4-2 を参照してく メモ ださい。 メンテナンス 困ったときは 付録 索引

# 第5章 オプション製品を使う

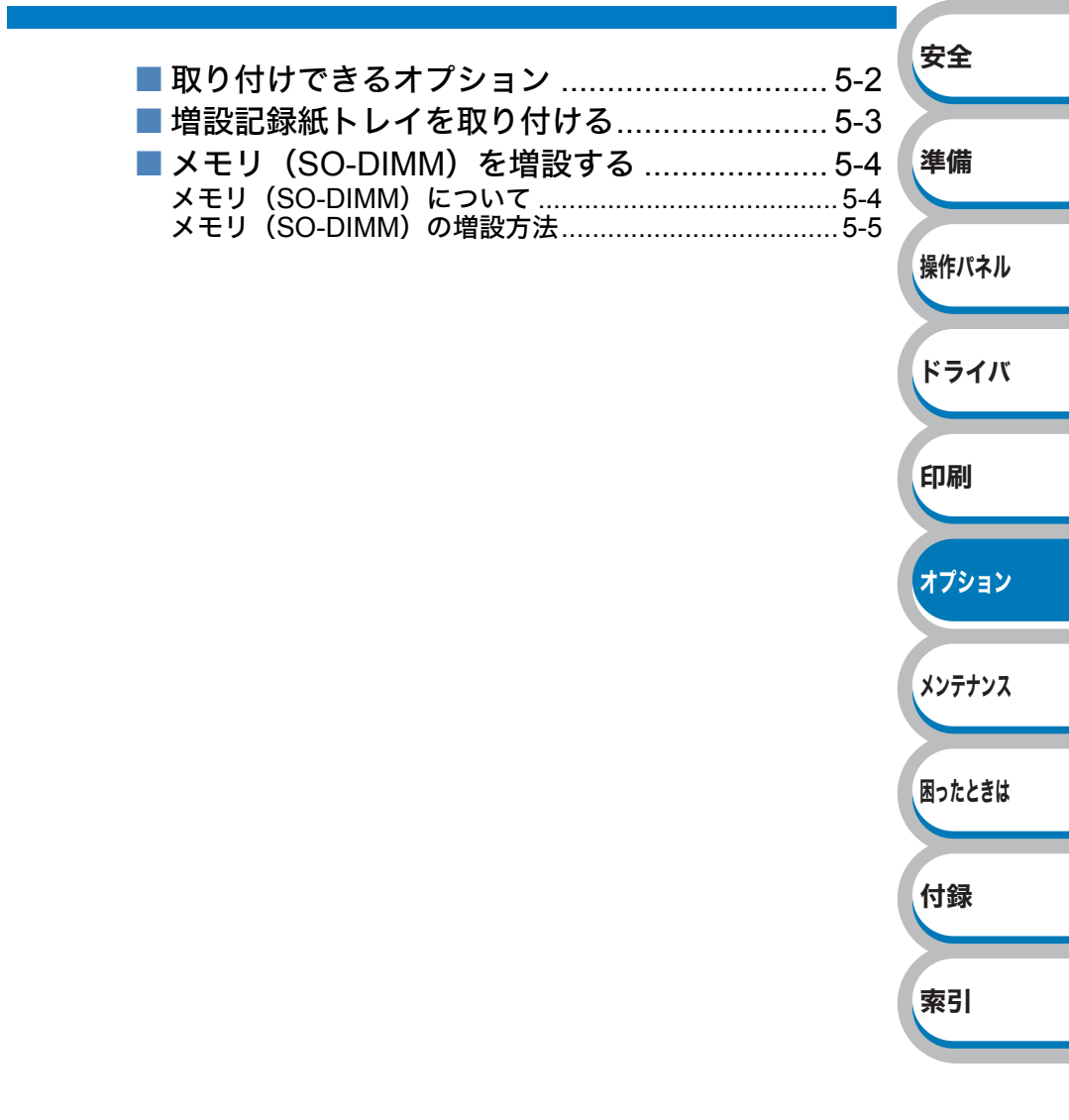

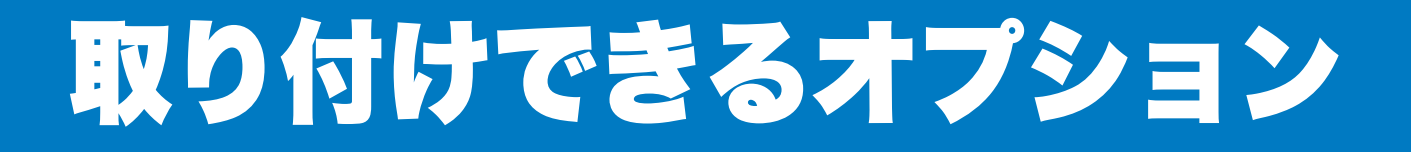

本製品には、次のようなオプション製品のアクセサリーがあります。オプション製品を取り付けることで本製品の機能をさらに拡張することができます。

下表の

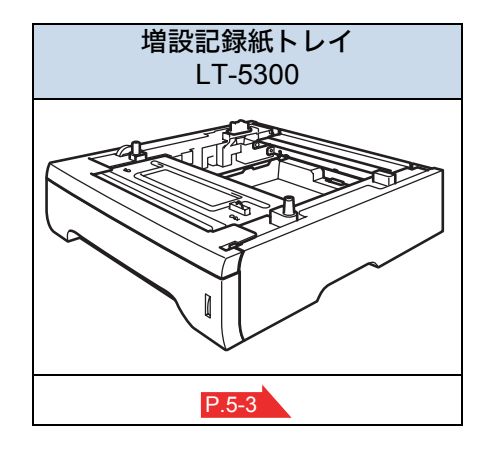

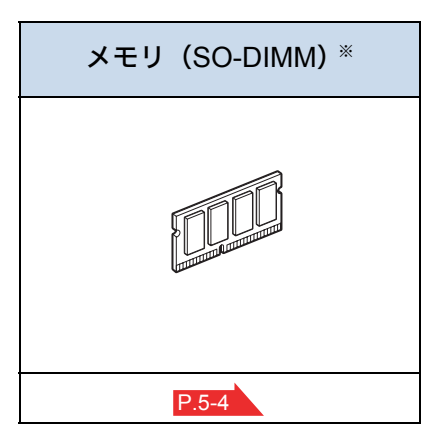

オプション製品は別売品です。お近くの販売店でご購入ください。ダイレクトクラブでのご購入も できます。

※ メモリはダイレクトクラブでは取り扱っておりませんので、お近くの販売店でご購入してください。

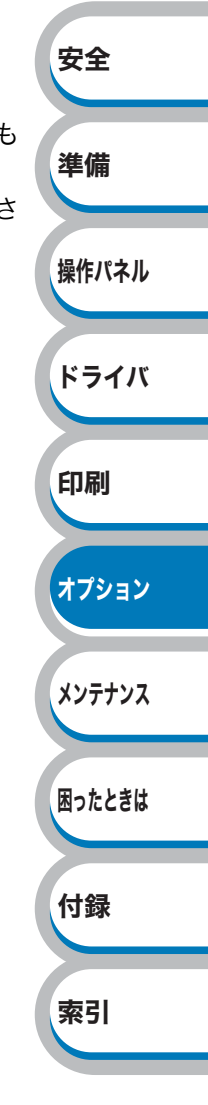

# 増設記録紙トレイを取り付ける

大容量給紙を可能にするオプションの増設記録紙トレイ(LT-5300)を2つまで増設することができます。

| トレイ               | セット可能枚数* |
|-------------------|----------|
| 標準記録紙トレイ          | 250 枚    |
| 多目的トレイ(MP トレイ)    | 50 枚     |
| 増設記録紙トレイ(LT-5300) | 250枚×2   |
| 合計最大給紙枚数          | 800 枚    |

※普通紙(80g/m²)

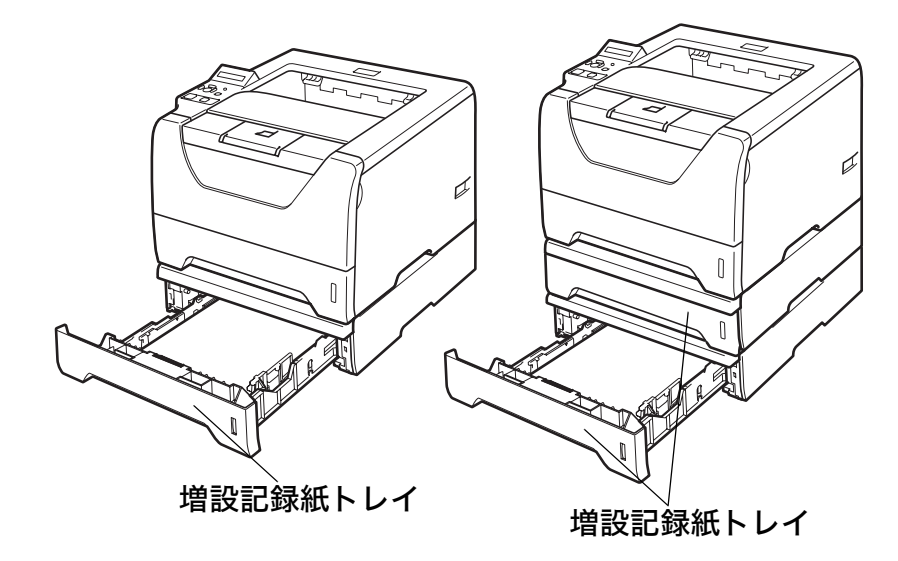

増設記録紙トレイを購入する場合は、本製品を購入した販売店にお問い合わせください。 ダイレクトクラブでのご購入もできます。

取り付けの詳細は、増設記録紙トレイに付属の説明書を参照してください。

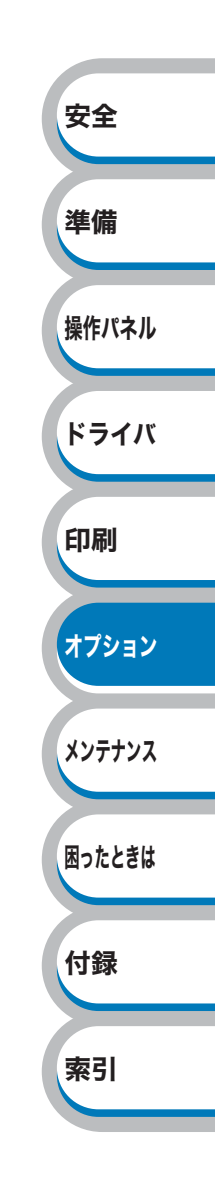

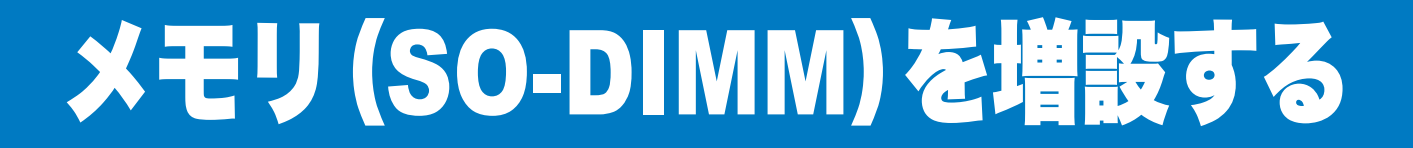

### メモリ(SO-DIMM)について

「メモリフル」のエラーが発生しないように、プリンタメモリを増設することをおすすめします。

HL-5380DN は 32MB のメモリを内蔵し、オプションの増設メモリ用のスロットが設けられていま す。メモリは、市販の SO-DIMM(デュアルインラインメモリモジュール)を取り付けることで、最大 544MB まで増設できます。

### メモリ (SO-DIMM) の一般仕様

| 項目  | 仕様                                    |
|-----|---------------------------------------|
| タイプ | PC133/100 144 ピン SO-DIMM SDRAM NonECC |
| 容量  | 64,128,256,512MB                      |

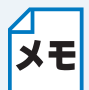

SO-DIMM の種類によっては本製品で動作しない場合もあります。

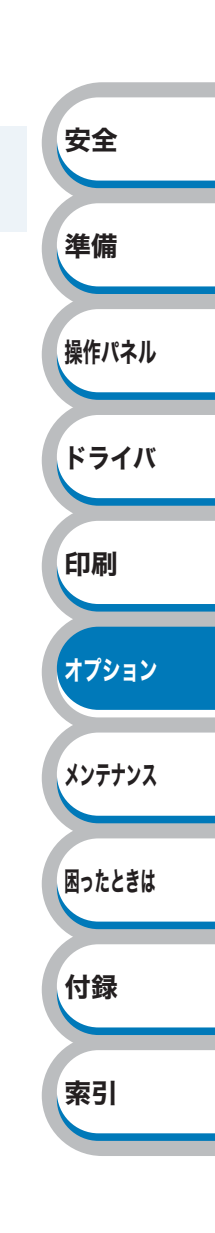

### メモリ(SO-DIMM)の増設方法

本製品の電源スイッチを OFF にし、電源プラグをコンセントから抜きます。また、 インターフェースケーブルを本製品から取りはずします。

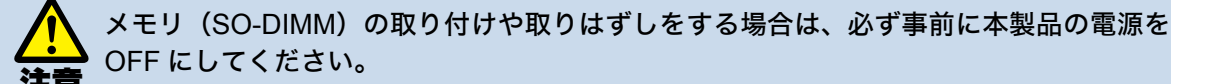

SO-DIMM カバーをはずします。

2

# SO-DIMM カバー

メモリ (SO-DIMM)を開封します。

- SO-DIMM 基板は、ほんのわずかな静電気によっても損傷する可能性があります。メモリチップや基板の表面には絶対に手を触れないでください。
- 注意 ・メモリ(SO-DIMM)の取り付け、取りはずし時には、帯電防止用の手首に付けるリス トバンドなどを使って、静電気を除去してください。帯電防止用のリストバンドを使用 しないときは、スチール製の机や棚などに頻繁に触れて、静電気を除去してください。

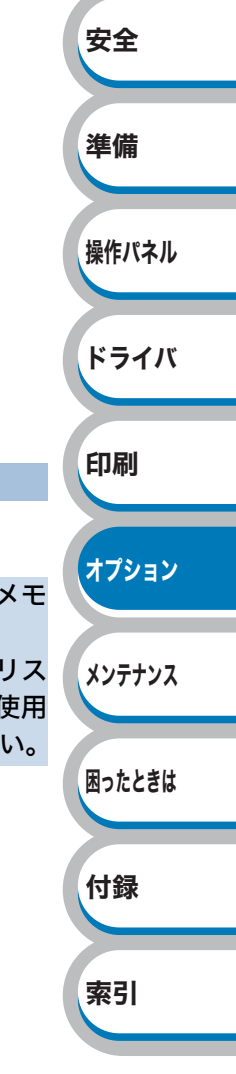

メモリ (SO-DIMM) の両端を持ち、メモリ (SO-DIMM) の凹部をスロットの凸 部に合わせ、メモリ (SO-DIMM) を斜めに差し込み (①)、そしてカチッとはま るまでインターフェースボードに向かって押し込みます (②)。

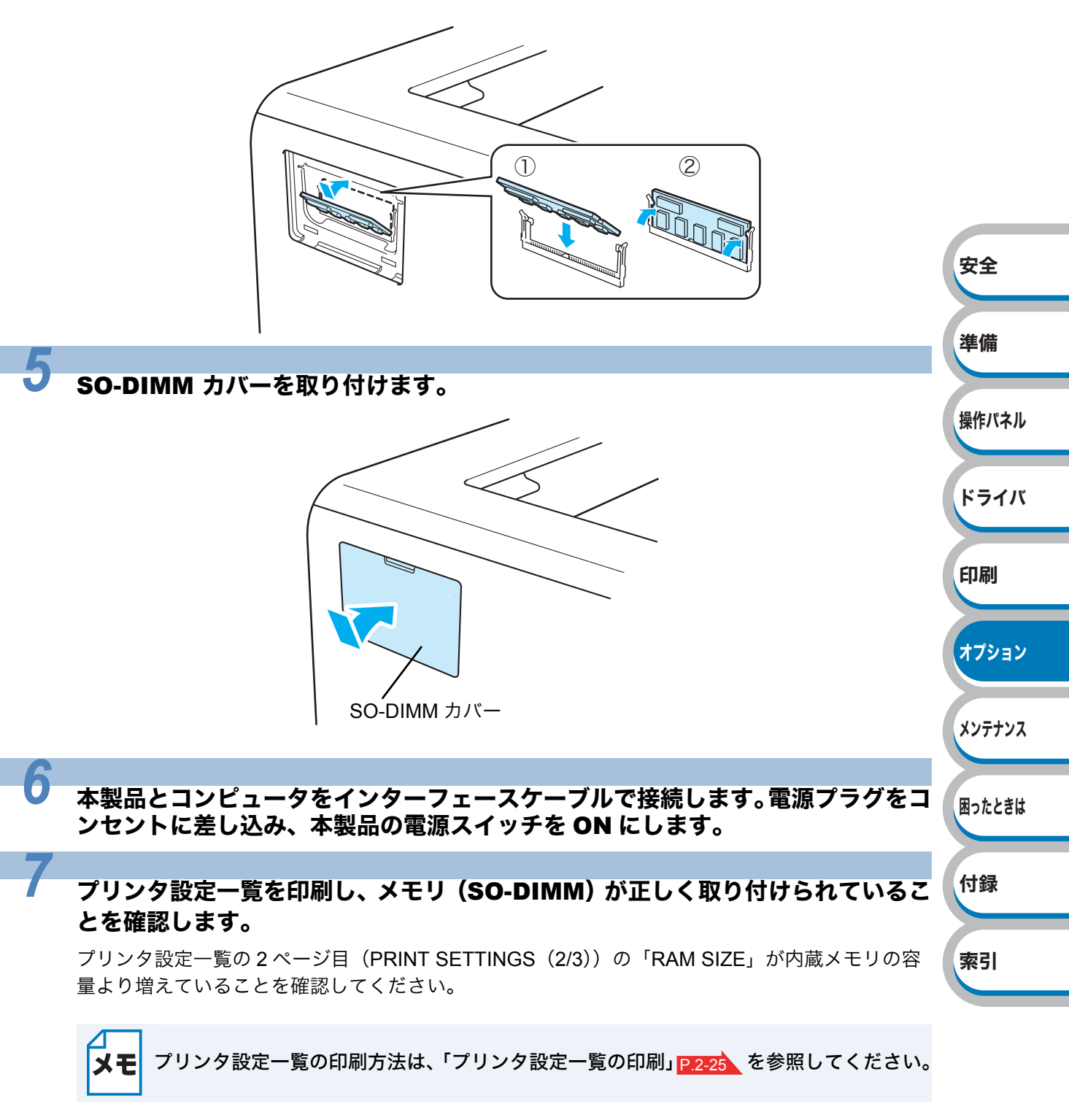

# 第6章 メンテナンス

| ■ メンテナンス6-2           | 安全            |
|-----------------------|---------------|
| 消耗品の交換6-2             |               |
| トナーカートリッジとドラムユニットについて | 244 /444      |
| ■ トナーカートリッジ6-4        | 凖1偏           |
| トナーカートリッジの状態を確認する     |               |
| トナーカートリッジを交換する6-5     |               |
| ■ ドラムユニット6-10         | 操作パネル         |
| ドラムユニットの状態を確認する6-10   |               |
| ドラムユニットを交換する6-11      |               |
| ■ クリーニング6-15          | 「ドライバ         |
| 本製品外部をクリーニングする6-15    |               |
| 本製品内部をクリーニングする6-17    |               |
| 給紙ローラーをクリーニングする6-20   | 印刷            |
| コロナワイヤーをクリーニングする      |               |
| ドラムユニットをクリーニングする6-25  |               |
| ■ 定期保守部品の交換 6-29      | <b>1</b> -1-1 |
|                       | オフション         |

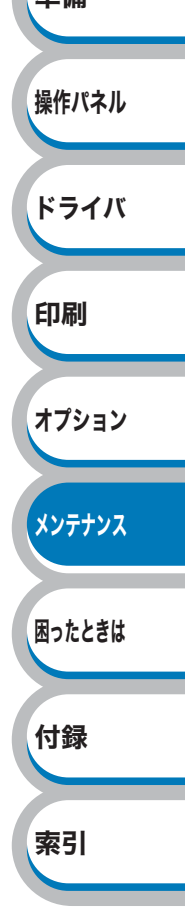

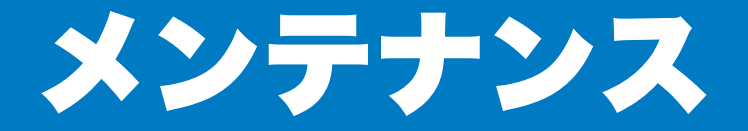

本製品は定期的に消耗品を交換し、清掃する必要があります。

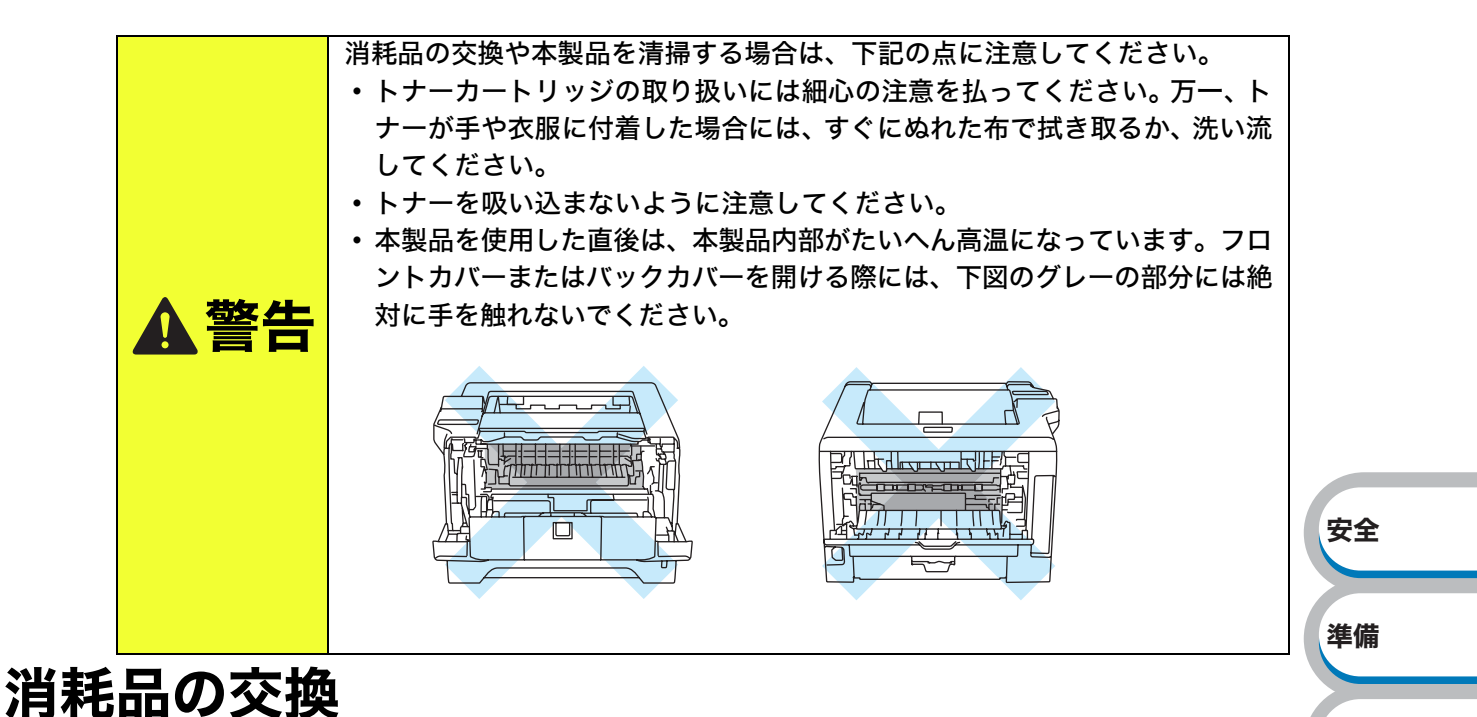

● 消耗品

| トナーカートリッジ(TN-43J/TN-48J)                                                                                       | ドラムユニット(DR-41J)                    | ドライバ     |
|----------------------------------------------------------------------------------------------------|------------------------------------|----------|
|                                                                                                    |                                    | 印刷       |
|                                                                                                    |                                    | オプション    |
| 印刷可能枚数:約 3,000 枚 <sup>※1</sup> <sup>※2</sup> (TN-43J)<br>印刷可能枚数:約 8,000 枚 <sup>※1</sup> <sup>※2</sup> (TN-48J) | 印刷可能枚数:約 25,000 枚 <sup>※3 ※4</sup> | メンテナンス   |
| 液晶ディスプレイの表示                                                                                                    | 液晶ディスプレイの表示                        |          |
| トナー コウカン」                                                                                                    | ドラム コウカン」                          | 困ったときけ   |
| P.6-4                                                                                                    | P.6-10                             | M JICCOM |
| ※1 印刷可能枚数は JIS X 6931(ISO/IEC 197                                                                              | 52)規格に基づく公表値を満たしています。              |          |

(JIS X 6931 (ISO/IEC 19752)とはモノクロ電子写真方式プリンタ用トナーカートリッジの 印刷枚数を測定するための試験方法を定めた規格です。)

- ※2 印刷の内容によって実際の印刷枚数と異なります。
- ※3 A4を1回に1ページ印刷した場合
- ※4 使用環境や記録紙の種類、連続印刷枚数などによって異なります。

### ●トナーカートリッジとドラムユニットの購入方法

お近くの家電量販店で取り扱っておりますが、インターネット、電話、ファクスによる注文も 承っております。「ご注文シート」

▲ 消耗品のご注文は携帯電話からもできます。
★モ 右の二次元バーコードにアクセスしてください。

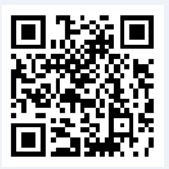

操作パネル

付録

索引

オプション

メンテナンス

困ったときは

付録

索引

### トナーカートリッジとドラムユニットについて

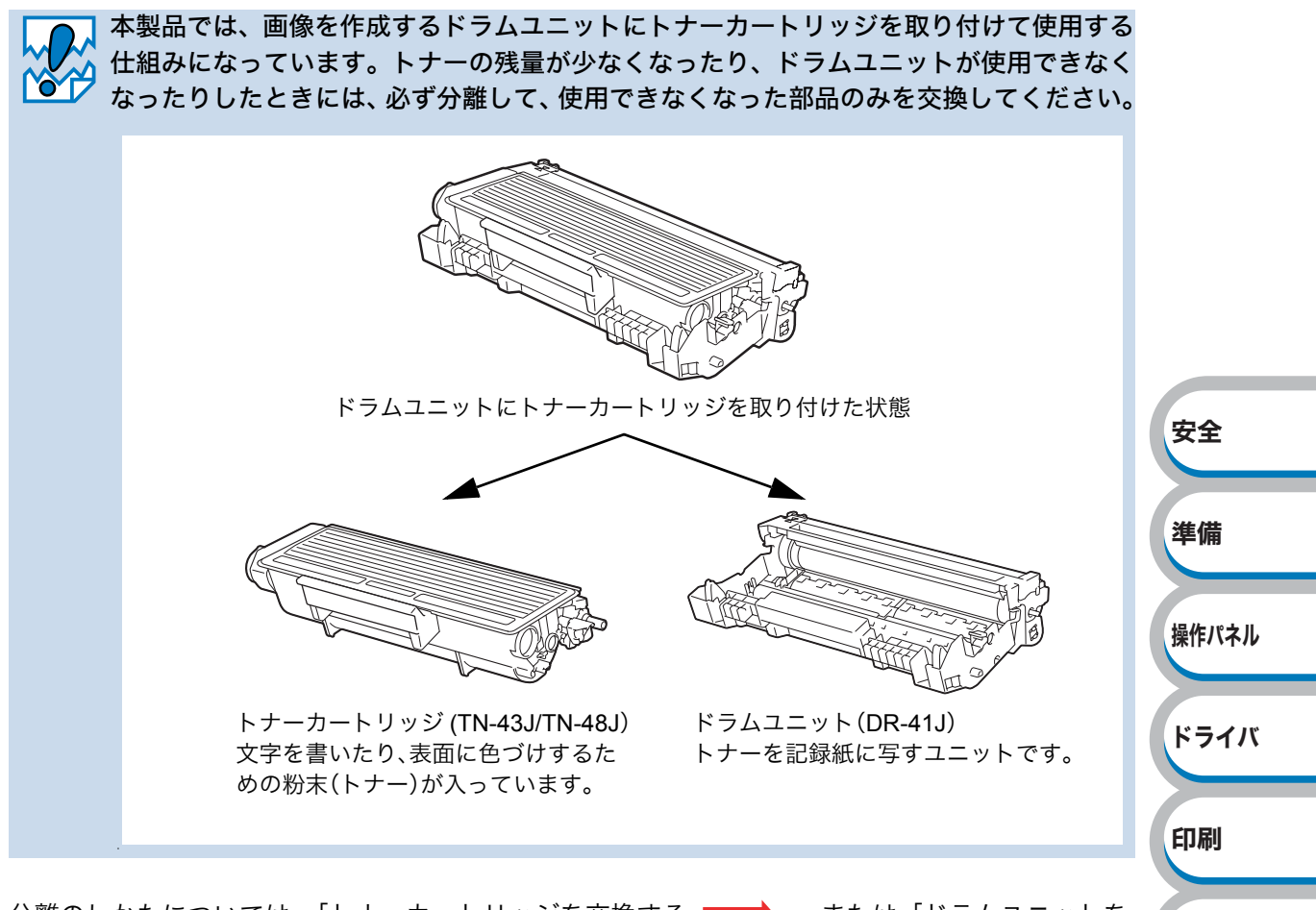

分離のしかたについては、「トナーカートリッジを交換する」 P.6-5 、または「ドラムユニットを 交換する」 P.6-11 を参照してください。

### トナーカートリッジ

トナーカートリッジの交換時期は、印刷面積比や印刷ジョブによって異なります。一般的なビジネ ス文書をA4の用紙に片面印刷した場合、本製品に付属の標準カートリッジで約3,000枚(TN-43J)、 大容量カートリッジでは約8,000枚(TN-48J)<sup>※1</sup>の印刷が可能です。

※1 印刷可能枚数は JIS X 6931 (ISO/IEC 19752) 規格に基づく公表値を満たしています。
 (JIS X 6931 (ISO/IEC 19752) とはモノクロ電子写真方式プリンタ用トナーカートリッジの印刷枚数を測定するための試験方法を定めた規格です。)

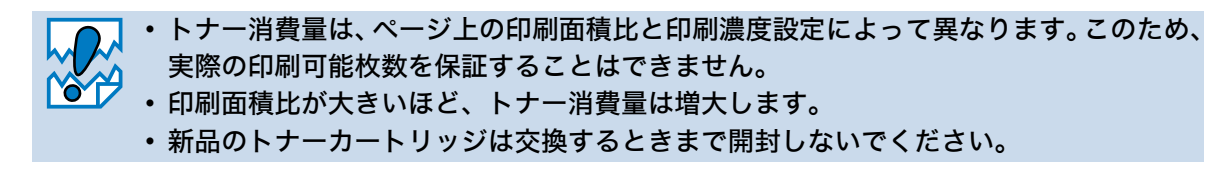

### トナーカートリッジの状態を確認する

### ● トナー残りわずかメッセージ

液晶ディスプレイに次のメッセージを表示します。

トナー ノコリワズ カ

このメッセージは、トナーが完全になくなる前に交換するよう、事前にお知らせをしています。 印刷中断などの不便が起きないように、トナーカートリッジの買い置きをおすすめいたします。 トナーが完全になくなる前に、新しいトナーカートリッジを用意してください。 「トナーカートリッジを交換する」P.6-5 を参照してください。

### トナー交換メッセージ

液晶ディスプレイに次のように表示された場合は、トナーカートリッジを交換してください。

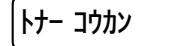

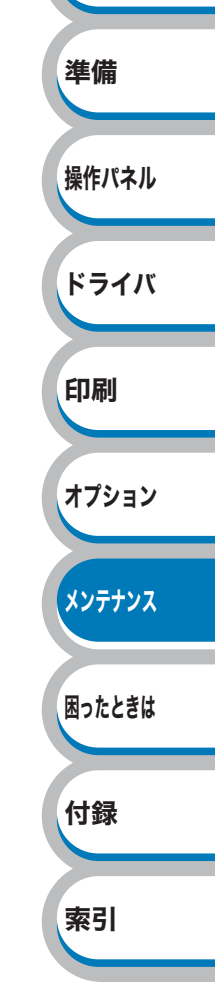

安全

### トナーカートリッジを交換する

市販の家庭用掃除機は使用しないでください。掃除機でトナーを吸い取ると、 4 警告 吸い取ったトナーが掃除機に内で粉じん発火し、爆発したり、火災の原因にな ります。 • ブラザー純正トナーカートリッジのみを使用してください。 ブラザー純正トナーカート リッジにトナーを補充しないでください。トナーが空になった場合は、トナーカート リッジごとブラザー純正トナーカートリッジに交換してください。純正以外のトナーま たはトナーカートリッジを使用して印刷すると、印刷品質が低下するだけでなく、本製 品自体の品質が低下したり、故障の原因となります。 ブラザー純正トナーカートリッジに交換された場合のみ、印刷品質や本製品自体の品質 を保証いたします。 • 純正以外のトナーまたはトナーカートリッジを使用して印刷すると、ドラムユニットの 安全 性能に重大な損傷をもたらす可能性があります。この場合に発生した故障は保証の対象 とはなりません。 本製品または本製品の印刷品質を維持するため、必ずブラザー純正のトナーカートリッ 準備 ジをご使用ください。トナーカートリッジを購入する場合は、本製品を購入した販売店 またはダイレクトクラブにお問い合わせください。 操作パネル トナーカートリッジを交換するときは、本製品を清掃することをおすすめします。 「クリーニング」 P.6-15 を参照してください。

本製品の電源スイッチを ON のま ま10分以上待ち、フロントカバー ボタンを押し、フロントカバーを 開けます。

本製品の電源スイッチが OFF の場合は、 電源スイッチを ON にします。

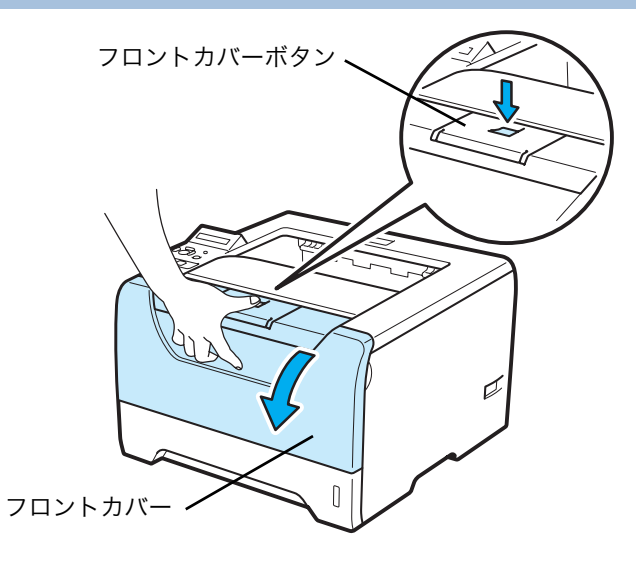

ドライバ

印刷

オプション

メンテナンス

困ったときは

付録

索引

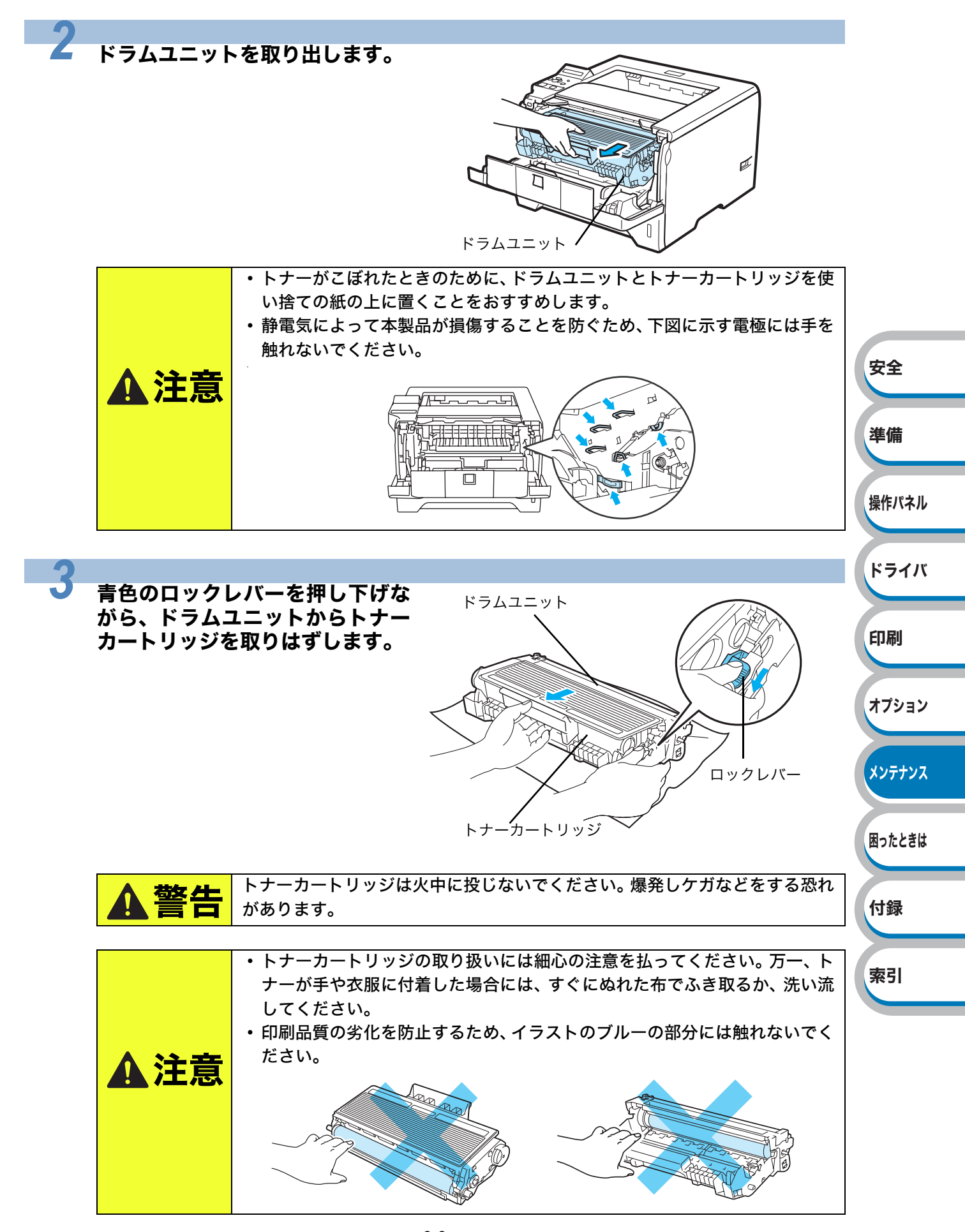

6-6 トナーカートリッジ

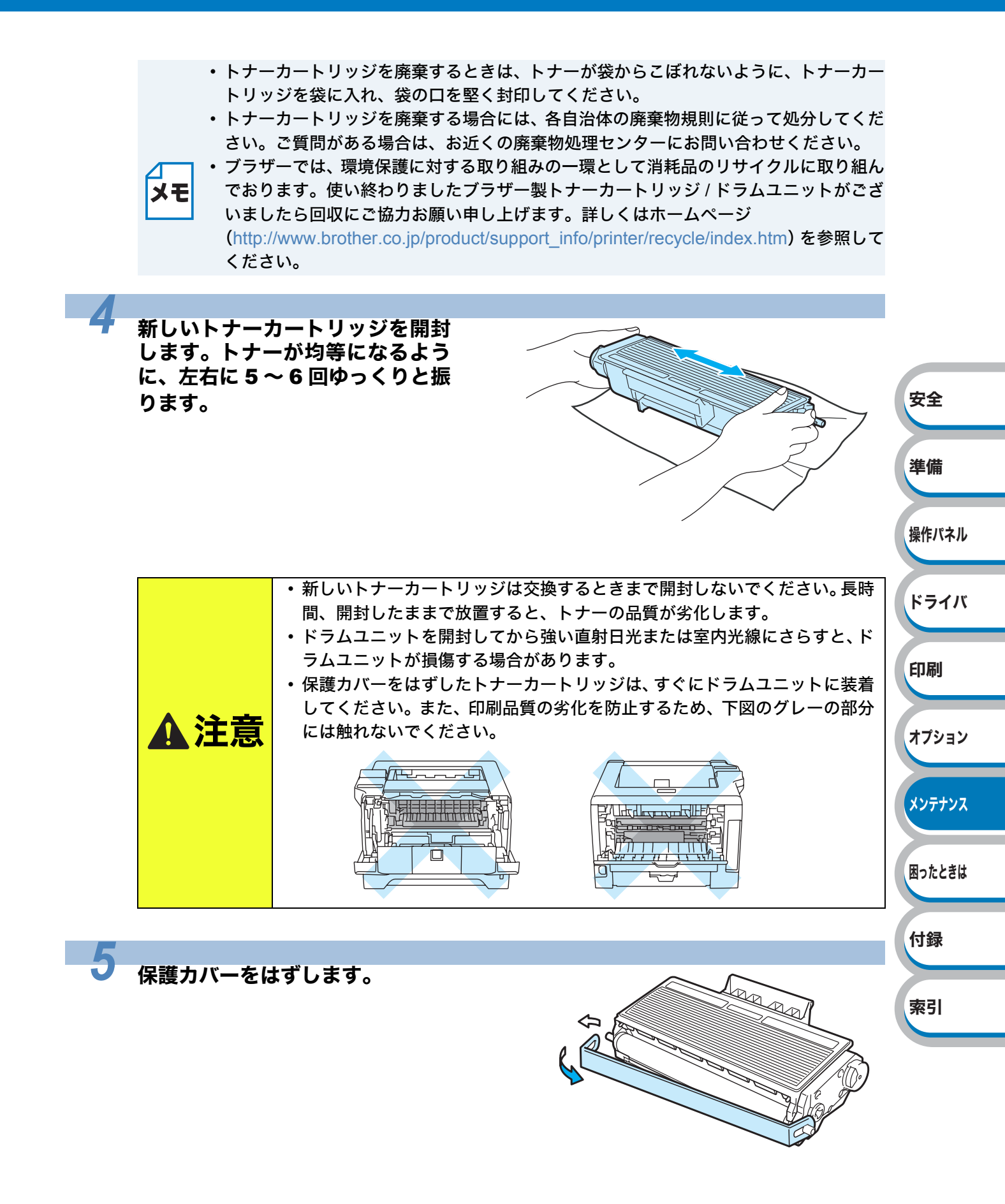

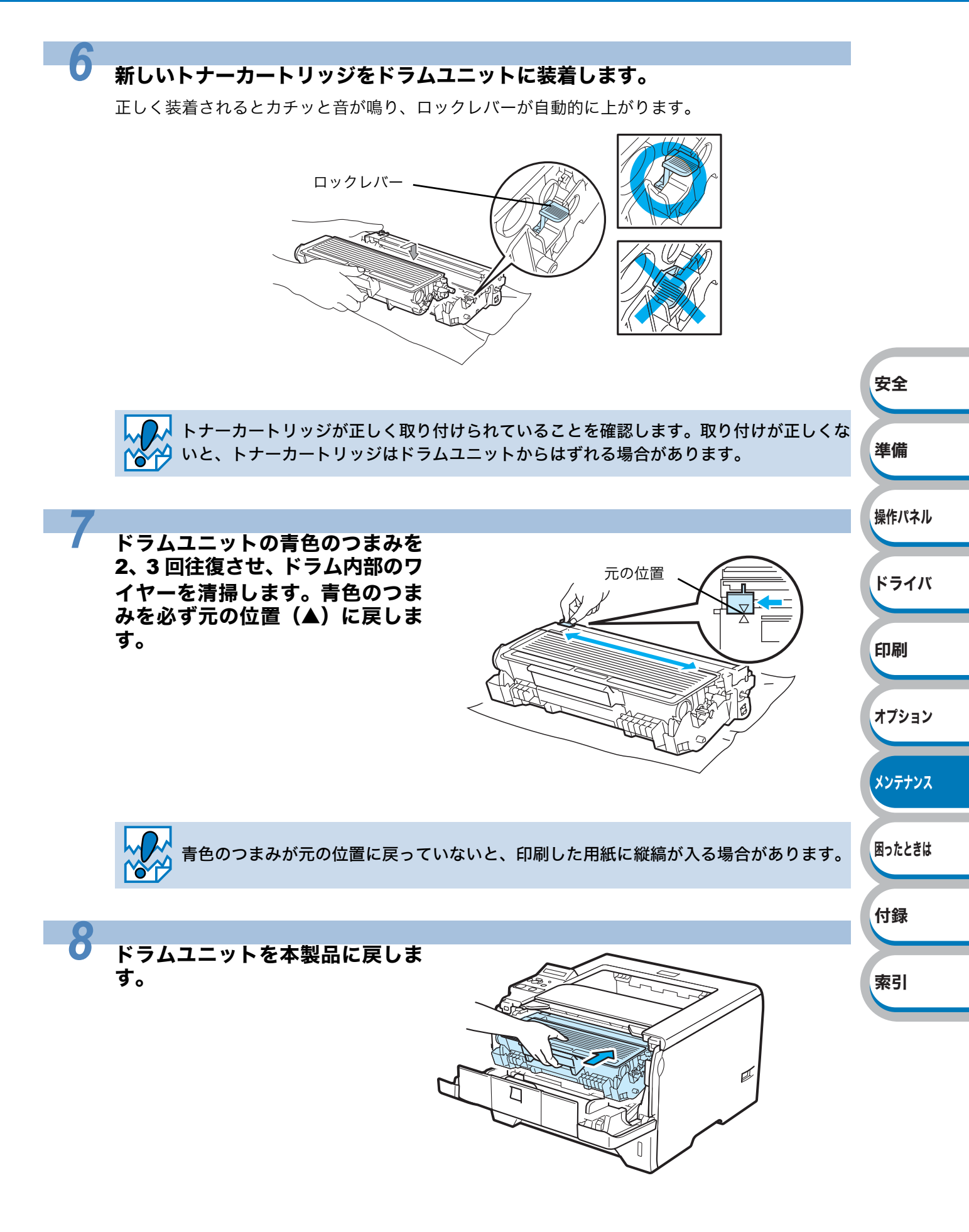

### フロントカバーを閉じます。

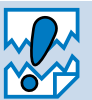

9

液晶ディスプレイに「インサツデキマス」と表示されるまで、そのままお待ちください。 途中で本製品の電源スイッチを OFF にしたり、フロントカバーを開けたりすると、新し 途中で今日の日/// ページン いトナーを検知できない場合があります。

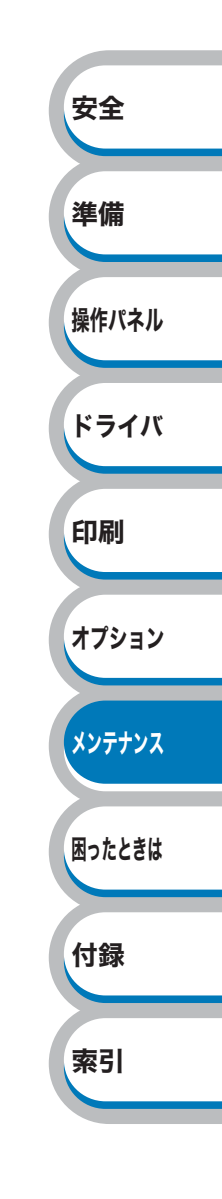

### ドラムユニット

ドラムユニットの交換時期は、印刷面積比や印刷ジョブによって異なります。一般的なビジネス文書(1回に1ページ印刷時)をA4の用紙に片面印刷した場合、約25,000枚の印刷が可能です。

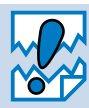

ドラムユニットの交換時期に影響する要因は、温度や湿度、用紙の種類、使用するトナーの種類、印刷ジョブごとの印刷枚数などです。理想的な印刷条件下での平均的なドラムユニットの交換周期は約25,000枚です。実際のドラムユニットの印刷可能枚数は、印刷条件によってはこの数字よりも大幅に少ないこともあります。このため、実際の印刷可能枚数を保証することはできません。

- ・最良の性能を発揮させるために、ブラザー純正ドラムユニットおよびトナーカートリッジを使用してください。本製品は、清潔でちりやほこりが発生せず、適度の換気が行われている環境において使用してください。
- ・純正以外のドラムユニットおよびトナーカードリッジを使用して印刷すると、印刷品質が低下するだけでなく、本製品自体の品質が低下したり、故障の原因となります。この場合に発生した故障は保証の対象とはなりません。

|                                                                                                    | 安全     |
|----------------------------------------------------------------------------------------------------|--------|
| ドラムユニットの状態を確認する                                                                                                    | 準備     |
| <ul> <li>まもなくドラム交換メッセージ</li> <li>液晶ディスプレイに次のメッセージを表示します。</li> </ul>                                                                                                    | 操作パネル  |
| \[     \begin{bmatrix}         \text{rel}         \text{rel} | ドライバ   |
| このメッセージが表示されたときは、ドラムユニットの交換時期が近づいています。印刷品質が<br>劣化する恐れがあるので、お早めにドラムユニットを交換されることをおすすめします。「ドラム<br>ユニットを交換する」 <mark>P.6-11</mark> を参照してください。                                                                                                    | 印刷     |
| ● ドラム 六振 メッセージ                                                                                                    | オプション  |
| ● 「ノム父」換入 り ビー シ<br>液晶ディスプレイに次のように表示された場合は、ドラムユニットを交換してください。                                                                                                    | メンテナンス |
| (ト´ ラム בללב                                                                                                    | 困ったときは |
|                                                                                                    | 付録     |
|                                                                                                    | 索引     |
|                                                                                                    |        |

### ドラムユニットを交換する

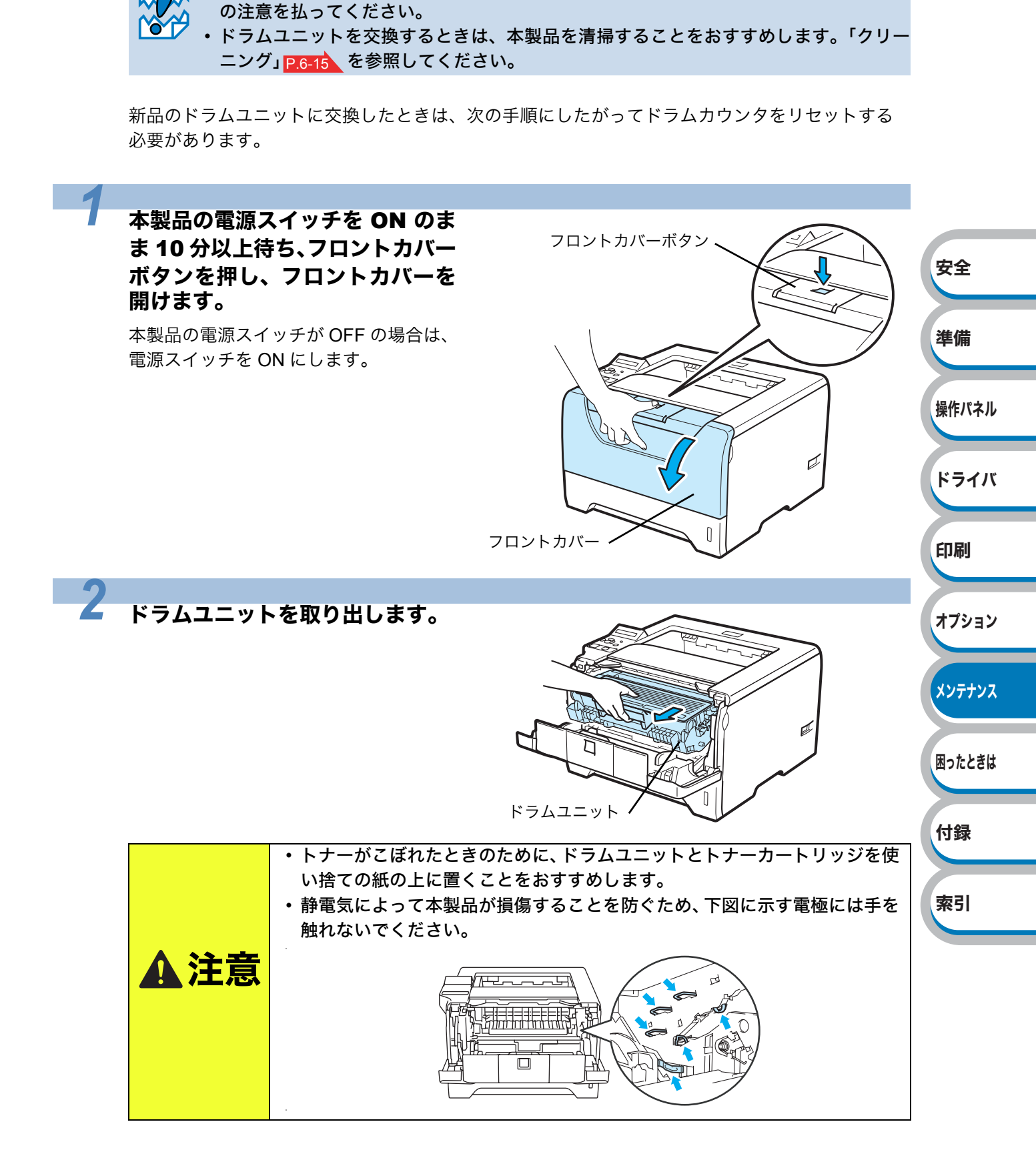

• 内部にトナーが残っている場合がありますので、ドラムユニットの取りはずしには細心

#### 6-11 ドラムユニット

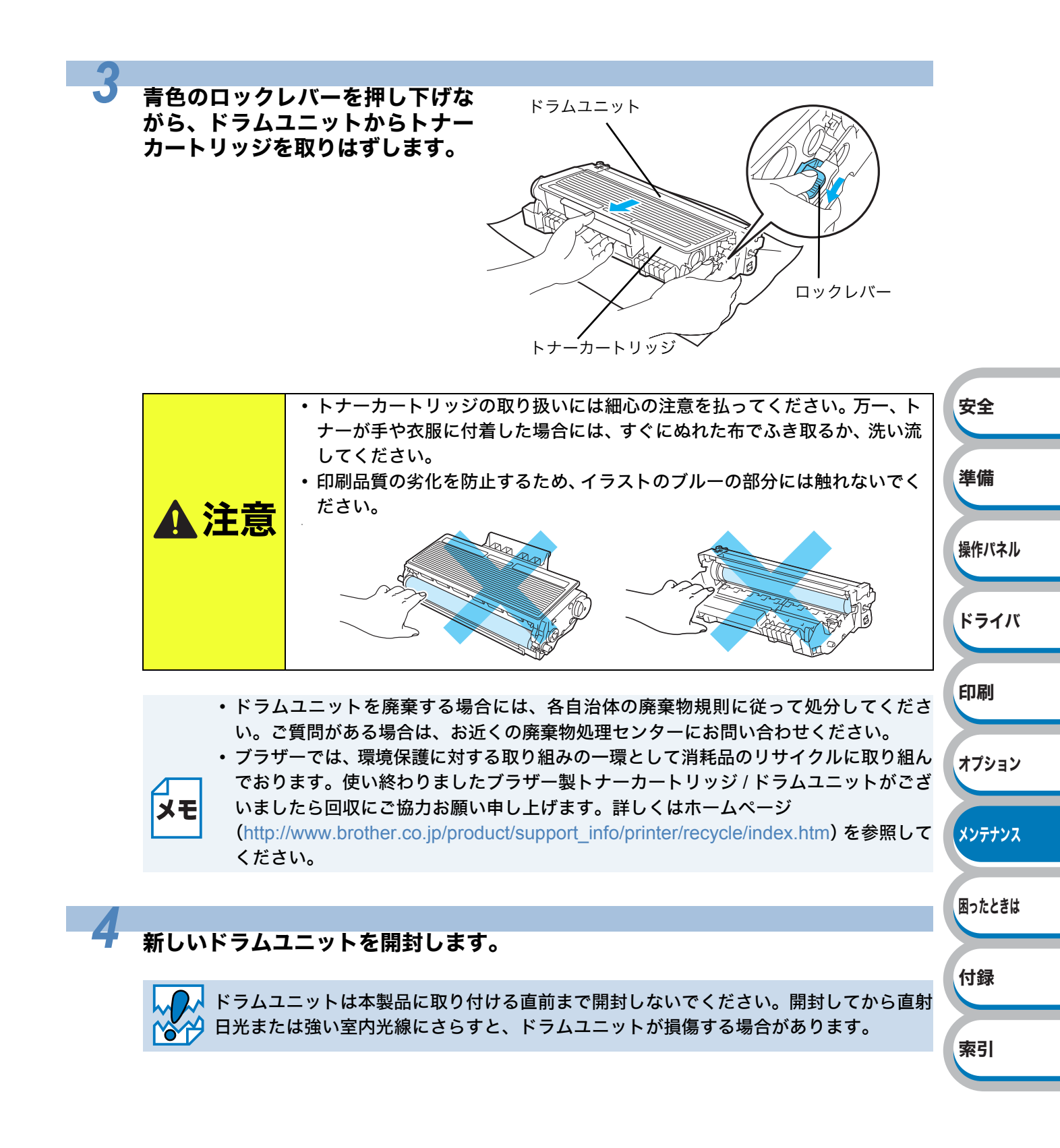

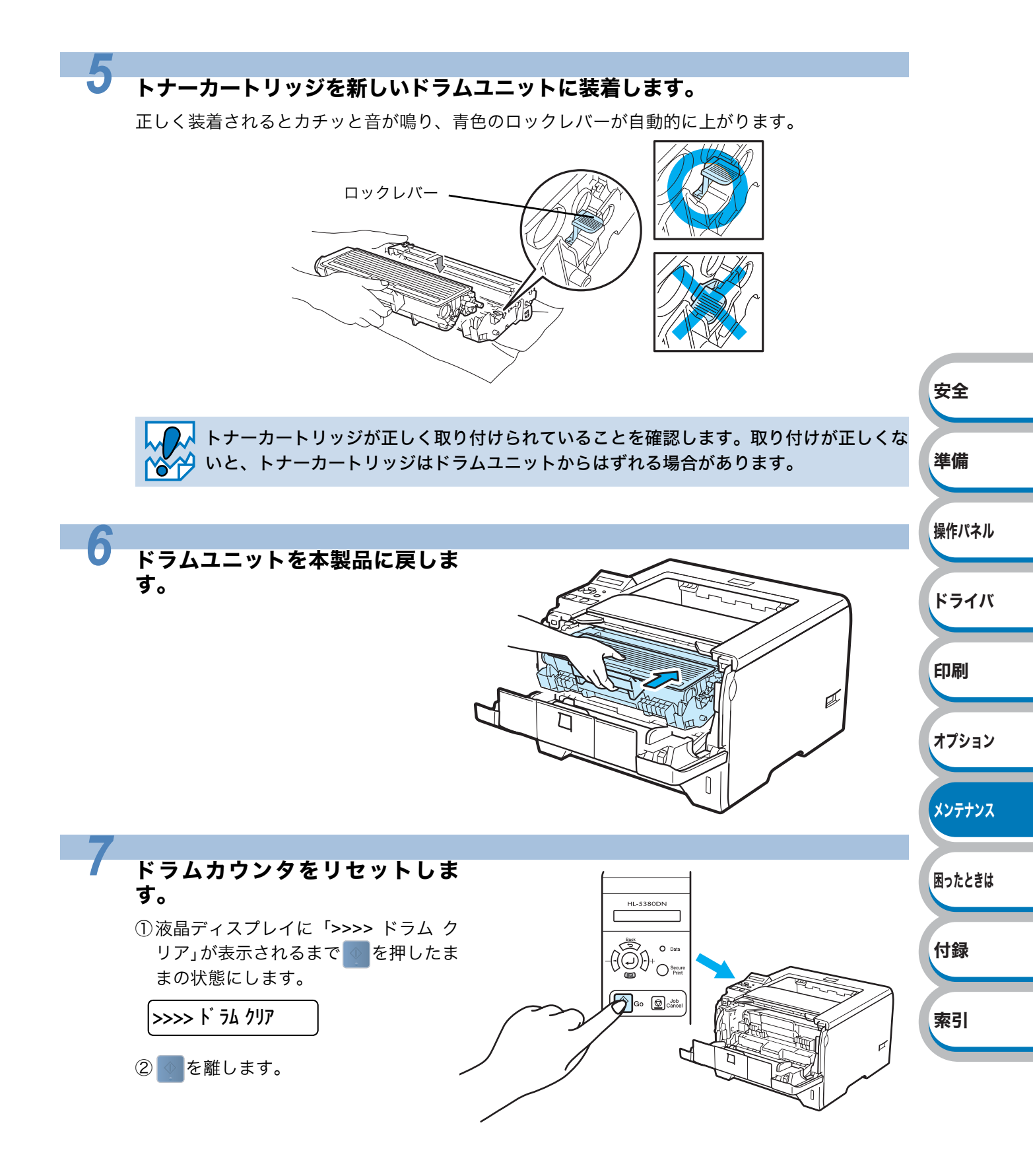
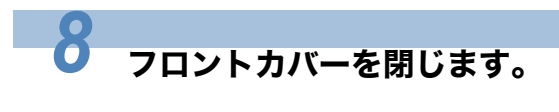

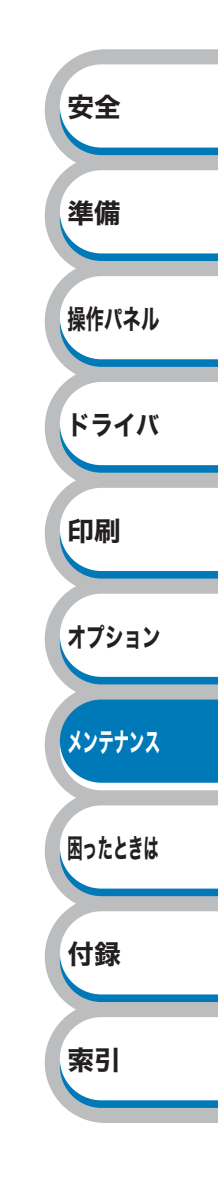

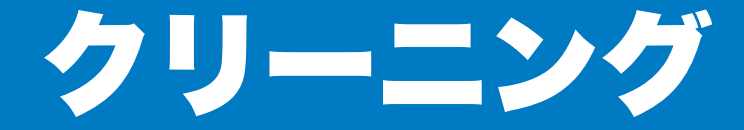

乾いた柔らかい布で本製品の外部と内部を定期的に清掃してください。トナーカートリッジやド ラムユニットを交換したり、印刷した用紙がトナーで汚れている場合には、本製品内部とドラム ユニットを清掃します。

## 本製品外部をクリーニングする

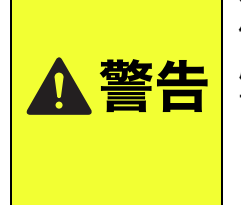

本製品を清掃する際は、可燃性スプレーやアルコールなどの有機溶剤、液体は 使用しないでください。また近くでのご使用もおやめください。火災、感電の 原因になります。 可燃性スプレーの例はつぎのとおりです。 ・ほこり除去スプレー、殺虫スプレー ・アルコールを含む除菌、消臭スプレーなど

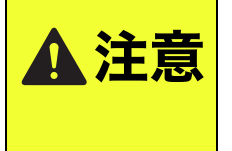

クリーニングには水かぬるま湯をご使用ください。シンナーやベンジンなどの揮発性有機溶剤を使用すると、本製品の表面に損傷を与えます。
アンモニアを含有するクリーニング材料を使用しないでください。本製品およびドラムユニットに損傷を与えたり、火災の原因となります。

本製品の電源スイッチを OFF に し、電源プラグをコンセントから 抜き、10 分以上待ちます。

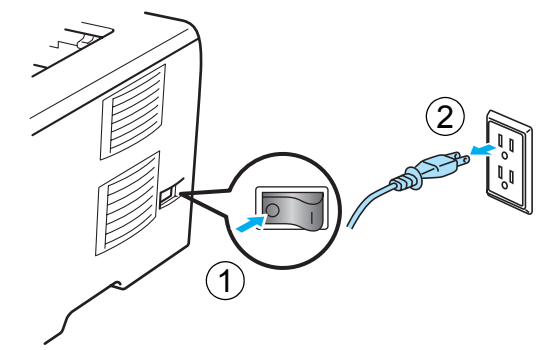

安全

準備

操作パネル

ドライバ

印刷

オプション

メンテナンス

困ったときは

付録

索引

2 本製品から記録紙トレイを引き出 します。

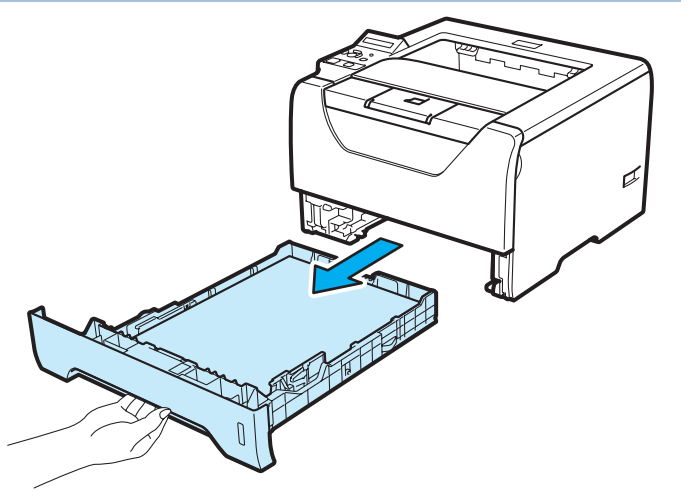

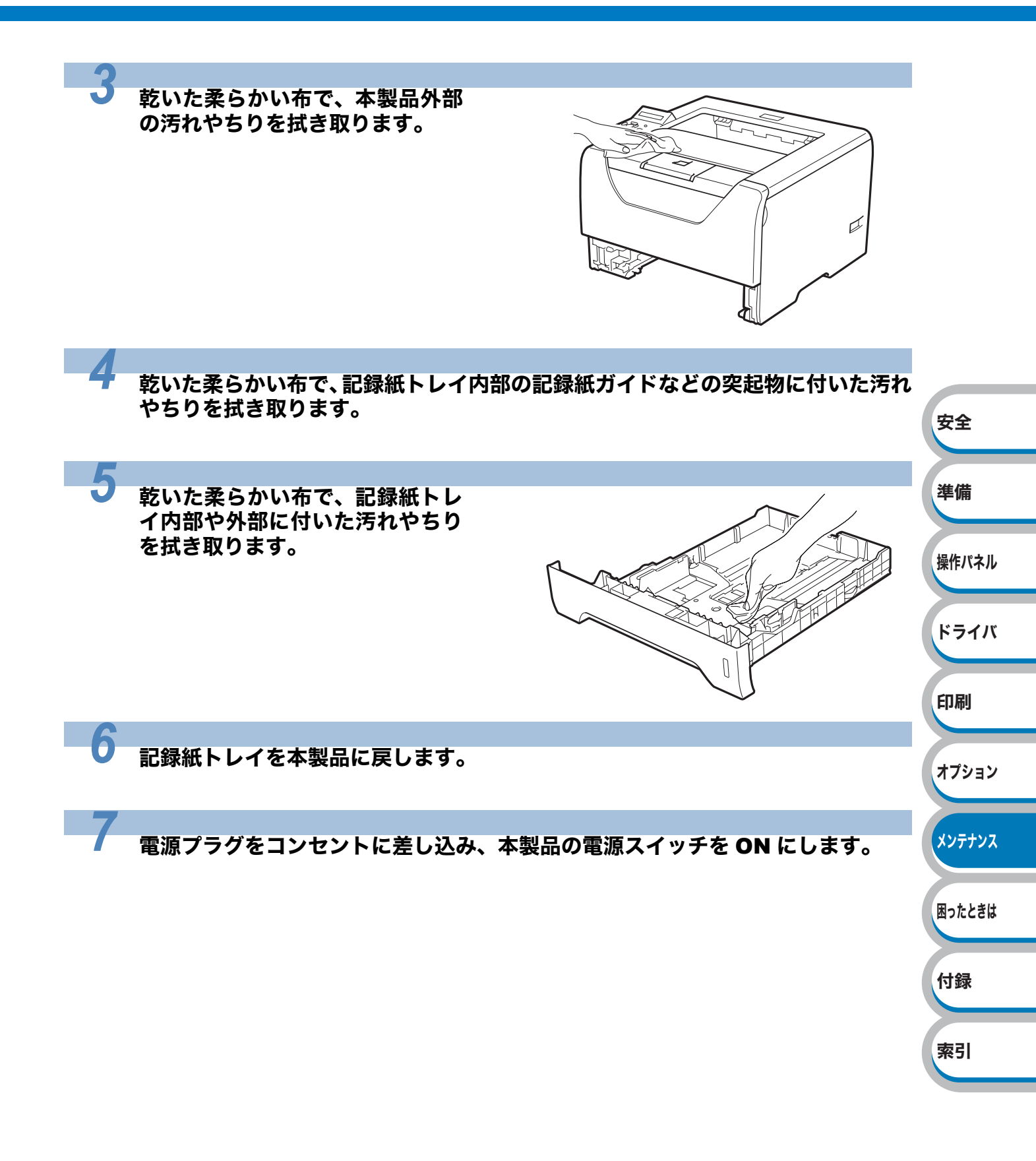

## 本製品内部をクリーニングする

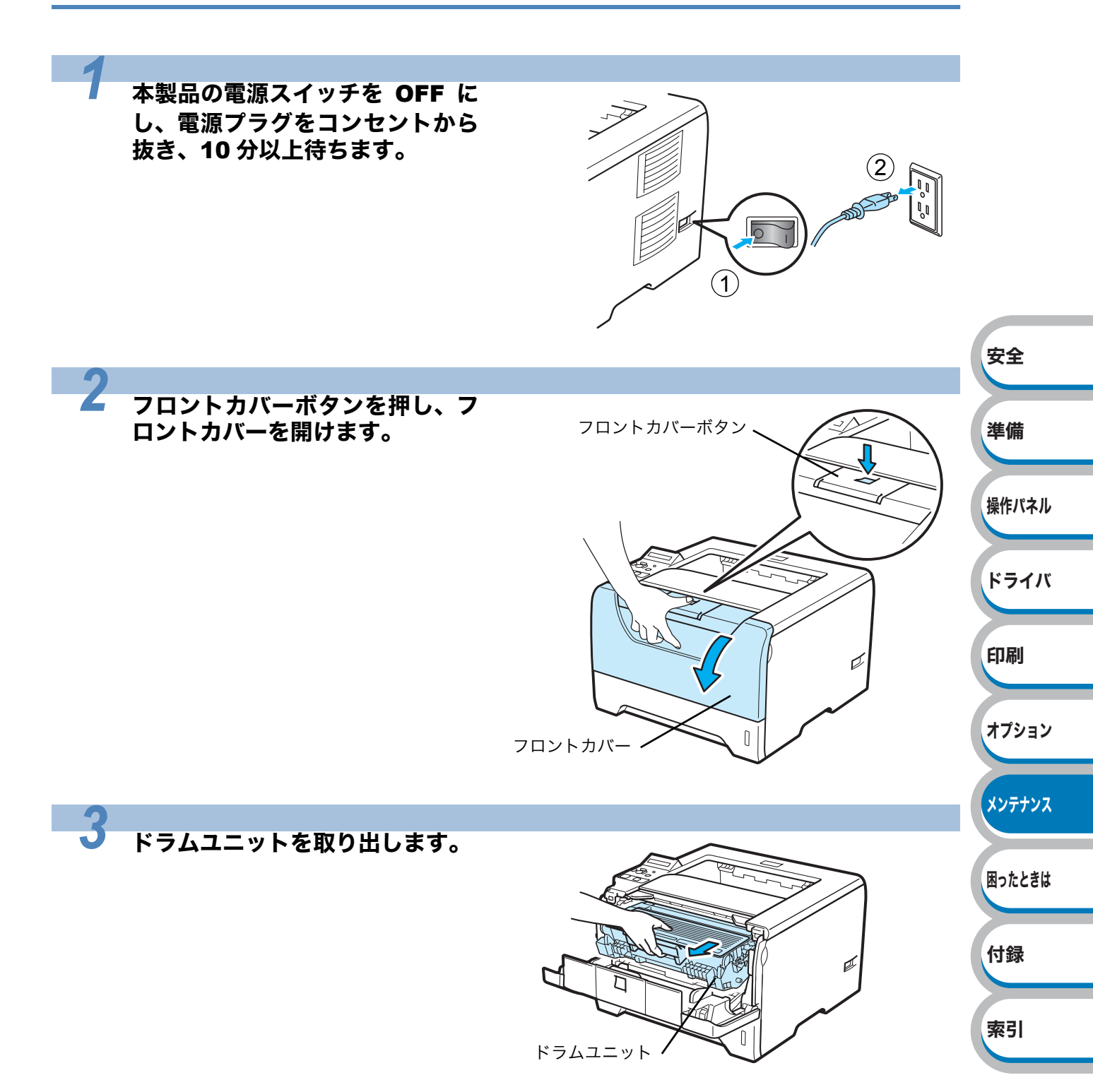

困ったときは

付録

索引

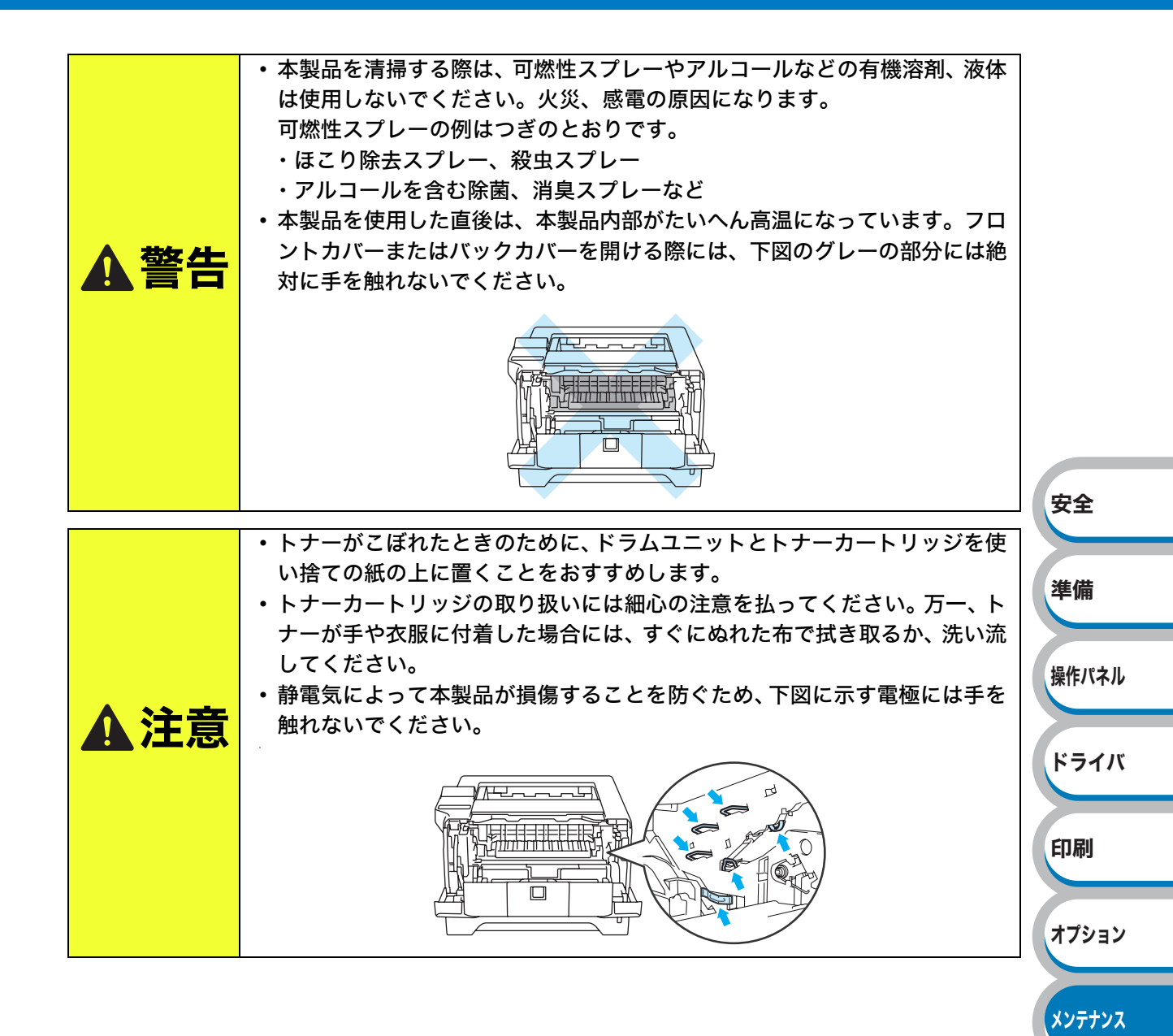

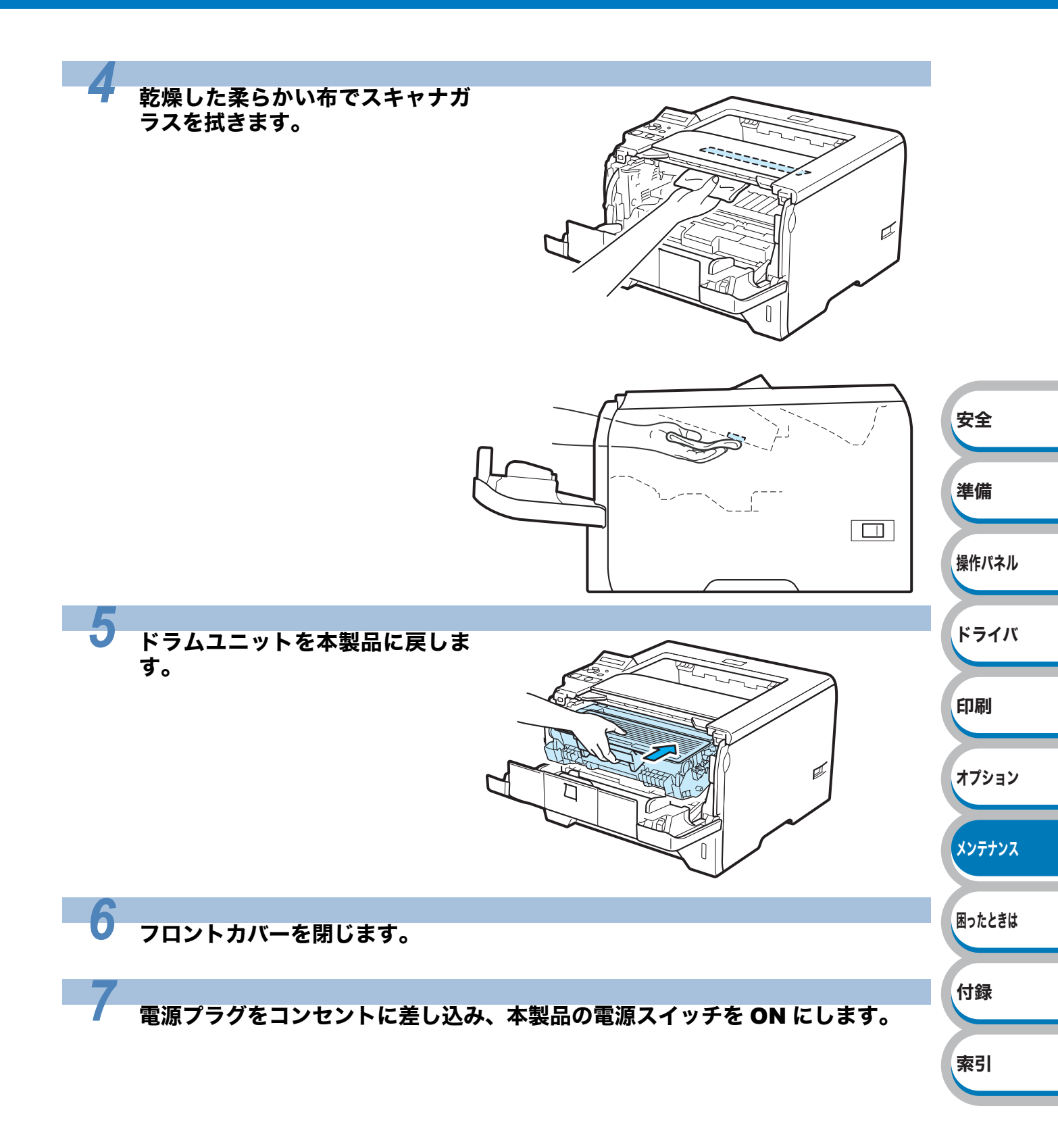

## 給紙ローラーをクリーニングする

給紙ローラーが汚れると、用紙がうまく送られなくなることがあります。その場合は、次の手順 で給紙ローラーをクリーニングします。

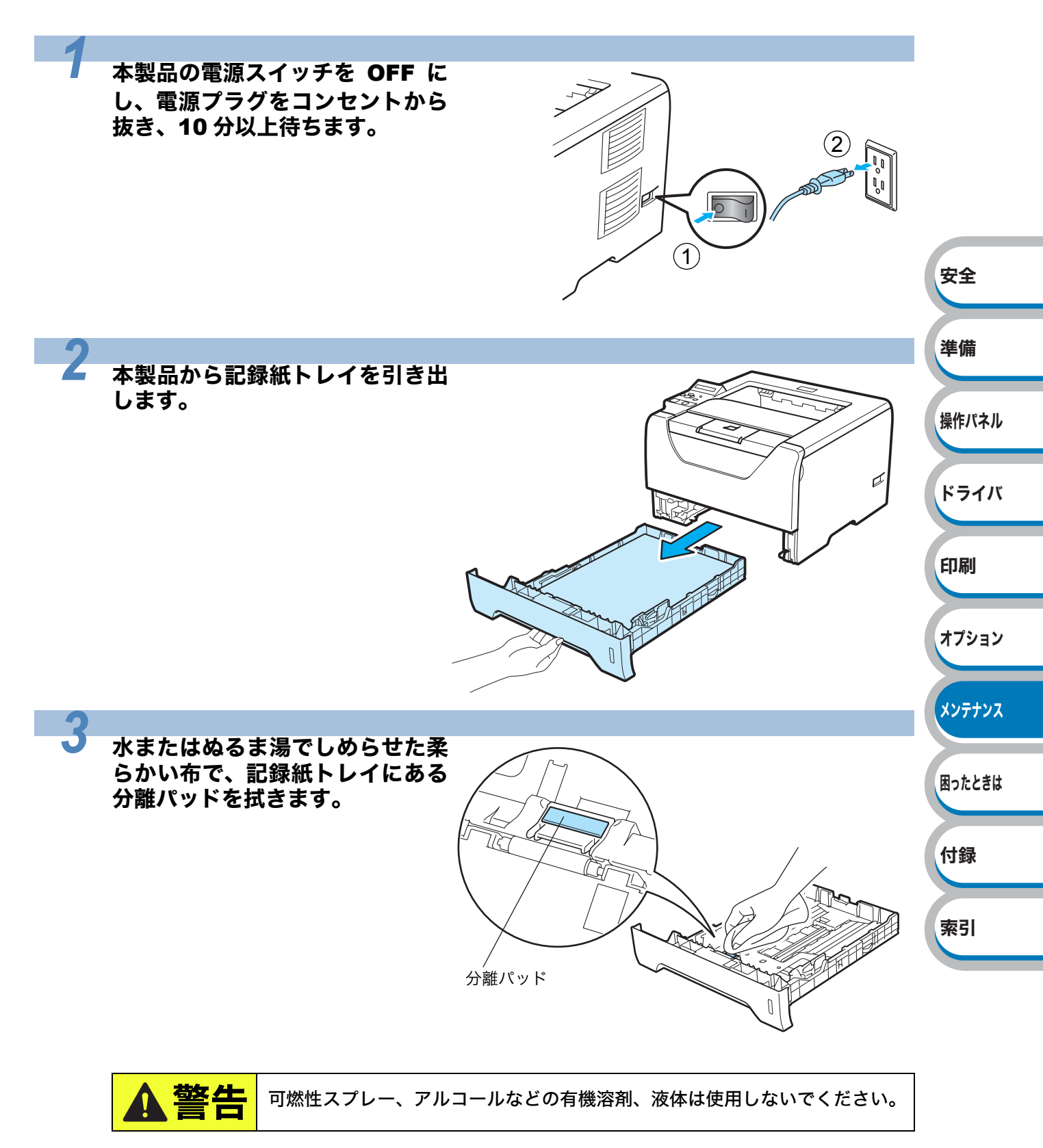

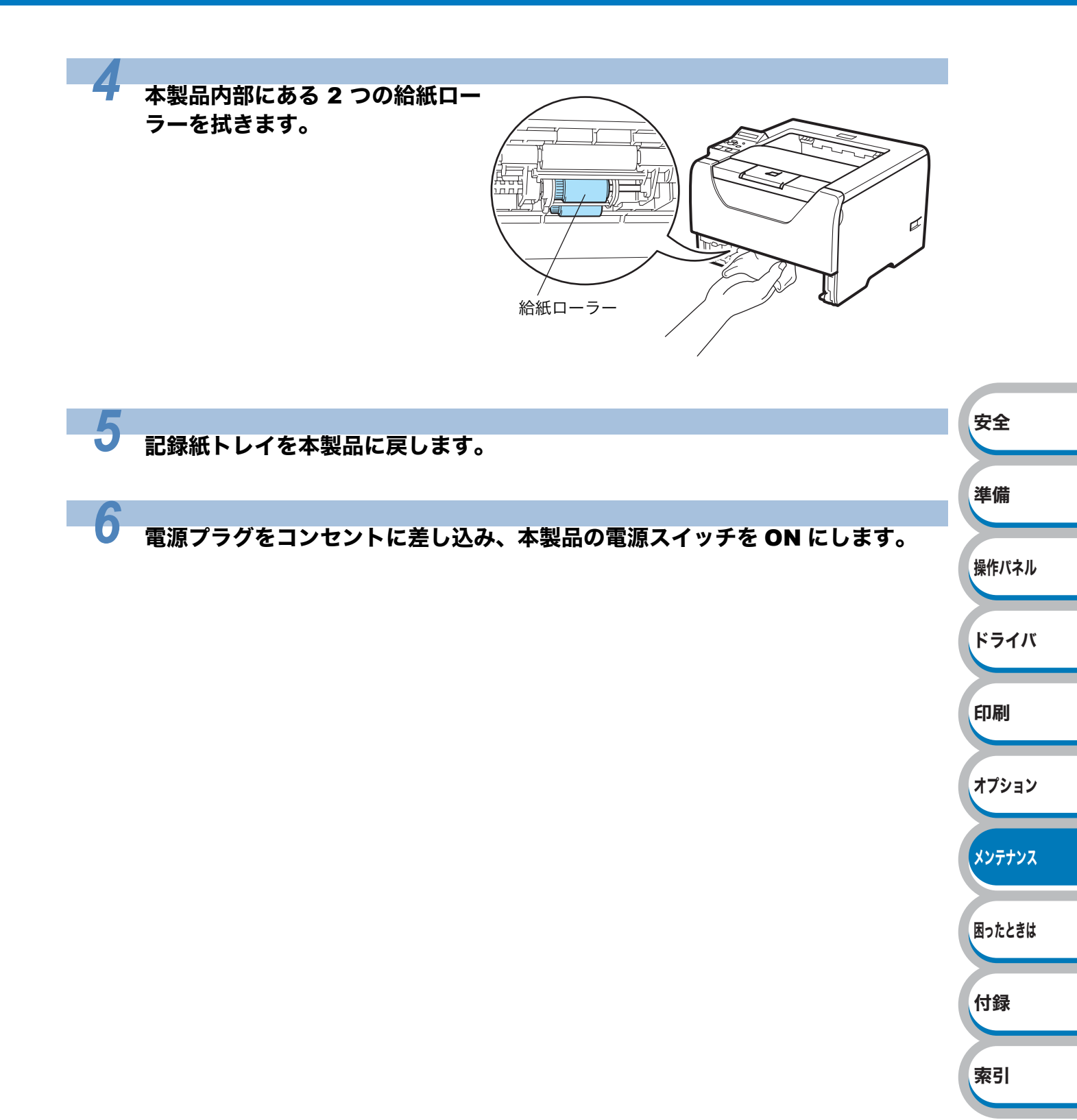

## コロナワイヤーをクリーニングする

次の手順でコロナワイヤーのクリーニングすると、印刷品質が改善される場合があります。

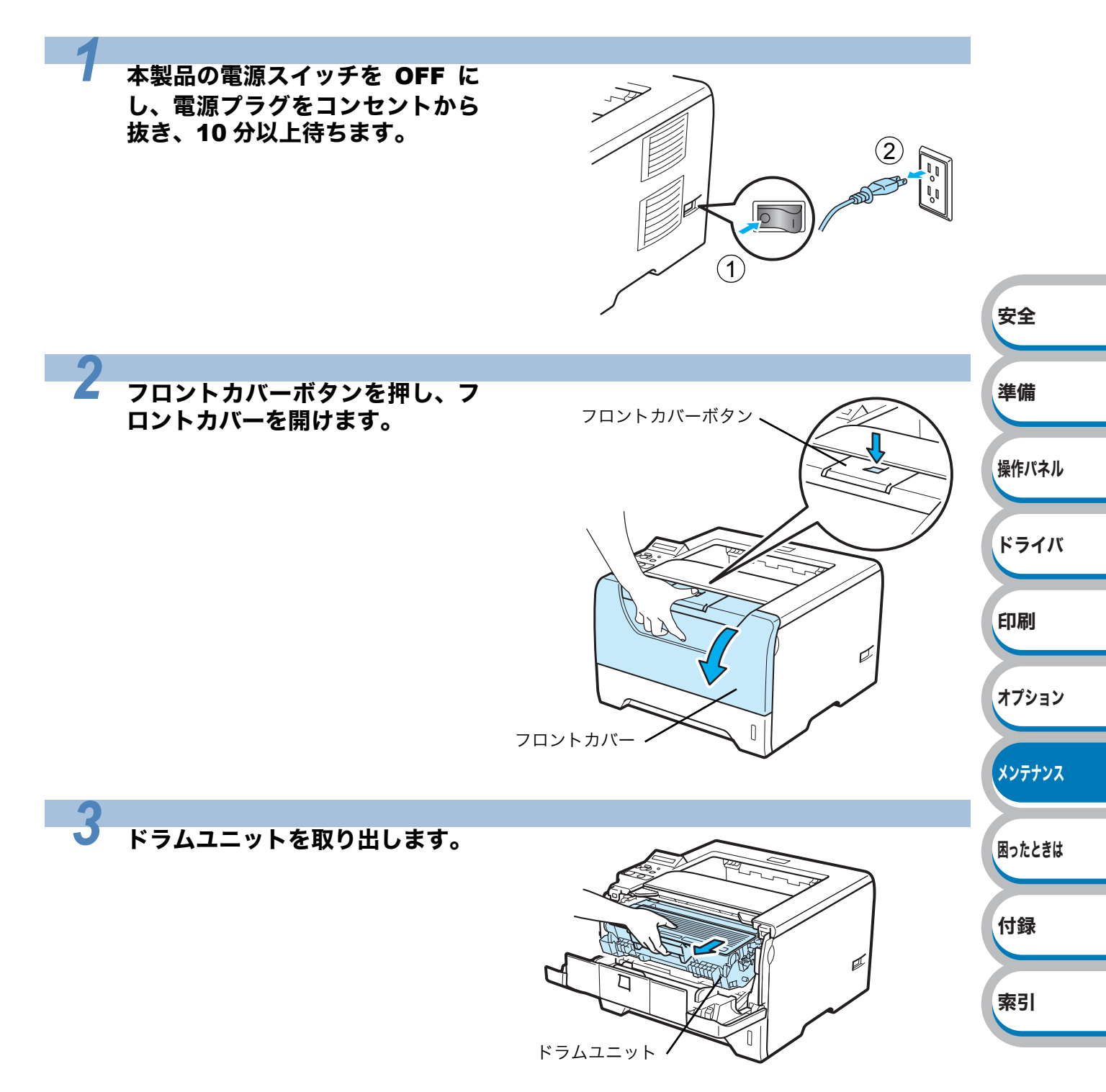

困ったときは

付録

索引

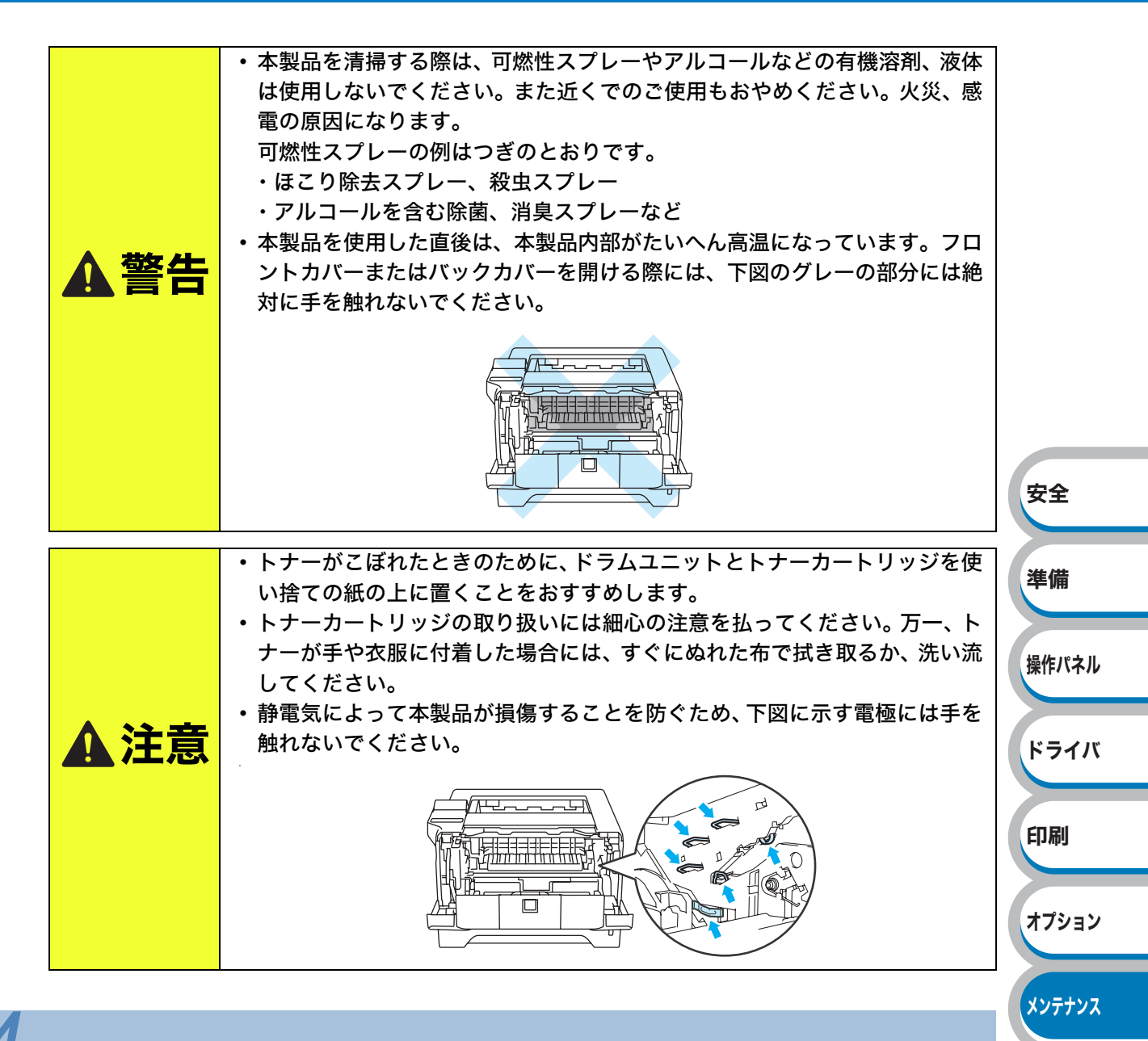

ドラムユニットの青色のつまみを 2、3回往復させ、ドラム内部のワ イヤーを清掃します。青色のつま みを必ず元の位置(▲)に戻しま す。

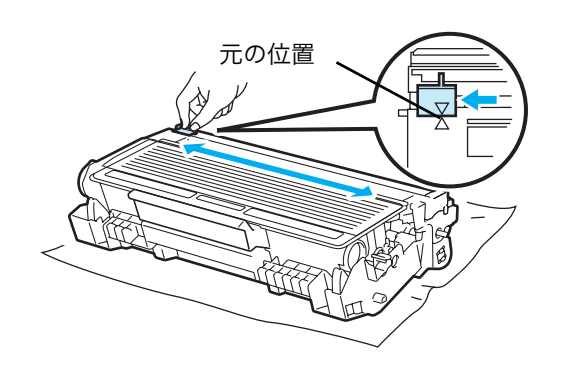

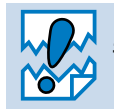

青色のつまみが元の位置に戻っていないと、印刷した用紙に縦縞が入る場合があります。

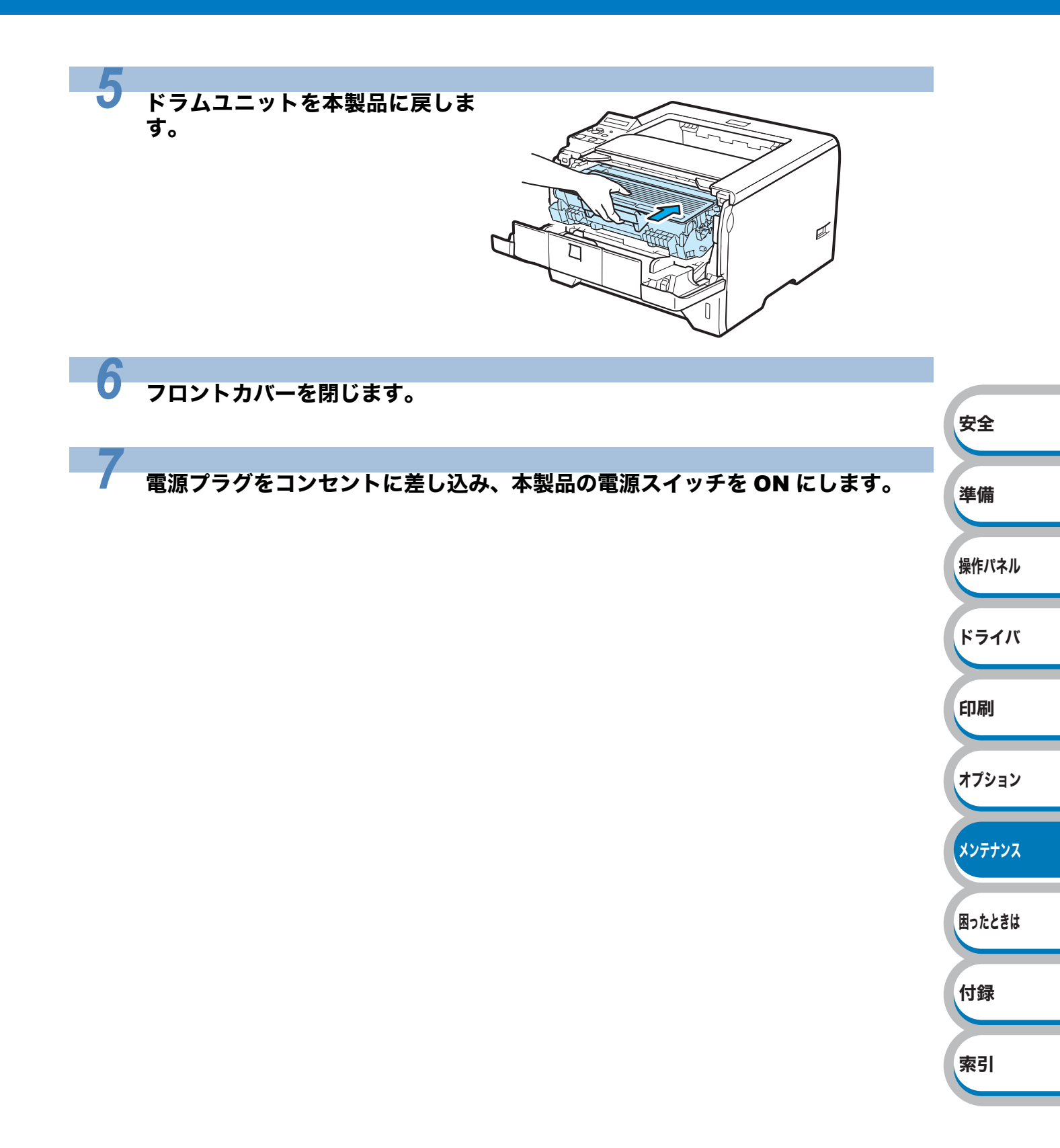

## ドラムユニットをクリーニングする

印刷した内容に、意図しない「黒い点」や「白い点」が周期的に繰り返される場合、感光ドラム 表面に汚れが付着していることがあります。

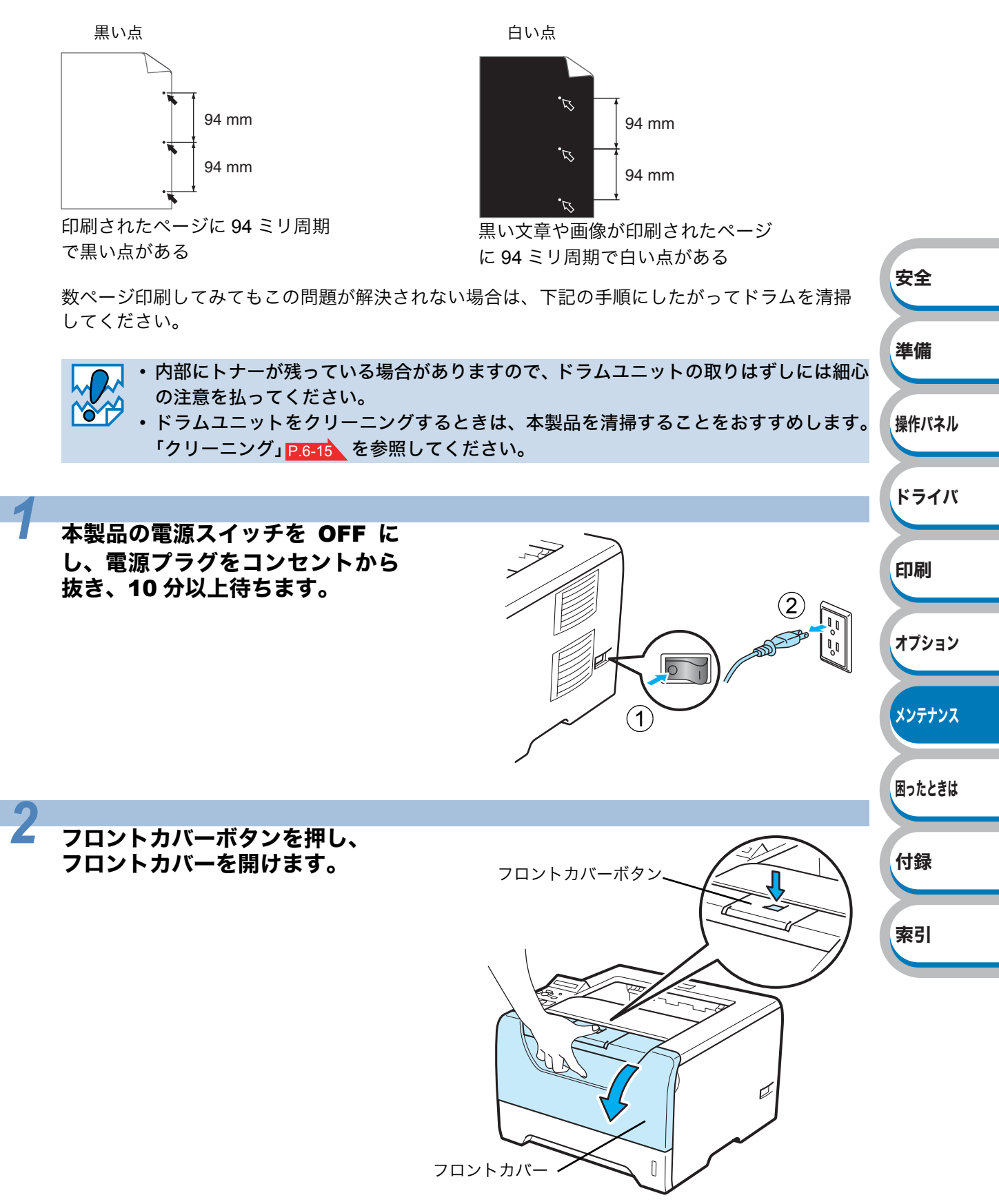

6-25 クリーニング

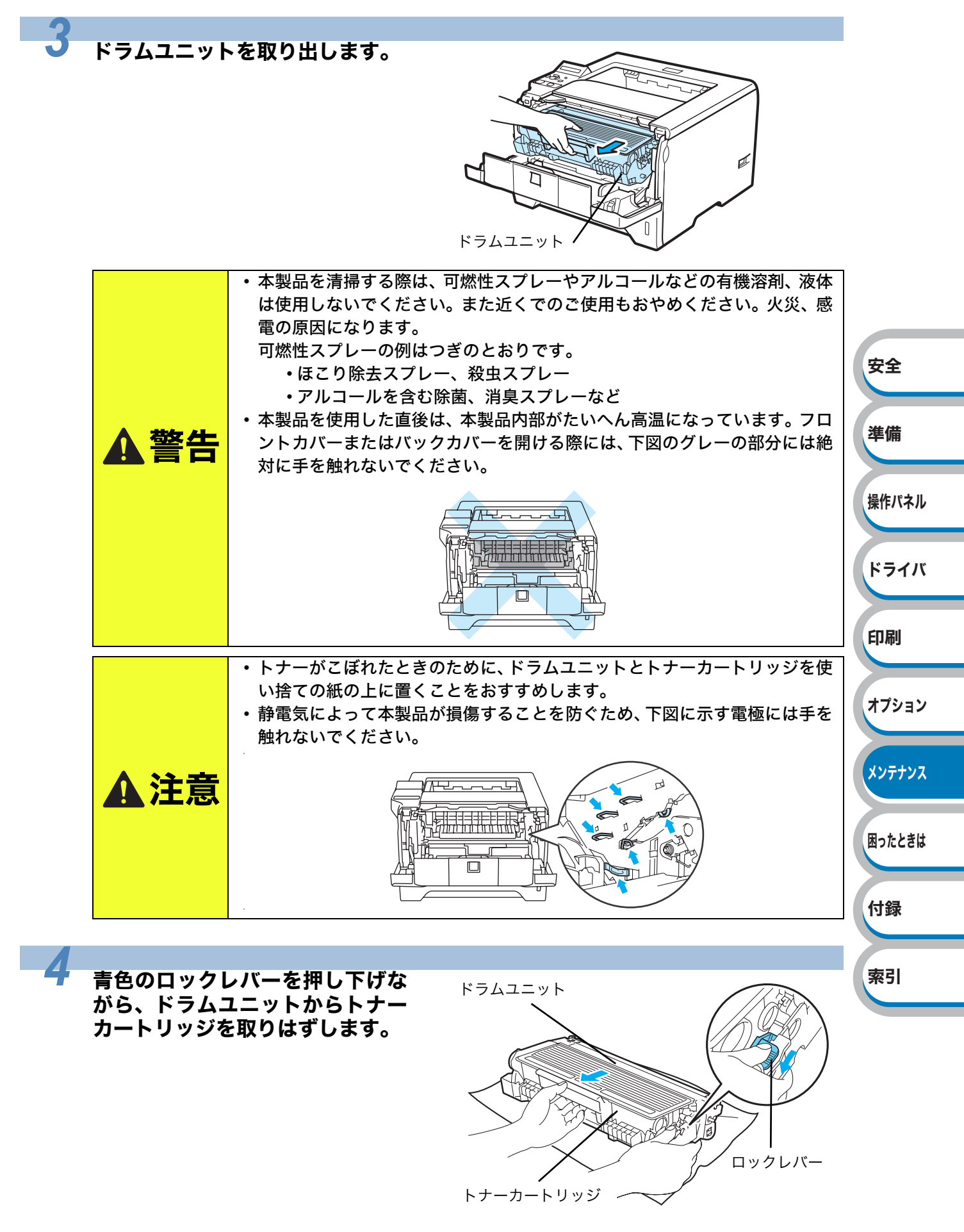

6-26 クリーニング

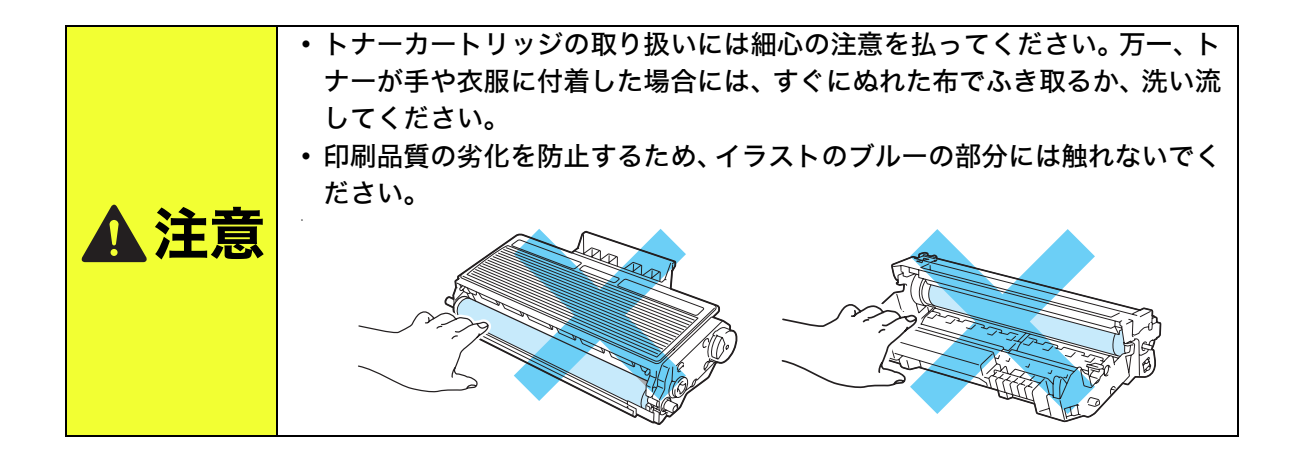

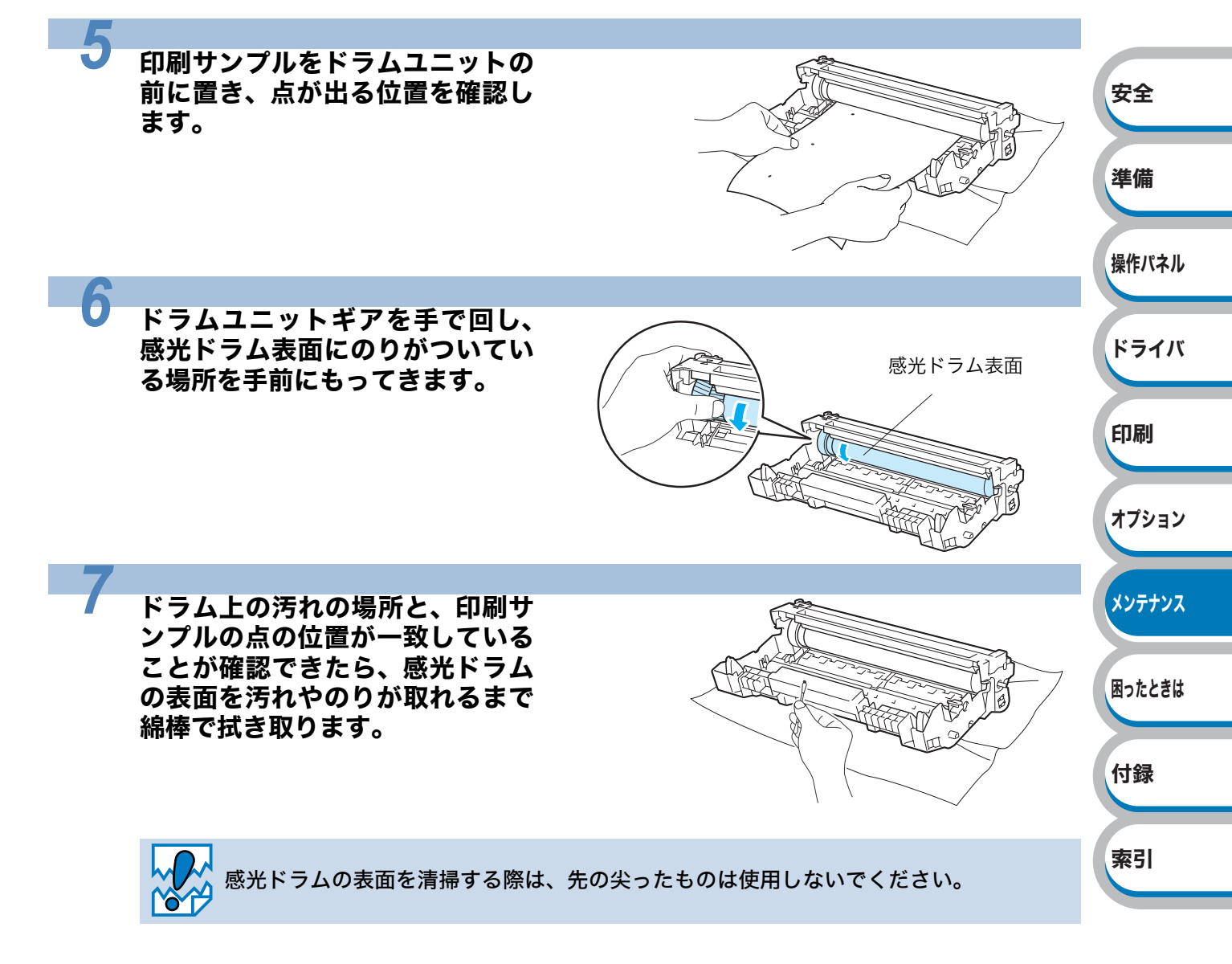

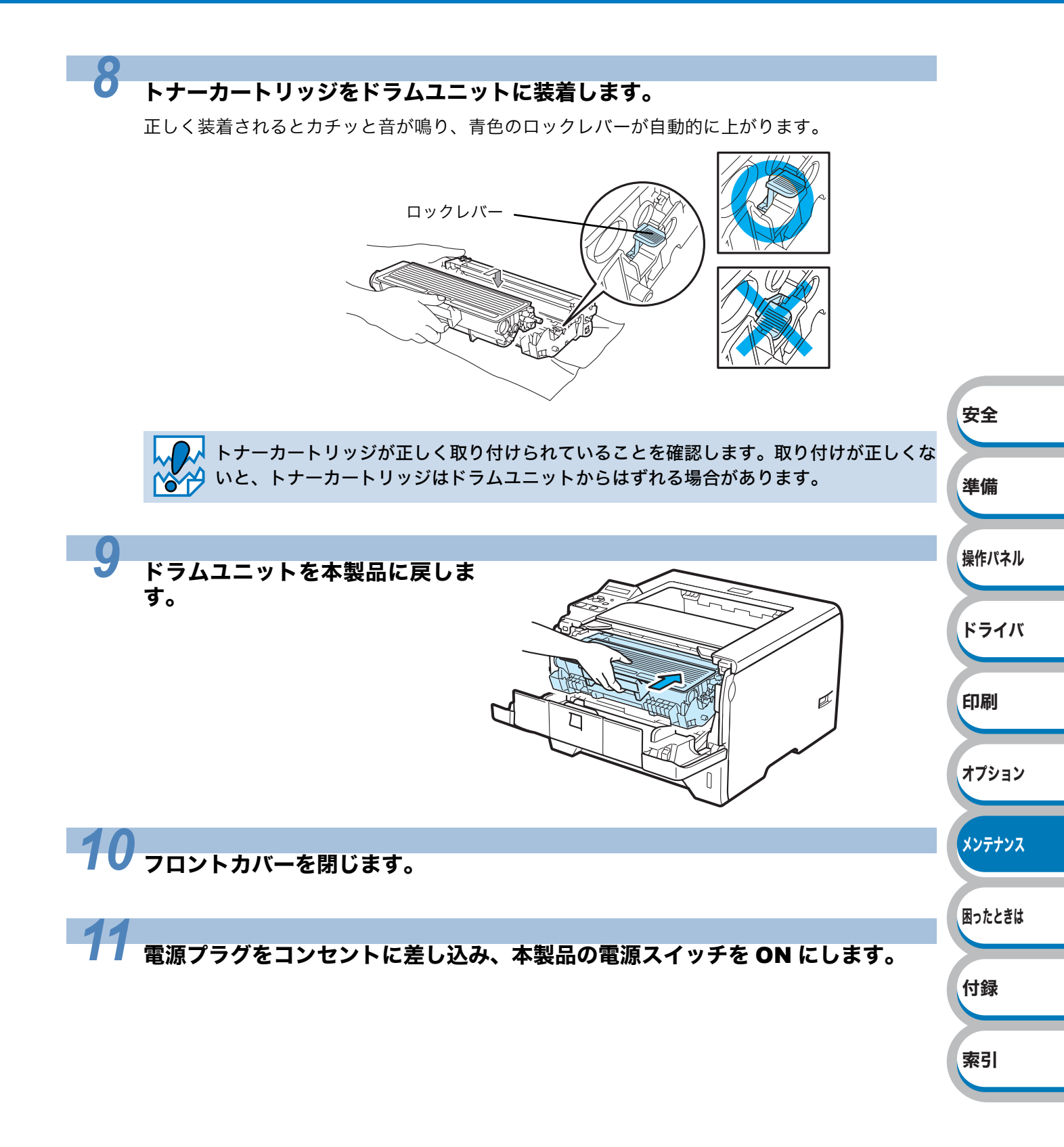

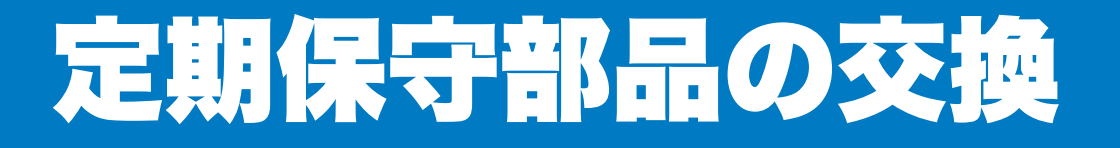

メンテナンス部品の交換時期になった場合、液晶ディスプレイに次のメッセージが表示されます。 印刷品質を保持するためには、保守部品を定期的に交換する必要があります。下表に示す枚数を 印刷した後、下表の部品を交換することが必要です。

| メッセージ             | 内容                                                   | 概算交換時期                  | 保守部品交換の詳細                      |
|-------------------|------------------------------------------------------|-------------------------|--------------------------------|
| PFキットMPコウカン       | 多目的トレイ(MP トレイ)<br>給紙キット <sup>*1</sup> を交換してく<br>ださい。 | 50,000 枚 <sup>※2</sup>  |                                |
| PFキット1コウカン        | 記録紙トレイ給紙キット <sup>※1</sup><br>を交換してください。              | 100,000 枚 <sup>※2</sup> |                                |
| PFキット2コウカン        | 記録紙トレイ給紙キット <sup>※1</sup><br>を交換してください。              | 100,000 枚 <sup>※2</sup> | <b>お客様相談窓口</b> へお問い合<br>わせください |
| PFキット3コウカン        | 記録紙トレイ給紙キット <sup>※1</sup><br>を交換してください。              | 100,000 枚 <sup>※2</sup> |                                |
| テイチャクキコウカン        | 定着ユニットを交換してく<br>ださい。                                 | 100,000 枚 <sup>※2</sup> |                                |
| レーザースキャナー<br>コウカン | レーザーユニットを交換し<br>てください。                               | 100,000 枚 <sup>※2</sup> |                                |

※1 給紙キットとは、給紙ローラー、分離ローラー、分離パッド、分離パッドバネを示します。

※2 本製品の印刷枚数は、プリンタ設定一覧で確認できます。 「プリンタ設定一覧の印刷」P.2-25 を参照してください。 実際の印刷枚数は印刷ジョブの種類や使用する用紙によって異なります。上表の数字は一般的 なビジネス文書をA4サイズの用紙に片面印刷した場合で算出されています。

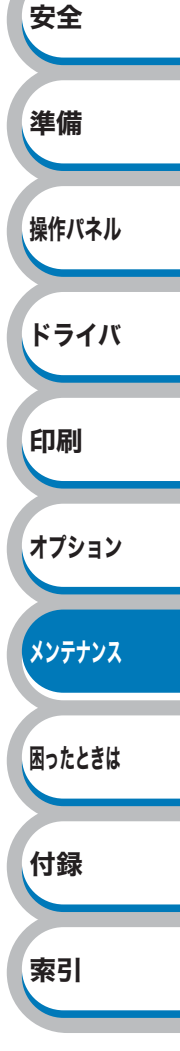

# 第了章

## 困ったときは

| ■ トラブルの原因を確認する                                              | 安全     |
|-------------------------------------------------------------|--------|
| <ul> <li>液晶ディスプレイのエラーメッセージ</li></ul>                        | 準備     |
| ステータスモニタの使用方法                                               | 操作パネル  |
| 印刷によるエラーメッセージー覧7-10<br>■ 紙づまりが起きたときは7-11<br>紙づまりが起こったとき7-11 | ドライバ   |
| 多目的トレイ(MP トレイ)の紙づまり                                         | 印刷     |
| 本製品内部の紙づまり                                                  | オプション  |
| ■ こんなときは •••                                                | メンテナンス |
| ネットワークに関するトラブル                                              | 困ったときは |

付録

索引

7-1

トラブルの原因を確認する

使用中に問題が発生したら、修理を依頼される前に以下の項目をチェックしていただき、対応する 処置を行ってください。 サポートサイト(ブラザーソリューションセンター)(http://solutions.brother.co.jp/)では、Q&A

や本製品をご使用いただく上で有益な情報などをご用意しております。あわせてご覧ください。

それでも問題が解決しないときは、お客様相談窓口へご連絡ください。

#### ● はじめに下記の項目をご確認ください:

- 電源プラグが正しく差し込まれているか、本製品の電源スイッチが ON になっているか。
- すべての保護部材が取り除かれているか。
- •トナーカートリッジとドラムユニットが正しく装着されているか。
- フロントカバーと定着ユニットカバーがしっかり閉まっているか。
- 用紙が記録紙トレイに正しく挿入されているか。
- 本製品とコンピュータがインターフェースケーブルで正しく接続されているか。
- コンピュータが正しいプリンタのポートに接続されているか。
- 正しいプリンタドライバがインストールされ、選択されているか。

#### ▶本製品が印刷をしない:

上記のチェック項目で問題が解決されない場合は下記の項目の中から関連する事項を見つけて指 示に従ってください。

安全

準備

操作パネル

ドライバ

印刷

オプション

メンテナンス

困ったときは

付録

索引

P.7-22

P.7-29

#### ランプが点灯または点滅している

「ランプ」を参照してください。...... P.2-2 ステータスモニタにエラーメッセージが表示される P.7-8 エラーメッセージが表示される 「液晶ディスプレイのエラーメッセージ」を参照してください。...... P.7-3 エラーメッセージが印刷される P.7-10 用紙のトラブル P.7-28 紙づまり P.7-28 P.7-11 その他のトラブル P.7-31

#### ● 印刷するが問題がある:

#### 印刷品質を改善したい

正しく印刷できない 

#### ● その他分からないこと、知りたいことがある:

| 本製品の詳しい仕様が知りたい        |          |
|-----------------------|----------|
| 「仕様」を参照してください。        | P.8-9    |
| 用語が分からない              |          |
| 「用語集」を参照してください。       | P.8-13   |
| 消耗品の型番が知りたい           |          |
| 「消耗品の交換」を参照してください。    | P.6-2    |
| 消耗品を注文したい             |          |
| 「ご注文シート」を印刷してご利用ください。 | 「ご注文シート」 |

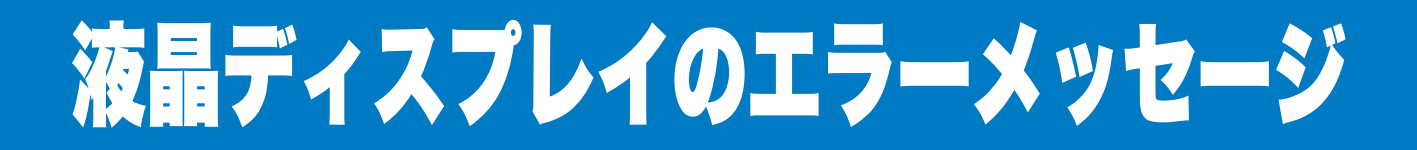

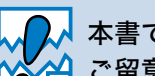

.

.

✔ 本書で示した内容以外でのご使用は、本製品の機能および性能の保証はできかねますので 9 ご留意ください。

本製品の液晶ディスプレイのエラーメッセージは、記録紙トレイに次の名称が付けられています。

| 記録紙トレイの名称       | 液晶ディスプレイ上での名称 |
|-----------------|---------------|
| 記録紙トレイ          | トレイ1          |
| 多目的トレイ(MP トレイ)  | MPトレイ         |
| 増設記録紙トレイ(オプション) | トレイ2、トレイ3     |

安全

## 液晶ディスプレイのエラーメッセージ一覧

~ \*

|              |                                                                                                    | ┐〔進備    |
|--------------|----------------------------------------------------------------------------------------------------|---------|
| エラーメッセージ     | 解決方法                                                                                                    |         |
| DIMM メモリ エラー | 本製品の電源を OFF にし、メモリ(SO-DIMM)をいったん<br>取りはずし、再度正しく取り付けてください。数秒後電源を<br>入れます。再度エラーメッセージが表示された場合は、メモ<br>リ(SO-DIMM)を新しいものに交換してください。 | 操作パネル   |
|              | 詳細は、「メモリ(SO-DIMM)を増設する」 <u>P.5-4</u> を参照し<br>てください。                                                                          | ドライバ    |
| カミヅマリ XXX    | 指定された場所からつまった用紙を取り除いてください「紙<br>づまりが起こったとき」 <mark>P.7-11</mark> を参照してください。                                                    | EII EII |
| カミナシ XXX     | 表示された空のトレイに用紙を入れてください。                                                                                                    | El auto |
| キオクデバイス フル   | RAMDISK サイズが 0MB に設定されています。RAMDISK サ<br>イズを増やしてください。または、ジョブを格納する領域が<br>ありません。不要なマクロやフォントを削除してください。                           | オプション   |
| サイズ エラー DX   | 回回印刷に使用できる用紙は、A4 ぐす。フリンタトライバの<br>設定を確認し、液晶ディスプレイの2行目に指示されている<br>トレイに正しいサイズの用紙を入れてください。                                       | メンテナンス  |
| ダウンロード フル    | メモリを増設してください。「メモリ(SO-DIMM)を増設す<br>る」 P.5-4 を参照してください。                                                                        | 困ったときは  |
|              | 本製品のバックカバーの裏側にある定着カバーを閉じてくだ<br>さい。                                                                                           | 付録      |
| テイチャクカバーオープン |                                                                                                    | 索引      |

付録

索引

| エラーメッセージ        | 解決方法                                         |         |
|-----------------|----------------------------------------------|---------|
|                 | 液晶ディスプレイに表示された用紙サイズの用紙を多目的ト                  |         |
| テサシ             | レイ (MP トレイ ) に挿入してください。印刷が一時停止に              |         |
|                 | なっている場合は、 🕙 (Go)を押してください。                    |         |
| トナーガ セットサレテイマセン | フロントカバーを開け、トナーカートリッジを挿入してくだ                  |         |
|                 | さい。「トナーカートリッジ」 <mark>P.6-4</mark> を参照してください。 |         |
| トナーヲ ケンチ デキマセン  | ドラムユニットを取り出し、再度本製品に戻してください。                  |         |
|                 | コロナワイヤーを清掃してください。(「コロナワイヤーをク                 |         |
|                 | リーニングする」 P.6-22 を参照してください。) コロナワイ            |         |
| ドラム エラー         | ヤーを清掃した後も液晶ディスプレイに同じエラーが表示さ                  |         |
|                 | れる場合は、ドラムユニットを新しいものに交換して下さい。                 |         |
|                 | 「ドラムユニットを交換する」 <u>P.6-11</u> を参照してください。      |         |
| トレイ ツケスギ        | 増設記録紙トレイの最大数は2つです。増設記録紙トレイを                  |         |
|                 | 取りはすしてくたさい。                                  |         |
| トレイ XXX ナシ      | 本製品にトレイ1を挿入してください。                           | 安全      |
| バッファ フル         | インターフェース設定を確認してください。                         |         |
| フォント フル         | メモリを増設してください。「メモリ(SO-DIMM)を増設す               |         |
|                 | る」 <u>P.5-4</u> を参照してください。                   | 準備      |
|                 | 解像度を下げるか、メモリを増設してください。「メモリ                   |         |
|                 | (SO-DIMM)を増設する」 <u>P.5-4</u> と「印刷品質を改善するに    |         |
| プリントオーバーラン      | は」 P.7-22 を参照してください。ページ保護を正しいサイズ             | 操作パネル   |
|                 | にセットしてください。「ページブロテクト」 <u>P.3-22</u> と「操作     |         |
|                 | パネルのモードと設定メニュー」 <mark>P.2-13</mark> を参照してくたさ |         |
|                 |                                              | ドライバ    |
| フロント カバーオープン    | 本製品のフロントカバーを閉じてください。                         |         |
|                 | メモリを増設してください。「メモリ(SO-DIMM)を増設す               |         |
| メモリフル           | る」 P.5-4 と「印刷品質を改善するには」 P.7-22 を参照し          | ドリルリ    |
|                 | てください。                                       |         |
|                 | プリンタドライバで選択したトレイに設定した用紙サイズの                  | +=>     |
| コウシサイブフィッチ      | 用紙を用紙トレイまたは MP トレイに入れて、 🐼 (Go) を押            | VERCE   |
|                 | します。または、操作パネルの トレイサイズ から用紙サイズ                |         |
|                 | を選択します。                                      | メンテナンス  |
|                 | 本製品のバックカバーを閉じて両面印刷トレイを戻してくだ                  | NY I YA |
| リョウメン トレイ ナシ    | さい。                                          |         |
| L               |                                              | 困ったときは  |

### ● 保守メッセージ

| エラーメッセージ       | 解決方法                                                              |
|----------------|-------------------------------------------------------------------|
| PF キット 1 コウカン  | トレイ1用の給紙キット <sup>※1</sup> について、ブラザーお客様相談窓<br>口へお問合せください。          |
| PF キット 2 コウカン  | トレイ <b>2</b> 用の給紙キット <sup>※1</sup> について、ブラザーお客様相談窓<br>口へお問合せください。 |
| PF キット 3 コウカン  | トレイ <b>3</b> 用の給紙キット <sup>※1</sup> について、ブラザーお客様相談窓<br>口へお問合せください。 |
| PF キット MP コウカン | MP トレイ用の給紙キット <sup>※2</sup> について、ブラザーお客様相談<br>窓口へお問合せください。        |
| テイチャクキ コウカン    | 定着ユニットの交換について、ブラザーお客様相談窓口へお<br>問合せください。                           |
| トナー コウカン       | 「トナーカートリッジを交換する」 <mark>P.6-5</mark> を参照してくださ<br>い。                |

| エラーメッセージ       | 解決方法                                                                                                    |
|----------------|----------------------------------------------------------------------------------------------------|
| トナー ノコリワズカ     | 新しいトナーカートリッジを購入し、「トナー コウカン」<br>メッセージが表示される前に準備をしてください。                                                     |
| ドラム コウカン       | 「ドラムユニットを交換する」 <mark>P.6-11</mark> を参照してください。                                                              |
| マモナク ドラムコウカン   | ドラムユニットがまもなく交換時期になります。現在のもの<br>と交換するため、新しいドラムユニットを購入してください。<br>「ドラム交換メッセージ」 <mark>P.6-10</mark> を参照してください。 |
| レーザースキャナー コウカン | レーザーユニットの交換について、ブラザーお客様相談窓口<br>へお問合せください。                                                                  |

※1 給紙キットとは、給紙ローラー、分離ローラー、分離パッド、分離パッドバネを示します。※2 給紙キットとは、給紙ローラー、分離プレートを示します。

#### サービスコールメッセージ

| エラーメッセージ | 解決方法                                                          |    |
|----------|---------------------------------------------------------------|----|
| エラー ###  | 本製品の電源を OFF にし、数秒後電源を入れます。問題が解<br>決されない場合は、ブラザーお客様相談窓口へお問合せくだ | 安全 |
|          | さい。                                                           |    |

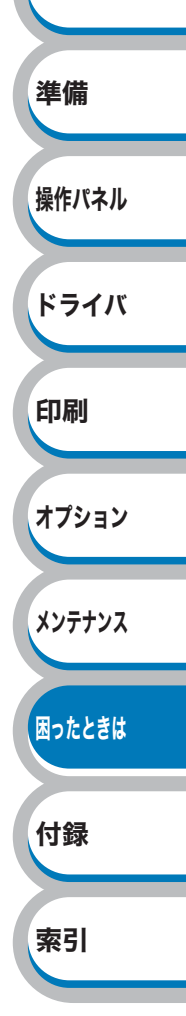

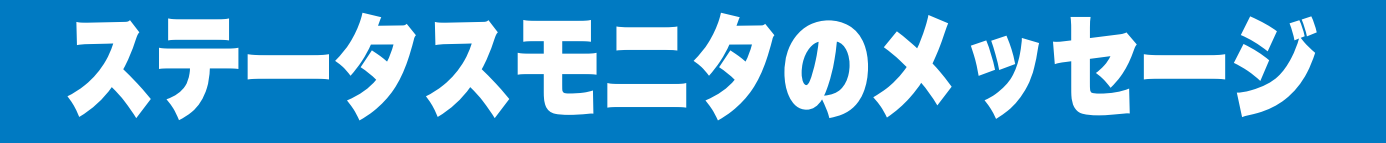

## ステータスモニタの使用方法

ブラザーの Windows<sup>®</sup> 用または Macintosh 用プリンタドライバ を使用している場合は、ステータス モニタでエラー情報などを通知させることができます。

ステータスモニタは初期設定ではコンピュータを起動時に起動する設定になっています。

#### 🔵 起動方法

#### Windows<sup>®</sup> の場合

[スタート] メニューから [すべてのプログラム(プログラム)] - [Brother] - [HL-5380DN series] - [ステータスモニタ] の順に選択します。

#### Mac OS X 10.3.9、10.4.x の場合

[移動] メニューから [ユーティリティ] の順に開き、[プリンタ設定ユーティリティ] をクリック します。次にプリンタリストからプリンタを選択して「ユーティリティ」をクリックします。

#### Mac OS X 10.5.x の場合

アップルメニューから[システム環境設定]を選択し、[プリントとファクス]をクリックします。次にプリンタを選択して「プリントキューを開く」から「ユーティリティ」の順にクリックします。

## 2 ステータスモニタは次のような方法でメッセージを表示できます。

- コンピュータ起動時は、タスクバー通知領域にアイコン表示されます。
   アイコンにマウスカーソルを近づけるとメッセージが表示されます。(Windows®のみ)
- アイコンをダブルクリックすると、解決方法が記載 された「画面で見るマニュアル(HTML 方式)」の 該当ページを表示します。(Windows<sup>®</sup>のみ)
- アイコンをデスクトップにドラッグすると、デスクトップ上に表示されます。また、アイコンを右クリックすると表示されるメニューでも表示場所を変更できます。(Windows®のみ)

 ステータスモニタをタスクバー上 にドラッグすると、タスクバー上 にメッセージが表示されます。ま た、ステータスモニタ内で右ク リックすると表示されるメニュー でも、表示場所を変更できます。 (Windows<sup>®</sup>のみ)

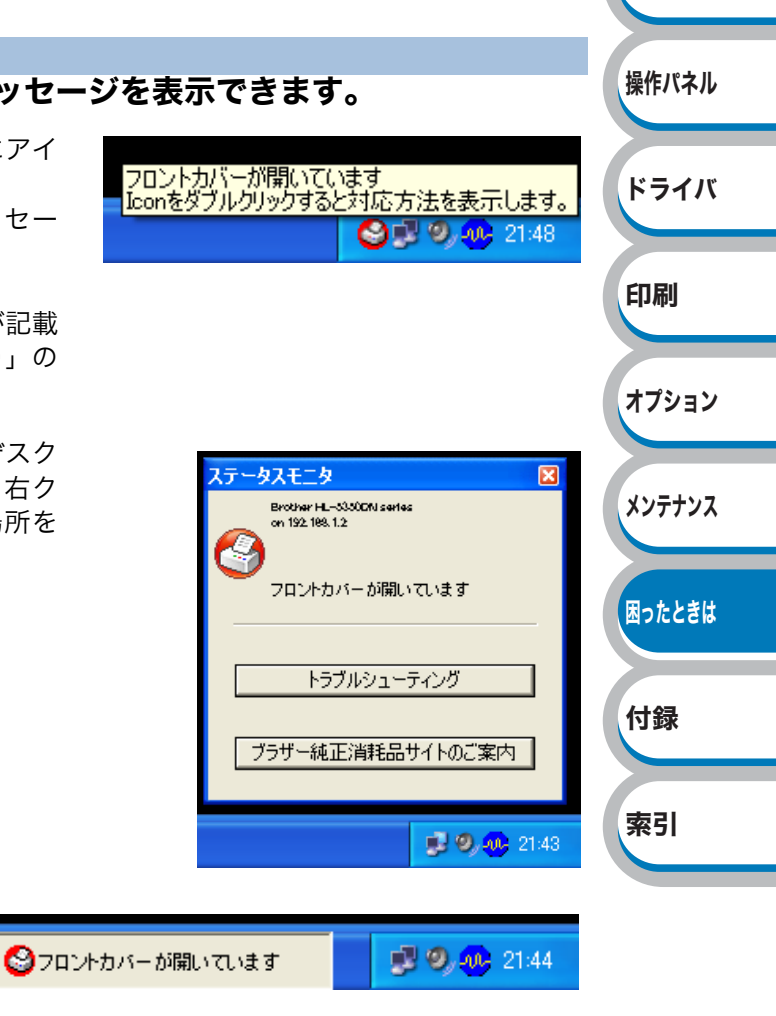

安全

準備

#### ● 終了方法

#### ● Windows<sup>®</sup> の場合

ステータスモニタ内で右クリックすると表示されるメニューで「終了」をクリックします(右画面)。

#### MacOS の場合

[ブラザーステータスモニタ]メニューから[ブラ ザーステータスモニタの終了]を選択します。 または、ステータスモニタ画面左上の一番左の赤い ● (閉じる)ボタンをクリックします。

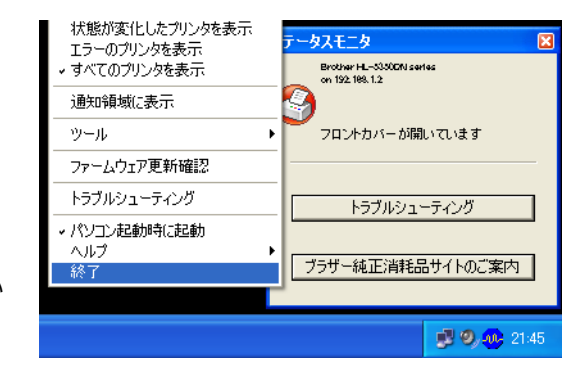

#### ● ステータスモニタを自動起動しなくする方法

コンピュータの起動時に、ステータスモニタを自 動起動しなくするには、ステータスモニタ内で右 クリックすると表示されるメニューで「パソコン 起動時に起動」のチェックをはずします。 (Windows<sup>®</sup>のみ)

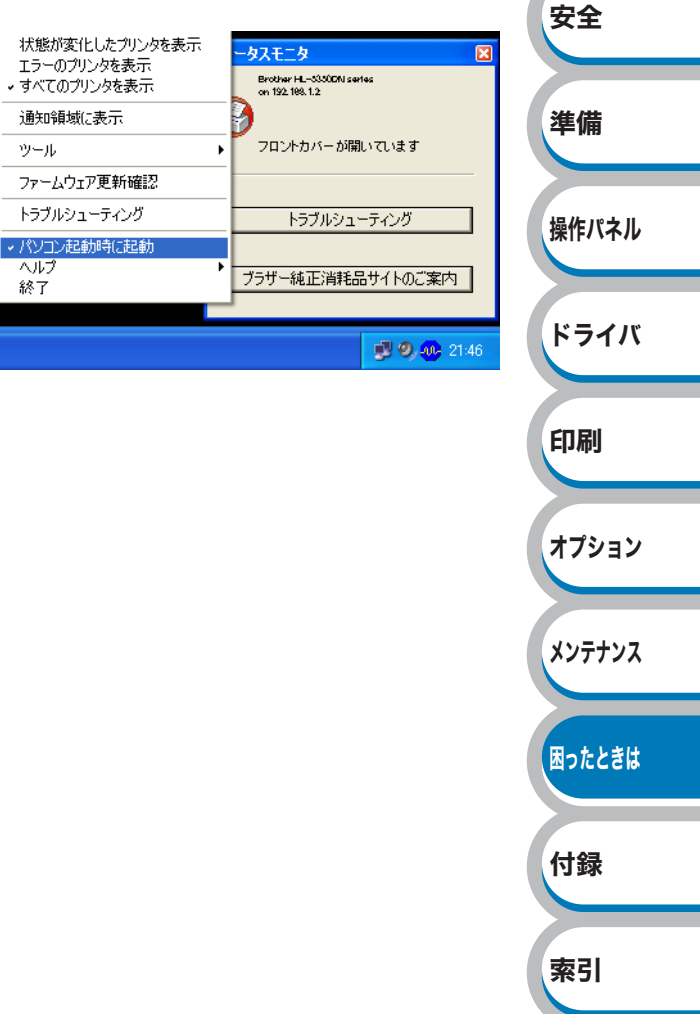

## ステータスモニタのメッセージ一覧

ステータスモニタには本製品の問題点が下記の表で示されたように表示されます。表示されたメッ セージを参考に適切な処置を行ってください。

「ステータスモニタの使用方法」P.7-6 の手順に従ってステータスモニタを表示してください。

| エラーメッセージ             | 解決方法                                                                                                    |        |
|----------------------|----------------------------------------------------------------------------------------------------|--------|
| フロントカバーが開いています       | フロントカバーを閉じてください。                                                                                                    |        |
| メモリが一杯です             | <ul> <li>(Go)を押して本製品内に残っているデータを印刷して<br/>ください。本製品内に残っているデータを消去したいとき<br/>は、「ボタンの操作」P.2-5 を参照してください。</li> <li>数ページずつ分けて印刷するか、解像度を下げてください。</li> <li>メモリを増設してください。「メモリ(SO-DIMM)を増設</li> </ul> |        |
|                      | する」 <u>P.5-4</u> を参照してください。                                                                                                    | 安全     |
|                      | <ul> <li> <ul> <li> <li>                         (Go) を押して、本製品内に残っているデータを印刷してください。本製品内に残っているデータを消去したいときは、</li></li></ul></li></ul>                                                       | 準備     |
| プリントオーバーラン           | <ul> <li>もし上記方法でエラーが解除されない場合は、文書の複雑<br/>さを減らすか、解像度を下げてください。</li> </ul>                                                                                                    | 操作パネル  |
|                      | <ul> <li>市販の SO-DIMM メモリで本製品のメモリを増やしてください。</li> <li>さい。「メモリ (SO-DIMM)を増設する」 P.5-4 を参照してください。</li> </ul>                                                                                  | ドライバ   |
| 紙づまりです(XXXX)         | 表示されている場所からつまった用紙を取り除いてください。<br>詳細は、「紙づまりが起きたときは」 <mark>P.7-11</mark> を参照してくださ<br>い。                                                                                                    | 印刷     |
| トナー交換                | トナーを新しいものに交換してください。「トナーカートリッジを交換する」 P.6-5 を参照してください。                                                                                                    | オプション  |
| まもなくトナー交換            | トナーの残量が少なくなっています。'トナー交換」が表示されたら交換できるように、新しいトナーカートリッジを準備してください。                                                                                                    | メンテナンス |
| トナーを検知できません          | ドラムユニットとトナーカートリッジをいったん取りはずし、<br>再度正しく取り付けてください。<br>バックカバーを開けて定着ユニットカバーを閉じてください。                                                                                                    | 困ったときは |
|                      | ATT L'ÉTE                                                                                                    | 付録     |
| 定着ユニットカバーが開いてい<br>ます |                                                                                                    | 索引     |
|                      |                                                                                                    |        |
| トナーがセットされていません       | フロントカバーボタンを押し、フロントカバーを開け、ト<br>ナーカートリッジを取り付けてください。                                                                                                    |        |

| エラーメッセージ               | 解決方法                                                                                               |        |
|------------------------|----------------------------------------------------------------------------------------------------|--------|
| ドラム交換                  | ドラムユニットを新しいものに交換してください。詳細は、                                                                        |        |
|                        | 「ドラムユニットを交換する」 <u>P.6-11</u> を参照してくたさい。                                                            |        |
|                        | ドラムユニットの交換時期が近づいています。新しいドラム                                                                        |        |
| まもなくドラム交換              | ユーツトを準備してくたさい。詳細は、'トフムユーツトを父                                                                       |        |
|                        | 授9る」 <u>P.6-11</u> を参照してくたさい。                                                                      |        |
| ドラムエラー                 | 「コロナワイヤーをクリーニングする」 <u>P.6-22</u> を参照してくだ<br> さい。                                                   |        |
| 両面トレイなし                | バックカバーを閉じて、両面印刷トレイを取り付けます。                                                                         |        |
|                        | ● (Job Cancel) または   (Go) を押してください。                                                                |        |
| 自動両面用紙サイズエラー           | 正しいサイズの用紙をセットしてください。または、現在の<br>プリンタドライバの設定に合う用紙を挿入してください。自<br>動両面印刷で使用できる用紙サイズは、A4 です。             |        |
|                        | <ul> <li>・用紙なし、または用紙が記録紙トレイに正しく挿入されていません。記録紙トレイに用紙がない場合は、新しい用紙を入れてください。</li> </ul>                 | 安全     |
|                        | <ul> <li>記録紙トレイに用紙が入っている場合は、用紙がまっすぐになっているか確認してください。用紙が反っているときは、まっすぐに伸ばしてください。また、いったん用紙を</li> </ul> | 準備     |
| 用紙がありません XXXX 用紙<br>切れ | 取り出してから、裏返して記録紙トレイに戻すと正常に給<br>紙する場合もあります。<br>・記録紙トレイ内の田紙の枚数を減らしてください                               | 操作パネル  |
|                        | ・ご使用の用紙が本製品に適しているか確認してください。<br>詳細は、「使用できる用紙と領域」 <u>P.1-6</u> を参照してくださ                              | ドライバ   |
|                        | い。<br>・プリンタドライバで設定している用紙サイズと同じサイズ<br>の用紙を使用してください。                                                 | 印刷     |
| 記憶ディスクがいっぱいです          | RAMDISK のサイズが 0 に設定されています。RAMDISK の<br>サイズを増やしてください。また、必要のないフォントを削<br>除してください。                     | オプション  |
| PF キット MP 交換           | お客様相談窓口へお問い合わせください。                                                                                |        |
| PF キット 1 交換            | お客様相談窓口へお問い合わせください。                                                                                | メンテナンス |
| PF キット 2 交換            | お客様相談窓口へお問い合わせください。                                                                                |        |
| PF キット 3 交換            | お客様相談窓口へお問い合わせください。                                                                                |        |
| ヒーター交換                 | お客様相談窓口へお問い合わせください。                                                                                | 困ったときは |
| レーザーユニット交換             | お客様相談窓口へお問い合わせください。                                                                                |        |
| サービスエラー                | 液晶ディスプレイの表示を確認してエラーを特定してくださ<br>い。詳細は、「液晶ディスプレイのエラーメッセージ一覧」                                         | 付録     |
|                        | <u>P.7-3</u> を参照してください。                                                                            |        |

索引

## 印刷によるエラーメッセージ

本製品に問題が起こった場合、下記の表に示されたようなエラーメッセージを印刷して知らせま す。本製品が知らせるエラーメッセージに対して適切な処置を行ってください。

## 印刷によるエラーメッセージー覧

| エラーメッセージ      | 解決方法                                                                                                    |                           |
|---------------|----------------------------------------------------------------------------------------------------|---------------------------|
| メモリフル         | <ul> <li>(Go)を押して、本製品内に残っているデータを印刷してください。本製品内に残っているデータを消去したいときは、(Job Cancel)を押してください。「ボタンの操作」P.2-5 を参照してください。</li> <li>文書の複雑さを減らすか、解像度を下げてください。</li> <li>市販の SO-DIMM メモリで本製品のメモリを増やしてください。「メモリ(SO DIMM)を増売する。</li> </ul>                                                                              |                           |
| 解像度調整         | 要求された解像度で印刷するためには、文書内の複雑な画像データを減<br>らすか、解像度を下げてください。                                                                                                    | 安全                        |
|               | <ul> <li> <ul> <li> </li> <li> </li> <li> </li> <li> </li> <li> </li> <li> </li> <li> </li> <li> </li> <li> </li> <li> </li> <li> </li> <li> </li> <li> </li> <li> </li> <li> </li> <li> </li> <li> </li> <li> </li> <li> </li> </ul> <li> </li> <li> </li> <li> </li> <li> </li> <li></li></li></ul> | 準備                        |
| Print Overrun | さい。<br>・もし上記方法でエラーが解除されない場合は、文書の複雑さを減らす<br>か、解像度を下げてください。<br>・ 市販の SQ-DIMM メモリで本製品のメモリを増やしてください。                                                                                                    | <sup>操作</sup> ハネル<br>ドライバ |
|               | モリ(SO-DIMM)を増設する」P.5-4 を参照してください。<br>・Windows <sup>®</sup> プリンタドライバの「ページプロテクト」を「自動」にしてください。<br>てください。「ページプロテクト」P.3-22 を参照してください。                                                                                                    | 印刷                        |

索引

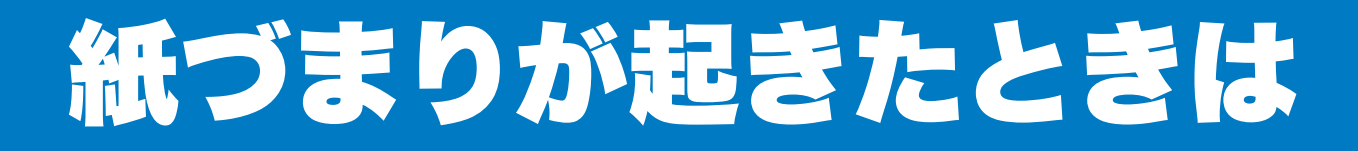

## 紙づまりが起こったとき

紙づまりが起きた場合、本製品の操作パネル上の液晶ディスプレイで、どの場所に紙づまりが起 こったかを下記のように表示します。

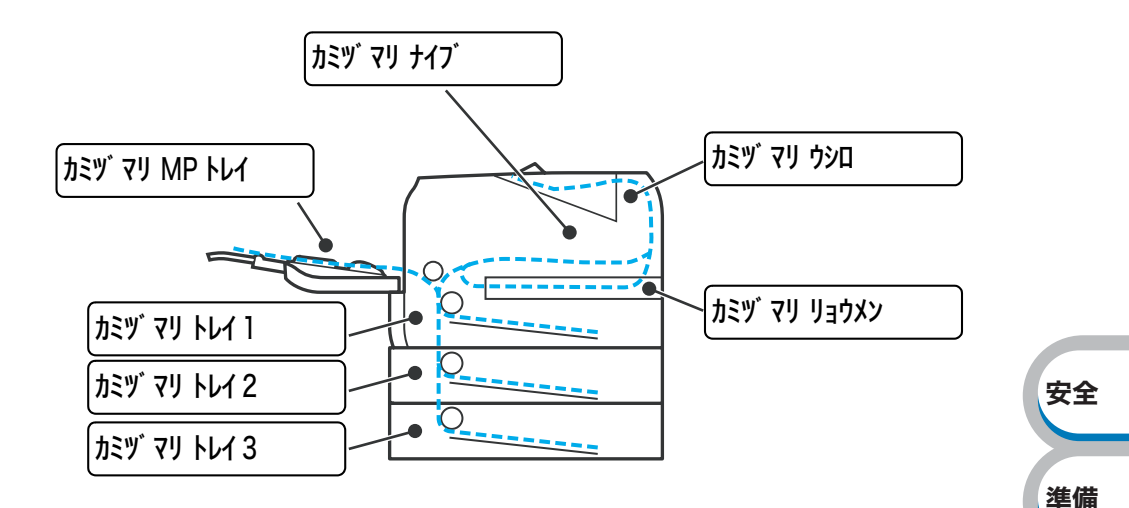

| メッセージ               | 内容                           | 参照ページ  |
|---------------------|------------------------------|--------|
| ከミッ ፕሀ MP ዞレኅ       | 多目的トレイ(MP トレイ)で紙づまりが起こっています。 | P.7-12 |
| <u> </u>            | 記録紙トレイで紙づまりが起こっています。         | P.7-13 |
| <u> </u>            | 増設記録紙トレイで紙づまりが起こっています。       | P.7-13 |
| <u> </u>            | 増設記録紙トレイで紙づまりが起こっています。       | P.7-13 |
| ิ ภิริพ์ マリ ปุ∃ว่⊀ว | 両面印刷トレイで紙づまりが起こっています。        | P.7-15 |
| ከミツ マリ ウシロ          | バックカバー内で紙づまりが起こっています。        | P.7-16 |
| <b>ከ</b> ミヅ マリ ナイフ゛ | 本製品内部で紙づまりが起こっています。          | P.7-19 |
|                     |                              | 1      |

どこで紙づまりが起こっているか確認し、詰まった用紙を取り除いてください。 紙を取り除いても液晶ディスプレイに紙詰まりのメッセージが表示される場合は、つまった用紙 がすべて取り除かれているか確認してください。

すべての詰まった紙を取り除いたら、フロントカバーを開き、閉じてください。 本製品は自動的に印刷を再開します。

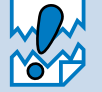

新しく用紙を足す際には、すべての用紙を記録紙トレイから取り除き、まっすぐに伸ばしてください。これは本製品が一度に複数枚の用紙を給紙することを防ぎ、紙づまりを防ぎます。

付録

索引

- 下記の用紙は使用しないでください。
  - 破れ、カール、しわのある用紙
  - 湿った用紙
  - 仕様、規格外の用紙
     詳しくは「使用できる用紙と領域」P.1-6 を参照してください。

## 多目的トレイ(MPトレイ)の紙づまり

多目的トレイ(MPトレイ)で紙づまりが起こると、液晶ディスプレイには次のように表示されます。

カミヅ マリ MP トレイ

多目的トレイ(MPトレイ)内で紙づまりが起こった時は、次の手順で取り除いてください。

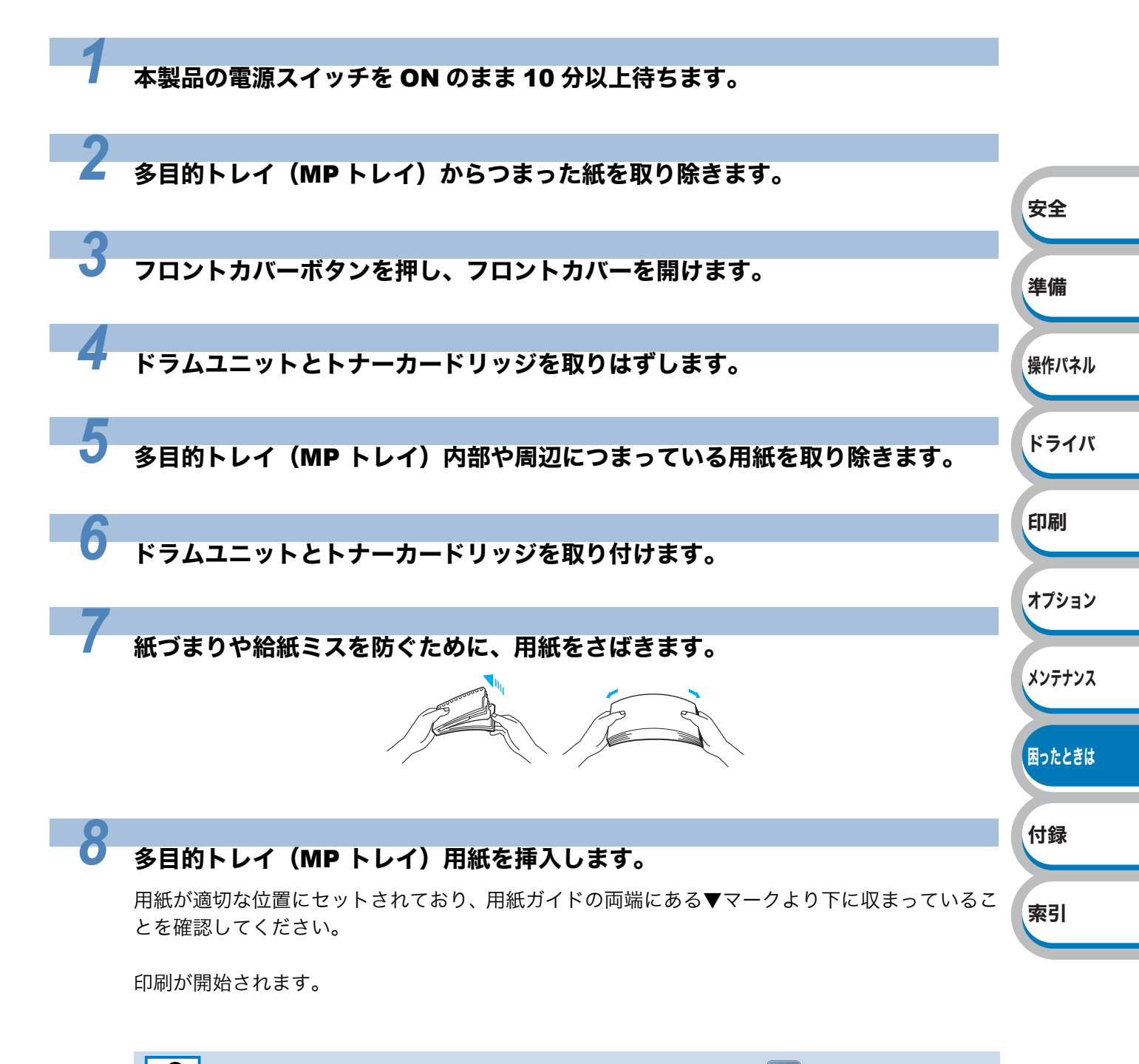

印刷が再開されない場合は、フロントカバーを開け閉めするか 🕙 (Go) を押してくださ

## 記録紙トレイ / 増設記録紙トレイの紙づまり

本製品の液晶ディスプレイのエラーメッセージは、記録紙トレイに次の名称が付けられています。

| 記録紙トレイの名称                                                                                                 | 液晶ディスプレイ上での名称 |  |  |
|----------------------------------------------------------------------------------------------------|---------------|--|--|
| 記録紙トレイ                                                                                                    | トレイ1          |  |  |
| 増設記録紙トレイ                                                                                                  | トレイ 2、トレイ 3   |  |  |
| הוא דער 1 האניי דע גער 2 האניי דע גער 1 האניי דע גער 2 האניי דע גער 2 האניי דע גער 2 האניי דע גער 2 האניי | カミヅ マリ トレイ 3  |  |  |
|                                                                                                    |               |  |  |

記録紙トレイ / 増設記録紙トレイで紙づまりが起こったときは、次の手順に従ってください。

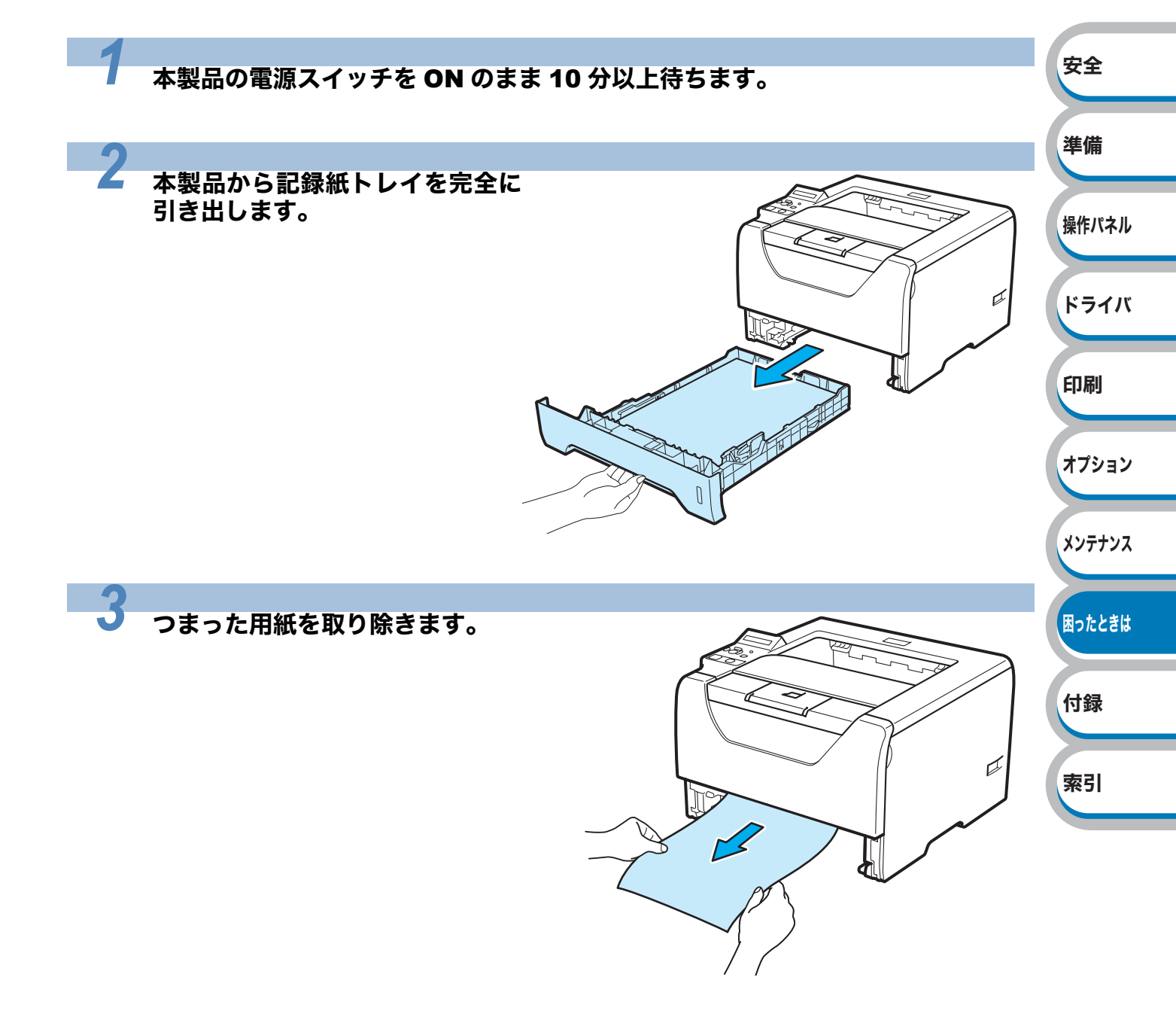

#### 記録紙トレイを本製品に戻します。

用紙が適切な位置にセットされており、用紙ガイドの両端にある▼マークより下に収まっていることを確認してください。

印刷が開始されます。

-4

- ・印刷が再開されない場合は、フロントカバーを開け閉めするか 🕙 (Go) を押してくだ
  - ・増設記録紙トレイから用紙が給紙されている最中に記録紙トレイを引き抜かないでくだ さい。引き抜くと紙づまりが起こります。

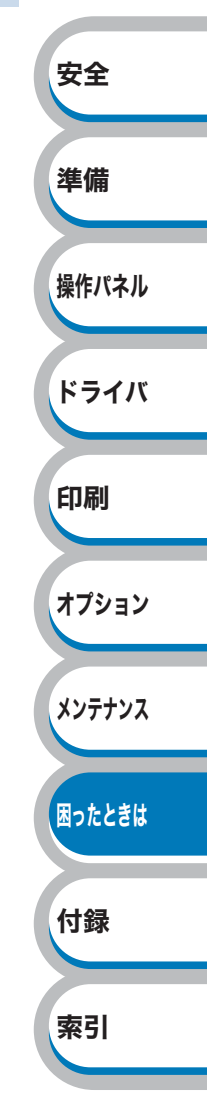

## 両面印刷トレイの紙づまり

両面印刷トレイで紙づまりが起こると、液晶ディスプレイには次のように表示されます。

カミヅ マリ リョウメン

両面印刷トレイで紙づまりが起こったときは、次の手順に従ってください。

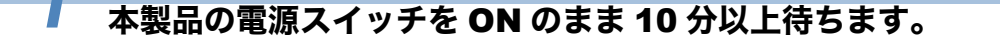

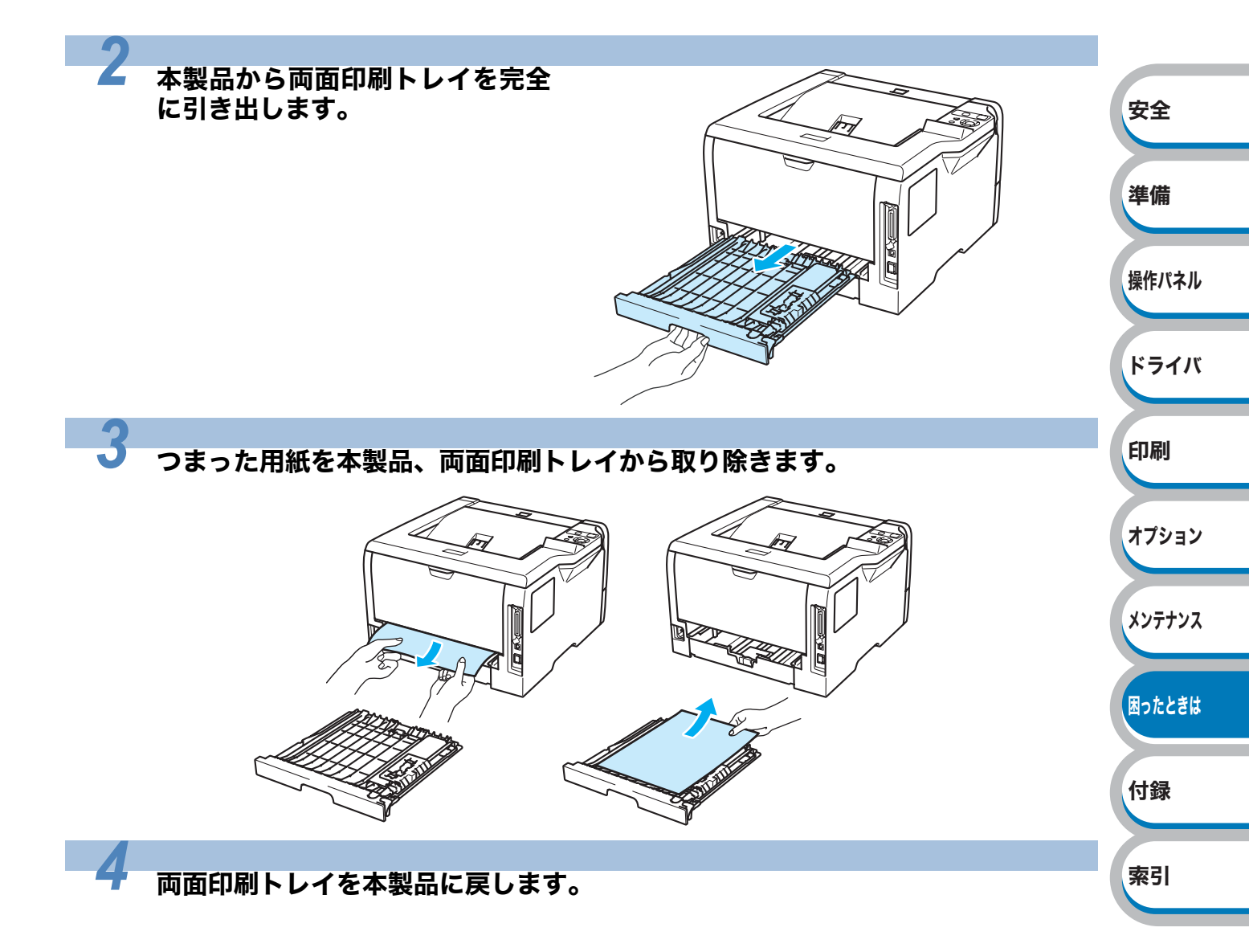

## バックカバー内の紙づまり

バックカバー内で紙づまりが起こると、液晶ディスプレイには次のように表示されます。

カミヅ マリ ウシロ

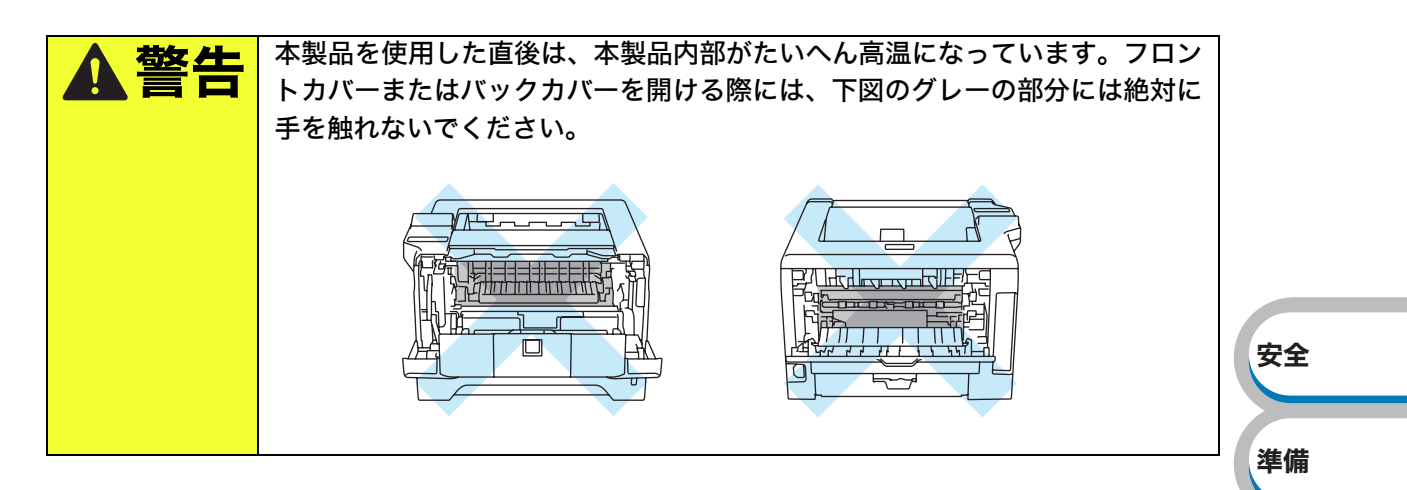

バックカバー内で紙づまりが起こったときは、次の手順に従ってください。

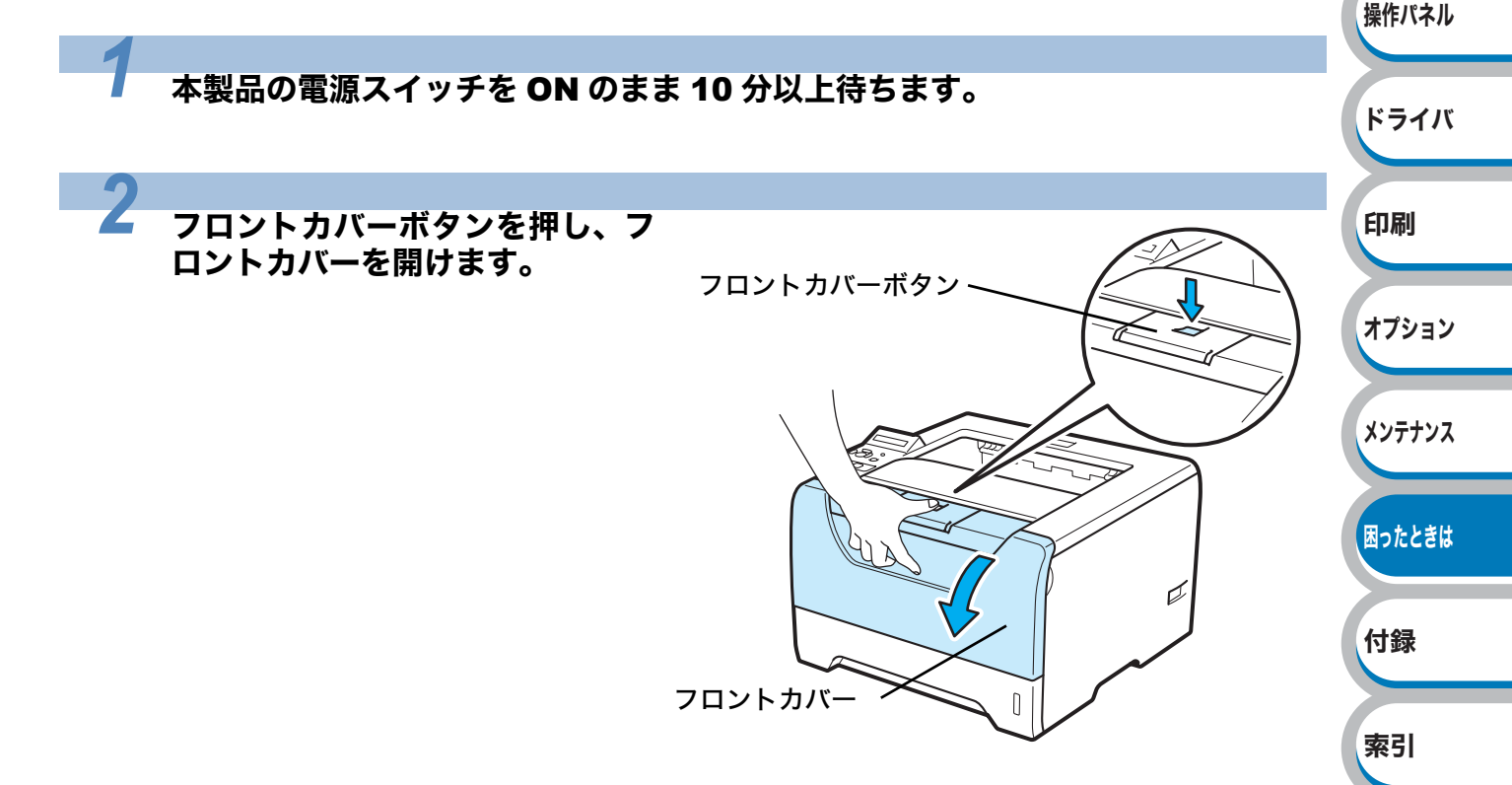

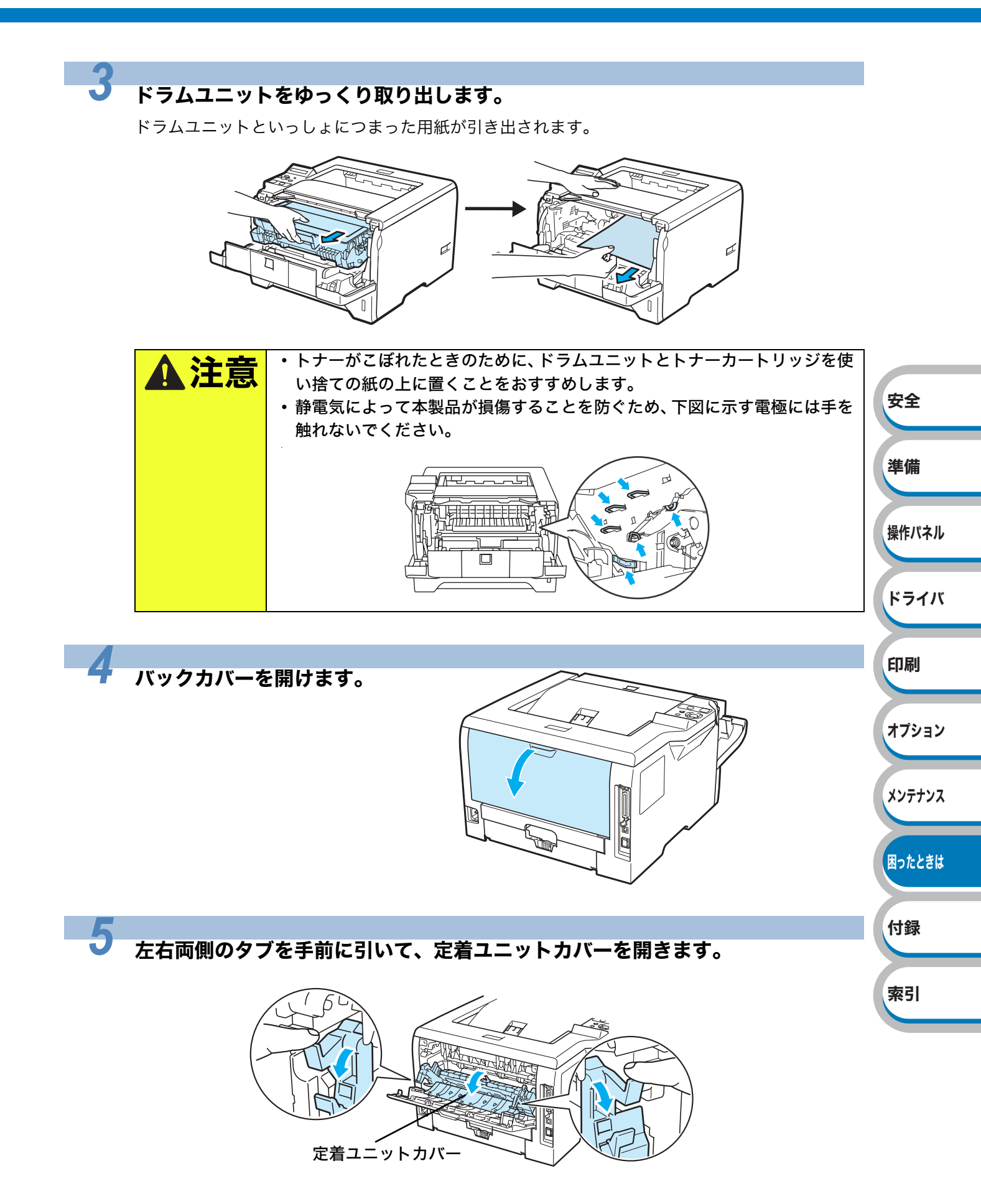

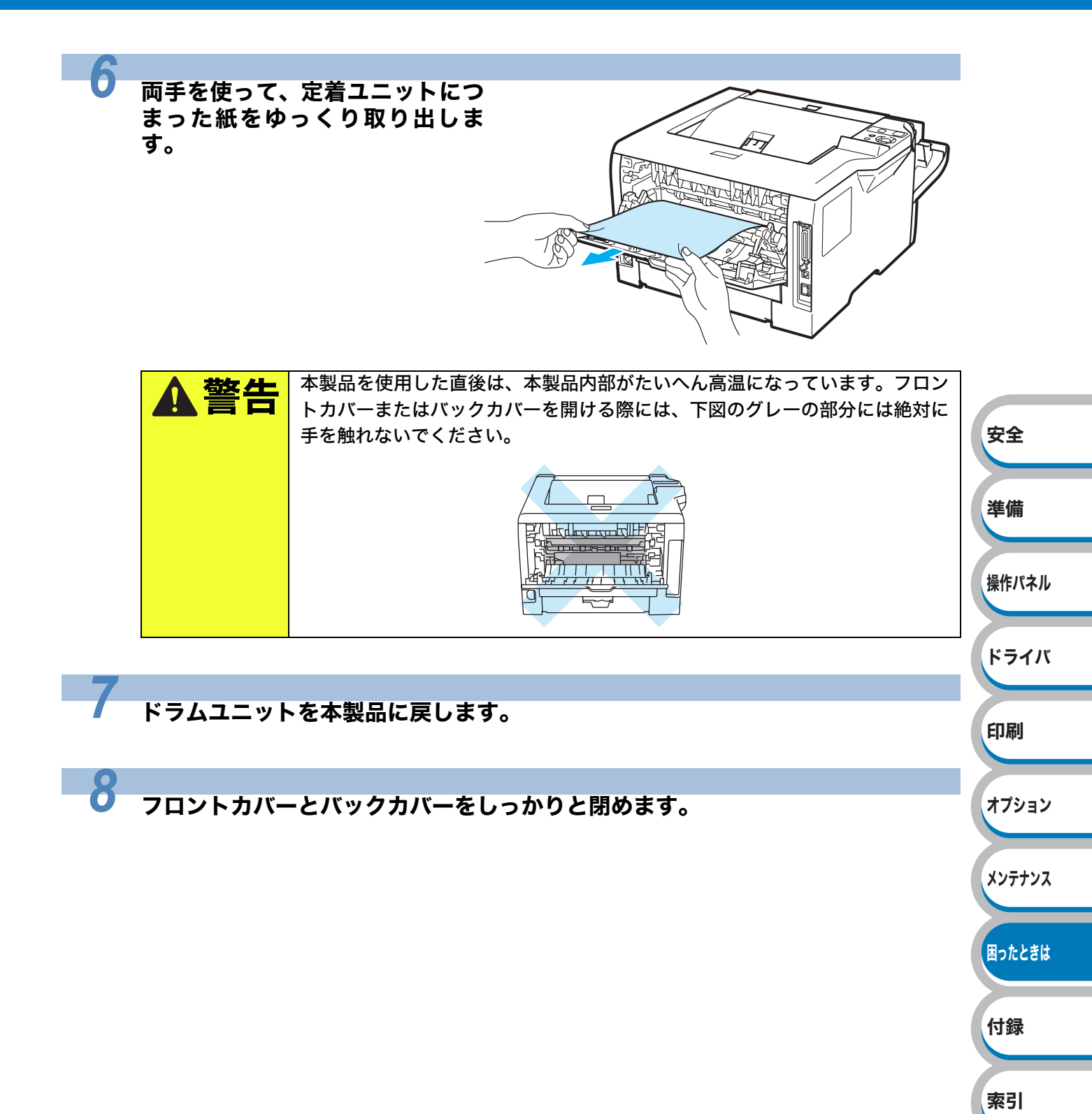

## 本製品内部の紙づまり

本製品内部で紙づまりが起こると、液晶ディスプレイには次のように表示されます。

カミヅ マリ ナイブ

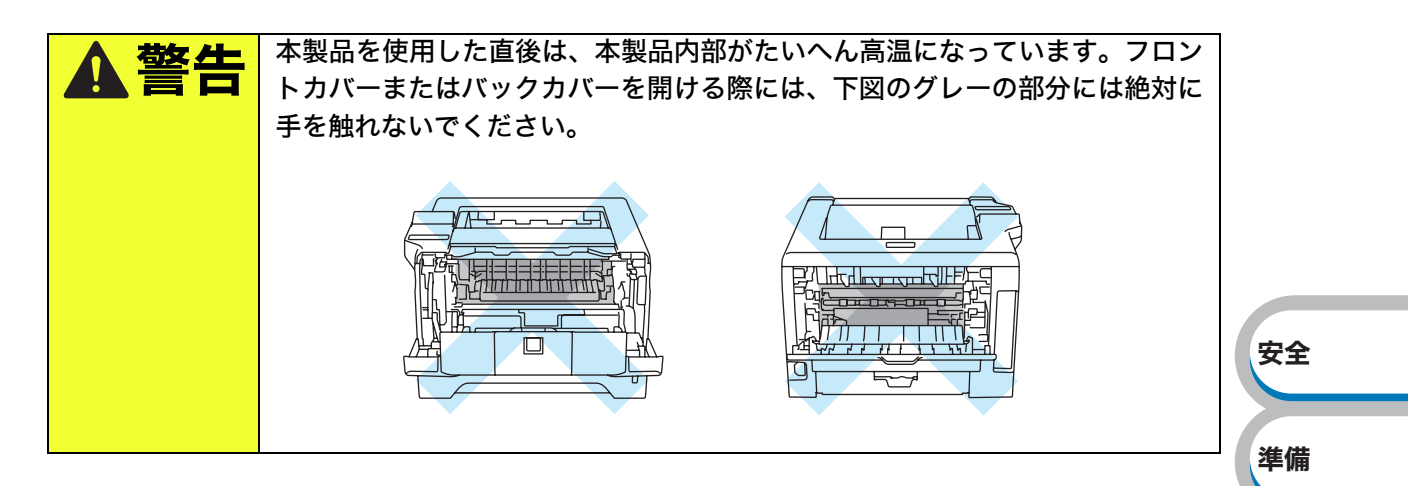

本製品内部で紙づまりが起こったときは、次の手順に従ってください。

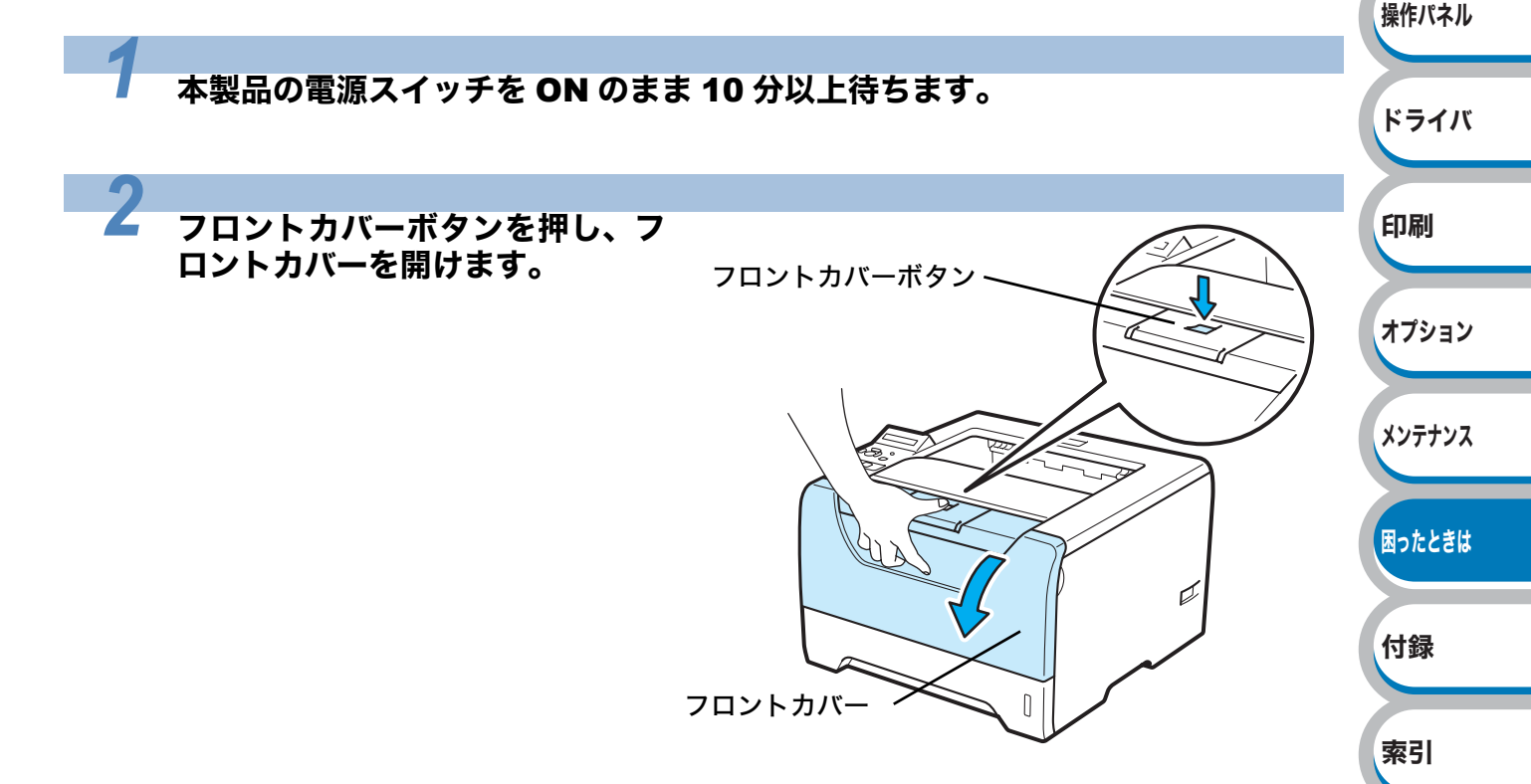

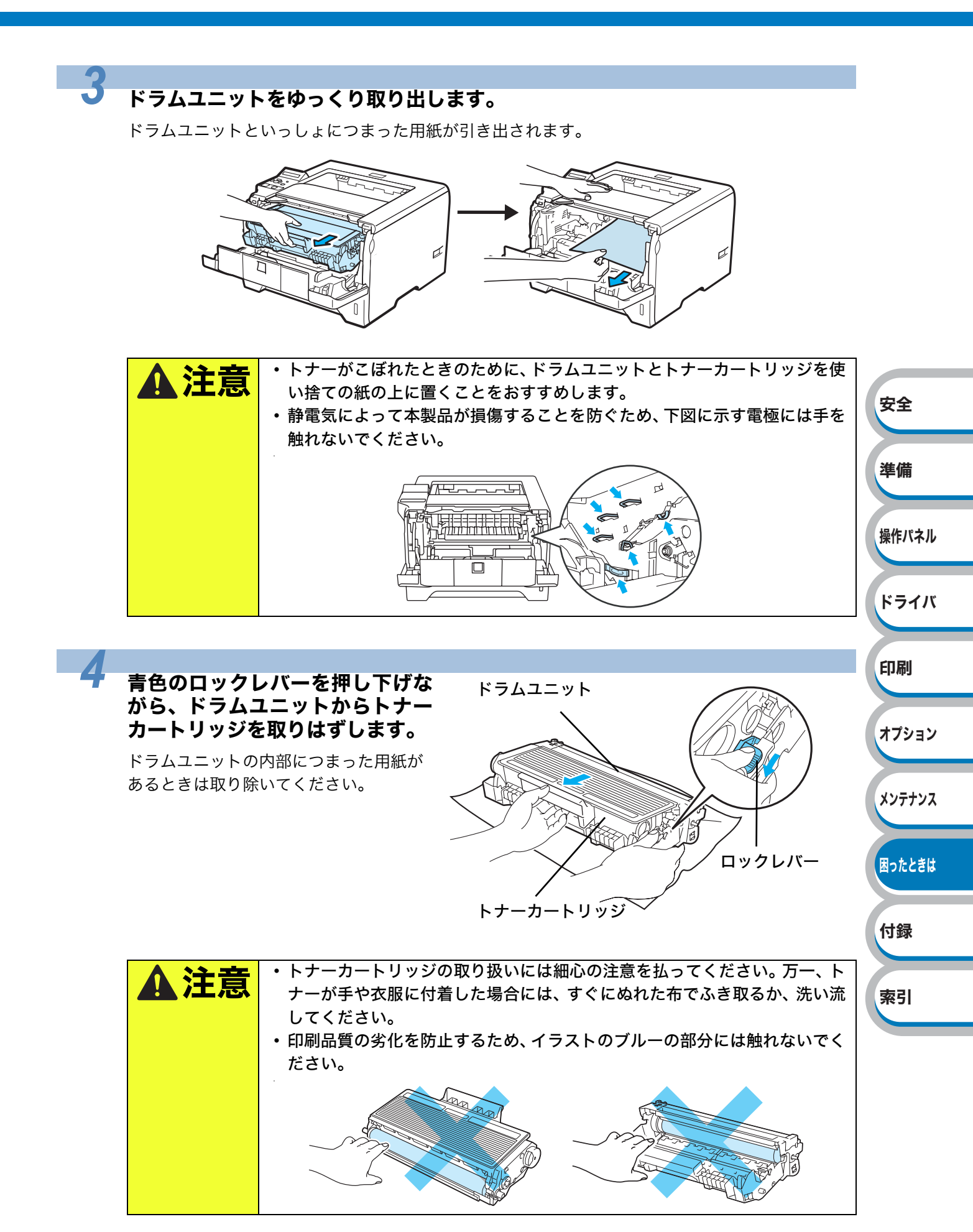
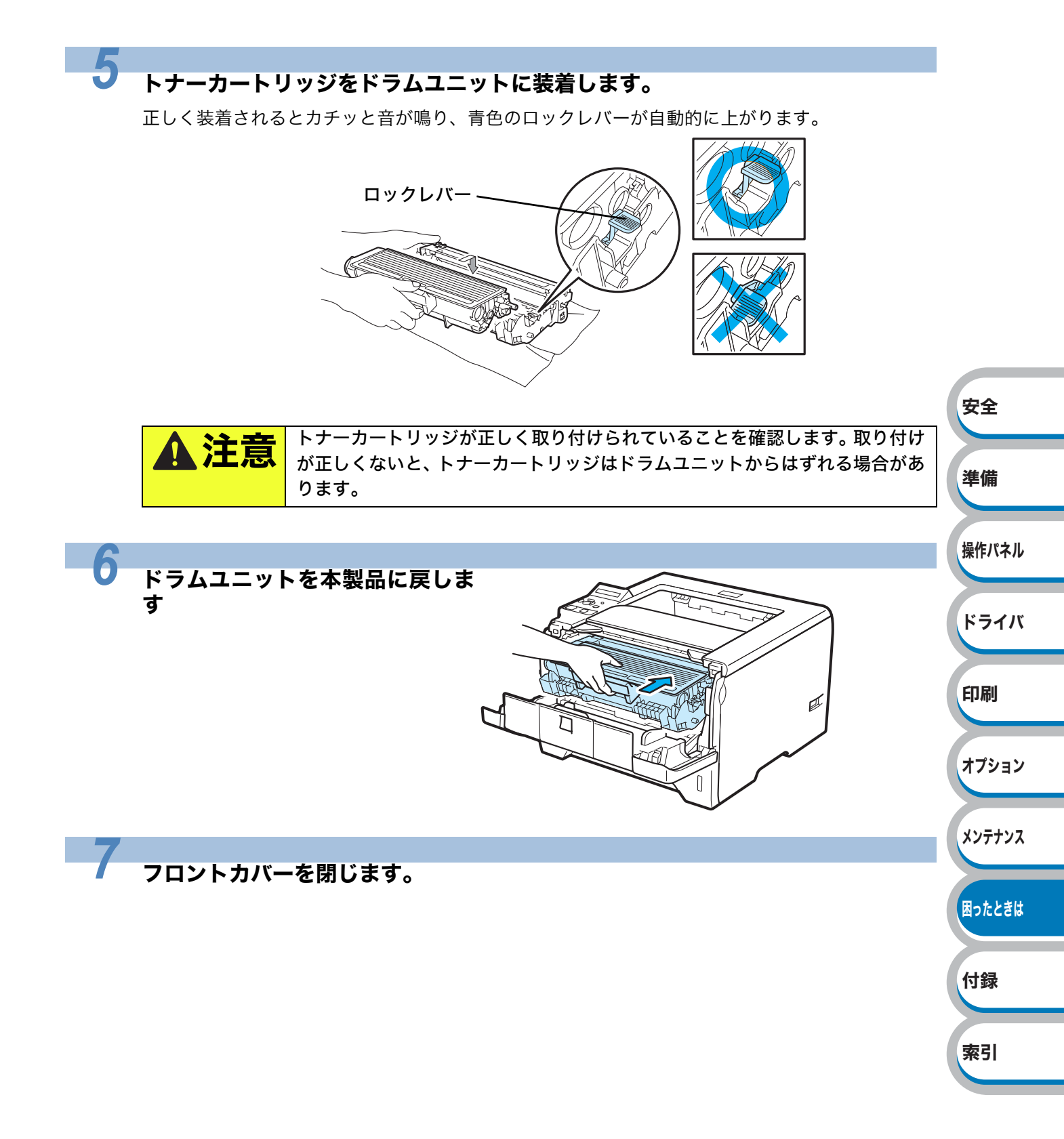

## 印刷品質を改善するには

印刷品質に問題がある場合は、はじめにテストページを印刷します。「テストページの印刷」 P.220 を参照してください。

印刷した内容がはっきり見えるときは、本製品には問題がない場合があります。インターフェース ケーブルを確認するか、または他のコンピュータから印刷を試してみてください。 下記の表では、印刷品質の問題について説明しています。

## 印刷品質の改善方法一覧

|            | 問題例         | 解決方法                                                                    |            |
|------------|-------------|-------------------------------------------------------------------------|------------|
|            |             | •本製品の設置環境を確認してください。高温・多湿、低温・低湿                                          |            |
|            |             | の場所で使用すると、この問題が起きることがあります。「このよ                                          |            |
| かすれ        | ı           | うな場所に置かないで」 <mark>P.12</mark> を参照してください。                                |            |
|            |             | ・すべてのページが薄い場合には、トナー節約モードになっている                                          |            |
|            | ABCDEEGH    | ことがあります。プリンタドライバの [拡張機能] タブで「トナー                                        | <b>±</b> A |
|            | abcdefghijk | 節約モード」を[オフ]にしてください。 <mark>P.3-13</mark>                                 | 安全         |
|            | ABCD        | ・新しいトナーカートリッジに交換してください。「トナーカート                                          |            |
|            | abcde       | リッジを交換する」 <mark>P.6-5</mark> を参照してください。                                 | 淮借         |
|            | 01234       | ・新しいドラムユニットに交換してください。「ドラムユニットを交                                         |            |
|            |             | 換する」 <mark>P.6-11</mark> を参照してください。                                     |            |
|            |             | • 乾燥した柔らかい布でスキャナガラスを拭いてください。「本製品                                        | 操作パネル      |
|            |             | 内部をクリーニングする」 <mark>P.6-17</mark> を参照してください。                             |            |
| <b>(</b> ) |             | • ご使用の用紙が本製品に適しているか確認してください。「使用で                                        |            |
| 19 L-      | -の育景        | きる用紙と領域」 <u>P.1-6</u> を参照してください。                                        | ドライバ       |
|            |             | •本製品の設置環境を確認してください。高温・多湿、低温・低湿                                          |            |
|            | ABCDEFGH    | の場所で使用すると、グレーの背景が入ることが多くなる場合が                                           |            |
|            | abcdefghijk | あります。「このような場所に置かないで」 <mark>P.12</mark> を参照してくだ                          | 印刷         |
|            | ABCD        |                                                                         |            |
|            | abcde       | ・新しいトナーカートリッジに交換してください。'トナーカート                                          | +          |
|            | 01234       | リッシを父換する」 <mark>P.6-5</mark> を参照してくたさい。                                 | VIVED      |
|            |             | • 新しいドラムユニットに父換してくたさい。'ドラムユニットを父                                        |            |
|            |             | 探する」 <mark>P.6-11</mark> を参照してくたさい。                                     | メンテナンス     |
|            |             | • ご使用の用紙が本製品に適しているが確認してくたさい。表面が                                         |            |
|            |             | 粗い紙や厚紙を使つとこの向題か起さることがあります。 '使用で                                         |            |
| 硅俛         |             | さる用紙と視域」 <mark>P.1-6</mark> を参照してくたさい。<br>プリンクリニノバス済切れ田知廷特に調切していても、歴习して | 困ったときは     |
| 1213       |             | • ノリンダトフィハで週切な用紙俚頬を選択しているか、確認して                                         |            |
|            |             | くたさい。'田紕悝狩」 <mark>P.3-7</mark> を 参照してくたさい。                              |            |
|            |             | • ノリノットノイハで適切な用紙リイスを選択しているか、唯認し                                         | 付録         |
|            | R           | てくたるい。「用私りイス」 $P.3-6$ を参照してくたるい。                                        |            |
|            |             | ・ 新しいドラムエニットに交換してくたさい。 ドラムエニットを父                                        | + 71       |
|            | R           |                                                                         | 察引         |
|            |             | ・ た有ユーットが1711にいることがめります。 <b>の合体性飲意口</b> への向<br>い合わせください                 |            |
|            |             | • 木制具の設置標倍を確認してください、 草泪・タ洞 (低泪・低泪の)                                     |            |
|            |             | 本表山の双直線光で唯心しててんてい。同価 ダ/型、四価 凶座の<br>場所で使田すスと 建像が入ることが多くたる場合があります         |            |
|            |             |                                                                         |            |
|            |             |                                                                         |            |

| 問題例                                                               | 解決方法                                                                                                    |        |
|-------------------------------------------------------------------|----------------------------------------------------------------------------------------------------|--------|
| トナー汚れ<br>ABCDEFGH<br>abcdefghijk<br><b>ABCD</b><br>abcde<br>01234 | <ul> <li>・ご使用の用紙が本製品に適しているか確認してください。表面が<br/>粗い用紙を使うとこの問題が起きることがあります。「使用できる<br/>用紙と領域」P.1-6 を参照してください。</li> <li>・ドラムユニットが破損していることがあります。新しいドラムユ<br/>ニットに交換してください。「ドラムユニットを交換する」</li> <li>P.6-11 を参照してください。</li> <li>・定着ユニットが汚れていることがあります。お客様相談窓口へお問<br/>い合わせください。</li> <li>・ドラムユニット内のコロナワイヤーを清掃してください。「コロナ<br/>ワイヤーをクリーニングする」P.6-22 を参照してください。<br/>ドラムユニットの青色のつまみが元の位置(▲)にあるか確認し<br/>てください。</li> <li>・トナーカートリッジが破損していることがあります。新しいト</li> </ul> |        |
| 白い由抜け                                                             | ナーカートリッジに交換してください。「トナーカートリッジを交換する」 <u>P.6-5</u> を参照してください。                                                                                                    | 安全     |
|                                                                   | きる用紙と領域」P.1-6 を参照してください。<br>・プリンタドライバの「用紙種類」で「超厚紙」P.3-7 を選択する                                                                                                    | 準備     |
| B                                                                 | <ul> <li>・本製品の設置環境を確認してください。湿気が多い場所で使用すると、こうした問題が起きることがあります。「このような場所に置かないで」P12</li> </ul>                                                                                                    | 操作パネル  |
|                                                                   |                                                                                                    | ドライバ   |
| 真っ黒なページ                                                           | <ul> <li>トラムユニット内にのるコロアワイヤーを清掃することで问題が<br/>解決することがあります。青色のつまみを 2、3 回往復させてくだ<br/>さい。青色のつまみが必ず元の位置(▲)に戻してあるか確認し<br/>てください。「コロナワイヤーをクリーニングする」 P.6-22 を参照</li> </ul>                                                                                                    | 印刷     |
|                                                                   | してください。<br>・ドラムユニットが破損していることがあります。 新しいドラムユ<br>ニットに交換してください。「ドラムユニットを交換する」                                                                                                    | オプション  |
|                                                                   | <ul> <li>P.6-11 を参照してください。</li> <li>・定着ユニットが汚れていることがあります。お客様相談窓口へお問い合わせください。</li> </ul>                                                                                                    | メンテナンス |
| 白い平行な線                                                            | ・ご使用の用紙が本製品に適しているか確認してください。表面が<br>粗い紙や厚紙を使うとこの問題が起きることがあります。                                                                                                    | 困ったときは |
| ABCDEFGH<br>abcdefghijk                                           | <ul> <li>・プリンタドライバで適切な用紙種類を選択しているか、確認してください。「④用紙種類」 P.3-7 を参照してください。</li> <li>・この問題は本製品が自動的に解決することがあります。特に長期間で佐田にならわれ、も後位、佐賀市のごちの間にあったのであります。</li> </ul>                                                                                                    | 付録     |
| ABCD<br>abcde<br>01234                                            | 間ご使用にならなかった後は、複数ページを印刷してこの問題が<br>解消されるか試してみてください。<br>・ドラムユニットが破損していることがあります。新しいドラムユ                                                                                                    | 索引     |
|                                                                   | ニットに交換してください。「ドラムユニットを交換する」<br>[P.6-11] を参照してください。                                                                                                    |        |

| 問題例            | 解決方法                                             |         |
|----------------|--------------------------------------------------|---------|
| 平行な線           | ・ドラムが破損していることがあります。新しいドラムユニットに                   |         |
|                | 交換してください。「ドラムユニットを交換する」 <mark>P.6-11</mark> を参照し |         |
| ABCDEFGH       | てください。                                           |         |
| abcdefghijk    |                                                  |         |
| ABCD           |                                                  |         |
| abcde          |                                                  |         |
| <u>01</u> 234  |                                                  |         |
|                | • 木製品の設置環境を確認してください、湿気が多い場所や高温の                  |         |
|                | 場所で使用すると、この問題が起きることがあります。「このよう                   |         |
|                | な場所に置かないで」 P12 を参照してください。                        |         |
|                | ・複数ページを印刷してもこの問題が解消されない場合は、新しい                   |         |
|                | ドラムユニットに交換してください。「ドラムユニットを交換す                    |         |
| abcde          | る」 <mark>P.6-11</mark> を参照してください。                | 安全      |
|                |                                                  | ~-      |
|                |                                                  |         |
| 白い垂直た須         | •破れた紙片が本製品内部のスキャナガラスを覆っていないか確認                   | 準備      |
|                | してくたるい。<br>・ 乾燥した矛にかい左でフキャナガラフをばいてください 「木制只      |         |
|                |                                                  | 操作パネル   |
| ABCDEFGH       | <ul> <li>トナーカートリッジが破損していることがあります。新しいト</li> </ul> |         |
|                | ナーカートリッジに交換してください。「トナーカートリッジを交                   |         |
| abcde          | 換する」 <mark>P.6-5</mark> を参照してください。               | ドライバ    |
| 01234          | ・ドラムが破損していることがあります。新しいドラムユニットに                   |         |
|                | 交換してください。「ドラムユニットを交換する」 <mark>P.6-11</mark> を参照し | ETTRI   |
|                | てください。                                           | Cdwcl-1 |
| 白い点            | • 数ページ印刷してみてもこの問題が解決されない場合は、感光ド                  |         |
|                | フム表面にのりか付着していることがめります。                           | オプション   |
| ·              | 「トラムエニットをクリーニングする」 P.6-25 を参照してくたる               |         |
| 94 mm          | • ドラムが破損していることがあります。新しいドラムユニットに                  | メンテナンフ  |
| ·~             | 交換してください。「ドラムユニットを交換する」 26-11 を参照し               | AJ TITA |
| 94 mm          | てください。                                           |         |
|                |                                                  | 困ったときは  |
| 黒い文章や画像が印刷さ    |                                                  |         |
| れたページに 75 ミリ周期 |                                                  | 1-1-0-3 |
| で白い点がある        |                                                  | 19 琢    |
| <br> 黒い点       |                                                  |         |
|                |                                                  | 索引      |
|                |                                                  |         |
|                |                                                  |         |
|                |                                                  |         |
| 94 mm          |                                                  |         |
|                |                                                  |         |
|                |                                                  |         |
| リ周期で黒い点がある     |                                                  |         |
|                |                                                  |         |

| 問題例         | 解決方法                                                                    |          |
|-------------|-------------------------------------------------------------------------|----------|
|             | ・ドラムが破損していることがあります。新しいドラムユニットに                                          |          |
|             | 交換してください。「ドラムユニットを交換する」 <mark>P.6-11</mark> を参照し                        |          |
|             | てください。                                                                  |          |
| 黒い汚れが平行に    | ・トナーカートリッジが破損していることがあります。新しいト                                           |          |
|             | ナーカートリッジに交換してください。「トナーカートリッジを交」                                         |          |
|             | 換する」 <mark>P.6-5</mark> を参照してください。                                      |          |
| ABCDEFGH    | • ご使用の用紙か本製品に適しているか確認してくたさい。'使用で                                        |          |
| abcdefghijk | さる田紙と視域」P.1-6 を参照してくたさい。                                                |          |
|             | • ノベル紙をご使用の場合には、ノベルののりが感光トノムに竹着<br>オスことがあります。ドラムコニットを連提してください。          |          |
|             |                                                                         |          |
| 01234       | •ドラム表面を傷つける恐れがありますので クリップやホッチキ                                          |          |
|             | スがついた用紙はご使用にならないでください。                                                  |          |
|             | <ul> <li>・開封されたドラムユニットは過度の直射日光や照明で品質が損な</li> </ul>                      | + •      |
|             | われることがあります。                                                             | 安全       |
| 田山垂古わ始      | ・ドラムユニット内のコロナワイヤーを清掃してください。「コロナ                                         |          |
| 黒い垂直な緑      | ワイヤーをクリーニングする」 <u>P.6-22</u> を参照してください。                                 | 淮備       |
|             | ドラムユニットの青色のつまみが元の位置(▲)にあるか確認し                                           |          |
| ABCDEFGH    | てください。                                                                  |          |
| abcdefghijk | ・ドラムユニットが破損していることがあります。新しいトナー                                           | 操作パネル    |
| ABCD        | カートリッジに交換してください。「ドラムユニットを交換する」                                          |          |
| apcde       | P.6-11 を参照してください。                                                       |          |
| 01234       | <ul> <li>トナーカートリッジが破損していることがあります。新しいト</li> </ul>                        | ドライバ     |
| 印刷されたページにト  | ナーカートリッシに父換してくたさい。'トナーカートリッシを父                                          |          |
| ナーの汚れや垂直な線が | 探9る」P.6-5 を参照してくたさい。                                                    | 印刷       |
| ある          | ・ と 有 エーットか 方 れ しいる こ と か の り ま り 。 の 各 塚 相 訳 志 山 へ の 向 い 合 わ + く だ さ い | L-lowb3  |
|             | •田紙が記録紙トレイに正しく挿入されているか確認してくださ                                           |          |
|             | い。また、記録紙ガイドが用紙の大きさに合っているか確認して                                           | オプション    |
| ページのゆがみ     | ください。                                                                   |          |
|             | •記録紙ガイドを正確にセットしてください。記録紙ガイドのツメ                                          | 11 11. 7 |
| ABCDEFGH    | が溝にしっかりはまっているか確認してください。「記録紙トレイ                                          | XYTTYX   |
| abcdefghijk | から印刷する」 <mark>P.4-2</mark> を参照してください。                                   |          |
| ABCD        | ・多目的トレイ(MP トレイ)をご使用の場合は「多目的トレイ(MP                                       | 困ったときは   |
| abcde       | トレイ)から印刷する」 <mark>P.4-6</mark> を参照してください。                               |          |
| 01234       | •記録紙トレイ内の紙の枚数が多すぎる場合があります。「記録紙ト                                         |          |
|             | レイから印刷する」 <u>P.4-2</u> を参照してください。                                       | 付録       |
|             | • 用紙の種類と品質を確認してくたさい。'使用できる用紙と領域」                                        |          |
| カールまたけらわり   | P.1-6 を の いし ( く に こ い 。                                                |          |
|             | ・ 用私の俚規と面負を確認してくたさい。 同価よたは多速にようて<br>紙のカールが起きることがあります 「体田できる田紙と領域」       | त्रर्ग   |
|             | 「「「「「」」」」」「「」」」」」」」」」」」」」」」」」」」」」」」」」                                   |          |
| ABCDEFGH    | •本製品を長時間使用していないと、用紙が記録紙トレイの中で過                                          |          |
|             | 度に吸湿していることがあります。トレイの中の用紙を裏返すか、                                          |          |
| abada       | 用紙をさばいてから向きを 180 度回転させてみてください。                                          |          |
| 0122/       |                                                                         |          |
|             |                                                                         |          |

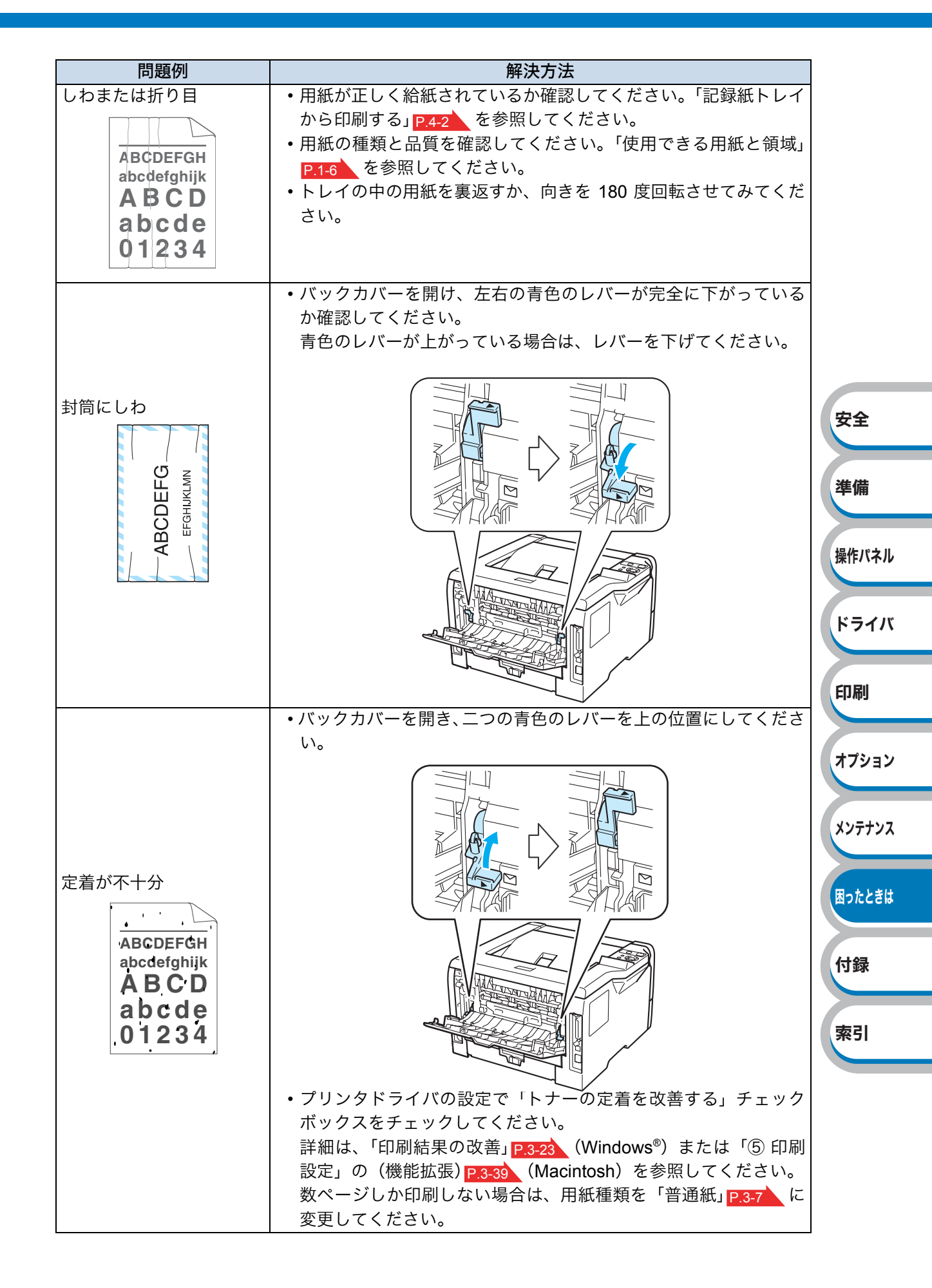

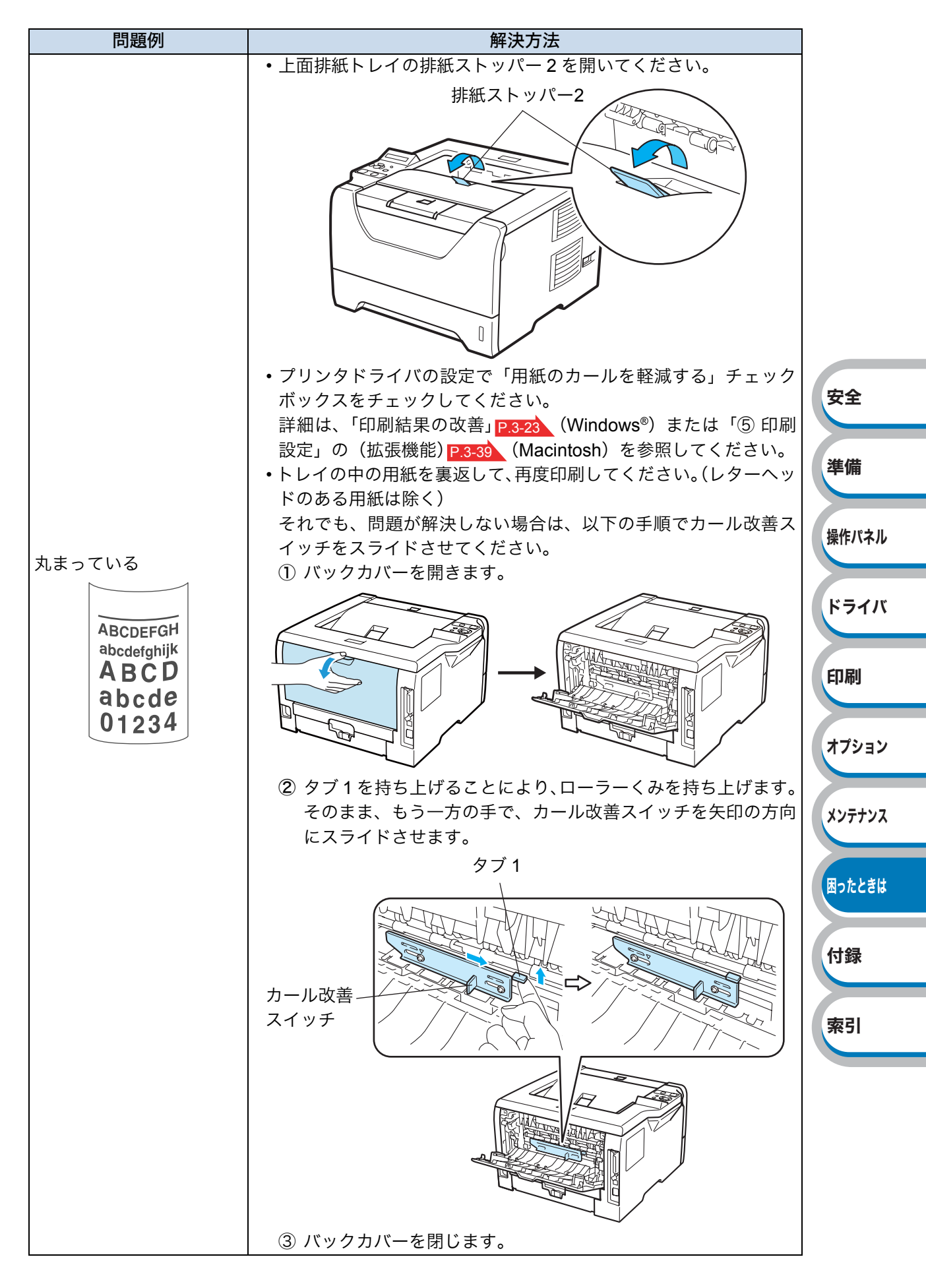

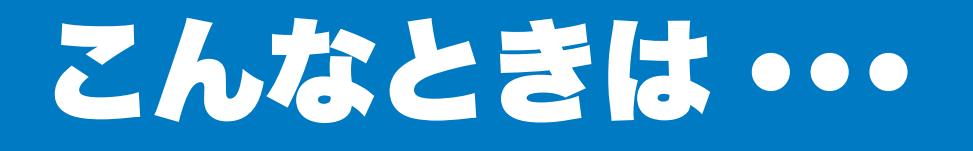

## 用紙が原因のトラブル一覧

最初に、ご使用の用紙が用紙規格に合致しているか確認してください。用紙規格については、「使用できる用紙と領域」 P.1-6 を参照してください。

| トラブル内容                    | 解決方法                                                                                                    |        |
|---------------------------|----------------------------------------------------------------------------------------------------|--------|
| 給紙しない                     | <ul> <li>記録紙トレイに用紙が入っている場合は、まっすぐである<br/>か確認してください。用紙が反っているときは、印刷をす<br/>る前にまっすぐに伸ばしてください。また、いったん用紙<br/>を取り出してから、裏返して記録紙トレイに戻すと正常に<br/>給紙するようになる場合もあります。</li> <li>記録紙トレイの中の用紙枚数を減らしてから、もう一度試<br/>してください。</li> <li>記録紙トレイから印刷したい場合は、プリンタドライバの<br/>「給紙方法」が「自動選択」または「トレイ1」になってい<br/>ることを確認してください。</li> </ul> | 安全     |
|                           | <ul> <li>・使用しているアフリケーションソフトの結紙方法を確認してください。</li> <li>・給紙ローラーを清掃してください。</li> <li>・田紙を上くさばいてから、セットしたおしてください。</li> </ul>                                                                                                    | 準備     |
| 多目的トレイ(MP トレイ)から<br>給紙しない | <ul> <li>・プリンタドライバの「給紙方法」が「MPトレイ」になっているか確認してください。</li> </ul>                                                                                                    | 操作パネル  |
| 対管を絵紙したい                  | <ul> <li>多目的トレイ(MPトレイ)から封筒の給紙ができます。使用しているアプリケーションが印刷する封筒の大きさに設定されていることを確認してください。使用しているアプ</li> </ul>                                                                                                    | ドライバ   |
| 封同を和私しない                  | リケーションソフトのページ設定、または文章設定メ<br>ニューで設定することができます。使用しているアプリ<br>ケーションソフトの取扱説明書を参照してください。                                                                                                    | 印刷     |
| 紙づまりが起きる                  | <ul> <li>・ つまった用紙を取り除きます。「紙づまりが起きたときは」</li> <li>P.7-11 を参照してください。</li> </ul>                                                                                                    | オプション  |
| 印刷できない                    | <ul> <li>・電源プラグおよびインターフェースケーブルが接続されているかを確認してください。</li> <li>・正しいプリンタドライバを使用しているかを確認してください。</li> </ul>                                                                                                    | メンテナンス |
|                           | ・上面排紙トレイの排紙ストッパー1を開きます。                                                                                                    | 困ったときは |
|                           |                                                                                                    | 付録     |
| 上面排紙トレイから<br>用紙が落ちる       |                                                                                                    | 索引     |
|                           | 非紙ストッパー1                                                                                                    |        |

## 正しく印刷できないトラブル一覧

| トラブル内容                                                     | 解決方法                                                                                                    |                           |
|------------------------------------------------------------|----------------------------------------------------------------------------------------------------|---------------------------|
| 突然印刷が開始されたり、無意味<br>なデータが印刷される                              | <ul> <li>・ USB ケーブル、パラレルケーブルは、2 メートル以内のものをご利用ください。</li> <li>・ ネットワークケーブル(LAN ケーブル)、USB ケーブル、パラレルケーブルが破損または故障していないか確認してください。</li> <li>・ ネットワークケーブル(LAN ケーブル)、USB ケーブル、パラレルケーブルを抜き差しして、印刷できるか試してください。</li> <li>・ USB ハブ経由で接続していないか確認してください。USB ハブを経由せずにコンピュータと本製品を直接接続して試してください。</li> <li>・ 切替器をご使用の場合は、取りはずして直接本製品と接続して試してみてください。</li> <li>・ 更しいプリンタドライバが「通常使うプリンタに設定」として設定されているか確認してください。</li> <li>・ 外部記憶装置やスキャナと同じポートに接続していないか確認してください。他のすべての装置を取りはずし、本製品のみをポートに接続してください。</li> <li>・ ステータスモニタを OFF にしてください。「ステータスモニタをの時用方法」P.7-6</li> </ul> | 安全<br>準備<br>操作パネル<br>ドライバ |
| すべての文章を印刷することが<br>できない。" メモリーフル " のエ<br>ラーメッセージが印刷される      | <ul> <li>(Go)を押して、本製品内に残っているデータを印刷してください。本製品内に残っているデータを消去したいときは、(Job Cancel)を押してください。「ボタンの操作」</li> <li>P.2-5 を参照してください。</li> <li>文書の複雑さを減らすか、解像度を下げてください。</li> <li>市販の SO-DIMM メモリで本製品のメモリを増やしてください。「メモリ(SO-DIMM)の増設方法」</li> <li>P.5-5 を参照してください。</li> </ul>                                                                                                    | 印刷<br>オプション<br>メンテナンス     |
| すべての文章を印刷することが<br>できない。"Print Overrun" のエ<br>ラーメッセージが印刷される | <ul> <li>(Go)を押して、本製品内に残っているデータを印刷してください。本製品内に残っているデータを消去したいときは、(Job Cancel)を押してください。「ボタンの操作」</li> <li>P.2-5 を参照してください。</li> <li>もし上記方法でエラーが解除されない場合は、文書の複雑さを減らすか、解像度を下げてください。</li> <li>市販の SO-DIMM メモリで本製品のメモリを増やしてください。「メモリ (SO-DIMM)の増設方法」P.5-5 を参照してください。</li> <li>Windows<sup>®</sup> プリンタドライバの「ページプロテクト」を「自動」にしてください。</li> </ul>                                                                                                    | 困ったときは<br>付録<br>索引        |
| コンビュータ画面上ではヘッ<br>ダーやフッターが出てくるが、印<br>刷ページには出てこない            | ヘッダーまたはフッターの印刷位置を調整してください。                                                                                                    |                           |

## ネットワークに関するトラブル

ネットワークでの本製品使用に関するトラブルについては、付属の CD-ROM 内の「画面で見るマニュアル(ネットワーク設定ガイド)」を参照してください。 トップメニューの画面で[画面で見るマニュアル]をクリックしてください。

Windows<sup>®</sup> の場合は、コンピュータにプリンタドライバをインストールすると、Windows<sup>®</sup> のスター トメニューから HTML 形式の「画面で見るマニュアル」を閲覧できます。 [スタート]メニューから、[すべてのプログラム(プログラム)]-[Brother]-[HL-5380DN series] -[画面で見るマニュアル(HTML 形式)]の順に選択してください。

また、サポートサイト(ブラザーソリューションセンター)(http://solutions.brother.co.jp/)では、PDF 形式の「画面で見るマニュアル」をご覧いただけます。. 全ページを印刷したいときは、PDF 形式をご 使用ください。

## USB Macintosh 用トラブル一覧

| 問題                                                               | 解決方法                                                                                               |       |
|------------------------------------------------------------------|----------------------------------------------------------------------------------------------------|-------|
| 本製品がプリンタ設定ユーティ                                                   | <ul> <li>本製品の電源スイッチがONになっているか確認してください。</li> </ul>                                                  | 操作パネル |
| リティ (Mac OS X 10.3.9,<br>10.4.x) またはシステム環境設定<br>の「プリントとファクス」(Mac | <ul> <li>USB インターフェースケーブルが正しく接続されているか<br/>確認してください。</li> <li>プリンタドライバが正しくインストールされているか確認</li> </ul> | ドライバ  |
| OS X 10.5.x)に表示されない                                              |                                                                                                    | 印刷    |
|                                                                  | • 付属のMacintoshフリンタドライバが止しくインストールさ                                                                  |       |
| 使用しているアプリケーション                                                   | れているか、プリンタ設定ユーティリティまたはシステム境                                                                        |       |
| ソフトから印刷できない                                                      | 境設定「プリントとファクス」で選択されているかを確認し<br>てください。                                                              | オプション |

索引

安全

準備

## その他のトラブル

| 問題                                             | 解決方法                                                                                                    |        |
|------------------------------------------------|----------------------------------------------------------------------------------------------------|--------|
| エラーが発生し正しく印刷でき<br>ない                           | <ul> <li>・コンピュータから印刷データを削除します。         <ol> <li>Windows<sup>®</sup> XP の場合は、[スタート] メニューから [プリンタと FAX] をクリックします。             <li>Windows<sup>®</sup> 2000 の場合は、[スタート] メニューから             <li>[設定] ー [プリンタ] の順にクリックします。             </li> <li>Windows Vista<sup>®</sup> の場合は、[スタート] メニューから             <li>[コントロールパネル] をクリックし、[ハードウェアと             </li> <li>サウンド] の [プリンタ] をクリックします。</li> </li></li></li></ol> </li> <li>(2) 「Brother HL-5380DN series」のアイコンをダブルク         <ol> <li>ロックレスキュ</li> </ol> </li> </ul> |        |
| 印刷を止めたい                                        | リックします。<br>③ 削除したい印刷データを選択し、[ドキュメント] メ<br>ニューから [キャンセル] をクリックします。                                                                                                    | 安全     |
|                                                | • 本製品内に残っているデータを消去したいときは、すべて<br>のランプが点灯するまでの約4秒間 (Go)を押したまま                                                                                                    | 準備     |
|                                                | の状態にします。すべてのランプが点灯したら (Go)か<br>ら指を離し、もう一度 (Go)を押します。                                                                                                    | 操作パネル  |
|                                                | <ul> <li>・USB ケーブルが破損していないか確認してください。</li> <li>・USB ケーブルを抜き差しして、印刷できるか試してください。</li> <li>・ 塩数の USD 機器がコンピュータに接続されている場合は</li> </ul>                                                                                                    | ドライバ   |
| 印刷できない                                         | • 複数の USB 機器がコンピュータに接続されている場合は、<br>一時的に本製品以外を取り外して印刷できるか試してくだ<br>さい。                                                                                                    | 印刷     |
|                                                | <ul> <li>・本製品の電源が入っているか確認し、ランプがエラー表示になっていないことを確認してください。</li> <li>・切替スイッチを使用している場合、正しく本製品を選択している場合、正しく本製品を選択している場合、正しく本製品を選択している場合、正しく本製品を選択しているのであります。</li> </ul>                                                                                                    | オプション  |
| 印刷すると照明がちらついたり、<br>コンピュータのディスプレイ表<br>示が不安定になる。 | <ul> <li>くいるか唯認してくたさい。</li> <li>・コンセントの容量が不足しているとこのような現象が起き<br/>る場合があります。</li> <li>本製品の電源を別系統のコンセントに接続してください。</li> </ul>                                                                                                    | メンテナンス |
|                                                |                                                                                                    | 用ったときけ |

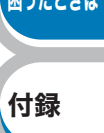

索引

# 第8章

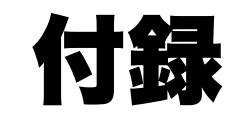

| ■ プリンタと印字のしくみ | 3-2 |
|---------------|-----|
| ■ 仕様          | 3-9 |
| ■ 用語集         | 13  |
| ■ 索 引8-       | 17  |

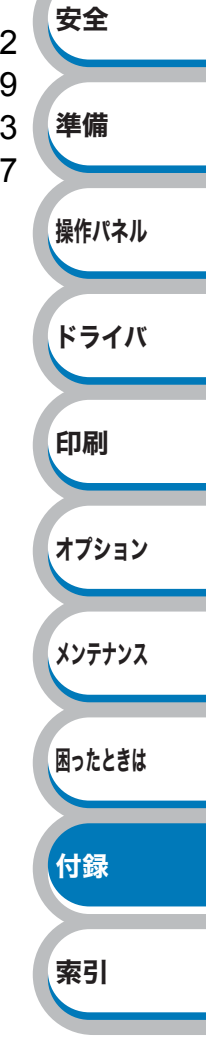

## プリンタと印字のしくみ

## ● レーザープリンタの印字のしくみ

レーザープリンタは、ドラムという黒い筒の上に静電気の力でトナー(粉)を載せ、そのトナーを紙 に押し付けることで印刷します。

レーザープリンタの印刷は次の5つのプロセスで行われます。

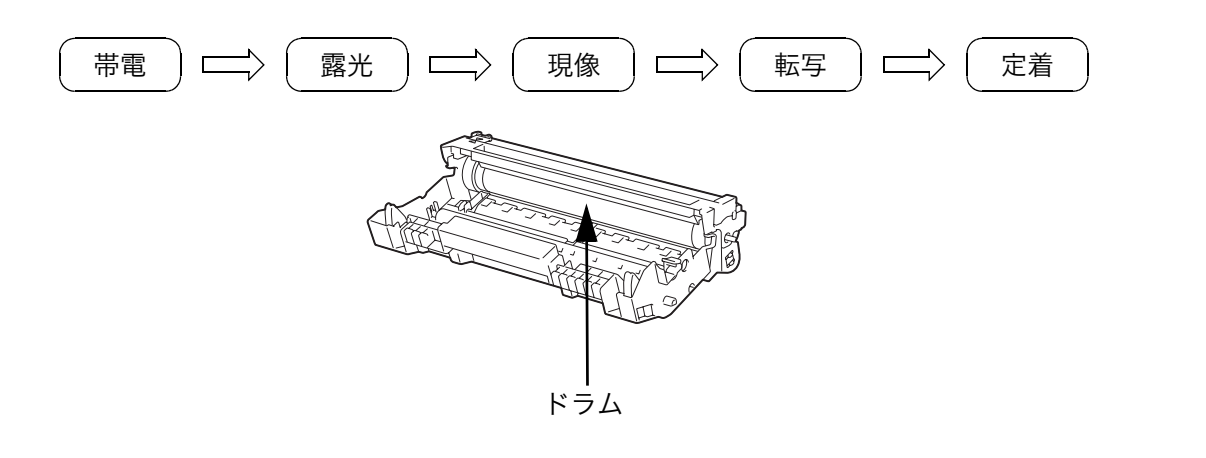

#### 1.帯電

ドラムの上にトナーを載せるため、ドラム全体に静電気を帯びさせます。これを「帯電」と呼びます。 この時、ドラムは数百ボルトになります。

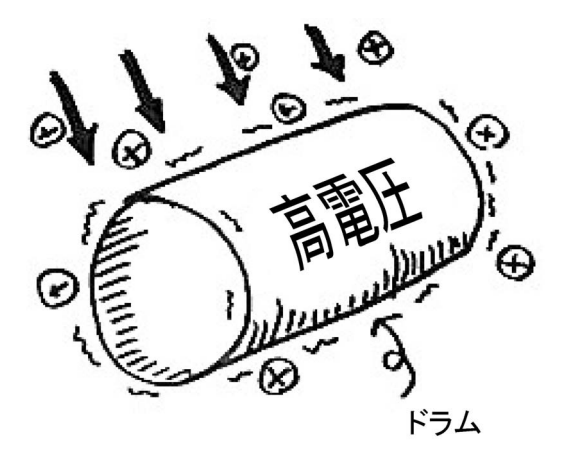

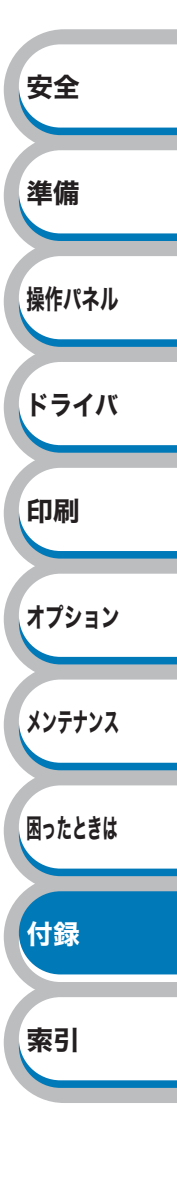

#### 2. 露光

帯電したドラムに向かって、絵や文字になる部分だけにレーザービーム(光)を照射します。これを 「露光」と呼びます。(このプロセスでレーザービームを使用するため、「レーザープリンタ」と呼ばれ ます。)レーザービームを照射するときは、ポリゴンミラーと呼ばれる六角形の鏡を使用します。

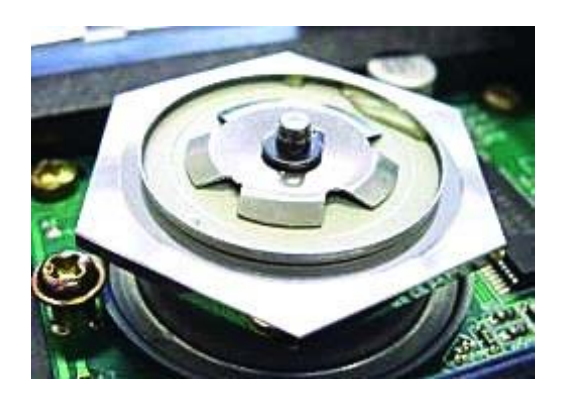

ポリゴンミラーが高速回転することで、光源から放たれたレーザービームを様々な方向へ照射する ことができます。ポリゴンミラーの働きによって、HL-5380DN のような小さなプリンタ内でもドラ ムの左右方向へレーザービームを照射することができます。

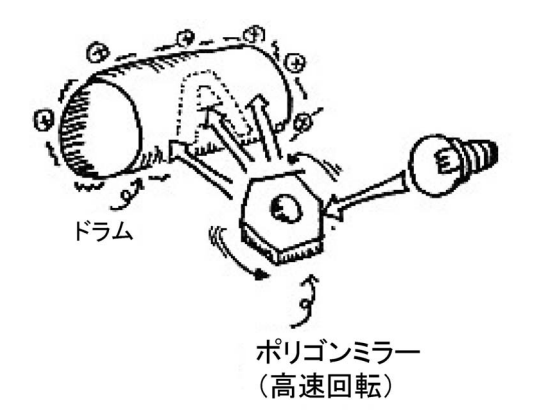

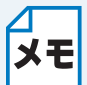

レーザープリンタでは、ポリゴンミラーの他にレンズも使用しています。このためレンズ やミラーをいくつも使用しているカメラなどと同様に、光学技術を駆使した精密機械であ るといえます。

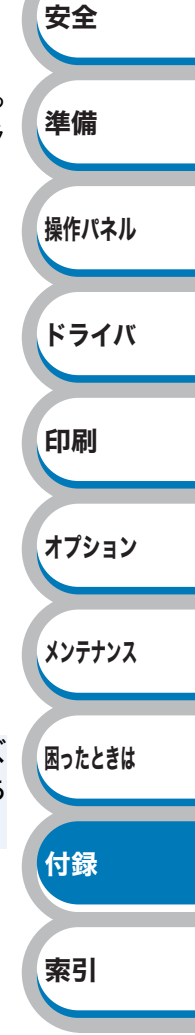

#### 3. 現像

ドラムにレーザービームを照射すると、レーザービームが照射された部分の電圧が下がります。(絵 や文字になる部分だけ電圧が低く、それ以外の部分の電圧が高い状態になります。)

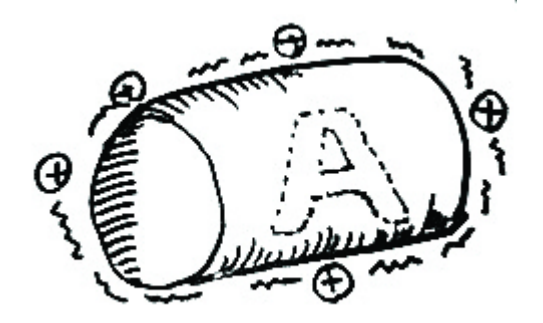

このドラムに、帯電させたトナーを近づけると、ドラム上の電圧の低い部分(絵や文字になる部分) にトナーが移動します。これを「現像」と呼びます。(実際には、トナーが載っているローラーとドラ ムが接触していて、ローラーとドラムの電位差によりトナーが移動します。)

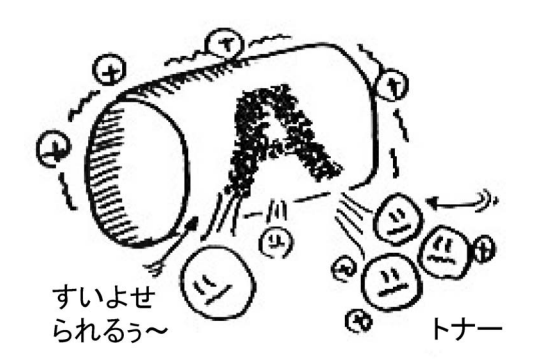

#### 4. 転写

ドラムに移動したトナーを用紙に移し変えます。ドラムに帯電させておいた静電気とは逆の静電気 を用紙に帯電させると、下図のように静電気の力でドラムから用紙へとトナーが吸い寄せられてい きます。これを「転写」と呼びます。(実際には、転写させるためのローラーがあり、用紙の裏から電気 的な力を与えて転写させます。)

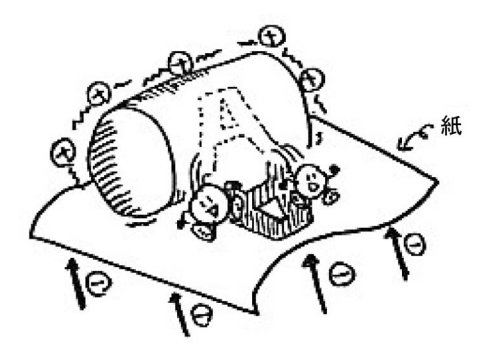

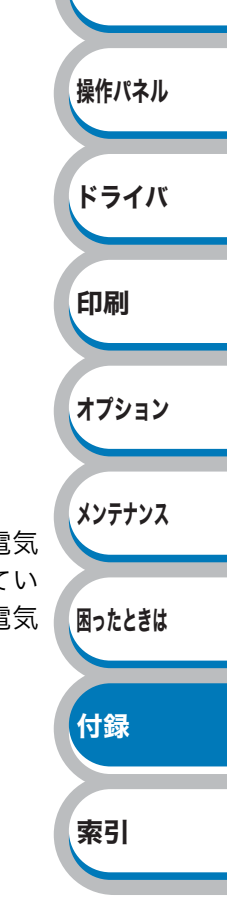

安全

準備

#### 5. 定着

用紙にトナーが移動しましたがトナーはまだ用紙に「載っているだけ」の状態です。このトナーが用 紙から落ちないように、圧力と熱をかけて用紙に密着させます。これを「定着」と呼びます。 ちょうどアイロンがけをするようなイメージです。これで印刷が完了します。

レーザープリンタから印刷したての用紙が「温かい」のは、定着の際にかける熱のためで す。

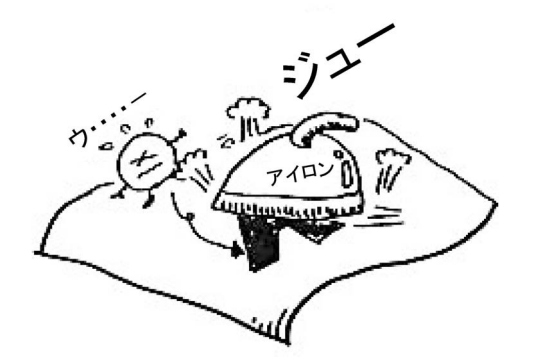

(実際にはローラーで圧力と熱を加えています。)

このように、静電気の力を使って、「帯電」→「露光」→「現像」→「転写」→「定着」の作業を繰り返すことで、レーザープリンタは印刷を行っているのです。

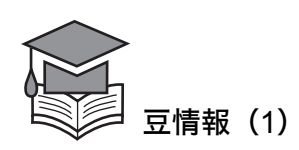

ブラザーのレーザープリンタは、トナーカートリッジとドラムユニットが分離しているのが特徴です。 HL-5380DN のトナーカートリッジは、標準約 3,000 枚、大容量約 8,000 枚、ドラムユニットは約 25,000 枚を印刷することが可能ですが、トナーがなくなった時にはトナーカートリッジだけを交換 していただければ引き続きご使用いただけます。環境に優しいだけでなく、経済的です。

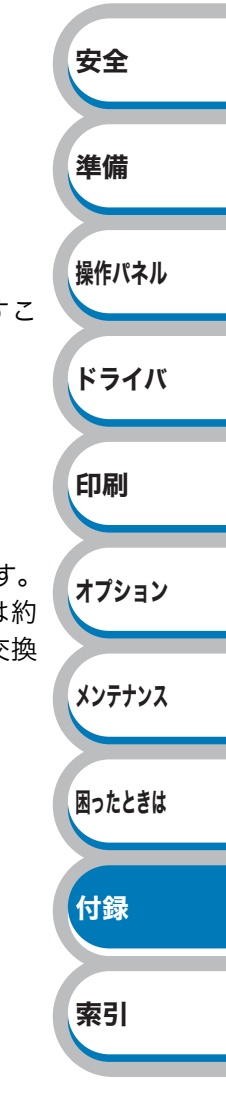

#### ● トナーとは

トナーとは、レーザープリンタで絵や文字を用紙上に再現するための粉のことを言います。インク ジェットプリンタのインクと同じ役割をしています。トナーは大きく分けて、「高分子樹脂」、「ワッ クス」、「顔料」という3つの成分からできています。

| 高分子樹脂<br>(プラスチック) | レーザープリンタでは、印刷する時、トナーに熱を加えてトナーを用紙に定着<br>させています。そのため、熱を加えることで溶ける性質を持った高分子樹脂が<br>トナーには含まれています。 |       |
|-------------------|---------------------------------------------------------------------------------------------|-------|
|                   | Experison of the second                                                                     |       |
|                   | Careful 31, 2 0                                                                             | 安全    |
| ワックス              | ローラーにトナーがくっつかないようにするために、ワックスが含まれていま                                                         | 準備    |
| 顔料                | す。 トナーに色をつけるために、黒の顔料が含まれています。                                                               | 操作パネル |

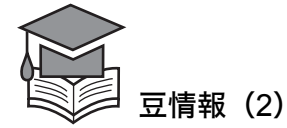

各社のレーザープリンタのしくみは基本的には同じですが、帯電させる極性(プラスかマイナスか) や、かける電圧などが各社で異なります。それぞれのプリンタに合うトナー(純正トナー)を各社が 独自で開発しています。よりきれいに印刷し、長い間ご愛用いただくためにも、メーカー各社の推奨 する消耗品(トナーなど)をお使いいただくことをおすすめしています。

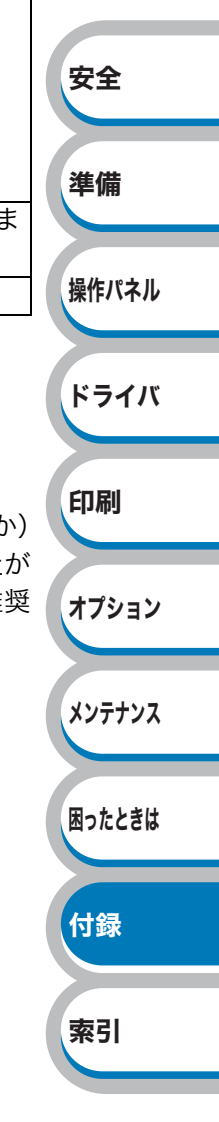

#### プリンタドライバとは

プリンタドライバとは、プリンタを制御するためのソフトウェアです。つまり、コンピュータとプリ ンタの間を取り持ってプリンタを簡単に使えるようにしているのがプリンタドライバです。

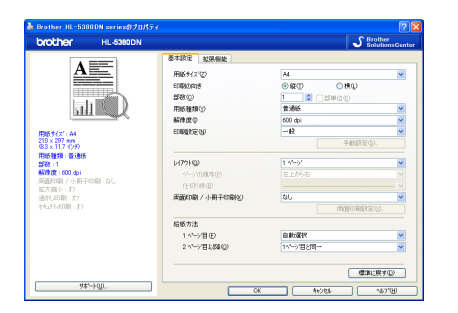

例えば、ワープロソフトを使って「A」という文字を印刷するときは、通常次のような手順で行います。

安全

準備

操作パネル

ドライバ

印刷

オプション

メンテナンス

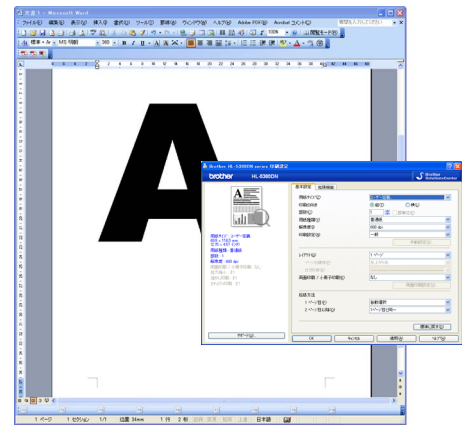

- ① メニューから「印刷」を選ぶと、プリンタドライバの設定画面が表示されます。
- ② 印刷枚数を選んだり、複数ページを1ページにまとめたりするため、設定をします。
- ③ [OK]ボタンを押します。

あたり前の手順に見えますが[OK]ボタンが押されたあと、実はプリンタドライバは次のような作 業をしています。

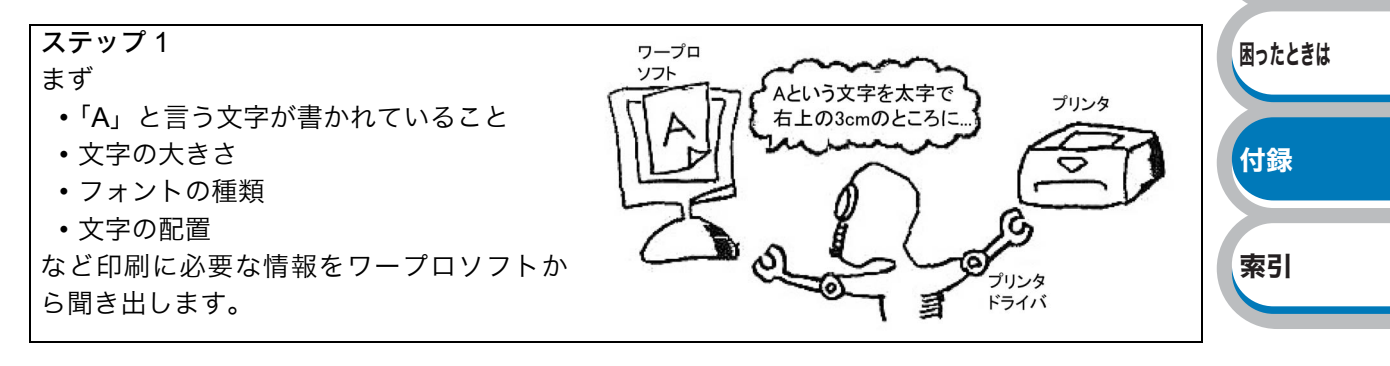

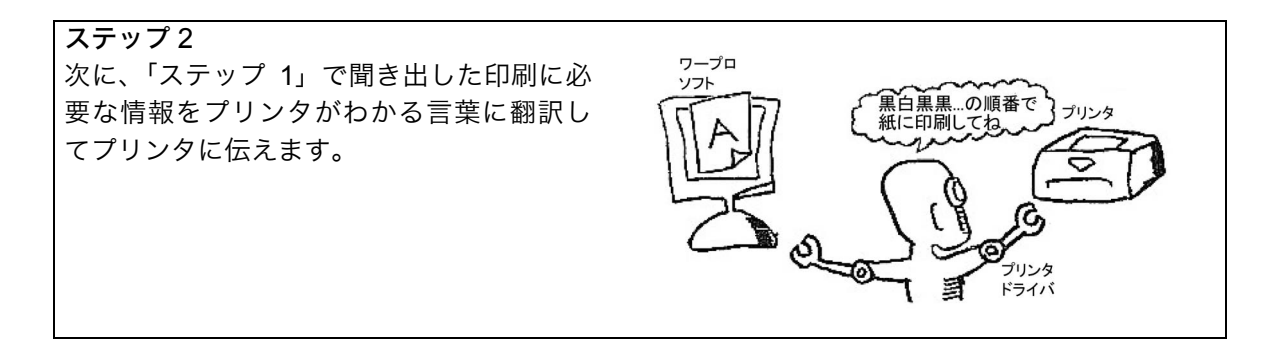

④ プリンタが印刷を開始します。

このようにして、プリンタドライバは言わば、コンピュータとプリンタの通訳をしながら、誰でもが 簡単にプリンタを使えるようにする役割を果たしているわけです。

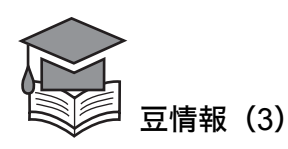

ワープロソフトなどのソフトウェアとプリンタドライバの間で使われる言葉のルールは決められ ています。しかし、ソフトウェアがバージョンアップされたり、新しいソフトウェアが登場したりす ると、今まで使っていなかった新しい言葉が使われるようになり、プリンタドライバが通訳できな くなる、ということが起こり得ます。その場合、ブラザーではその都度プリンタドライバをバージョ ンアップし、サポートサイト(ブラザーソリューションセンター)(http://solutions.brother.co.jp/) からダウンロードしていただけるようにしています。どうぞご利用ください。

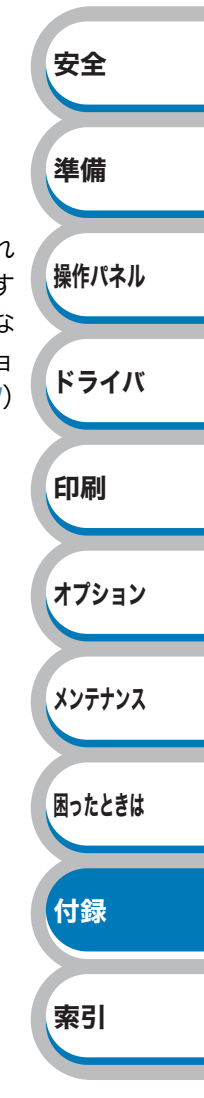

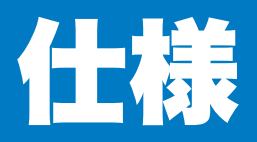

#### Ъ エンジン

| Ĩ                                          | i B        | 内容                                                                                |
|--------------------------------------------|------------|-----------------------------------------------------------------------------------|
| 「「「「」「「」」」「「」」」」「「」」」」「「」」」」」「「」」」」」」「」」」」 |            | HL-5380DN                                                                         |
| プリント方式                                     |            | 電子写真方式                                                                            |
| 解像度                                        |            | True1200X1200dpi <sup>※1</sup> / 2400X600dpi(HQ1200) /<br>600X600dpi / 300X300dpi |
| プリント 油 座※2                                 | 片面印刷時(A4)  | 最高 30 枚 / 分                                                                       |
| ノリノト述反                                     | 両面印刷時(A4)  | 最高 13 ページ / 分(6.5 枚 / 分)                                                          |
| 1枚目プリント時                                   | 間(レディー時)*3 | 8.5 秒以下                                                                           |

※1 True1200X1200dpi はプリント速度が遅くなります。

※2 プリント速度は印刷する文書のタイプにより異なります。

※3 本製品の始動から排紙完了までの時間です。

#### 安全 ● コントローラ 内容 項目 HL-5380DN 準備 CPU 300MHz 標準 32 MB メモリ オプション 64、128、256、512MB 操作パネル IEEE1284 準拠(パラレル) インターフェース 標準 Hi-Speed USB 2.0 ドライバ 10BASE-T/100BASE-TX 対応プロトコル TCP/IP \*\*4 BRAdmin Light<sup>\*5</sup> ネットワーク マネージメン 印刷 BRAdmin Professional 3<sup>\*6</sup> トツール Web ブラウザ<sup>※7</sup> エミュレーション PCL6、EPSON FX-850 オプション 66種のスケーラブルフォント 12種のビットマップフォント 英文のみ 内蔵 13種のバーコード\*\* フォント メンテナンス BR-Script3 66種のフォント ※4 ネットワークプロトコルの詳細は、「画面で見るマニュアル(ネットワーク設定ガイド)」を 困ったときは

- 参照してください。
- ※5 ネットワークに接続されているブラザー製品の初期設定用ユーティリティです。CD-ROM からインストールしてください。
- ※6 ネットワークに接続されているブラザー製品の管理をする Windows® 用ユーティリティで す。BRAdmin Light の機能が拡張されています。サポートサイト(ブラザーソリューション センター)(http://solutions.brother.co.jp/)からダウンロードしてください。

付録

索引

- ※7 ウェブブラウザを使用して、ネットワークに接続されているブラザー製品の管理をするユー ティリティです。
- ※8 Code39、Interleaved 2 of 5、FIM (US-PostNet)、Post Net (US-PostNet)、EAN-8、EAN-13、UPC-A、UPC-E、Codabar、ISBN (EAN)、ISBN (UPC-E)、Code128 (set A、set B、 set C)、EAN-128 (set A、set B、set C)

#### ソフトウェア

| 百日           |           | 内容                                                                                                    |   |
|--------------|-----------|----------------------------------------------------------------------------------------------------|---|
|              | 次口        | HL-5380DN                                                                                                    |   |
| プリンタ<br>ドライバ | Windows®  | Windows <sup>®</sup> プリンタドライバ<br>(Windows <sup>®</sup> 2000/XP/XP Professional x64 Edition、Windows Vista <sup>®</sup> 、<br>Windows Server <sup>®</sup> 2003/Windows Server <sup>®</sup> 2003 x64 Edition、<br>Windows <sup>®</sup> BR-Script3 プリンタドライバ<br>(Windows <sup>®</sup> 2000/XP/XP Professional x64 Edition、Windows Vista <sup>®</sup> 、<br>Windows Server <sup>®</sup> 2003/Windows Server <sup>®</sup> 2003 x64 Edition、<br>Windows Server <sup>®</sup> 2008 |   |
|              | Macintosh | Macintosh プリンタドライバ(Mac OS X 10.3.9 以降)<br>Macintosh BR-Script3 プリンタドライバ(Mac OS X 10.3.9 以降)                                                                                                    | _ |
|              | Linux     | CUPS プリントシステム(x86、x64)(Linux <sup>※9</sup> )<br>LPD/LPRng プリントシステム(x86、x64)(Linux <sup>※9</sup> )                                                                                                    |   |
| ユーティリティドライバ  |           | オートマチックドライバインストーラ <sup>※10</sup>                                                                                                    | 1 |

※9 Linux 用のプリンタドライバは http://solutions.brother.co.jp/ よりダウンロードしてください。

準備

操作パネル

ドライバ

印刷

オプション

Linux のディストリビューションによってはドライバが使用できない場合があります。

※ 10 ネットワーク環境で本製品を使用する場合、簡単にプリンタドライバをインストールできる Windows<sup>®</sup> 専用のツールです。付属の CD-ROM からインストールできます。

#### ● 操作パネル

| 百日                                                         | 内容        |  |
|------------------------------------------------------------|-----------|--|
| 「「「「「」」「「」」「「」」「」」「「」」「」」「」」「」」「」」「」」「」                    | HL-5380DN |  |
| LED                                                        | 1つ (Data) |  |
| LCD 1行/16セグ/3色                                             |           |  |
| ボタン 7つ(Go / Job Cancel / Secure Print / Set / Back / 2方向ボタ |           |  |

#### ● 用紙枚数

| 項目                |                | 内容        | メンテナンス |
|-------------------|----------------|-----------|--------|
|                   |                | HL-5380DN |        |
|                   | 多目的トレイ(MP トレイ) | 50 枚      | 困ったときけ |
| 給紙枚数※11           | 記録紙トレイ         | 250 枚     |        |
|                   | 増設記録紙トレイ       | 250 枚 × 2 |        |
| 出生业工※ 11          | 上面排紙トレイ        | 150 枚     | 付録     |
| 扫F和C <sup>M</sup> | 背面排紙トレイ        | 1枚        |        |
| 両面印刷              |                | 手動 / 自動   |        |
|                   |                | •         | 索引     |

※11 80 g/m<sup>2</sup> 用紙で計算

#### ● 用紙仕様

| 項目    |          | 内容                                                    |  |
|-------|----------|-------------------------------------------------------|--|
|       |          | HL-5380DN                                             |  |
|       | 多目的トレイ   | 普通紙、再生紙、厚紙、封筒、ラベル紙、OHP フィルム、は                         |  |
| 田気を出来 | (MPトレイ)  | がき <sup>※12</sup>                                     |  |
| 用紙の僅類 | 記録紙トレイ   | 普通紙、再生紙、OHP フィルム <sup>※ 12</sup> 、はがき <sup>※ 13</sup> |  |
|       | 増設記録紙トレイ | 普通紙、再生紙                                               |  |
|       | 多目的トレイ   | $60 \sim 163 \text{ g/m}^2$                           |  |
| 田紅拉言  | (MPトレイ)  | 100 ° ° 103 g/m                                       |  |
| 用似叶里  | 記録紙トレイ / | 60 - 105 - 105                                        |  |
|       | 増設記録紙トレイ | 00 ° ° 105 g/m                                        |  |
|       | 多目的トレイ   | 幅: 60.8 ~ 216 mm                                      |  |
| 动应田純  | (MPトレイ)  | 幅:09.0 210 11111 没C:110 400.4 11111                   |  |
| 刘心用祗  | 記録紙トレイ   | A4、レター、B5(JIS)、A5、A5(横)、A6、はがき                        |  |
|       | 増設記録紙トレイ | A4、レター、B5 (JIS)、A5                                    |  |

※ 12 給紙枚数は 10 枚まで可能

※13 給紙枚数は30枚まで可能

#### ● 消耗品

| 項目                                                 |     | 内容                                             | コード    |
|----------------------------------------------------|-----|------------------------------------------------|--------|
|                                                    |     | HL-5380DN                                      | 7 4    |
| <b>トナーカート</b> ロッジ                                  | 標準  | 約 3,000 枚(A4) <sup>※ 14, ※ 15</sup>            | TN-43J |
| 下, 一, 一, 下, 5, 5, 5, 5, 5, 5, 5, 5, 5, 5, 5, 5, 5, | 大容量 | 約 8,000 枚(A4) <sup>※ 14, ※ 15</sup>            | TN-48J |
| ドラムユニット                                            |     | 約 25,000 枚(1 ページ / ジョブ)** <sup>16, ** 17</sup> | DR-41J |

※ 14 印刷可能枚数は JIS X 6931 (ISO/IEC 19752) 規格に基づく公表値を満たしています。
 (JIS X 6931 (ISO/IEC 19752) とはモノクロ電子写真方式プリンタ用トナーカートリッジの印刷枚数を測定するための試験方法を定めた規格です。)

※15 印刷の内容によって実際の印刷枚数と異なります。

※16 A4を1回に1ページ印刷した場合

※17 使用環境や記録紙の種類、連続印刷枚数などによって異なります。

### 🌒 外形寸法 / 重量

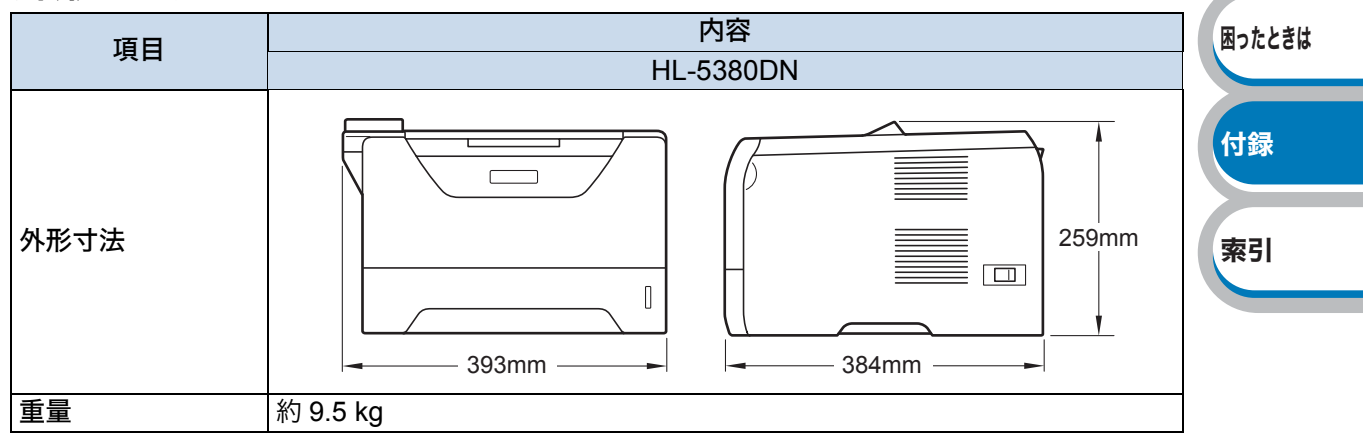

準備

安全

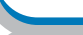

操作パネル

ドライバ

印刷

オプション

メンテナンス

#### ● 動作環境

| オペレーティングシステム(OS)                                |                                        | 必須 CPU 速度                                      | 必須<br>メモリ | 推奨<br>メモリ | 必要<br>ディスク<br>容量 |
|-------------------------------------------------|----------------------------------------|------------------------------------------------|-----------|-----------|------------------|
|                                                 | Windows <sup>®</sup> 2000 Professional |                                                | 64 MB     |           |                  |
|                                                 | Windows <sup>®</sup> XP Home Edition   | Intel <sup>®</sup> Pentium <sup>®</sup> II 同等  | 128 MB    | 256 MB    |                  |
|                                                 | Windows <sup>®</sup> XP Professional   |                                                |           |           |                  |
|                                                 | Windows <sup>®</sup> XP Professional   | 64 ビット対応 CPU                                   | 256 MB    | 512 MB    |                  |
|                                                 | x64 Edition                            | (Intel <sup>®</sup> 64/AMD64)                  | 200 100   |           |                  |
| Windows <sup>®</sup> Windows Vista <sup>®</sup> |                                        | Intel <sup>®</sup> Pentium <sup>®</sup> 4 同等 / |           |           |                  |
|                                                 | 64 ビット対応 CPU                           | 512 MB                                         | 1 GB      | 50 MB     |                  |
| <b>※ 18</b>                                     |                                        | (Intel <sup>®</sup> 64/AMD64)                  |           |           | 00 1112          |
|                                                 | Windows Server <sup>®</sup> 2003       | Intel <sup>®</sup> Pentium <sup>®</sup> III 同等 |           |           |                  |
|                                                 | Windows Server <sup>®</sup> 2003 x64   | 64 ビット対応 CPU                                   | 256 MB    | 512 MB    |                  |
|                                                 | Edition                                | (Intel <sup>®</sup> 64/AMD64)                  |           |           |                  |
|                                                 |                                        | Intel <sup>®</sup> Pentium <sup>®</sup> 4 同等 / |           |           |                  |
|                                                 | Windows Server <sup>®</sup> 2008       | 64 ビット対応 CPU                                   | 512 MB    | 2GB       |                  |
|                                                 |                                        | (Intel <sup>®</sup> 64/AMD64)                  |           |           |                  |
|                                                 | Mac OS X 10.3.9 - 10.4.3               | PowerPC G4/G5、                                 | 128 MB    | 256 MB    |                  |
| Macintosh                                       |                                        | PowerPC G3 350MHz                              |           | 200 1010  | 80 MB            |
| <b>※ 19</b>                                     | Mac OS X 10 4 4 以降                     | PowerPC G4/G5、                                 | 512 MB    | 1 GB      |                  |
|                                                 |                                        | Intel <sup>®</sup> Core <sup>™</sup> プロセッサ     |           |           |                  |

安全

準備

操作パネル

ドライバ

印刷

索引

※ 18 Microsoft<sup>®</sup> Internet Explorer<sup>®</sup> 5.5 以降のブラウザが必要です。

※19 サードパーティ製の USB ポートには対応していません。

最新のプリンタドライバは、http://solutions.brother.co.jp/ からダウンロードできます。

#### 🌒 その他

| 百日                                 |        |                        | 内容                 | オプション  |
|------------------------------------|--------|------------------------|--------------------|--------|
|                                    |        |                        | HL-5380DN          |        |
| 印刷時(平均)消費電力**19スタンバイ時(平均)スリープ時(平均) |        | 印刷時(平均)                | 645 W (25 °C)      |        |
|                                    |        | スタンバイ時(平均)             | 75 W 下(25 °C)      | メンテナンス |
|                                    |        | スリープ時(平均)              | 6W                 |        |
| 立다니 하비                             | 印刷時    | LpAm 54dB(A)           |                    |        |
| 寂乱立                                |        | スタンバイ時                 | LpAm 35dB (A)      | 困ったとさは |
| 你的日                                |        | 印刷時                    | LWAd 6.95 Bell (A) |        |
|                                    |        | スタンバイ時                 | LWAd 4.8 Bell (A)  | 付録     |
| 少てう機能                              | パワーセーブ | パワーセーブ                 | 有                  | 13.24  |
| 日上个饿肥                              | トナーセーブ | トナーセーブ <sup>※ 20</sup> | 有                  |        |

※ 19 電源スイッチが OFF でも電源プラグがコンセントに接続されているときは、2W 以下の 電力が消費されます。消費電力を 0W にするためには、本製品の電源スイッチを OFF に し、電源プラグをコンセントから抜いてください。

※20 写真やグレイスケールイメージの印刷にトナーセーブの利用はおすすめできません。

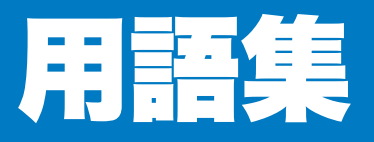

#### **あ**

#### ● アイコン

コンピュータの画面上で、ファイル、フォルダ、 またはプログラムなどを示す絵文字です。

 アプリケーションソフトウェア
 ワープロや表計算など、ユーザーが直接触って 操作するソフトウェアです。

#### ● インターフェース

コンピュータと周辺装置のように、機能や条件 の違うものの間で、データをやりとりするため のハードウェアまたはソフトウェアです。

- インターフェースケーブル プリンタとコンピュータを接続するケーブルで す。
- ウィザード

Windows<sup>®</sup> などで、設定作業を半自動化してく れる機能です。

オートマチックドライバインストーラ

ネットワーク環境で本製品を使用する場合、簡 単にプリンタドライバをインストールできる Windows<sup>®</sup> 専用のツールです。付属の CD-ROM からインストールできます。

#### オプション機能 標準仕様に対し、お客様の希望に応じて追加で きる機能です。

#### た

#### ● 通知領域(タスクトレイ)

コンピュータの画面上にあるプログラムの起動 やフォルダの表示のためのボタンを配置してあ るタスクバーの右側の領域のことです。時刻の 表示、音量のコントロールや電源管理のアイコ ンなどが表示されています。

● 定着ユニット

紙に転写されたトナーを熱で定着させるところ です。

#### ● デバイス

ハードディスクやプリンタのような、コン ピュータで使用されるハードウェアのことで す。

#### ● トナーカートリッジ

粉末トナーが入ったカートリッジ。画像の部分 にトナーを付着させ、紙に転写し定着させるこ とで印刷が行われます。

#### ● トナー節約モード

使用するトナーを節約して印刷する機能です。

ドラムユニット 記録紙に画像を転写する部分です。

#### は

プリンタドライバ アプリケーションソフトのコマンドをプリンタ で使用されるコマンドに変換するソフトウェア です。

#### ● レーザープリンタ

6

レーザーを使って文字や画像を印刷用のドラム に照射し、トナーを用紙に定着させるタイプの プリンタです。高解像度、高品質、高速、静音 といった特長を持っています。

#### ● ログオン(ログイン)

コンピュータやシステムにアクセスするときに 行う操作です。

#### 

#### 2 IN1

2枚の原稿を縮小し、1枚の用紙に印刷する機能 です。本製品ではレイアウト印刷機能で指定し ます。

#### 4 IN1

4枚の原稿を縮小し、1枚の用紙に印刷する機能 です。本製品ではレイアウト印刷機能で指定し ます。

#### A to Z

#### 🔵 dpi

Dot Per Inch の略で、1 インチ (2.54cm) 幅に印 字できるドット数を表す単位で、解像度を示し ます。

#### Linux

UNIX<sup>®</sup> 互換のオペレーティングシステム(OS) で、Linus Torvalds が開発し、ユーザーによる 改良がされているオペレーティングシステム (OS) です。

#### **O**S

Operating System(オペレーティングシステム) の略で、コンピュータの基本ソフトウェア群で す。

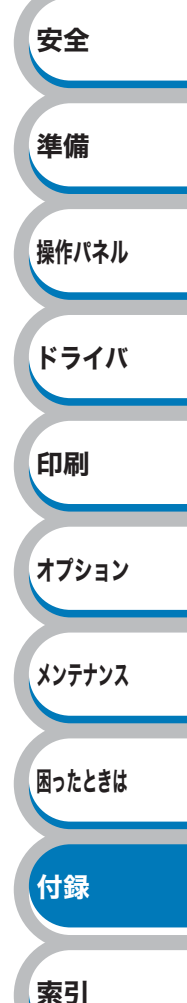

#### PDF

電子形式書類のひとつで、Portable Document Format の略。PostScript をベースとしたフォー マットで、Adobe Reader というソフトウェア を使用して閲覧できます。

#### USB

Universal Serial Bus (ユニバーサルシリアルバ ス)の略で、ハブを経由して最大 127 台までの 機器をツリー状に接続できるインターフェース 仕様です。機器の接続を自動的に認識するプラ グアンドプレイ機能や、コンピュータの電源ス イッチをオンにしたままコネクタの接続ができ るホットプラグ機能を持っています。

Windows<sup>®</sup> 2000/XP/XP Professional x 64 Edition/Windows Vista<sup>®</sup>

Microsoft<sup>®</sup> 社が開発したオペレーティングシス テム (OS) です。

Windows Server<sup>®</sup> 2003 / 2003 x64
 Edition / 2008

Microsoft<sup>®</sup> 社が開発したサーバ OS です。

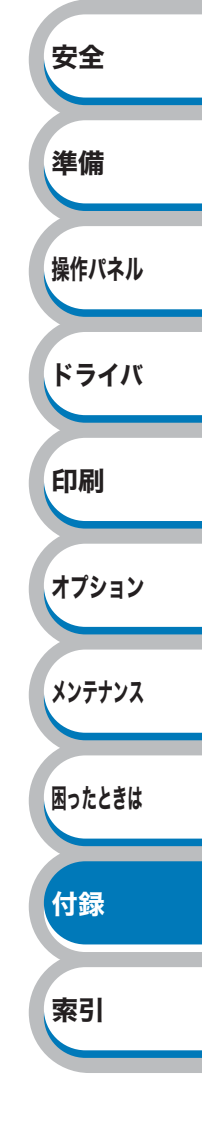

## アフターサービスのご案内

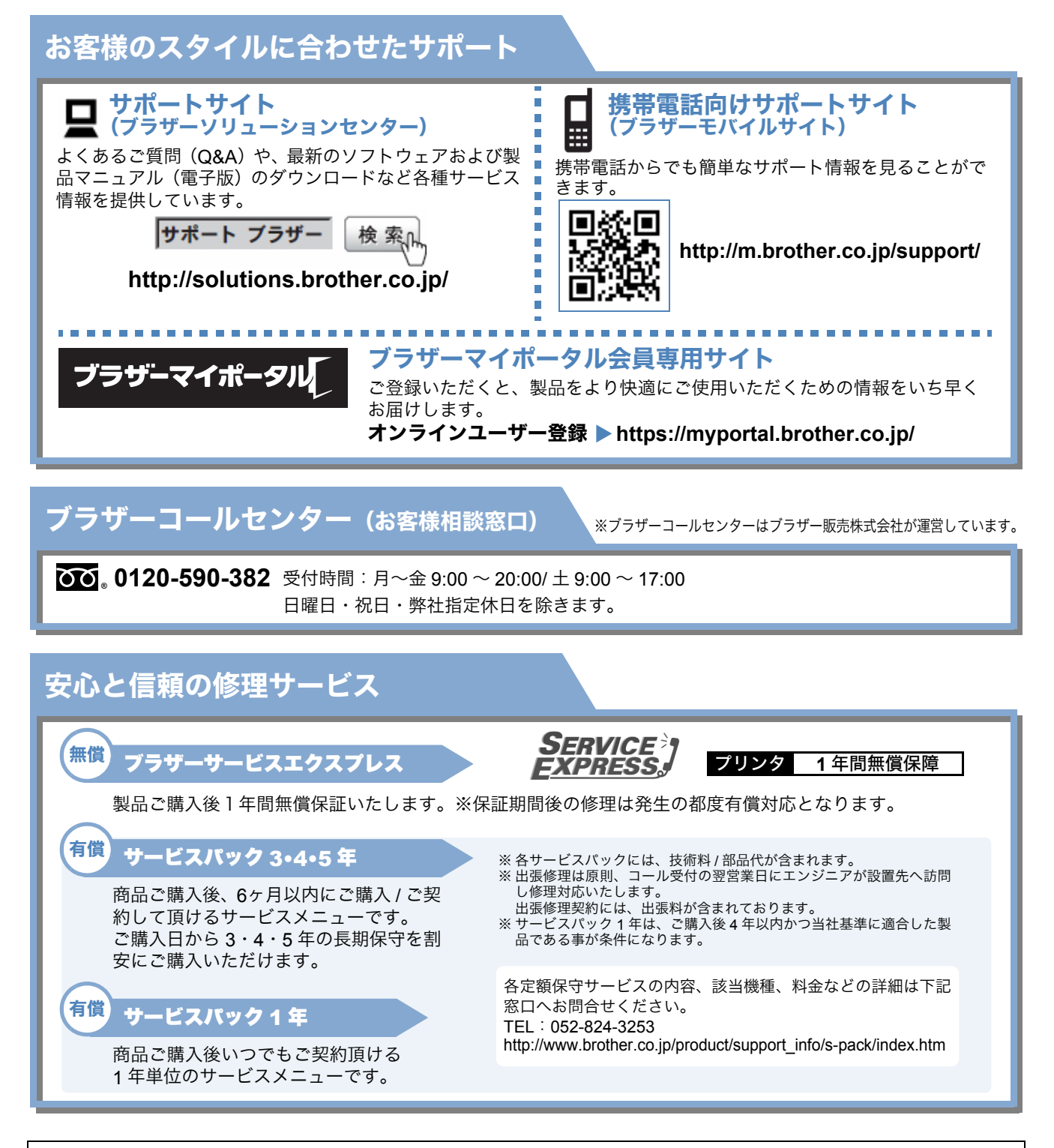

トナーカートリッジ・ドラムユニットは、当社指定品をご使用ください。当社以外の品物をご使用いただくと、故障の原 因となる可能性があります。純正品のトナーカートリッジ・ドラムユニットをご使用いただいた場合のみ機能・品質を保 証いたします。

本製品は日本国内のみでのご使用となりますので、海外でのご使用はお止めください。海外で使用されている電源が本製 品に適切でない恐れがあります。海外で本製品をご使用になりトラブルが発生した場合、当社は一切の責任を負いかねま す。また、保証の対象とはなりませんのでご注意ください。

These machines are made for use in Japan only. We can not recommend using them overseas because the power requirements of your Printer may not be compatible with the power available in foreign countries. Using Japan models overseas is at your own risk and will void your warranty.

### ご注文シート

- 消耗品はお近くの家電量販店でも取扱いがございますが、弊社にてインターネット、電話、FAX によるご注文 も承っております。
- ・FAX にてご注文される場合は下記ご注文シートにご記入の上、お申し込みください。
- ・配送料は、お買い上げ金額の合計が3,000円以上の場合は全国無料です。
- ・3,000 円未満の場合は 350 円の配送料を頂きます。(代引き手数料は全国一律無料)
- ・納期については土日祝日長期休暇をはさむ場合はその日数が下記に加算されます。
- 配送地域は日本国内に限らせて頂きます。
- <代引き>...... <u>ご注文後 2 ~ 3 営業日後の商品発送</u> ※ 手数料は弊社負担です。
- <お振込(銀行・郵便)>.... <u>ご入金確認後 2 ~ 3 営業日後の商品発送</u> ※ 代金は先払いとなります。(銀行/郵便局備え付けの振込用紙等からお振り込みください。) ※ 振込手数料はお客様負担となります。

#### 【ご注文先】

| ブラザー販売( | 株) ダイレクトクラブ                         |                              |
|---------|-------------------------------------|------------------------------|
| インターネット | : http://direct.brother.co.jp/shop/ |                              |
| 携帯サイト   | :右の二次元バーコードにアクセス                    |                              |
| FAX     | : 052-825-0311                      | http://direct.brother.co.jp/ |
| 00      | :0120-118-825 土・日・祝日、弊社長期休暇を除く      |                              |
|         | 9:00 ~ 12:00、 13:00 ~ 17:00         |                              |
| 振込先     | 口座名義:ブラザー販売株式会社ダイレクトクラブ             |                              |
|         | 三井住友銀行 上前津(カミマエヅ)支店 普通 642          | 28357                        |
|         | ゆうちょ銀行 振替口座番号 00860-1-27600         |                              |
|         |                                     |                              |

お客様ご住所 〒

| お名前 | TEL | FAX |
|-----|-----|-----|
|     |     |     |

お支払い方法 代引き・カード・銀行前振込

カード種類 ① VISA ② JCB ③ UC ④ DINERS ⑤ CF ⑥ Master ⑦ JACCS

<u>カード No.</u>

カード名義人名 有効期限 年 月

| 消耗品種類 印刷可能         |     | 印刷可能枚数*    | 商品名      | 単価(税込)   | ご注文数 | 金額 |
|--------------------|-----|------------|----------|----------|------|----|
| トナーカートリッジ          | 標準  | 約 3,000 枚  | TN-43J   | 7,350 円  |      |    |
|                    | 大容量 | 約 8,000 枚  | TN-48J   | 16,800 円 |      |    |
| ドラムユニット 約 25,000 枚 |     | 約 25,000 枚 | DR-41J   | 26,250 円 |      |    |
| 増設記録紙トレイ           |     | LT-5300    | 26,250 円 |          |      |    |
| ジャスティオ専用プリンタ台      |     | PS-100W    | 30,450 円 |          |      |    |
|                    |     |            | •        | •        | 소러   |    |

※ トナーカートリッジはJIS X 6931 (ISO / IEC 19752)に基づく公表値。 ドラムユニットは1回に1ページ印刷する場合。

配送料および消費税は変わる可能性があります。(消費税:2009年1月現在)

●トナーとドラムは用途が異なる消耗品で、分離可能な一体型となっています。 消耗品交換時は交換メッセージに従い、必要な商品をご購入ください。

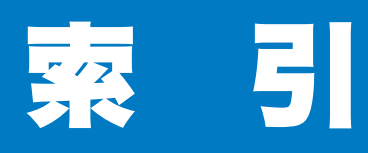

| 記号                                        | SC              |
|-------------------------------------------|-----------------|
| +ボタン2-2                                   |                 |
| ーボタン2-2                                   | Tri             |
| 米小中                                       |                 |
|                                           |                 |
| 10BASE-1/100BASE-1X ホート1-5                | US              |
| Α                                         | US              |
| Adobe <sup>®</sup> Reader <sup>®</sup> 19 |                 |
| _                                         |                 |
| В                                         | VC              |
| Back ボタン2-2                               |                 |
| <b>C</b>                                  | ۱۸/;            |
| C C                                       | VVI             |
| CPU8-9                                    | ۱۸/;            |
| D                                         | VVI             |
| $\square$                                 |                 |
|                                           |                 |
| G                                         | 厚網              |
| Go ボタン2-2                                 | 厚網              |
| •                                         | ア               |
| J                                         | ア               |
| Job Cancel ボタン2-2                         |                 |
| 1                                         |                 |
|                                           | 印刷              |
| LAN ケーノル1-3                               | EDV             |
| M                                         | 用約              |
| Macintosh BR-Script3 プリンタドライバ             | 印机              |
|                                           | 印               |
| Macintosh プリンタドライバ                        | EDA             |
|                                           | 1.              |
|                                           | 上<br>  1<br>  1 |
| 0                                         | 上<br>上<br>上     |
| OHP                                       | 1.              |
| OHP フィルムに印刷4-9                            | 1.              |
| В                                         | 1.              |
| <b>F</b> 7.40                             |                 |
| Print Overrun                             | 汯               |
| R                                         |                 |
| <br>RAM ディスク 3.05                         | <br>Т           |
|                                           |                 |
| S                                         |                 |
| Secure Print ボタン2-2                       | お               |
| Set ボタン2-2                                | オ               |

| SO-DIMM(メモリ)カバ・<br><b>エ</b>                                                                                                    | —5-5                                                                                                    |   |
|----------------------------------------------------------------------------------------------------|----------------------------------------------------------------------------------------------------|---|
| ■<br>TrueTypeフォント                                                                                                    | 3-29, 3-33                                                                                                    |   |
| ●<br>USB ケーブル<br>USB ポート                                                                                                    | 1-3<br>1-5                                                                                                    |   |
| VCCI                                                                                                    | 8                                                                                                    |   |
| Windows <sup>®</sup> BR-Script3 プリ                                                                                                    | リンタドライバ<br>3-27 安全                                                                                                    |   |
| Windows <sup>®</sup> プリンタドライ                                                                                                    | //                                                                                                    |   |
|                                                                                                    | 3-3, 3-5, 3-57 <mark>準備</mark>                                                                                                    |   |
| あ                                                                                                    |                                                                                                    |   |
| 厚紙に印刷                                                                                                    |                                                                                                    |   |
| 厚紙(ハガキ)                                                                                                    |                                                                                                    | _ |
| アフターサービス                                                                                                    |                                                                                                    |   |
| アンインストール                                                                                                    |                                                                                                    |   |
|                                                                                                    |                                                                                                    |   |
| LA                                                                                                    |                                                                                                    |   |
| この見てきない。していた。                                                                                                    | 1.8 印刷                                                                                                    |   |
| い<br>印刷可能領域                                                                                                    | 1-8                                                                                                    |   |
| い<br>印刷可能領域<br>印刷結果の改善<br>田紙処理                                                                                                    |                                                                                                    |   |
| い<br>印刷可能領域<br>印刷結果の改善<br>用紙処理                                                                                                    | ・・・・・・・・・・・・・・・・・・・・・・・・・・・・・・・・・・・・                                                                                                    |   |
| い<br>印刷可能領域<br>印刷結果の改善                                                                                                    | ・・・・・・・・・・・・・・・・・・・・・・・・・・・・・・・・・・・・                                                                                                    |   |
| い<br>印刷可能領域<br>印刷結果の改善                                                                                                    |                                                                                                    |   |
| い<br>印刷可能領域                                                                                                    | ロック・ション<br>1-8<br>1-8<br>1-8<br>オブション<br>オブション<br>オブション<br>メンテナンス<br>7-22<br>2-17                                                                                                    |   |
| い<br>印刷可能領域                                                                                                    | 1-8<br>3-23, 3-40<br>3-38, 3-51<br>ジ7-10<br>3-6<br>メンテナンス<br>2-17<br>2-17<br>1-8<br>印刷<br>オブション                                                                                                    |   |
| い<br>印刷可能領域                                                                                                    | 1-8<br>3-23, 3-40<br>3-38, 3-51<br>ジ7-10<br>3-6<br>3-6<br>7-22<br>7-22<br>7-22<br>                                                                                                    |   |
| い<br>印刷可能領域<br>印刷結果の改善<br>用紙処理<br>印刷によるエラーメッセー<br>印刷の向き<br>印刷品質の改善方法<br>インサツメニュー<br>印刷用紙と寸法<br>印字のしくみ<br>インターフェース                                                          | 1-8<br>3-23, 3-40<br>3-38, 3-51<br>ジ7-10<br>3-6<br>メンテナンス<br>7-22<br>2-17<br>1-6<br>8-2<br>                                                                                                    |   |
| い<br>印刷可能領域                                                                                                    | 1-8<br>3-23, 3-40<br>3-38, 3-51<br>ジ7-10<br>3-6<br>メンテナンス<br>7-22<br>                                                                                                    |   |
| い<br>印刷可能領域                                                                                                    | ・・・・・・・・・・・・・・・・・・・・・・・・・・・・・・・・・・・                                                                                                    |   |
| い<br>印刷可能領域                                                                                                    | 1-8<br>3-23、3-40<br>3-38、3-51<br>ジ7-10<br>3-6<br>3-6<br>3-6<br>                                                                                                    |   |
| い<br>印刷可能領域                                                                                                    | 1-8<br>3-23、3-40<br>オブション<br>オブション<br>メンテナンス<br>ア-22<br>2-17<br>1-6<br>8-2<br>2-20、8-9<br>1-3<br>2-20、8-9<br>1-3<br>2-13<br>索引                                                                                                    |   |
| い<br>印刷可能領域                                                                                                    | <ul> <li>ニュート書</li> <li>ニュート書</li> <li>ニュート書</li> <li>ニューション</li> <li>オブション</li> <li>オブション</li> <li>メンテナンス</li> <li>エーーク</li> <li>ニューク</li> <li>ニューク</li> <li>ニューク</li> <li>ニューク</li> <li>ローク</li> <li>印刷</li> <li>オブション</li> <li>オブション</li> <li>メンテナンス</li> <li>エーク</li> <li>ホーク</li> <li>ローク</li> <li>印刷</li> <li>オブション</li> <li>オブション</li> <li>メンテナンス</li> <li>ローク</li> <li>ローク</li> <li>印刷</li> <li>ローク</li> <li>ローク</li> <li></li></ul> |   |
| い<br>印刷可能領域                                                                                                    | <ul> <li>1-8</li> <li>3-23, 3-40</li> <li>オブション</li> <li>オブション</li> <li>メンテナンス</li> <li>ア-22</li> <li>ア-22</li> <li>ア-22</li> <li>ア-22</li> <li>ア-22</li> <li>ア-22</li> <li>ア-22</li> <li>ア-22</li> <li>ア-22</li> <li>ア-22</li> <li>ア-22</li> <li>ア-22</li> <li>ア-22</li> <li>ア-22</li> <li>ア-23</li> <li>ア-24</li> <li>伊刷</li> <li>オブション</li> <li>メンテナンス</li> <li>アーン</li> <li>アーン<td></td></li></ul>                                                                                                    |   |
| い<br>印刷可能領域                                                                                                    | <ul> <li>1-8</li> <li>3-23, 3-40</li> <li>オブション</li> <li>オブション</li> <li>オブション</li> <li>メンテナンス</li> <li>ア-22</li> <li>2-17</li> <li>1-6</li> <li>8-2</li> <li>2-20, 8-9</li> <li>1-3</li> <li>2-20, 8-9</li> <li>1-3</li> <li>2-20, 8-9</li> <li>1-3</li> <li>2-213</li> <li>校録</li> <li>第51</li> </ul>                                                                                                    |   |
| い<br>印刷可能領域<br>印刷結果の改善<br>印刷紀理<br>印刷によるエラーメッセー<br>印刷の向き<br>印刷のしくみ<br>印字のしくみ<br>印字のしくみ<br>印字のしくみ<br>印字のしくみ<br>のしくみ<br>行ンターフェースケーブル<br>インクーフェースケーブル<br>インフォメーション<br>液晶ディスプレイ | 1-8<br>3-23、3-40<br>3-38、3-51<br>ジ7-10<br>3-6<br>7-22<br>7-22<br>7-22<br>7-22<br>                                                                                                    |   |
| い<br>印刷可能領域                                                                                                    | 1-8<br>3-23、3-40<br>3-38、3-51<br>ジ                                                                                                    |   |

| 音圧レベル    | 8-12 |
|----------|------|
| 音響パワーレベル | 8-12 |

## か

| 8-11             |
|------------------|
| 8                |
| 3-39, 3-53, 8-9  |
| 3-39, 3-41, 3-52 |
| 3-33             |
| 3-13, 3-40, 3-54 |
| 1-4              |
| 2-15             |
| 8-12             |
| 7-11             |
| 1-3              |
|                  |

## き

| 機能と特長      |         |        | 1-2            |
|------------|---------|--------|----------------|
| 基本設定       | 3-5,    | 3-39,  | 3-53           |
| 給紙         |         | .3-38, | 3-51           |
| 給紙方法       | . 3-12, | 3-38,  | 3-51           |
| 給紙枚数       |         |        | .8-10          |
| 境界線        |         | .3-38, | 3-51           |
| 記録紙トレイ     |         | 1-4    | , 1 <b>-</b> 6 |
| 記録紙トレイから印刷 |         | 4-2,   | 4-17           |
| 記録紙トレイから手動 | 両面印刷    | 削      | .4-40          |
|            |         |        |                |

| <       |      |
|---------|------|
| グラフィックス | 3-33 |
| クリーニング  | 6-15 |

## 2

.

| ご注文シート | 8-16 |
|--------|------|
| コントラスト | 3-8  |

|      | さ |       |
|------|---|-------|
| 再印刷  |   | .2-10 |
| 再生紙  |   | 3-7   |
| サポート |   | 3-42  |

## し

| 仕切り線      | 3-10 |
|-----------|------|
| 自動選択      | 3-12 |
| 自動両面印刷    | 4-37 |
| 重量        | 8-11 |
| 出力用紙サイズ … |      |

| 仕様         | 8-9    |
|------------|--------|
| 省エネ機能      | .8-12  |
| 上下反転       | . 3-39 |
| 使用できない封筒   | .4-25  |
| 使用できる用紙と領域 | 1-6    |
| 消費電力       | .8-12  |
| 上面排紙トレイ    | 1-4    |
| 消耗品6-2,    | 8-11   |
| シリアル番号     | . 3-24 |
|            |        |

## す

| •                                                                                                    |                                                                 |                                                    |
|----------------------------------------------------------------------------------------------------|-----------------------------------------------------------------|----------------------------------------------------|
| 推奨紙                                                                                                    | 1-6                                                             |                                                    |
| 透かし印刷カスタム設定                                                                                                    | 3-15                                                            |                                                    |
| 透かし印刷設定                                                                                                    | 3-15                                                            | 安全                                                 |
| 透かし設定                                                                                                    | 3-15                                                            |                                                    |
| ステータスメッセージ                                                                                                    | 2-3                                                             |                                                    |
| ステータスモニタ                                                                                                    | 7-6                                                             | 準備                                                 |
| スリープまでの時間                                                                                                    |                                                                 |                                                    |
|                                                                                                    | , 3-54                                                          | 操作パネル                                              |
| スリープモード                                                                                                    | 3-20                                                            |                                                    |
|                                                                                                    |                                                                 |                                                    |
| セ                                                                                                    |                                                                 | F717                                               |
| セキュリティ印刷                                                                                                    | 2-8                                                             |                                                    |
| セットアップ                                                                                                    | 2-16                                                            | 印刷                                                 |
| 前面                                                                                                    | 1-4                                                             |                                                    |
|                                                                                                    |                                                                 |                                                    |
| 2                                                                                                    |                                                                 | +72,72                                             |
| そ                                                                                                    | 0.10                                                            | オプション                                              |
| <b>そ</b><br>操作パネル                                                                                                    | 8-10                                                            | オプション                                              |
| <b>そ</b><br>操作パネル<br>増設記録紙トレイ5-                                                                                                 | 8-10<br>2, 5-3                                                  | オプション<br>メンテナンス                                    |
| <b>そ</b><br>操作パネル<br>増設記録紙トレイ5-<br>ソフトウェア                                                                                       | 8-10<br>2, 5-3<br>8-10                                          | オプション<br>メンテナンス                                    |
| そ<br>操作パネル<br>増設記録紙トレイ5-<br>ソフトウェア<br>た                                                                                         | 8-10<br>2, 5-3<br>8-10                                          | オプション<br>メンテナンス<br>用ったときけ                          |
| そ<br>操作パネル                                                                                                    | 8-10<br>2, 5-3<br>8-10<br>8-9                                   | オプション<br>メンテナンス<br>困ったときは                          |
| そ<br>操作パネル                                                                                                    | 8-10<br>2, 5-3<br>8-10<br>8-9<br>8-11                           | オプション<br>メンテナンス<br>困ったときは                          |
| そ<br>操作パネル<br>増設記録紙トレイ5-<br>ソフトウェア<br>た<br>対応プロトコル<br>対応用紙<br>多目的トレイから印刷                                                        | 8-10<br>2, 5-3<br>8-10<br>8-9<br>8-11                           | オプション<br>メンテナンス<br>困ったときは<br><b>付録</b>             |
| そ<br>操作パネル<br>増設記録紙トレイ5-<br>ソフトウェア<br>た<br>対応プロトコル<br>対応用紙<br>多目的トレイから印刷<br>                                                    | 8-10<br>2, 5-3<br>8-10<br>8-9<br>8-11<br>8-11                   | オプション<br>メンテナンス<br>困ったときは<br>付録                    |
| そ<br>操作パネル<br>増設記録紙トレイ5-<br>ソフトウェア<br>た<br>対応プロトコル<br>対応用紙<br>多目的トレイから印刷<br>4-6, 4-16, 4-21, 4-26<br>多目的トレイから手動両面印刷             | 8-10<br>2, 5-3<br>8-10<br>8-9<br>8-11<br>, 4-31<br>4-42         | オプション<br>メンテナンス<br>困ったときは<br>付録                    |
| そ<br>操作パネル<br>増設記録紙トレイ5-<br>ソフトウェア<br>た<br>対応プロトコル<br>対応用紙<br>多目的トレイから印刷<br>4-6, 4-16, 4-21, 4-26<br>多目的トレイから手動両面印刷             | 8-10<br>2, 5-3<br>8-10<br>8-9<br>8-11<br>, 4-31<br>4-42         | オプション<br>メンテナンス<br>困ったときは<br>付録<br><mark>索引</mark> |
| そ<br>操作パネル<br>増設記録紙トレイ                                                                                                    | 8-10<br>2, 5-3<br>8-10<br>8-9<br>8-11<br>, 4-31<br>4-42         | オプション<br>メンテナンス<br>困ったときは<br>付録<br><u>索引</u>       |
| そ<br>操作パネル<br>増設記録紙トレイ5-<br>ソフトウェア<br>た<br>対応プロトコル<br>対応用紙<br>多目的トレイから印刷<br>4-6, 4-16, 4-21, 4-26<br>多目的トレイから手動両面印刷<br>ち<br>超厚紙 | 8-10<br>2, 5-3<br>8-10<br>8-9<br>8-11<br>, 4-31<br>4-42<br>4-42 | オプション<br>メンテナンス<br>困ったときは<br>付録<br>索引              |

## τ

| 手差し    | . 3-12 |
|--------|--------|
| テストページ | .2-26  |
| 電源高調波  | 8      |
| 電源コード  | 1-3    |

| 電源コード差込口 | 1-5 |
|----------|-----|
| 電源スイッチ   | 1-4 |

## と

| 透過印刷する                  | .3-15 |
|-------------------------|-------|
| 同梱物                     | 1-3   |
| 特殊機能                    | .3-18 |
| 特殊機能を使って印刷              | .4-48 |
| 綴じ方                     | .3-12 |
| 綴じしろ                    | .3-12 |
| トナー                     | 8-6   |
| トナーカートリッジ               |       |
| 1-3, 6-3, 6-4,          | 8-11  |
| トナーカートリッジを交換            | 6-5   |
| トナー交換メッセージ              | 6-4   |
| トナー節約モード3-39,           | 3-53  |
| トナー残りわずか                | 6-4   |
| トナーの定着を改善する             | .3-23 |
| トラブル一覧                  | 7-30  |
| トラブルの原因                 | 7-2   |
| ドラム交換メッセージ              | .6-10 |
| ドラムユニット 1-3, 6-3, 6-10, | 8-11  |
| ドラムユニットを交換              | .6-11 |
| トレイ11-6,                | 3-12  |
| トレイ設定タブ                 | .3-24 |
|                         |       |

## な

| 8-9 |
|-----|
| •   |

## ね

| ネットワーク2-20, | 8-9  |
|-------------|------|
| ネットワーク LED  | .1-5 |
| ネットワークケーブル  | .1-3 |

## の

濃度調整 ......3-22

## は

| 排紙         | .8-10 |
|------------|-------|
| 背面         | 1-5   |
| 背面排紙トレイ    | 1-5   |
| はがきに印刷     | .4-16 |
| パスワード3-17, | 3-34  |

| バックカバー1-               | -5                           |
|------------------------|------------------------------|
| 71                     |                              |
| <b>O</b>               |                              |
| 日付・時間・ID3-1            | 7                            |
| 表紙                     | 52                           |
|                        | -                            |
| ふ                      |                              |
| 封筒 3.                  | .7                           |
|                        | -1<br>)5                     |
| 封同に印刷                  | -                            |
| 封同(厚の)                 | -7                           |
| 封筒(薄め)3-               | -7                           |
| フォント一覧2-2              | 27                           |
| 複数のページを1枚にまとめて印刷       |                              |
|                        | 4 🖽 🗠                        |
| 岱文字で印刷 3-1             | 安主                           |
|                        | 7                            |
|                        | -/ 准備                        |
| 部数印刷のロック3-1            |                              |
| 部単位3-7, 3-3            | 32                           |
| 普通紙                    | -7 <sub>操作パネル</sub>          |
| 普通紙や再生紙に印刷4            | -2                           |
| 普通紙や再生紙に印刷する           | -9                           |
| 普通紙 (厚め) 3.            | -7 ドライバ                      |
| 「日週秋(字の)               |                              |
|                        |                              |
| ノリンタトライバの設定3-3, 3-3    | 36 印刷                        |
| プリントスピード8              | -9                           |
| プリント方式8-               | -9                           |
| フロントカバー1-              | $-4$ $7 ^{7} ^{9} ^{9} ^{9}$ |
|                        |                              |
| ほ                      | メンニナンフ                       |
| 本製品外部をクリーニング           | 5                            |
| 本製品内部をクリーニング 6-1       | 7                            |
|                        | 困ったときは                       |
| ま                      | Avecen                       |
| ₩ 1                    | 6                            |
|                        | -0 付録                        |
|                        |                              |
| まもなくドラム交換メッセージ6-1      | 10                           |
| <b>H</b>               | 索引                           |
|                        |                              |
| メモリフル                  | 0                            |
| メモリ(RAM ディスク)容量の設定     |                              |
| 2·                     | -7                           |
| メモリ (SO-DIMM)          | -9                           |
| メモリ (SO-DIMM) の増設方法 5. | -5                           |
|                        | ~                            |

-

-

| メンテナンス | 6-2 |
|--------|-----|
|        |     |

## よ

| ヨウシ                   | .2-14 |
|-----------------------|-------|
| 用紙 / 出力               | .3-32 |
| 用紙サイズ1-6              | , 3-6 |
| 用紙サイズを変えて印刷           | .4-47 |
| 用紙種類 3-7, 3-39, 3-53, | 8-11  |
| 用紙坪量                  | .8-11 |
| 用紙のカールを軽減する           | .3-23 |
| 用紙枚数                  | .8-10 |

## 6

| ラベル紙に印刷 |  |
|---------|--|
|         |  |

## り

| リセットメニュー | 2-21 |
|----------|------|
| 両面印刷     | 3-31 |
| 両面印刷する   | 4-35 |

## れ

| レイアウト 3-9, 3-38, | 3-51 |
|------------------|------|
| レイアウト・拡大縮小のロック   | 3-18 |
| レーザーに関する安全性      | 8    |
| レーザープリンタ         | 8-2  |

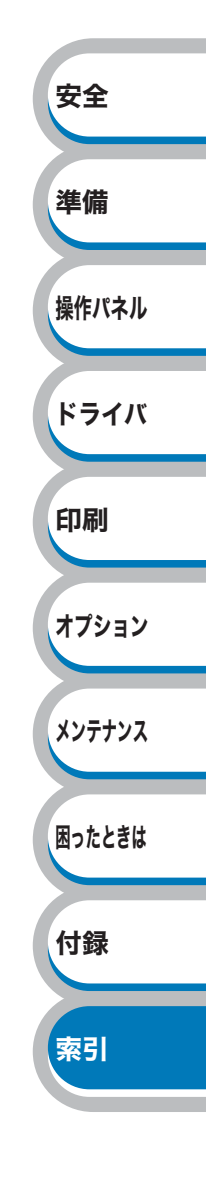